# SONY. HD COLOR CAMERA HSC300RF HSC100RF HSC300R HSC300R HSC100R

# Power HAD FX

SERVICE MANUAL 1st Edition

# ▲警告

このマニュアルは, サービス専用です。 お客様が, このマニュアルに記載された設置や保守, 点検, 修理などを行うと感電や火災, 人身事故につながることがあります。 危険をさけるため, サービストレーニングを受けた技術者のみご使用ください。

# 

This manual is intended for qualified service personnel only.

To reduce the risk of electric shock, fire or injury, do not perform any servicing other than that contained in the operating instructions unless you are qualified to do so. Refer all servicing to qualified service personnel.

# A WARNUNG

Die Anleitung ist nur für qualifiziertes Fachpersonal bestimmt.

Alle Wartungsarbeiten dürfen nur von qualifiziertem Fachpersonal ausgeführt werden. Um die Gefahr eines elektrischen Schlages, Feuergefahr und Verletzungen zu vermeiden, sind bei Wartungsarbeiten strikt die Angaben in der Anleitung zu befolgen. Andere als die angegeben Wartungsarbeiten dürfen nur von Personen ausgeführt werden, die eine spezielle Befähigung dazu besitzen.

# AVERTISSEMENT

Ce manual est destiné uniquement aux personnes compétentes en charge de l'entretien. Afin de réduire les risques de décharge électrique, d'incendie ou de blessure n'effectuer que les réparations indiquées dans le mode d'emploi à moins d'être qualifié pour en effectuer d'autres. Pour toute réparation faire appel à une personne compétente uniquement.

| Model Name                                        | Serial No.       |
|---------------------------------------------------|------------------|
| HSC300R (UC): Kings Triax<br>Connector            | 10001 and Higher |
| HSC300R (J): Tajimi Triax Con-<br>nector          | 30001 and Higher |
| HSC300R (CED): Fischer Triax<br>Connector         | 40001 and Higher |
| HSC300R (CED): LEMO Triax<br>Connector            | 60001 and Higher |
| HSC300RF (UC): LEMO Opti-<br>cal Fiber Connector  | 10001 and Higher |
| HSC300RF (J): Tajimi Optical<br>Fiber Connector   | 30001 and Higher |
| HSC300RF (CED): LEMO Opti-<br>cal Fiber Connector | 40001 and Higher |
| HSC300RF (E): Tajimi Optical<br>Fiber Connector   | 50001 and Higher |
| HSC100R (UC): Kings Triax<br>Connector            | 10001 and Higher |
| HSC100R (J): Tajimi Triax Con-<br>nector          | 30001 and Higher |
| HSC100R (CED): Fischer Triax<br>Connector         | 40001 and Higher |
| HSC100R (CED): LEMO Triax<br>Connector            | 60001 and Higher |
| HSC100RF (UC): LEMO Opti-<br>cal Fiber Connector  | 10001 and Higher |
| HSC100RF (J): Tajimi Optical<br>Fiber Connector   | 30001 and Higher |
| HSC100RF (CED): LEMO Opti-<br>cal Fiber Connector | 40001 and Higher |
| HSC100RF (E): Tajimi Optical<br>Fiber Connector   | 50001 and Higher |

### CAUTION

Use of controls or adjustments or performance of procedures other than those specified herein may result in hazardous radiation exposure.

#### CAUTION

The use of optical instruments with this product will increase eye hazard.

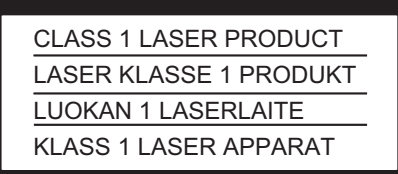

This HD color camera is classified as a CLASS 1 LASER PRODUCT.

#### 注意

指定以外の電池に交換すると,破裂する危険があります。 必ず指定の電池に交換してください。 使用済みの電池は,国または地域の法令に従って 処理してください。

#### CAUTION

Danger of explosion if battery is incorrectly replaced. Replace only with the same or equivalent type recommended by the manufacturer. When you dispose of the battery, you must obey the law in the relative area or country.

#### ATTENTION

Il y a danger d'explosion s'il y a remplacement incorrect de la batterie. Remplacer uniquement avec une batterie du même type ou d'un type équivalent recommandé par le constructeur. Lorsque vous mettez la batterie au rebut, vous devez respecter la législation en vigueur dans le pays ou la région où vous vous trouvez.

#### VORSICHT

Explosionsgefahr bei Verwendung falscher Batterien. Batterien nur durch den vom Hersteller empfohlenen oder einen gleichwertigen Typ ersetzen. Wenn Sie die Batterie entsorgen, müssen Sie die Gesetze der jeweiligen Region und des jeweiligen Landes befolgen.

#### FÖRSIKTIGHET!

Fara för explosion vid felaktigt placerat batteri. Byt endast mot samma eller likvärdig typ av batteri, enligt tillverkarens rekommendationer. När du kasserar batteriet ska du följa rådande lagar för regionen eller landet.

#### PAS PÅ

Fare for eksplosion, hvis batteriet ikke udskiftes korrekt. Udskift kun med et batteri af samme eller tilsvarende type, som er anbefalet af fabrikanten. Når du bortskaffer batteriet, skal du følge lovgivningen i det pågældende område eller land.

#### HUOMIO

Räjähdysvaara, jos akku vaihdetaan virheellisesti. Vaihda vain samanlaiseen tai vastaavantyyppiseen, valmistajan suosittelemaan akkuun. Noudata akun hävittämisessä oman maasi tai alueesi lakeja.

#### FORSIKTIG

Eksplosjonsfare hvis feil type batteri settes i. Bytt ut kun med samme type eller tilsvarende anbefalt av produsenten. Kasser batteriet i henhold til gjeldende avfallsregler.

#### 注意

如果更换的电池不正确,就会有爆炸的危险。 只更换同一类型或制造商推荐的电池型号。 处理电池时,必须遵守相关地区或国家的法律。

# **Table of Contents**

# **Manual Structure**

| Purpose of this manual | .5 |
|------------------------|----|
| Related manuals        | .5 |
| Trademarks             | .5 |

# 1. Service Overview

| 1-1.  | Connectors and Cables                                                                                       | 1-1   |
|-------|----------------------------------------------------------------------------------------------------|-------|
| 1-1-1 | . Connector Input/Output Signals                                                                            | 1-1   |
| 1-1-2 | Wiring Diagrams for Cables                                                                                  | 1-5   |
| 1-1-3 | Connection Connectors/Cables                                                                                | 1-5   |
| 1-1-4 | Note in Connecting CCU Connector                                                                            | 1-5   |
| 1-2.  | Location of Printed Circuit Boards                                                                          | 1-7   |
| 1-3.  | Circuit Description                                                                                         | 1-9   |
| 1-3-1 | . Optical System (OHB Block)                                                                                | 1-9   |
| 1-3-2 | Signal Processing/Transmission System                                                                       | 1-9   |
| 1-3-3 | System Control System                                                                                       | .1-10 |
| 1-3-4 | Power Supply System                                                                                         | .1-13 |
| 1-4.  | Notes on Replacement of Parts and Circuit Board.                                                            | .1-15 |
| 1-4-1 | . Description on EEPROM Data                                                                                | .1-15 |
| 1-4-2 | Adjustment and Setting Required when Replacing the SY-430 Board                                             | .1-15 |
| 1-4-3 | Adjustment and Setting Required when Replacing the OHB Assembly                                             | .1-16 |
| 1-5.  | Periodic Maintenance and Inspection.                                                                        | .1-17 |
| 1-5-1 | . Recommended Replacement Parts                                                                             | .1-17 |
| 1-5-2 | Cleaning the Air Vents.                                                                                     | .1-18 |
| 1-6.  | Replacing Lithium Battery                                                                                   | .1-19 |
| 1-6-1 | . Note on Replacement of Lithium Battery                                                                    | .1-19 |
| 1-6-2 | Replacing Procedure                                                                                         | .1-19 |
| 1-7.  | Cleaning of Connector/Cable                                                                                 | .1-20 |
| 1-7-1 | . When the Optical Connector Cleaner (Commercially Available) is Available                                  | .1-20 |
| 1-7-2 | When the Optical Connector Cleaner (Commercially Available) is not Available (Connectors/Cables of LEMO).   | .1-21 |
| 1-7-3 | When the Optical Connector Cleaner (Commercially Available) is not Available (Tajimi Electronics Co., Ltd.) | .1-22 |
| 1-7-4 | When the Optical Connector Cleaner (Commercially Available) is not Available (Connector)                    | .1-24 |
| 1-8.  | Fixtures/Measuring Equipments List.                                                                         | .1-25 |
| 1-8-1 | . Fixtures                                                                                                  | .1-25 |
| 1-8-2 | Measuring Equipments                                                                                        | .1-25 |
| 1-9.  | Upgrading Software Programs                                                                                 | .1-26 |
| 1-9-1 | . Upgrading Camera Application                                                                              | .1-26 |
| 1-9-2 | Upgrading OS                                                                                                | .1-26 |
| 1-10. | PLD                                                                                                    | .1-28 |
| 1-10  | 1. Corresponding PLD                                                                                        | .1-28 |
| 1-10  | 2. Upgrading PLD Data                                                                                       | .1-28 |
| 1-11. | Forced Version Update                                                                                       | .1-30 |
| 1-11  | 1. Forced Version Update of Software or PLD Data                                                            | .1-30 |
| 1-12. | Intercom Settings                                                                                           | .1-31 |
| 1-12  | 1.       Talk (Microphone) Settings                                                                         | .1-31 |
| 1-12  | 2. Receive (Headphone) Settings                                                                             | .1-31 |
| 1-13. | Flexible Card Wire and Coaxial Cable                                                                        | .1-33 |
| 1-13  | 1. Connecting/Disconnecting Flexible Card Wire.                                                             | .1-33 |

| 1-13- | 2.    | Forming Flexible Card Wire             | .1-33 |
|-------|-------|----------------------------------------|-------|
| 1-13- | 3.    | Connecting/Disconnecting Coaxial Cable | .1-34 |
| 1-14. | Desci | iption of CCD Block Number             | .1-36 |
| 1-15. | Circu | it Protection Parts                    | .1-37 |
| 1-15- | 1.    | Fuses                                  | .1-37 |
| 1-15- | 2.    | Circuit Protection Element             | .1-37 |
| 1-16. | Lead  | free Solder                            | .1-39 |

# 2. Replacement of Main Parts

| 2-1.  | Inside Panel                                      | 2-1  |
|-------|---------------------------------------------------|------|
| 2-2.  | Outside Panel Section (TRIAX)                     | 2-2  |
| 2-2-1 | 1. Outside Panel Assembly (TRIAX)                 | 2-2  |
| 2-2-2 | 2. TX-148 Board (TRIAX)                           | 2-3  |
| 2-2-3 | 3. FL-377 Board/TRIAX CN Assembly (TRIAX)         | 2-4  |
| 2-3.  | Outside Panel Section (Fiber)                     | 2-7  |
| 2-3-1 | 1. Outside Panel Assembly (Fiber)                 | 2-7  |
| 2-4.  | CCD Section.                                      | 2-9  |
| 2-4-1 | 1. CCD Unit (HSC300R/300RF)                       | 2-9  |
| 2-4-2 | 2. CCD Unit (HSC100R/100RF)                       | 2-11 |
| 2-4-3 | 3. TG-285 Board                                   | 2-13 |
| 2-4-4 | 4. DR-675 Board                                   | 2-14 |
| 2-4-5 | 5. Filter Servo Board/Filter Disk (HSC300R/300RF) | 2-15 |
| 2-4-6 | 6. PA-418 Board                                   | 2-16 |
| 2-4-7 | 7. SE-1138 Board (HSC100R/100RF)                  | 2-18 |
| 2-5.  | CD-78 Board (HSC300R/100R)                        | 2-19 |
| 2-6.  | SDI-117 Board (HSC300RF/100RF)                    |      |
| 2-7.  | DPR-358 Board.                                    | 2-21 |
| 2-8.  | DC Fan                                            | 2-23 |
| 2-9.  | -9. SY-430 Board/AT-189 Board.                    |      |
| 2-10. | Power Supply Assembly                             | 2-27 |
| 2-11. | MB-1207 Board                                     | 2-28 |
| 2-12. | Connector Panel.                                  |      |
| 2-13. | Intercom Panel                                    |      |
| 2-14. | CN-3647 Board/SW-1608A Board                      | 2-33 |

# 3. Electrical Alignment

| 3-1.  | Preparations                                                                        |     |
|-------|-------------------------------------------------------------------------------------|-----|
| 3-1-1 | I. Equipment Required                                                               |     |
| 3-1-2 | 2. Precautions on Adjustments                                                       |     |
| 3-1-3 | 3. File Data at Adjustment                                                          |     |
| 3-1-4 | 4. Handling the Grayscale Chart                                                     |     |
| 3-1-5 | 5. Setup Menu                                                                       |     |
| 3-1-6 | 6. Connection of Equipment                                                          |     |
| 3-1-7 | 7. Initial Settings                                                                 |     |
| 3-1-8 | 3. Adjustment Items and Setup Menu Items                                            |     |
| 3-2.  | Automatic Adjustment                                                                |     |
| 3-2-1 | I. Execute the Automatic Adjustment                                                 |     |
| 3-3.  | Electrical Alignment                                                                | 3-9 |
| 3-3-1 | 1. Clamp Level Adjustment between Channel A and Channel B (Black Offset Adjustment) |     |

| 3-3-2.     | Black Set Adjustment.                                  |      |
|------------|--------------------------------------------------------|------|
| 3-3-3.     | Sensitivity Adjustment                                 |      |
| 3-3-4.     | V-SUB Adjustment                                       |      |
| 3-3-5.     | Black Shading Adjustment                               |      |
| 3-3-6.     | White Shading Adjustment.                              |      |
| 3-4. Video | o System Level Adjustment                              |      |
| 3-4-1.     | H/V Ratio Adjustment                                   |      |
| 3-4-2.     | Detail Level Adjustment.                               | 3-17 |
| 3-4-3.     | Crispening Adjustment.                                 |      |
| 3-4-4.     | Level Dependent Adjustment                             | 3-18 |
| 3-4-5.     | Detail Clip Adjustment.                                |      |
| 3-4-6.     | Auto-iris Adjustment                                   |      |
| 3-4-7.     | Pedestal Level Adjustment                              |      |
| 3-4-8.     | Flare Adjustment                                       |      |
| 3-4-9.     | Gamma Correction Adjustment.                           |      |
| 3-4-10.    | Knee Point/Knee Slope Adjustment                       |      |
| 3-4-11.    | White Clip Level Adjustment.                           |      |
| 3-4-12.    | File Store                                             |      |
| 3-5. ND C  | Dffset Adjustment                                      |      |
| 3-5-1.     | White Balance Compensation.                            |      |
| 3-6. RPN   | Compensation                                           |      |
| 3-6-1.     | Automatic Compensation (APR)                           |      |
| 3-6-2.     | Manual RPN Compensation Adjustment                     |      |
| 3-6-3.     | Procedures to be Taken when the RPN Compensation Fails |      |
| 3-6-4.     | Performing Automatic RPN Detection Effectively         |      |
| 3-6-5.     | RPN Compensation Flowchart                             |      |

# 4. Digital Triax Transmission System Alignment

| 4-1.  | Prepa | rations                           | .4-1 |
|-------|-------|-----------------------------------|------|
| 4-1-1 |       | Equipment Required.               | .4-1 |
| 4-1-2 |       | Precautions on Adjustments.       | .4-1 |
| 4-2.  | 1.4-M | IHz Modulation Circuit Adjustment | .4-2 |
| 4-2-1 |       | Frequency Adjustment              | .4-2 |
| 4-3.  | Demo  | odulation Circuit Adjustment      | .4-3 |
| 4-3-1 |       | Tuning Adjustment                 | .4-3 |

# 5. File System

| 5-1. File | Structure                         | 5-1 |
|-----------|-----------------------------------|-----|
| 5-1-1.    | Structure of Paint Related Files. | 5-2 |
| 5-2. Ope  | rator File                        | 5-3 |
| 5-2-1.    | Operator File Operation           | 5-3 |
| 5-3. Pres | set Operator File                 | 5-4 |
| 5-3-1.    | Preset Operator File Operation    | 5-4 |
| 5-4. Scer | ne File                           | 5-5 |
| 5-4-1.    | Scene File Operation              | 5-5 |
| 5-5. Ref  | erence File                       | 5-7 |
| 5-5-1.    | Reference File Operation          | 5-7 |
| 5-6. Len  | s File                            | 5-9 |
| 5-6-1.    | Lens File Operation               | 5-9 |

| 5-7.  | OHB     | File               | -11 |
|-------|---------|--------------------|-----|
| 5-7-1 | •       | OHB File Operation | -11 |
| 5-8.  | File It | ems                | -13 |

# 6. Setup Menu

| 6-1.   | Overview of Setup Menu.                                           | 6-1 |
|--------|-------------------------------------------------------------------|-----|
| 6-1-1. | How to Display the SERVICE Menu/ How to Change the Setting Values |     |
| 6-1-2. | Settable Special Functions.                                       | 6-1 |
| 6-2.   | SERVICE Menu.                                                     | 6-3 |
| 6-2-1. | SERVICE Menu List.                                                | 6-3 |
| 6-2-2. | Description of SERVICE Menu.                                      | 6-3 |

# 7. Spare Parts

| 7-1. | Note on Repair Parts  | .7- | 1 |
|------|-----------------------|-----|---|
| 7-2. | Exploded Views        | .7- | 2 |
| 7-3. | Supplied Accessories. | 7-2 | 2 |

# 8. Diagrams

| lock Diagrams | 8-1 |
|---------------|-----|
| rame Wiring   | 8-6 |

# **Manual Structure**

# Purpose of this manual

This manual describes the information items that premise the service based on the block-level such as service overview, replacement of main parts, electrical alignment, file system, and setup menu assuming use of system and service engineers.

# **Related manuals**

The following manual is provided for this unit in addition to this "Service Manual".

- Operation Guide (Supplied with this unit)
- Operation Manual CD-ROM (Supplied with this unit) This manual contains information required to operate and use the unit.
- Factory Service Manual (Available on request) Parts list, circuit diagram, and board layouts of the unit are included to provide information required for part-level service.

# Trademarks

Trademarks and registered trademarks used in this manual are follows.

• FRAM is a registered trademark of Ramtron International Corporation.

Other system names and product names written in this manual are usually registered trademarks or trademarks of respective development manufacturers.

# Section 1 Service Overview

# 1-1. Connectors and Cables

## 1-1-1. Connector Input/Output Signals

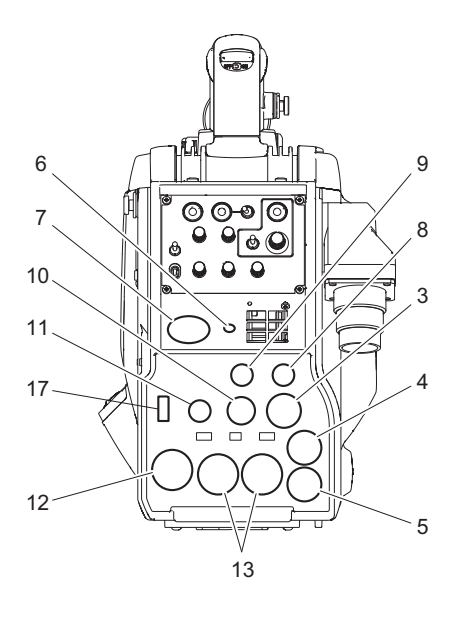

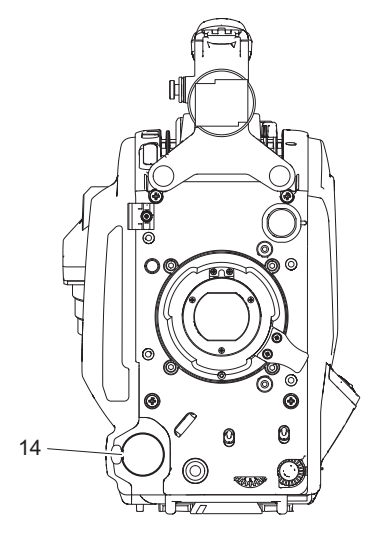

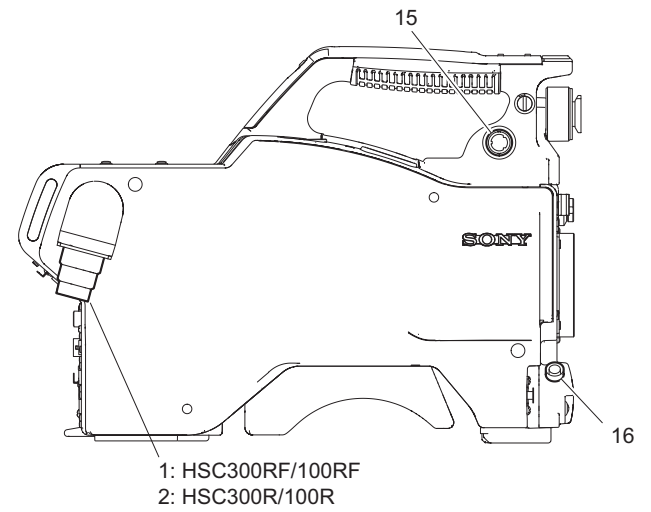

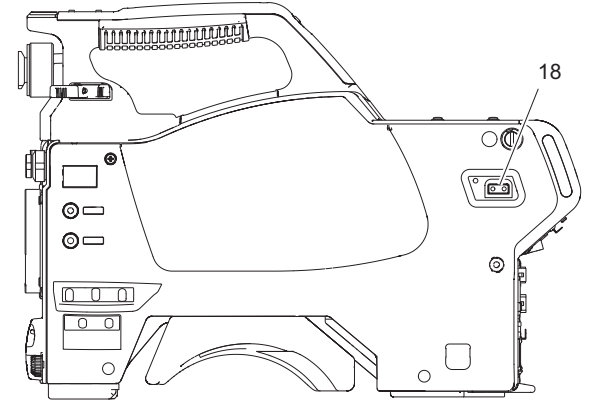

## Input/Output Signals

### 1. CCU (HSC300RF/100RF)

BTA S-004A/005A/006A compliant, 1.4835 Gbps Serial UC, CED: LEMO optical fiber connector J, E: Tajimi optical fiber connector

## 2. CCU (HSC300R/100R)

UC: King triax connector

J: Tajimi triax connector

CED: Fischer triax connector, LEMO triax connector

- **3. PROMPTER/GENLOCK/RET** BNC type 75 Ω, 1.0 V p-p
- 4. TEST OUT

BNC type 75 Ω, 1.0 V p-p

5. SDI

HD SDI signal BTA-S004 compliant BNC type 75 Ω, 0.8 Vp-p

### 6. EARPHONE

Earphone  $\phi 3.5\ mm$  stereo mini jack

## 7. INTERCOM

XLR 5-pin, Female

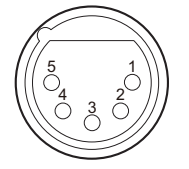

- External View -

(0 dBu = 0.775 V rms)

| No. | Signal              | I/O | Specifications                                                                                                    |
|-----|---------------------|-----|----------------------------------------------------------------------------------------------------|
| 1   | Intercom MIC<br>(Y) | IN  | Carbon micro-<br>phone: -20 dBu,                                                                                                    |
| 2   | Intercom MIC<br>(X) | IN  | <ul> <li>unbalance</li> <li>Dynamic micro-<br/>phone: -60 dBu,<br/>balance/unbalance</li> <li>Manual:<br/>-20/-40/-60 dBu,<br/>balance/unbal-<br/>ance)</li> </ul> |
| 3   | GND                 | —   | GND                                                                                                    |
| 4   | Intercom Left       | OUT | 11 dBu (VR max, 250                                                                                                    |
| 5   | Intercom Right      | OUT | $\Omega$ load)                                                                                                    |

## 8. REMOTE

8-pin, Female

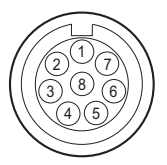

- External View -

| No. | Signal                                                                                | I/O | Specifications                                                                          |
|-----|---------------------------------------------------------------------------------------|-----|-----------------------------------------------------------------------------------------|
| 1   | <ul> <li>TX (X): for<br/>RCP</li> <li>TX1 (+): for<br/>TRUNK<br/>(RS-422A)</li> </ul> | OUT | <ul> <li>SERIAL DA-<br/>TA OUT: for<br/>RCP</li> <li>TRUNK DATA<br/>OUT: for</li> </ul> |
| 2   | <ul> <li>TX (Y): for<br/>RCP</li> <li>TX1 (-): for<br/>TRUNK<br/>(RS-422A)</li> </ul> | OUT | RS-422A                                                                                 |

Continued

| No. | Signal                                                                                | I/O | Specifications                                                                                |
|-----|---------------------------------------------------------------------------------------|-----|-----------------------------------------------------------------------------------------------|
| 3   | <ul> <li>RX (X): for<br/>RCP</li> <li>RX1 (+): for<br/>TRUNK<br/>(RS-422A)</li> </ul> | IN  | <ul> <li>SERIAL DA-<br/>TA IN: for RCP</li> <li>TRUNK DATA<br/>IN: for<br/>RS-422A</li> </ul> |
| 4   | <ul> <li>RX (Y): for<br/>RCP</li> <li>RX1 (-): for<br/>TRUNK<br/>(RS-422A)</li> </ul> | IN  |                                                                                               |
| 5   | TX-GND                                                                                | —   | GND for TX                                                                                    |
| 6   | UNREG-OUT                                                                             | OUT | UNREG +10.5 V to<br>+17 V dc, 200 mA<br>(max)                                                 |
| 7   | UNREG-GND                                                                             | —   | GND for UNREG-<br>OUT                                                                         |
| 8   | RCP-PIX: for RCP                                                                      | OUT | 75 Ω, 1.0 V p-p (SD<br>Video)                                                                 |
|     | CHASSIS GND:<br>for TRUNK<br>(RS-422A)                                                | _   | CHASSIS GND                                                                                   |

## 9. RET CTRL

6-pin, Female

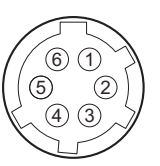

- External View -

| No | Signal                                                   | I/O | Specifications                                                                     |
|----|----------------------------------------------------------|-----|------------------------------------------------------------------------------------|
| 1  | INCOM MIC-<br>ON/OFF: for<br>UC, J<br>ENG: for<br>CED, E | IN  | $Zi \ge 10 K\Omega$<br>ON: GND<br>OFF: OPEN                                        |
| 2  | NC: for UC, J<br>PROD: for<br>CED, E                     | IN  | • UC, J: No connection<br>• CED, E: Zi $\ge$ 10 K $\Omega$<br>ON: GND<br>OFF: OPEN |
| 3  | GND                                                      | —   | —                                                                                  |
| 4  | RET 3-<br>ON/OFF                                         | IN  | $Zi \ge 10 K\Omega$<br>ON: GND                                                     |
| 5  | RET 1-<br>ON/OFF                                         | IN  | OFF: OPEN                                                                          |
| 6  | RET 2-<br>ON/OFF                                         | IN  |                                                                                    |

## 10. TRACKER

10-pin, Female

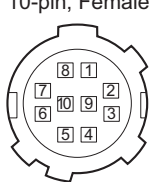

- External View -

| No. | Signal                      | I/O | Specifications                                            |
|-----|-----------------------------|-----|-----------------------------------------------------------|
| 1   | TRACKER<br>LEFT             | OUT | TRACKER RE-<br>CEIVE/<br>PGM –20 dBu unbal-<br>anced      |
| 2   | GND (TALK)                  | _   | GND for TRACKER<br>TALK                                   |
| 3   | GND (RECEIVE/<br>PGM/TALLY) |     | GND for<br>RECEIVE/PGM/<br>TALLY                          |
| 4   | TRACKER<br>RIGHT            | OUT | TRACKER RE-<br>CEIVE/<br>PGM –20 dBu unbal-<br>anced      |
| 5   | UNREG                       | OUT | +12 V (+10.5 to +17.0<br>V)                               |
| 6   | GND (UNREG)                 | —   | GND for UNREG                                             |
| 7   | TRACKER<br>TALK (X)         | IN  | TRACKER TALK 0<br>dBu/                                    |
| 8   | TRACKER<br>TALK (Y)         | IN  | -20 dBu, High impe-<br>dance balanced                     |
| 9   | G TALLY                     | OUT | ON: GND<br>OFF: High impe-<br>dance (Open collec-<br>tor) |
| 10  | R TALLY                     | OUT | ON: GND<br>OFF: High impe-<br>dance (Open collec-<br>tor) |

# 11. DC OUT

4-pin, Female

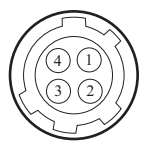

- External View -

| No. | Signal    | I/O | Specifications                    |
|-----|-----------|-----|-----------------------------------|
| 1   | UNREG GND | —   | GND for UNREG-OUT                 |
| 2   | NC        | —   | No connection                     |
| 3   | NC        | —   | No connection                     |
| 4   | UNREG     | OUT | +10.5 to 17 V dc, 500 mA<br>(max) |

# 12. DC IN

XLR 4-pin, Male

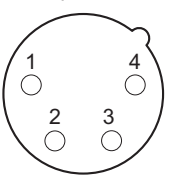

- External View -

| No. | Signal     | I/O | Specifications     |
|-----|------------|-----|--------------------|
| 1   | EXT_DC (C) | —   | GND for DC (+)     |
| 2   | NC         | —   | No connection      |
| 3   | NC         | —   | No connection      |
| 4   | EXT_DC (H) | IN  | +10.5 V to 17 V dc |

## 13. AUDIO IN CH1/CH2

XLR 3-pin, Female

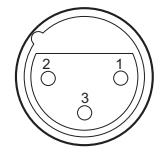

- External View -

(0 dBu = 0.775 Vrms)

| No. | Signal               | I/O | Specifications                             |
|-----|----------------------|-----|--------------------------------------------|
| 1   | AUDIO<br>CH1/CH2 (G) | —   | -60 dBu, -50 dBu,<br>-40 dBu, -30 dBu,     |
| 2   | AUDIO<br>CH1/CH2 (X) | IN  | -20 dBu, LINE (0 dBu) selectable, balanced |
| 3   | AUDIO<br>CH1/CH2 (Y) | IN  |                                            |

# 14. FRONT MIC

XLR 3-pin, Female

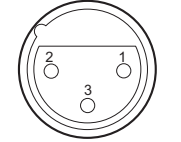

- External View -

(0 dBu = 0.775 Vrms)

| No. | Signal    | I/O | Specifications                               |
|-----|-----------|-----|----------------------------------------------|
| 1   | MIC 1 (G) | —   | -60 dBu, -50 dBu,                            |
| 2   | MIC 1 (X) | IN  | -40 dBu, -30 dBu,<br>-20 dBu selectable bal- |
| 3   | MIC 1 (Y) | IN  | anced                                        |

#### 15. VF

20-pin, Female

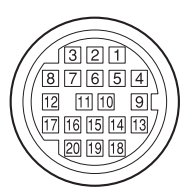

- External View -

| No. | Signal    | I/O        | Specifications                                |
|-----|-----------|------------|-----------------------------------------------|
| 1   | S-DATA    | IN/<br>OUT | TTL level                                     |
| 2   | NC        | —          | No connection                                 |
| 3   | NC        | —          | No connection                                 |
| 4   | SCK       | OUT        | TTL level                                     |
| 5   | NC        | —          | No connection                                 |
| 6   | NC        | —          | No connection                                 |
| 7   | NC        | —          | No connection                                 |
| 8   | G TALLY   | OUT        | ON : 5 V<br>OFF : GND                         |
| 9   | NC        | —          | No connection                                 |
| 10  | NC        | —          | No connection                                 |
| 11  | NC        | —          | No connection                                 |
| 12  | Y VIDEO   | OUT        | 1.0 V p-p,<br>Zo = 75 Ω                       |
| 13  | VIDEO GND | —          | GND for VIDEO                                 |
| 14  | Pb VIDEO  | OUT        | $\pm 0.35 \text{ V p-p},$<br>Zo = 75 $\Omega$ |
| 15  | Pr VIDEO  | OUT        | $\pm 0.35 \text{ V p-p},$<br>Zo = 75 $\Omega$ |
| 16  | NC        | —          | No connection                                 |
| 17  | R TALLY   | OUT        | ON : 5 V<br>OFF : GND                         |
| 18  | NC        | _          | No connection                                 |
| 19  | UNREG GND |            | GND for UNREG                                 |
| 20  | UNREG     | OUT        | +10.5 V to +17 V                              |

#### 16. LENS

12-pin, Female

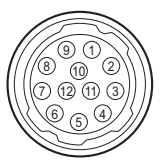

- External View -

| No. | Signal              | I/O | Specifications                                                     |
|-----|---------------------|-----|--------------------------------------------------------------------|
| 1   | RET VIDEO<br>ENABLE | IN  | <ul> <li>ENABLE: 0 V</li> <li>DISABLE: +5 V or<br/>OPEN</li> </ul> |

Continued

| No. | Signal                  | I/O | Specifications                                                                                                    |
|-----|-------------------------|-----|----------------------------------------------------------------------------------------------------|
| 2   | VTR CTL                 | IN  | ENABLE: 0 V     DISABLE: +5 V or     OPEN                                                                                        |
| 3   | GND                     | —   | GND for UNREG                                                                                                    |
| 4   | SERVO<br>MA/AT          | OUT | <ul> <li>AUTO: +5 V</li> <li>MANU: 0 V or<br/>OPEN</li> </ul>                                                                    |
| 5   | IRIS POSI-<br>TION      | OUT | +3.4 V (F16) to +6.2 V<br>(F2.8)                                                                                                 |
| 6   | UNREG                   | OUT | +10.5 V to +17 V                                                                                                    |
| 7   | IRIS POSI-<br>TION      | IN  | +3.4 V (F16) to +6.2 V<br>(F2.8)                                                                                                 |
| 8   | IRIS AT/MA              | OUT | AUTO IRIS: 0 V     MANUAL IRIS:     +5 V                                                                                         |
| 9   | EXTENDER<br>ON/OFF      | IN  | • EX 2 ON: GND<br>• EX 0.8 ON: $30 \text{ k}\Omega$<br>to GND<br>• OFF: OPEN<br>EX 2 ON<br>EX 0.8 ON<br>$m = 30 \text{ k}\Omega$ |
| 10  | ZOOM POSI-<br>TION      | IN  | • WIDE: 2 V<br>• TELE: 7 V                                                                                                    |
| 11  | FOCUS POSI<br>(LENS RX) | IN  | • ∞: 7 V<br>• min.: 2 V                                                                                                    |
| 12  | FOCUS POSI<br>(LENS TX) | OUT | _                                                                                                    |

#### 17. USB

USB (Series A), 4-pin Signal standard: USB standard Ver. 2.0

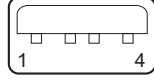

- External View -

| No. | Signal | I/O        | Specifications |
|-----|--------|------------|----------------|
| 1   | VBUS   | OUT        | USB Vcc (+5 V) |
| 2   | D+     | IN/<br>OUT | USB+           |
| 3   | D-     | IN/<br>OUT | USB-           |
| 4   | GND    | —          | GND            |

# 18. DC OUT

2-pin, Female

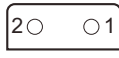

- External View -

| No | Signal      | I/O | Specifications        |
|----|-------------|-----|-----------------------|
| 1  | LIGHT +12 V | OUT | +12 V dc, 2.5 A (max) |
| 2  | GND         | _   | GND for power         |

## 1-1-2. Wiring Diagrams for Cables

## CCA-5 Cable (for REMOTE connector)

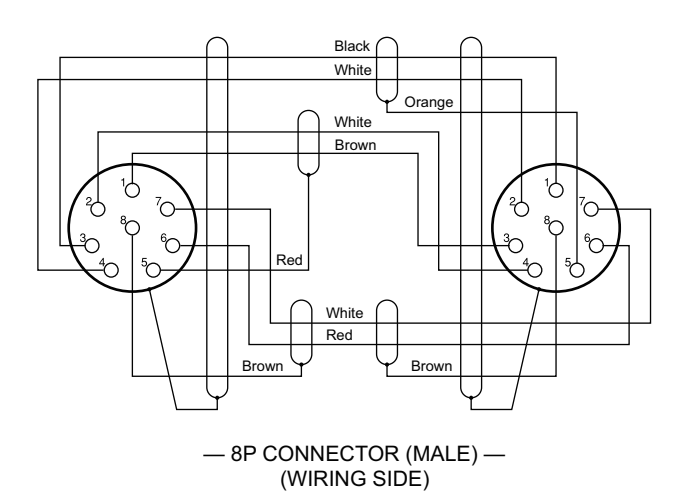

#### **INTERCOM MIC Cable**

1. Balance (HEAD SET menu UNBAL: OFF)

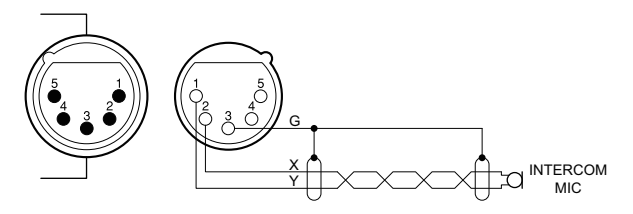

2. Unbalance (HEAD SET menu UNBAL: ON)

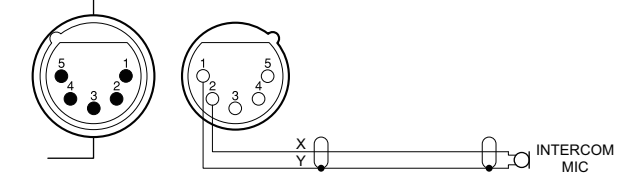

## 1-1-3. Connection Connectors/Cables

Connection made with the connector panels during installation or service, should be made with the connectors/complete cable assemblies specified in the following list, or equivalent parts.

| Connector Name                                                                                   | Connector/Cable                                                                                                    |  |
|--------------------------------------------------------------------------------------------------|----------------------------------------------------------------------------------------------------|--|
| CCU: HSC300R/<br>100R                                                                            | <ul> <li>Fujikura φ8.5 mm</li> <li>Fujikura φ14.5 mm</li> <li>Belden 9232 φ13.2 mm</li> </ul>                                                                                                    |  |
| <ul> <li>TEST OUT</li> <li>PROMPTER/<br/>GENLOCK/RE<br/>T</li> <li>SDI<br/>(BNC type)</li> </ul> | Plug, BNC (Part No.: 1-569-370-12) or 5C-<br>FB coaxial cable/ Recommendation made by<br>Fujikura                                                                                                    |  |
| <ul> <li>AUDIO IN<br/>CH1/CH2</li> <li>FRONT MIC<br/>(XLR type 3-<br/>pin, Female)</li> </ul>    | XLR, 3-Pin Male (Part No.: 1-508-084-00)<br>or ITT Cannon XLR-3-12C or equivalent                                                                                                    |  |
| RET CTRL<br>(6-pin, Female)                                                                      | Plug, 6-Pin Male (Part No.: 1-560-078-00)<br>or HIROSE HR10-7PA-6P or equivalent                                                                                                    |  |
| DC OUT<br>(4-pin, Female)                                                                        | Plug, 4-Pin Male (Part No.: 1-566-425-11)<br>or HIROSE HR10A-7P-4P or equivalent                                                                                                    |  |
| DC OUT<br>(2-pin, Female)                                                                        | Power tap (OE) ANTONBAUER 33710 or equivalent                                                                                                    |  |
| INTERCOM<br>(XLR type 5-pin, Fe-<br>male)                                                        | XLR, 5-Pin Male (Part No.: 1-508-370-11)<br>or ITT Cannon XLR-5-12C or equivalent                                                                                                    |  |
| DC IN<br>(XLR type 4-pin,<br>Male)                                                               | XLR, 4-Pin Female (Part No.:<br>1-508-362-00) or ITT Cannon XLR-4-11C<br>or equivalent, or Cable assembly (Part No.:<br>1-551-577-00) (supplied with AC-550)                                                                                           |  |
| REMOTE<br>(8-pin, Female)                                                                        | <ul> <li>Plug, 8-Pin Male (Part No.:<br/>1-766-848-11) or CCA-5 cable assembly (CCA-5-10 (10 m) /CCA-5-3 (3 m)) (optional)*<sup>1*2</sup></li> <li>REMOTE cable (Part No.:<br/>1-783-372-11) (supplied with RMB-170, 10 m)*<sup>1*2*3</sup></li> </ul> |  |
| TRACKER<br>(10-pin, Female)                                                                      | Connector, Round Type 10-Pin (Part No.:<br>1-506-522-12) or HIROSE<br>HR10A-10P-10P or equivalent                                                                                                    |  |

# 1-1-4. Note in Connecting CCU Connector

Тір

This section is required for HSC300RF/100RF. This section is not required for HSC300R/100R.

\*1: If using a cable of length different from a standard product, contact your local Sony Sales Office/Service Center.

\*2: The pin 8 of CCA-5 cable is GND (ground). The pin 8 of REMOTE cable is not GND (ground).

<sup>\*3:</sup> Use of REMOTE cable enables to monitor video signals. (The pin 8 is available for the video signal line.) The down-converted SD signal is output.

It is recommendable to clean the optical contact portions mentioned below before connecting this unit to the camera control unit.

- CCU connector of this unit
- CAMERA connector of the camera control unit
- Optical/Electrical cable

For details on a cleaning method, refer to "1-7. Cleaning of Connector/Cable".

# 1-2. Location of Printed Circuit Boards

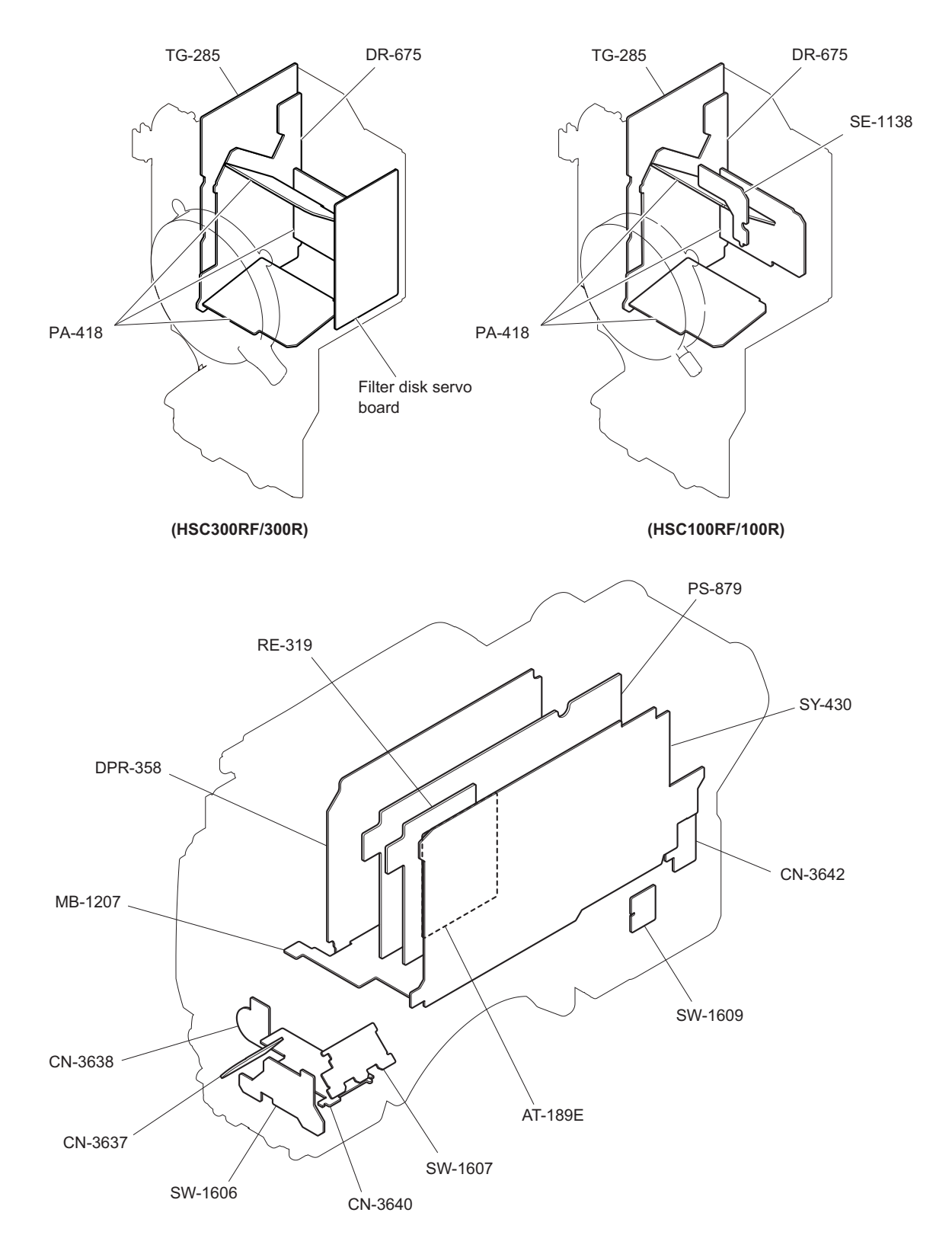

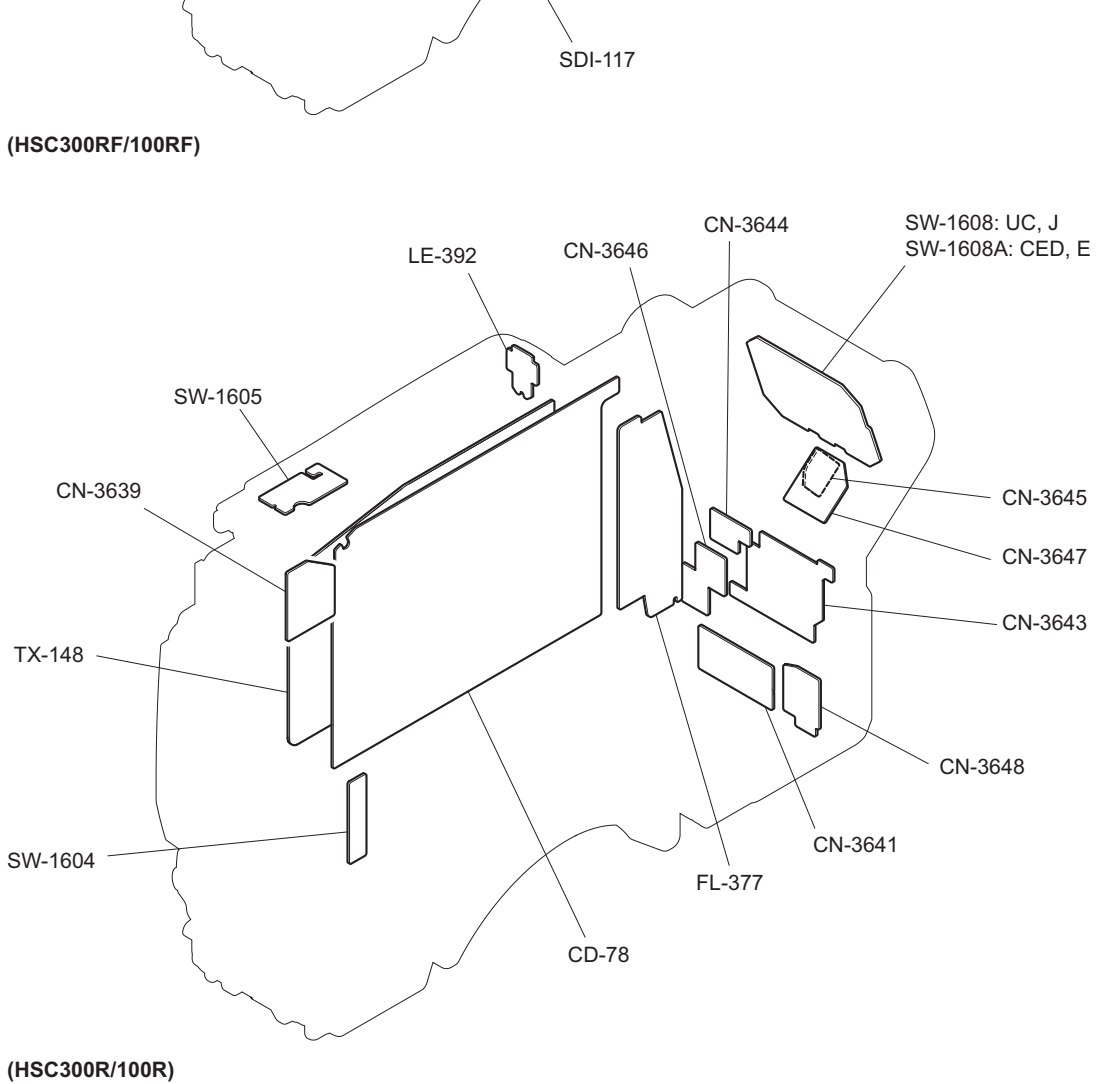

SW-1608: UC, J SW-1608A: CED, E

CN-3645

CN-3647

CN-3643

CN-3648

CN-3641

CN-3653

CN-3644

CN-3646

ζÌ

LE-392

SW-1605

CN-3639

SW-1604

## 1-3. Circuit Description

## 1-3-1. Optical System (OHB Block)

### PA-418 Board

This board consists of a CCD drive H driver and a sample-hold IC, performs correlated double sampling for signals from the CCD and outputs them differentially. The sample-hold IC adjusts sensitivity.

#### DR-675 Board

This board consists of a CCD, a buffer for CCD and sample-hold IC drive pulses and CCD V driver circuit.

#### TG-285 Board

This board consists of the following circuits.

- · A PLD that generates CCD and sample-hold IC drive pulses and a video amplifier
- A circuit to lock and synchronize the INT PLL H signal generated by the PLD with the PLL H signals sent from the DPR-358 board

The adjustment data and the defect correction data of the CCD block are stored in EEPROM (IC019).

#### 1-3-2. Signal Processing/Transmission System

#### **DPR-358 Board**

This board converts analog R/G/B signals that are input from the CCD block to digital signals, and camera process processing and enhanced processing such as Knee and Gamma processing are performed for the digital signals in the camera signal processor LSI (IC301).

Then the digital signals are down-converted to SD signals and signals for the viewfinder are generated by the subsequent PLD (IC2002).

Output digital signals are sent to the SDI-117 board (HSC300RF/100RF) or the CD-78 board (HSC300R/100R) and are then transmitted to the camera control unit.

The board contains the A/D converter for the analog return signal, the D/A converter for an analog video, and the generator of the reference clock signal.

#### SDI-117 Board (HSC300RF/100RF)

The main-line video signal that multiplexes audio signal and command on the DPR-358 board is converted to a serial optical signal by the parallel/serial converter and the electrical/optical converter. Then the converted serial optical signal is sent to the camera control unit.

Furthermore, this board converts the serial optical signal that is sent from the camera control unit to a parallel electrical signal.

Then the prompter video signal, audio signal and command that are multiplexed with the return video are separated from each other, and each signal is sent to the DPR-358 board.

#### CN-3653 Board (HSC300RF/100RF)

This board relays DC power voltage (+180 V) from the camera control unit through a fiber cable, and sends the DC power voltage to the PS-879 board (power block assembly) as the power of the main unit.

#### CD-78 Board (HSC300R/100R)

The main-line video signal that is input from the DPR-358 board is encoded by the encoder, and the encoded signal is sent to the OFDM modulator IC.

The OFDM modulator IC multiplexes this main-line video signal, the audio signal from the SY-430 board, and the command signal. This multiplexed signal is modulated to 2-channel signal and is then converted to an analog signal. This analog signal is sent to TX-148 board.

Furthermore, the CD-78 board receives the stream signal demodulated by OFDM from the TX-148 board and separates the stream signal to return video signal, prompter signal, intercom audio signal, and command signal.

The prompter signal is decoded to baseband signal by the decoder, and the baseband signal is sent to the SY-430 board. The audio signal and the command signal are sent to the SY-430 board.

#### TX-148 Board (HSC300R/100R)

The video signal and the audio signal that are modulated by OFDM on the CD-78 board are sent through the MPX filter to the FL-377 board.

The RF return and prompter signals sent from the camera control unit are sent through MPX filter to the demodulator IC. The RF signals are demodulated by the OFDM demodulator IC, and are then sent to the CD-78 board.

#### FL-377 Board (HSC300R/100R)

The RF signal and the DC voltage (+180 V) sent from the camera control unit with the TRIAX cable are separated from each other.

The separated RF signal is sent to the MPX filter on the RX-148 board with the coaxial cable.

The DC power voltage (+180 V) is sent to the PS-879 board (power block assembly) as the power voltage for the unit.

#### 1-3-3. System Control System

### SY-430 Board

This board consists of control circuits, a synchronizing separator circuit, a video amplifier, and an audio circuit. The FRAM (IC404, IC405) retains system setup data, paint data, and other data.

#### **Control system**

The CPU on the AT-189E board controls external inputs/outputs and internal devices of the unit via the PLD (IC1001). This PLD has the following functions.

- 700 protocol communication between this unit and the REMOTE connector on the camera control unit
- · Parallel communication with the DPR-358 board, SDI-117 board, and CD-78 board
- I<sup>2</sup>C communication and 3-wire serial communication with the CCD block
- I<sup>2</sup>C communication with the viewfinder
- I<sup>2</sup>C communication with the front panel, rear panel, and intercom panel
- Signal input from the two rotary encoders (front and rear)
- · Tally output to the handle and TRACKER connector

- · Input of potentiometer values, lens iris value, and zoom position value to the A/D converter
- D/A converter output for lens iris control
- Fan rotation detection and board temperature monitoring

#### Video system

This board contains a synchronizing separator circuit for genlock and viewfinder/ test output/prompter video amplifier functions.

The same connector is used for prompter output, gunlock, and return input.

When the camera control unit is connected, this connector is used for prompter output to output the prompter (VBS) signal from the SDI-117 board (HSC300RF/100RF) or the CD-78 board (HSC300R/100R).

In the standalone mode, this connector is used for genlock input to send the TEMP-H and TEMP-F signals (generated in the synchronizing separator circuit) to the DPR-358 board.

#### Audio system

This board contains input/output amplifiers, A/D converters, and D/A converters for the microphone, intercom, earphone, and tracker.

The MIC 1 IN connector can be selectively used as front microphone or AUDIO IN (CH1).

Only the AUDIO IN connector supports LINE level input. This AUDIO IN connector is provided with +48 V phantom power supply but does not support AB POWER.

## AT-189E Board

This board consists of the CPU (IC200) for the system control and a peripheral device.

This CPU operate by the main program written in the flash memory (IC401).

As for this CPU, it provides with the interface of USB2.0. Storing/reading the setting data and the upgrade are possible according to USB drive.

#### LE-392 Board

This board contains handle tally LEDs (red, green ) and a tally switch.

### CN-3637 Board

This board contains a LENS connector.

### CN-3638 Board

This board contains a front microphone (MIC 1 IN) connector (XLR 3-pin, female).

### CN-3639 Board

This board contains a VF connector.

## CN-3640 Board

This board contains two I<sup>2</sup>C I/O ports ICs of lens control block, front control block, inside control block and assignable control block.

#### CN-3641 Board

This board contains two AUDIO IN connectors (XLR 3-pin, female) on the connector panel.

### CN-3642 Board

This board contains a USB connector (USB2.0, Type A 4-pin).

#### CN-3643 Board

This board contains the following switches and connectors.

- · Three AUDIO IN switching switches
- RET CTRL connector (round 6-pin)
- TRACKER connector (round 10-pin)
- DC OUT connector (round 4-pin)

#### CN-3644 Board

This board contains a REMOTE connector (round 8-pin).

## CN-3645 Board

This board contains an EARPHONE connector ( $\varphi$ 3.5 mm stereo mini jack).

#### CN-3646 Board

This board contains a TEST OUT connector (BNC type) and a PROMPTER/GEN LOCK/RET IN connector (BNC type).

#### CN-3647 Board

This board contains an INTERCOM connector (XLR 5-pin, female).

### CN-3648 Board

This board contains a DC IN connector (XLR 4-pin, male).

## SW-1604 Board

This board contains two ASSINABLE switches on the inside panel.

#### SW-1605 Board

This board contains two switches (RET, INCOM) on the handle.

#### SW-1606 Board

This board contains three switches on the front panel, a potentiometer, and a rotary encoder for setting menu operation.

#### SW-1607 Board

This board contains five switches (GAIN, DCC, WHITE, MENU, DISPLAY) on the inside panel.

#### SW-1608/1608A Board

This board contains seven switches on the intercom panel, potentiometers (CED and E models: five potentiometers/UC and J: three potentiometers), and a rotary encoder for setting menu operation.

#### SW-1609 Board

This board contains a CAM POWER switch.

### 1-3-4. Power Supply System

#### PS-879 Board

Inputs are two systems that are 38 Vdc to 180 Vdc supplied by the camera control unit and 10.5 Vdc to 17 Vdc supplied by the external DC power supply unit.

Output power voltages are as follows.

- +14 V for viewfinder power
- +14 V for lens and remote control panel power
- +13.5 V for standby power
- +14 V, +5.5 V and +3.7 V for others

When +38 V is supplied from the camera control unit, +13.5 V and -5.5 V for standby voltages are output.

When +180 V is supplied from the camera control unit, all voltages are output.

When supplied from external DC power supply, all voltages are output.

### RE-319 Board

This board is a small board connected with connector CN5007 on the PS-879 board, and output power voltages are as follows.

• +24 V, +15.8 V, +6.7 V and -9.5 V for camera control unit power

- -5.5 V for standby power
- +14 V for fan power
- -5.5 V for others

## MB-1207 Board

This is the motherboard of the unit, which contains interface with each board, inductors for power filters of each board, capacitors, a positive-characteristic thermistor to prevent overcurrent, and a fuse. The model information such as the serial number etc. is stored in EEPROM (IC2).

# 1-4. Notes on Replacement of Parts and Circuit Board

## 1-4-1. Description on EEPROM Data

The table below gives the stored data of EEPROM (FRAM) on every printed circuit board.

| Board   | Ref. No.     | Stored Data                                     |
|---------|--------------|-------------------------------------------------|
| TG-285  | IC019        | CCD adjustment data, RPN compensa-<br>tion data |
| SY-430  | IC404, IC405 | Paint data etc.                                 |
| MB-1207 | IC2          | Model information data                          |

• When replacing the board is needed, remove the IC attached to the former board and replace it to the new board.

• The EEPROM is the storing data inherent in the board. The part number listed in "7. Spare Parts" is for EEPROM which is not programmed. If replacement is needed, contact your local Sony Sales Office/Service Center.

## 1-4-2. Adjustment and Setting Required when Replacing the SY-430 Board

Camera setting status and files are stored in the SY-430 board. When the SY-430 board is replaced, contents of the reference file, scene file, lens file, and operator file are lost. Store these files in a USB drive and then replace the SY-430 board.

The content of the OHB file stored in the OHB assembly is not lost.

#### Procedure

- 1. Store the reference file, scene file, and operator file in a USB drive.
  - Reference file (Refer to "5-5. Reference File")
  - Scene file (Refer to "5-4. Scene File")
  - Operator file (Refer to "5-2. Operator File")
- 2. Replace the SY-430 board. (Refer to "2-9. SY-430 Board/AT-189 Board")
- 3. Upgrade the software to the latest version. (Refer to "1-9. Upgrading Software Programs")
- 4. Execute REFERENCE (ALL) on the FILE CLEAR page of the FILE menu. (Refer to "5-5. Reference File")

#### Note

Unless REFERENCE (ALL) is executed, the intercom operation panel may not function correctly.

- 5. Execute STORE FILE on the REFERENCE page of the FILE menu. (Refer to "5-5. Reference File")
- 6. Execute the auto-adjustment. (Refer to "3-2. Automatic Adjustment")
- 7. Load the reference file, scene file, and operator file stored in the USB drive in step 1.
  - Reference file (Refer to "5-5. Reference File")
  - Scene file (Refer to "5-4. Scene File")
  - Operator file (Refer to "5-2. Operator File")
- 8. Execute AUTO LEVEL on the AUTO SETUP page of the MAINTENANCE menu.
- When "AT-NG" is displayed on the SERIAL NO. page of the SERVICE menu, execute the STORE FILE. (Refer to "6-2. SERVICE Menu")

# 1-4-3. Adjustment and Setting Required when Replacing the OHB Assembly

# Procedure

- 1. Replace the OHB assembly.
  - HSC300RF/300R: Refer to "2-4-1. CCD Unit (HSC300R/300RF)"
  - HSC100RF/100F: Refer to "2-4-2. CCD Unit (HSC100R/100RF)"
- 2. When "OHB-NG" is displayed on the SERIAL NO. page of the SERVICE menu, execute the STORE FILE. (Refer to "6-2. SERVICE Menu")

# 1-5. Periodic Maintenance and Inspection

# 1-5-1. Recommended Replacement Parts

This section describes the recommended replacement parts and recommended replacement time.

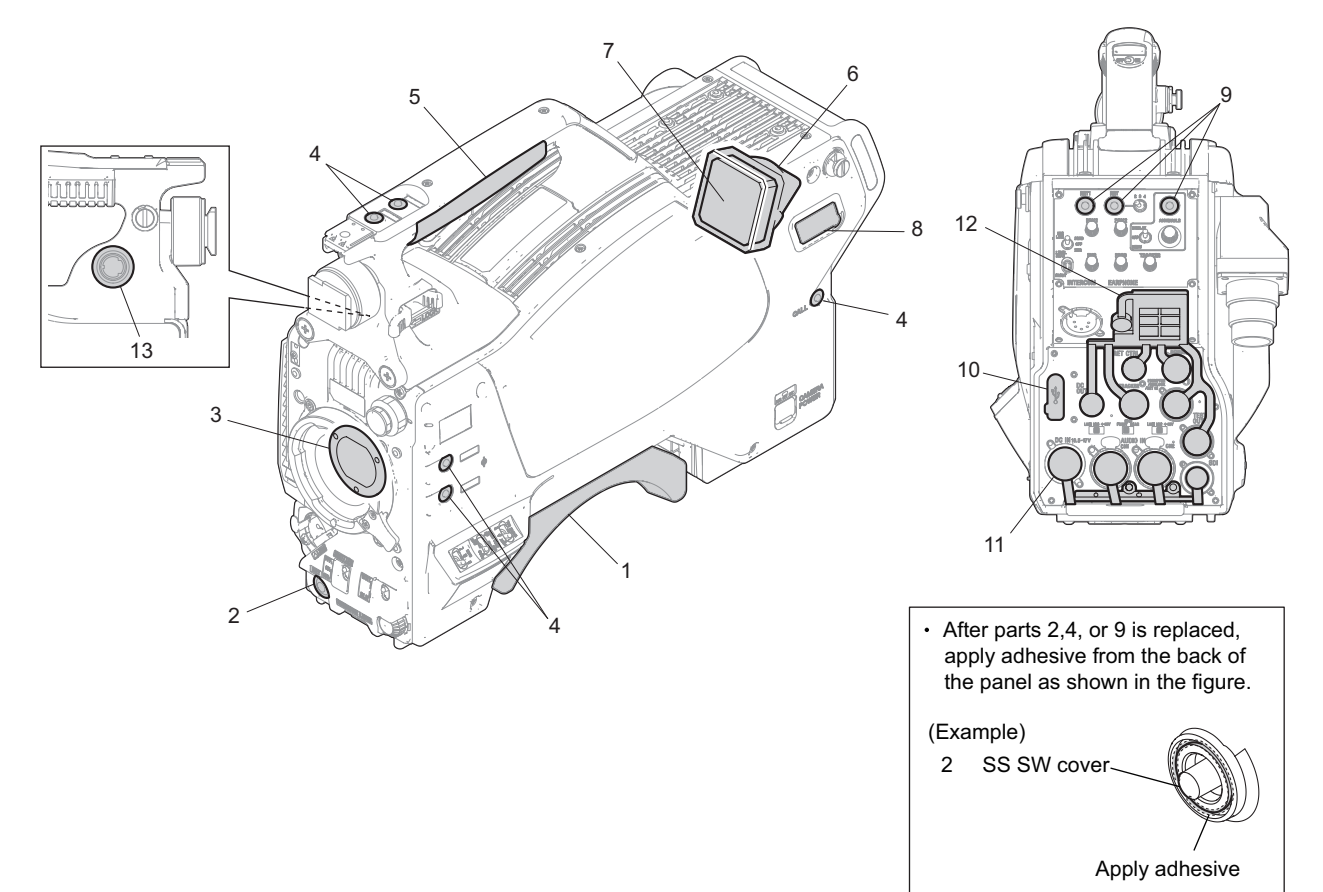

| No. | Name                             | Part No.                                                   | Recommended Replacement<br>Timing                                                                                                    |  |
|-----|----------------------------------|------------------------------------------------------------|----------------------------------------------------------------------------------------------------|--|
| 1   | Shoulder Pad Assembly            | A-8286-163-C                                               | Check for deformation and deteriora-                                                                                                    |  |
|     | Shoulder Pad Assembly (Optional) | A-8286-346-A                                               | tion (abraded or damaged or lost)<br>from time to time. Replace it as nec-<br>essary.                                                                             |  |
| 2   | SS SW Cover                      | 4-138-681-01                                               |                                                                                                    |  |
| 3   | Optical Filter Unit              | 1-788-764-21: HSC300RF/300R<br>1-788-765-21: HSC100RF/100R | It can become nebulous (in transpar-<br>ent and whitened) with elapse of time.<br>Then it will not meet it the required<br>characteristics. Replace it as needed. |  |
| 4   | SW Cover                         | 4-138-542-01                                               | Check for deformation and deteriora-<br>tion (abraded or damaged or lost)<br>from time to time. Replace it as nec-<br>essary.                                     |  |
| 5   | Grip                             | 4-138-676-01                                               |                                                                                                    |  |
| 6   | FAN Duct                         | 4-138-686-11                                               |                                                                                                    |  |
| 7   | DC Fan (40 square)               | ▲ 1-787-899-11                                             |                                                                                                    |  |
| 8   | DC OUT Connector Cap             | 4-415-079-01                                               |                                                                                                    |  |
| 9   | SW Cover                         | 4-138-682-01                                               |                                                                                                    |  |
| 10  | USB Cap                          | 4-478-730-01                                               |                                                                                                    |  |
| 11  | Rear Connector Cap (2)           | 4-138-675-02                                               |                                                                                                    |  |
| 12  | Rear Connector Cap (1)           | 4-138-674-02                                               |                                                                                                    |  |
| 13  | VF Packing                       | 3-710-024-02                                               |                                                                                                    |  |

# 1-5-2. Cleaning the Air Vents

Clogging of dust or foreign matters may cause a temperature increase inside the camera, which may result in a failure. Clean the air vents every two or three months.

- 1. Loosen the two screws with stopper, and remove the shoulder pad assembly.
- 2. Remove dust on the air vent areas with a vacuum cleaner.

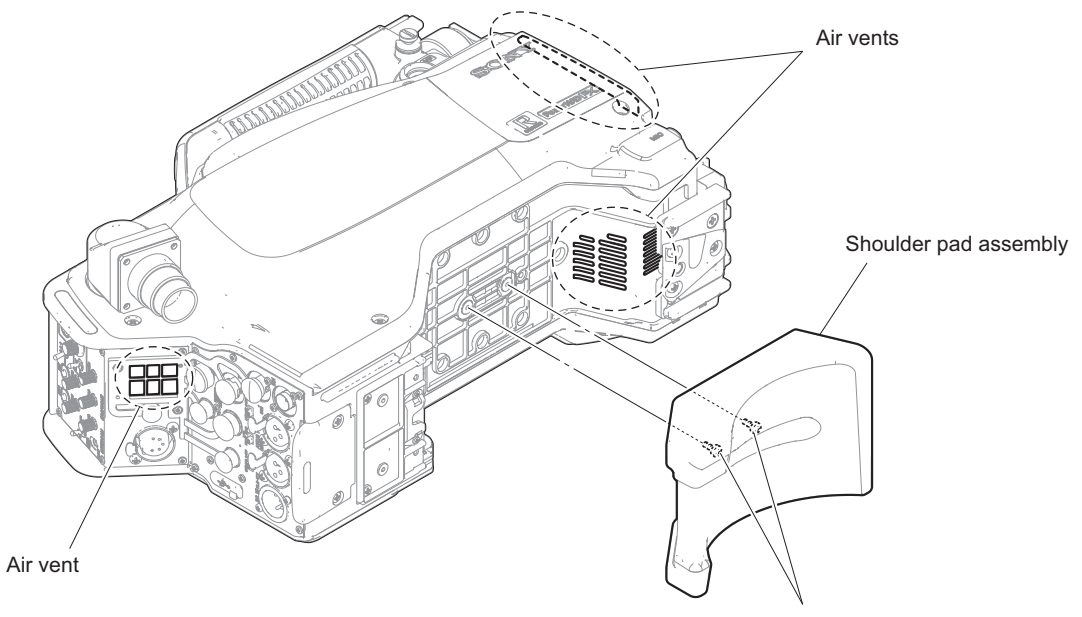

Screws with stopper

# 1-6. Replacing Lithium Battery

## 1-6-1. Note on Replacement of Lithium Battery

A lithium battery is mounted on the SY-430 board to back up the real time clock (RTC). If a battery comes to the lifetime, then RTC stops. Therefore, the battery must be replaced.

• SY-430 board/Lithium secondary battery (ML621 (U)): Sony Part No. A 1-756-134-15

## CAUTION

In replacing, ensure that the battery is installed with "+" and "-" poles connected to the correct terminals. Improper connection may cause an explosion or leakage of fluid, resulting in injury or damage to surrounding properties.

# 1-6-2. Replacing Procedure

- 1. Remove the four screws and remove the inside panel assembly. (Refer to "2-1. Inside Panel")
- 2. Replace the lithium secondary battery (ML621 (U)) on SY-430 board.

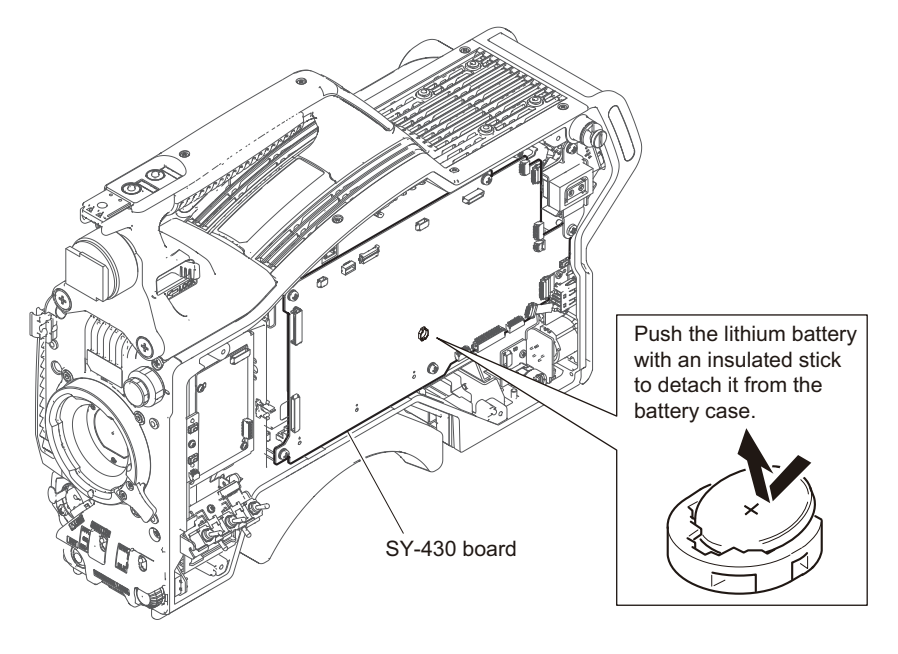

Note

Be sure to use an insulating stick to remove the lithium secondary battery (ML621 (U)).

3. Attach the inside panel assembly by reversing the steps of removal.

# 1-7. Cleaning of Connector/Cable

# Tip

This section is required for HSC300RF/100RF. This section is not required for HSC300R/100R.

The photo receptive condition of the optical connector can be checked at CABLE CONDITION indicator of the front panel of the camera control unit.

- When lit in green: Normal (-17 dBm and higher)
- When lit in yellow: Normal (-17 to -20 dBm)
- When lit in red: Abnormal (Less than -20 dBm)

When lit in red, be sure to clean the optical contact portions.

When lit in yellow, cleaning is recommended.

The attenuation of the photo-receptive level may cause transmission error. Clean optical contact portions proceeding as follows.

The optical contact portion exist in the optical connector on the camera or camera control unit, and in the optical/electrical cables.

## 1-7-1. When the Optical Connector Cleaner (Commercially Available) is Available

#### **Fixtures**

- Optical connector cleaner (commercially available)
  - Product name: CLETOP ®
  - 14100402 or 14100403 (stick type) or equivalent
  - 14100402: 2.0 mm
  - 14100403: 2.0/2.5 mm double ended

#### Тір

- Alcohol is not necessary during cleaning.
- Number of possible wipes is one cleaning per a piece. Do not reuse it.

#### **Cleaning Procedure**

#### Male connector

Clean the tip of the white optical contacts using the optical connector cleaner.

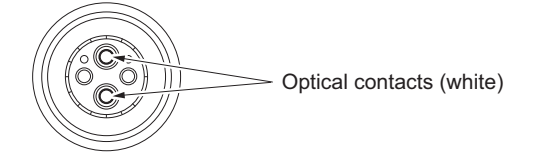

#### Female connector

- 1. Insert the optical connector cleaner straight.
- 2. Apply sufficient pressure (approximately 600 g to 700 g) to ensure that the optical contact is a little depressed.

3. While pressing the optical connector cleaner against the tip of the optical contact, rotate the optical connector cleaner by 4 to 5 turns clockwise. Holding the optical connector cleaner at around its support facilitates to apply the pressure.

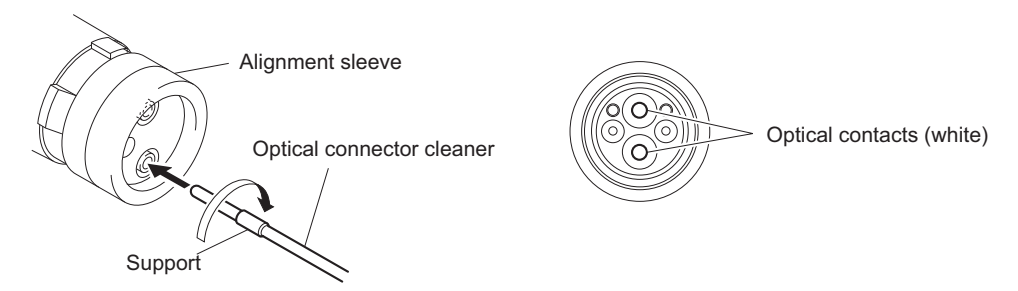

#### Connector

Clean the tip of the white optical contacts using the optical connector cleaner.

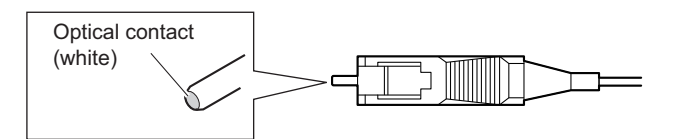

# 1-7-2. When the Optical Connector Cleaner (Commercially Available) is not Available (Connectors/Cables of LEMO)

Clean the LEMO connectors and cables using the following procedure.

#### Fixtures

 Alignment sleeve remover HC-001 (for female connector) Sony Part No. : J-6480-010-A or DCC.91.312.5LA manufactured by LEMO, or equivalent

#### Note

Insert the shorter nose end when removing/installing the alignment sleeve. Grasp not the shock absorber portion of the remover but the handle in use.

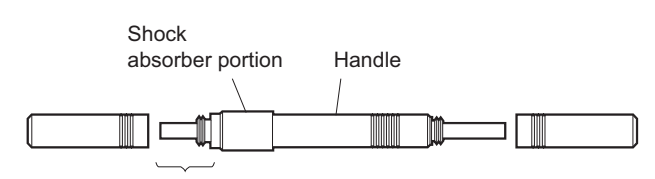

Insert the shorter nose end

- Alcohol (commercially available)
- Cotton swabs (commercially available)

#### Note

Use a cotton swab whose diameter is about 4 mm. If a cotton swab whose diameter exceeds 5 mm is used, the cotton swab cannot be inserted into the end of the connector and the tip of the optical contact cannot be cleaned.

#### **Cleaning Procedure**

#### Male connector

Clean the tip of the white optical contacts with a cotton swab moistened with alcohol.

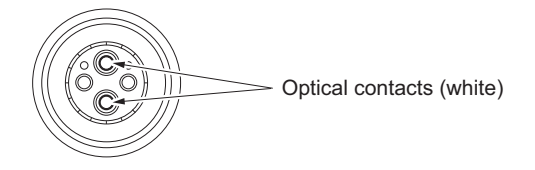

#### **Female connector**

The optical contacts for female connector are in an unexposed state. In cleaning, it is necessary to be exposed by removing the alignment sleeve in advance. Proceed as follows.

1. Insert the alignment sleeve remover into the alignment sleeve in the straight line and turn it clockwise

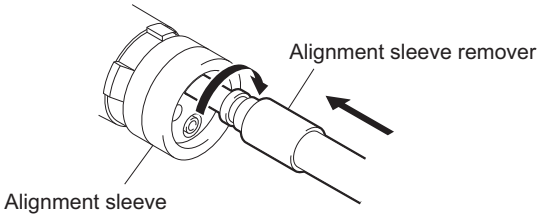

2. When the turn stops, pull out the remover in the straight line forcedly.

#### Note

The alignment sleeve can be removed/reinstalled with the sleeve itself attached to the tip of the remover. Great care should be taken so as not to lose or damage the alignment sleeve. Alignment sleeve: Sony Part No. : 9-980-074-01

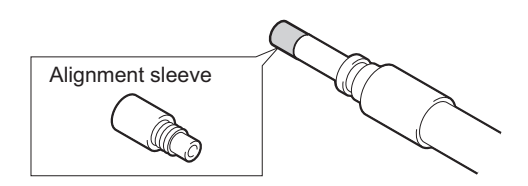

3. Clean the tip of the white optical contacts with a cotton swab moistened with alcohol.

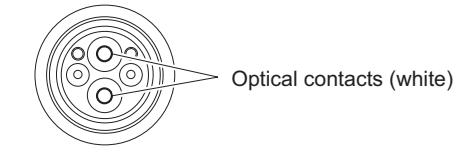

- 4. Insert the remover with the alignment sleeve attached to its tip, and push it until it clicks.
- 5. Rotate the remover counterclockwise to install the alignment sleeve, and extract the remover.

# 1-7-3. When the Optical Connector Cleaner (Commercially Available) is not Available (Tajimi Electronics Co., Ltd.)

Clean the connectors and cables of Tajimi Electronics using the following procedure.

#### Fixtures

• Alcohol (commercially available)

• Cotton swabs (commercially available)

#### Note

Use a cotton swab whose diameter is about 4 mm. If a cotton swab whose diameter exceeds 5 mm is used, the cotton swab cannot be inserted into the end of the connector and the tip of the optical contact cannot be cleaned.

#### **Cleaning Procedure**

#### Male connector

Clean the tip of the white optical contacts with a cotton swab moistened with alcohol.

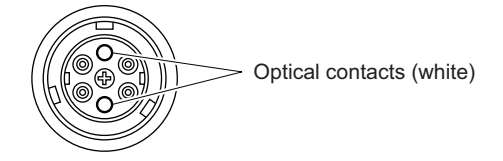

#### Female connector

The optical contacts for female connector are in an unexposed state. In cleaning, it is necessary to be exposed by removing the adapter in the connector in advance. Proceed as follows.

1. Loosen the adapter pin at the center of the connector counterclockwise with a screwdriver.

Тір

If there is no screwdriver, use the plate attached to the connector cap.

2. Pull the adapter pin out of the connector in the arrow direction.

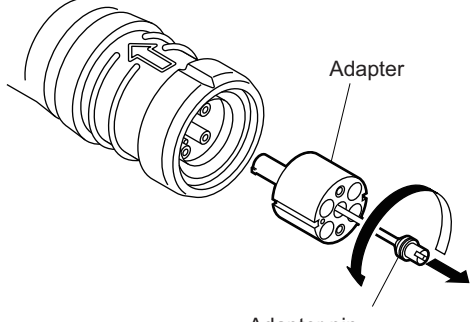

- Adapter pin
- 3. Clean the white optical contacts with a cotton swab moistened with alcohol.

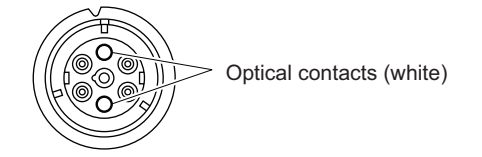

4. Match the positioning marks of the adapter and the connector, and then push the adapter into the connector.

#### Note

Push the adapter until the confirmation groove comes in sight as shown in the figure.

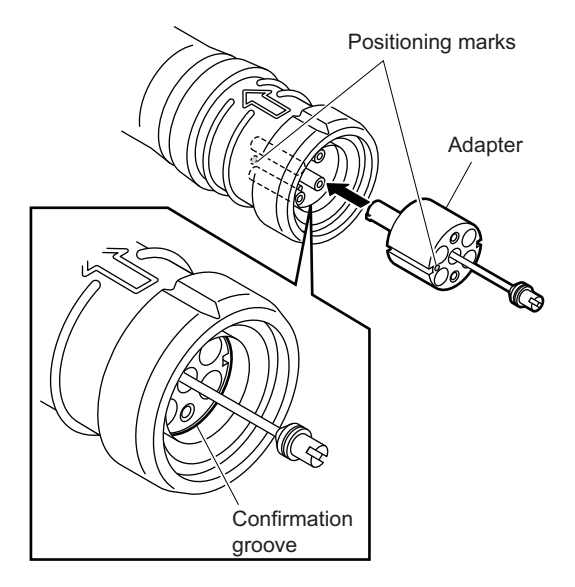

5. Tighten the adapter pin clockwise until being lightly fixed.

### Note

Do not fully tighten the adapter pin. (Extent where adapter pin is lightly fixed)

# 1-7-4. When the Optical Connector Cleaner (Commercially Available) is not Available (Connector)

## Fixtures

- Alcohol (commercially available)
- Cotton swabs (commercially available)

#### Note

Use a cotton swab whose diameter is about 4 mm. If a cotton swab whose diameter exceeds 5 mm is used, the cotton swab cannot be inserted into the end of the connector and the tip of the optical contact cannot be cleaned.

#### **Cleaning Procedure**

Clean the tip of the white optical contacts with a cotton swab moistened with alcohol.

Optical contact (white)

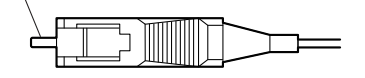
# 1-8. Fixtures/Measuring Equipments List

# 1-8-1. Fixtures

| Part No.               | Name                                                        | Usage/Note                                                                        |  |
|------------------------|-------------------------------------------------------------|-----------------------------------------------------------------------------------|--|
| J-6029-140-B           | Pattern box PTB-500                                         | Camera adjustment                                                                 |  |
| J-6323-430-A           | Torque screwdriver's bit (M3)                               | Screw tightening                                                                  |  |
| J-6325-110-A           | Torque screwdriver's bit (M1.4)                             | Screw tightening                                                                  |  |
| J-6325-380-A           | Torque screwdriver's bit (M2)                               | Screw tightening                                                                  |  |
| J-6325-400-A           | Torque screwdriver (3 kg•cm) (0.3 N•m)                      | Screw tightening                                                                  |  |
| J-6252-510-A           | Torque screwdriver (6 kg•cm) (0.6 N•m)                      | Screw tightening                                                                  |  |
| J-6252-520-A           | Torque screwdriver (12 kg•cm) (1.2 N•m)                     | Screw tightening                                                                  |  |
| J-6326-120-A           | Hexagon bit (For torque screwdriver) (size 1.5)             | Screw tightening                                                                  |  |
| J-6394-080-A           | Grayscale chart                                             | Transparent type (16 : 9), Camera adjustment                                      |  |
| J-6480-010-A           | Alignment sleeve remover HC-001                             | For Female connector, DCC.91.312.5LA manufac<br>tured by LEMO or equivalent       |  |
| J-7120-950-A           | Chart adapter                                               | Adapter that installs ITE test chart (16:9) 310 × 200<br>in PTB-500 (pattern box) |  |
| J-7120-960-A           | ITE STANDARD TEST CHART                                     | ITE high-definition resolution chart (16:9)                                       |  |
| J-7120-970-A           | ITE STANDARD TEST CHART                                     | ITE high-definition grayscale chart ( $\gamma = 0.45$ ) (16 : 9)                  |  |
| J-7120-980-A           | ITE STANDARD TEST CHART                                     | ITE high-definition inmega cycle chart (16 : 9)                                   |  |
| J-7121-210-A           | Connector remover                                           | Disconnecting coaxial cables                                                      |  |
| 7-600-002-52           | Locking compound (TB-1401B)                                 | Inhibits loosening of screws                                                      |  |
| Commercially available | Loctite (408)                                               | Instant adhesives                                                                 |  |
| Commercially available | Grayscale chart                                             | Reflective type (16 : 9), Camera adjustment                                       |  |
| Commercially available | Star chart                                                  | Reflective type, Camera adjustment                                                |  |
| Commercially available | USB drive                                                   | Upgrading software, writing and rewriting the PLD internal data                   |  |
| Commercially available | TRIAX cable<br>50 m, 100 m, 200 m, 300 m, 400 m: φ8.5<br>mm | TRIAX transmission system adjustment                                              |  |

# 1-8-2. Measuring Equipments

Use the calibrated equipment or equivalent as listed below for the adjustments.

| Equipment           | Name                                                |
|---------------------|-----------------------------------------------------|
| Oscilloscope        | Tektronix TDS460A or equivalent                     |
| HD waveform monitor | LEADER ELECTRONICS LV5150DA, LV5152DA or equivalent |
| Frequency counter   | Advantest TR5821AK or equivalent                    |
| Digital voltmeter   | Advantest TR6845 or equivalent                      |
| HD color monitor    | Sony BVM-D20F1J/D14H5J or equivalent                |
| Luminance meter     | Konica Minolta LS-110 or equivalent                 |
| Spectrum analyzer   | Advantest R3131A or equivalent                      |
| Signal generator    | Tektronix TSG130A or equivalent                     |
| FM signal generator | Rohde & Schwarz SMHU58 or equivalent                |

# 1-9. Upgrading Software Programs

Software programs stored in the ROM (IC401) on the AT-189E board is upgraded by using a USB drive. The software programs include camera application and operating system (OS), which is independently upgraded. Use the following procedures to upgrade the software programs.

# 1-9-1. Upgrading Camera Application

#### **Equipment Required**

USB drive (commercially available)

Tip

For recommended USB drive, refer to "Using a USB Drive" in the operation manual.

## Preparation

Copy the camera application update data to the USB drive using the following procedure.

Note

For how to obtain the version update data file (hsc300r\_app.pkg), contact your local Sony Sales Office/Service Center.

- 1. Create the following directory in the USB drive. \MSSONY\PRO\CAMERA\HSC300R
- 2. Copy the version update data file "hsc300r\_app.pkg" to the directory created.

### Procedure

- 1. Connect the USB drive that contains the version update program to the USB connector of this unit.
- 2. Turn on the power of the unit.
- 3. Display the "ROM VERSION" page of the DIAGNOSIS menu.
- 4. Confirm that the cursor "?" is displayed to the left of page number, and then press the ENTER button long.

#### Note

The page to which "?" is displayed by the model is different.

- HSC300R/100R: "?" is displayed in the left of D02.
- HSC300RF/100RF: "?" is displayed in the left of D03.
- 5. Updatable items become selectable. Select "CAMERA APP" and then press the ENTER button.
- 6. A message "VERSION UP OK?" appears. Select "YES."
- The unit restarts automatically and the version update starts.
  Upon completion of the version update, a message "UPDATE SUCCEEDED" appears.
- 8. Turn off and on the power of the unit and confirm that the version has been updated on the "ROM VERSION" page of the DIAGNOSIS menu.

# 1-9-2. Upgrading OS

# **Equipment Required**

USB drive (commercially available)

# Тір

For recommended USB drive, refer to "Using a USB Drive" in the operation manual.

## Preparation

Copy the OS update data to the USB drive using the following procedure.

#### Note

For how to obtain the version update data file (hsc300r\_os.pkg), contact your local Sony Sales Office/Service Center.

- Copy the OS update data to the USB drive using the following procedure. /MSSONY/PRO/CAMERA/HSC300R
- 2. Copy the version update data file "hsc300r\_os.pkg" to the directory created.

## Procedure

- 1. Connect the USB drive that contains the version update program to the USB connector of this unit.
- 2. Turn on the power of the unit.
- 3. Display the "ROM VERSION" page of the DIAGNOSIS menu.
- 4. Confirm that the cursor "?" is displayed to the left of page number, and then press the ENTER button long.

#### Note

The page to which "?" is displayed by the model is different.

- HSC300R/100R: "?" is displayed in the left of D02.
- HSC300RF/100RF: "?" is displayed in the left of D03.
- 5. Updatable items become selectable. Select "OS" and then press the ENTER button.
- 6. A message "VERSION UP OK?" appears. Select "YES."
- 7. The unit restarts automatically and the version update starts.

Upon completion of the version update, a message "UPDATE SUCCEEDED" appears.

8. Turn off and on the power of the unit and confirm that the version has been updated on the "ROM VERSION" page of the DIAGNOSIS menu.

# 1-10. PLD

This unit uses the PLD (Programmable Logic Device) that supports USB drive to write and rewrite the internal data. If the part listed below needs to be replaced or to be upgraded, contact your local Sony Sales Office/Service Center.

## Note

The part number of PLD (or ROM for PLD) in which data is not written yet, is shown in "7. Spare Parts".

Therefore, if part replacement is required, write the data by the following procedure.

In the case of the PLD type that runs on the program stored in external ROM, data needs not to be written only by replacing the part if the specific PLD only is defective.

# 1-10-1. Corresponding PLD

| PLD (Ref. No./Board Name)                   | File Name       |
|---------------------------------------------|-----------------|
| IC201/TG-285<br>IC202/TG-285*1              | hsc300r_tg.pkg  |
| IC1001/SY-430<br>IC1102/SY-430 *2           | hsc300r_sy.pkg  |
| IC2002/DPR-358<br>IC702/DPR-358 *3          | hsc300r_dpr.pkg |
| IC301/SDI-117<br>IC302/SDI-117 *4           | hsc300r_sdi.pkg |
| IC701/CD-78<br>IC1002/CD-78 *5              | hsc300r_cd1.pkg |
| IC1401/CD-78<br>IC1403/CD-78 * <sup>6</sup> | hsc300r_cd2.pkg |

# 1-10-2. Upgrading PLD Data

# **Equipment Required**

USB drive (commercially available)

Тір

For recommended USB drive, refer to "Using a USB Drive" in the operation manual.

## Preparation

Copy the PLD update data to the USB drive using the following procedure.

#### Note

For how to obtain the version update data file (hsc300r\_tg.pkg, hsc300r\_sy.pkg, hsc300r\_dpr.pkg, hsc300r\_sdi.pkg, hsc300r\_cd1.pkg, hsc300r\_cd2.pkg), contact your local Sony Sales Office/Service Center.

- 1. Create the following directory in the USB drive. \MSSONY\PRO\CAMERA\HSC300R
- 2. Copy the PLD version update data file to be updated to the directory created.

<sup>\*1:</sup> IC202/TG-285 is the ROM for IC201/TG-285.

<sup>\*2:</sup> IC1102/SY-430 is the ROM for IC1001/SY-430.

<sup>\*3:</sup> IC702/DPR-358 is the ROM for IC2002/DPR-358.

<sup>\*4:</sup> IC302/SDI-117 is the ROM for IC301/SDI-117.

<sup>\*5:</sup> IC1002/CD-78 is the ROM for IC701/CD-78.

<sup>\*6:</sup> IC1403/CD-78 is the ROM for IC1401/CD-78.

# Procedure

- 1. Connect the USB drive that contains the version update program.
- 2. Turn on the power of the unit.
- 3. Display the "ROM VERSION" page of the DIAGNOSIS menu.
- 4. Confirm that the cursor "?" is displayed to the left of page number, and then press the ENTER button long.

#### Note

The page to which "?" is displayed by the model is different.

- HSC300R/100R: "?" is displayed in the left of D02.
- HSC300RF/100RF: "?" is displayed in the left of D03.
- 5. Updatable items become selectable. Select the PLD to be upgraded and then press the ENTER button.
- 6. A message "VERSION UP OK?" appears. Select "YES."
- The unit restarts automatically and the version update starts. Upon completion of the version update, a message "UPDATE SUCCEEDED" appears.
- 8. Turn off and on the power of the unit and confirm that the version has been updated on the "ROM VERSION" page of the DIAGNOSIS menu.

# 1-11. Forced Version Update

If the version of program or data cannot be updated from the ROM VERSION page of the DIAGNOSIS menu, the software or PLD data version can be updated by the "forced version update."

# 1-11-1. Forced Version Update of Software or PLD Data

# **Equipment Required**

USB drive (commercially available)

Тір

For recommended USB drive, refer to "Using a USB Drive" in the operation manual.

### Preparation

Copy the software or PLD data version update data file to the USB drive using the following procedure.

## Note

For how to obtain the version update data file, contact your local Sony Sales Office/Service Center.

- 1. Create the following directory in the USB drive.
- \MSSONY\PRO\CAMERA\HSC300R 2. Copy the version update data file to be updated to the directory created.
  - Note

Do not copy software or PLD data that is not to be updated.

## Procedure

- 1. Connect the USB drive that contains the version update program.
- 2. Turn on the power of the unit while pressing the RET button on the front of the unit and the rotary encoder on the front of the unit.

The version of each version update data file copied in the USB drive is updated.

Тір

The version update progress status is displayed on the viewfinder.

- 3. Upon completion of the version update, a message "UPDATE SUCCEEDED" appears.
- 4. Turn off and on the power of the unit and confirm that the version has been updated on the "ROM VERSION" page of the DIAGNOSIS menu.

# 1-12. Intercom Settings

Since there are several types and usages of the headset for intercom, make appropriate settings for each type.

# 1-12-1. Talk (Microphone) Settings

Check characteristics of the microphone attached to the headset and make settings by the menu of the unit. Microphone sensitivity, power supply method, balanced/unbalanced input can be set.

#### **General Carbon Microphone**

 Set INTERCOM MIC on the HEAD SET page of the OPERATION menu to "CARBON". Microphone sensitivity, power supply method, balanced/unbalanced input are automatically set.

#### **General Dynamic Microphone**

- 1. Set INTERCOM MIC on the HEAD SET page of the OPERATION menu to "DYNAMIC".
- Set "UNBAL" on the HEAD SET page according to the microphone. Microphone sensitivity and power supply method are automatically set.

#### **Other Microphones**

- 1. Set INTERCOM MIC on the HEAD SET page of the OPERATION menu to "MANUAL".
- 2. Set the following items on the HEAD SET page according to the microphone to be used.
  - LEVEL (microphone sensitivity)
  - POWER (power supply method)
  - UNBAL (balanced/unbalanced input)

# 1-12-2. Receive (Headphone) Settings

Headphone operation varies depending on the headset connection.

The following description is provided when the right ear is connected to Pin 5 of the intercom connector and the left ear is connected to Pin 4 of the intercom connector.

## In the Case of Dual-type Headphone to Listen the Same Sound with Both Ears or Singletype Headphone

1. Set "INTERCOM RECEIVE SELECT" on the INTERCOM page of the OPERATION menu to "MIX". The same sound is output from right and left.

#### In the Case of Dual-type Headphone to Listen Different Right and Left Sound

- 1. Set "INTERCOM RECEIVE SELECT" on the INTERCOM page of the OPERATION menu to "SEPARATE".
- 2. Set channels (left, right, and both) of items INTERCOM, PGM1, PGM2, and TRACKER on the INTERCOM page.

# To Adjust the Volume of Your Voice

1. Set volume in SIDE TONE on the INTERCOM page of the OPERATION menu.

# 1-13. Flexible Card Wire and Coaxial Cable

# 1-13-1. Connecting/Disconnecting Flexible Card Wire

## Note

- Be very careful not to fold flexible card wires. Life of flexible card wire will be significantly shortened if it is folded.
- Each flexible card wire has conductor side and insulated side. If the flexible card wire is connected in the wrong orientation of the conductor side and the insulated side, the circuit will not function.
- Insert the flexible card wire straight.
- Check that the conductive surface of the flexible card wire is not contaminated.

# Type A to C

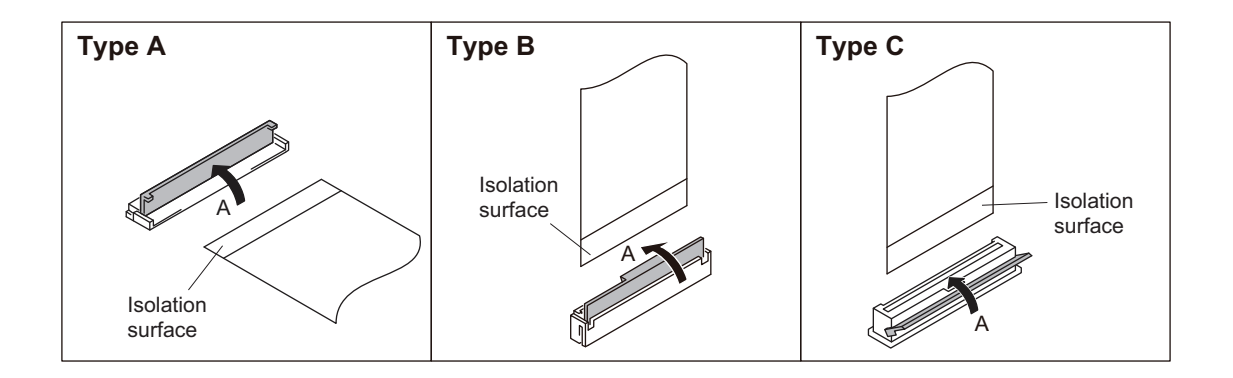

## Disconnecting

- 1. Turn off the power.
- 2. Slide or lift up the portion A in the direction of the arrow to unlock and pull out the flexible card wire.

#### Connecting

- 1. Insert the flexible card wire firmly as far as it will go with the insulating surface facing upward.
- 2. Close the latch of the connector in the direction of arrow B to lock the flexible card wire.

# 1-13-2. Forming Flexible Card Wire

Before installing a new flexible card wire for repair, fold it by hand according to the following figures.

#### Note

Never fold it back after being formed once.

- PA-418 board CN001  $\leftrightarrow$  DR-675 board CN002
- PA-418 board CN001  $\leftrightarrow$  DR-675 board CN003
- PA-418 board CN001 ↔ DR-675 board CN004

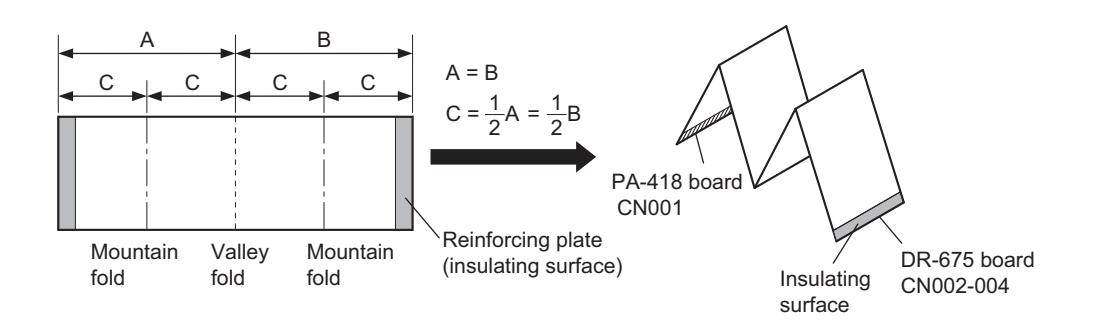

# 1-13-3. Connecting/Disconnecting Coaxial Cable

# Туре А

# Note

Be sure to observe the disconnecting and connecting procedures below to prevent wire disconnection or poor contact.

### **Fixtures**

• Connector remover (Part No: J-7121-210-A)

### Disconnecting

1. Fit the notch at the end of the connector remover into the connector of a coaxial cable, and pull the connector remover straight.

#### Note

- Insert the notch of the connector remover from the opposite side of the cable of the coaxial cable.
- Do not attempt to pull the cable.

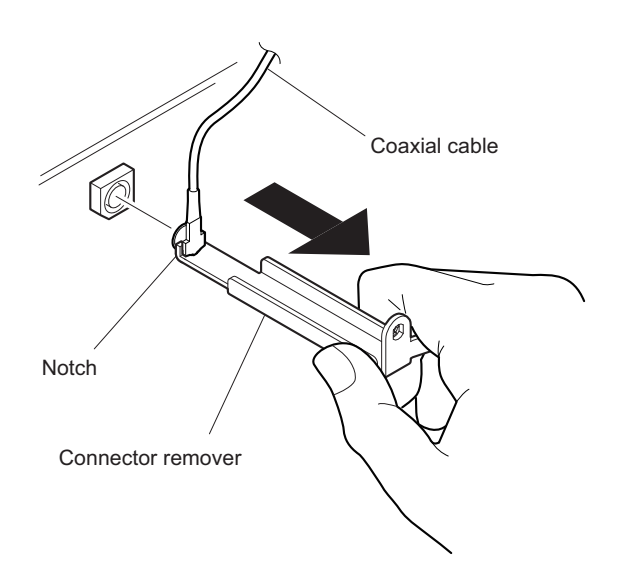

## Connecting

1. Hold the plug of the coaxial cable.

2. Push the plug perpendicularly to the connector while slightly turning the plug clockwise and counterclockwise.

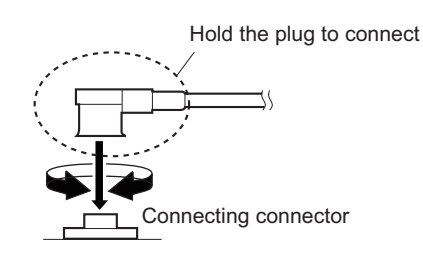

# Туре В

# Disconnecting

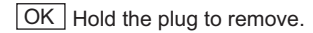

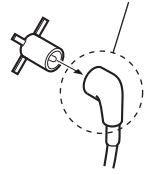

NG Do not attempt to remove by pulling the cable.

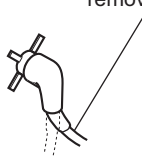

- 1. Hold the plug of coaxial cable.
- 2. Pull out the coaxial cable in the direction arrow.

#### Note

Be sure to hold the plug when disconnecting the coaxial cable. Do not pull the cable.

#### Connecting

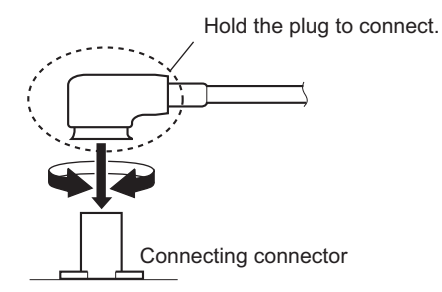

- 1. Hold the plug of coaxial cable.
- 2. Connect the coaxial cable perpendicularly to the connector. Push the plug into the connector while turning it clockwise and counterclockwise several times.

# 1-14. Description of CCD Block Number

Every OHB assembly has its own ID number called CCD block number. It shows the CCD block type and serial number for the CCD block.

The CCD block number label is put in the OHB assembly.

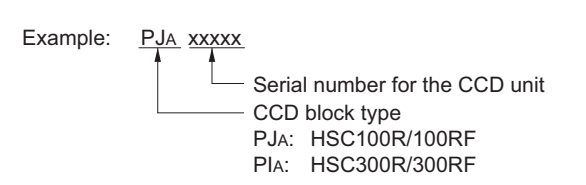

# 1-15. Circuit Protection Parts

# 1-15-1. Fuses

# WARNING

Fuses are essential parts for safe operation. Be sure to use the parts specified in this manual. Replacing a fuse with an unspecified one may cause fire or electric shock.

# CAUTION

Replacing any fuse is replaced while power is supplied to the unit may cause electric shock. Before replacing any fuse, turn off the POWER switch and also disconnect the battery pack and the cable from the DC IN connector.

This unit is equipped with fuses. The fuses blow if overcurrent flows in the unit due to an abnormality. In that case, turn off the power of the unit, inspect inside of the unit, and then remove the cause of the overcurrent. After that, replace the defective parts.

| Board<br>Name | Ref. No. | Address     | Part No.       | Part Name/Rating                                  |
|---------------|----------|-------------|----------------|---------------------------------------------------|
| PS-879        | F101     | E2 (Side A) | ▲ 1-523-181-11 | Fuse (SMD) 3.15 A/600 V                           |
|               | F102     | E3 (Side A) | ▲ 1-523-181-11 | Fuse (SMD) 3.15 A/600 V                           |
|               | F3001    | D3 (Side A) | ▲ 1-576-566-21 | Fuse (SMD) 15 A/65 V                              |
|               | R153     | D1 (Side A) | ▲ 1-246-193-11 | Square type fuse resistor 10 $\Omega$ , 0.063 W   |
|               | R244     | D2 (Side A) | ⚠ 1-246-193-11 | Square type fuse resistor 10 $\Omega$ , 0.063 W   |
|               | R245     | D2 (Side A) | ⚠ 1-246-193-11 | Square type fuse resistor 10 $\Omega$ , 0.063 W   |
|               | R246     | D2 (Side A) | ⚠ 1-246-193-11 | Square type fuse resistor $10 \Omega$ , $0.063$ W |
|               | R247     | D2 (Side A) | ▲ 1-246-193-11 | Square type fuse resistor 10 $\Omega$ , 0.063 W   |

# 1-15-2. Circuit Protection Element

This unit is equipped with positive-characteristic thermistors (power thermistors) as circuit protection elements. The positive-characteristic thermistor limits the electric current flowing through the circuit as the internal resistance increases when an excessive current flows or when the ambient temperature increases. If the positive-characteristic thermistor works, turn off the main power of the unit and inspect the internal circuit of the unit.

After the cause of the fault is eliminated and the positive-characteristic thermistor is cooled down, turn on the main power again. The unit works normally. It takes about one minute to cool down the positive-characteristic thermistor after the main power is turned off.

| Board<br>Name | Ref. No. | Address    | Part No.       | Hold Current |
|---------------|----------|------------|----------------|--------------|
| CN-3643       | THP1     | — (Side A) | ▲ 1-802-108-11 | 1.50 A/20 °C |
|               | THP2     | - (Side A) | ▲ 1-802-108-11 | 1.50 A/20 °C |
| MB-1207       | THP1     | — (Side A) | ▲ 1-802-108-11 | 1.50 A/20 °C |
|               | THP2     | - (Side A) | ▲ 1-802-108-11 | 1.50 A/20 °C |
|               | THP3     | — (Side A) | ▲ 1-802-108-11 | 1.50 A/20 °C |
|               | THP4     | — (Side A) | ▲ 1-802-108-11 | 1.50 A/20 °C |

Continued

| Board<br>Name | Ref. No. | Address     | Part No.       | Hold Current |
|---------------|----------|-------------|----------------|--------------|
|               | THP5     | — (Side A)  | ▲ 1-806-615-21 | 0.50 A/20 °C |
| PS-879        | THP101   | C1 (Side A) | ▲ 1-802-108-11 | 1.50 A/20 °C |
| RE-319        | THP601   | B3 (Side A) | ▲ 1-806-615-21 | 0.50 A/20 °C |
|               | THP602   | A1 (Side B) | ▲ 1-803-353-21 | 0.14 A/20 °C |
|               | THP603   | B1 (Side B) | ▲ 1-803-615-21 | 0.50 A/20 °C |
|               | THP604   | A3 (Side B) | ▲ 1-803-615-21 | 0.50 A/20 °C |
|               | THP605   | B3 (Side B) | ▲ 1-803-615-21 | 0.50 A/20 °C |
|               | THP606   | A3 (Side A) | ▲ 1-802-063-21 | 1.10 A/20 °C |
| SY-430        | THP1     | B3 (Side A) | ▲ 1-802-063-21 | 1.10 A/20 °C |
|               | THP101   | D3 (Side A) | ▲ 1-803-615-21 | 0.50 A/20 °C |
|               | THP102   | D2 (Side B) | ▲ 1-803-615-21 | 0.50 A/20 °C |
|               | THP103   | D2 (Side B) | ▲ 1-803-615-21 | 0.50 A/20 °C |

# 1-16. Lead-free Solder

All boards mounted in this unit use lead-free solder. Be sure to use lead-free solder when repairing the boards of this unit. A lead free mark (LF) indicating that the solder contains no lead is printed on each board. (Caution: Some printed circuit boards may not come printed with the lead free mark due to their particular size.)

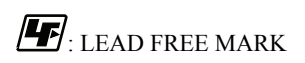

## Note

- The lead-free solder melts at a temperature about 40 °C higher than the ordinary solder, therefore, it is recommended to use the soldering iron having a temperature regulator.
- The ordinary soldering iron can be used but the iron tip has to be applied to the solder joint for a slightly longer time. The printed pattern (copper foil) may peel away if the heated tip is applied for too long, so be careful.

# Section 2 Replacement of Main Parts

# 2-1. Inside Panel

## Procedure

1. Loosen the four screws with stopper to detach the inside panel.

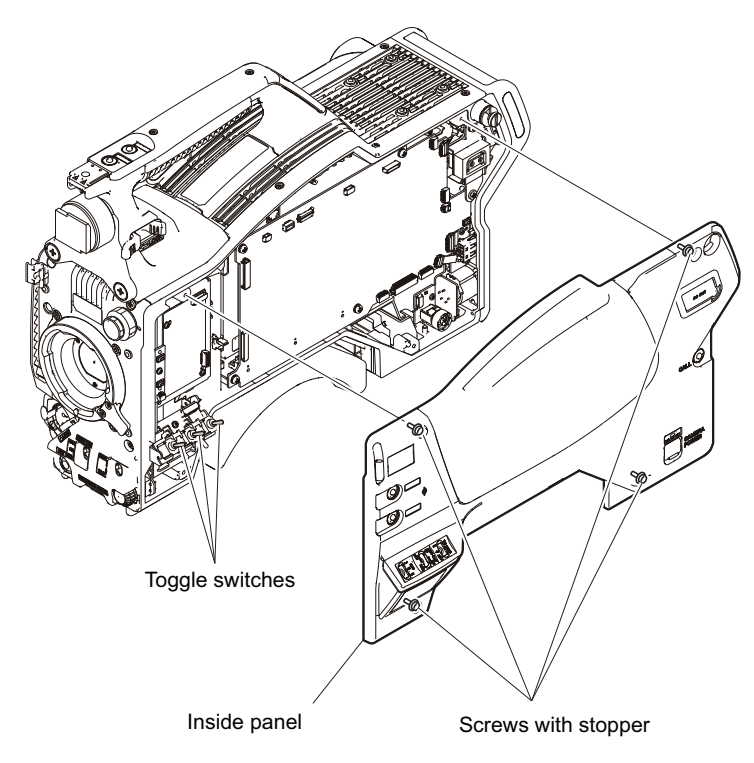

2. Install the removed parts by reversing the steps of removal.

## Note

Turn all the toggle switches to the front side, and then attach the inside panel.

# 2-2. Outside Panel Section (TRIAX)

# 2-2-1. Outside Panel Assembly (TRIAX)

## Procedure

1. Loosen the five screws with stopper and open the outside panel assembly in the arrow direction.

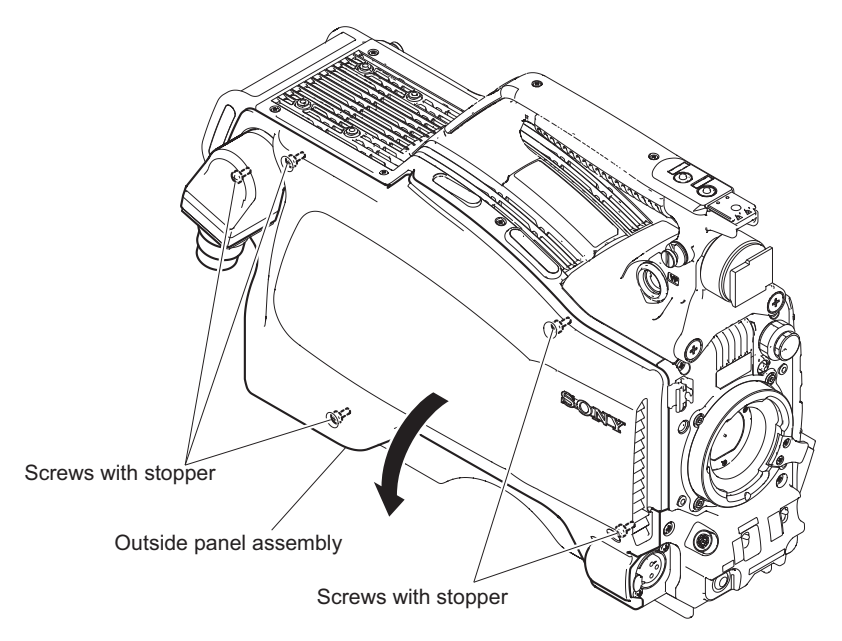

- 2. Disconnect the two flexible flat cables from the two connectors (CN202, CN203) on the CD-78 board.
- 3. Open the clamp.
- 4. Disconnect the harness from the connector (CN3) on the TX-148 board.
- 5. Disconnect the harness from the connector (CN3) on the FL-377 board.
- 6. Remove the two outside panel supports from the portions A and remove the outside panel assembly.

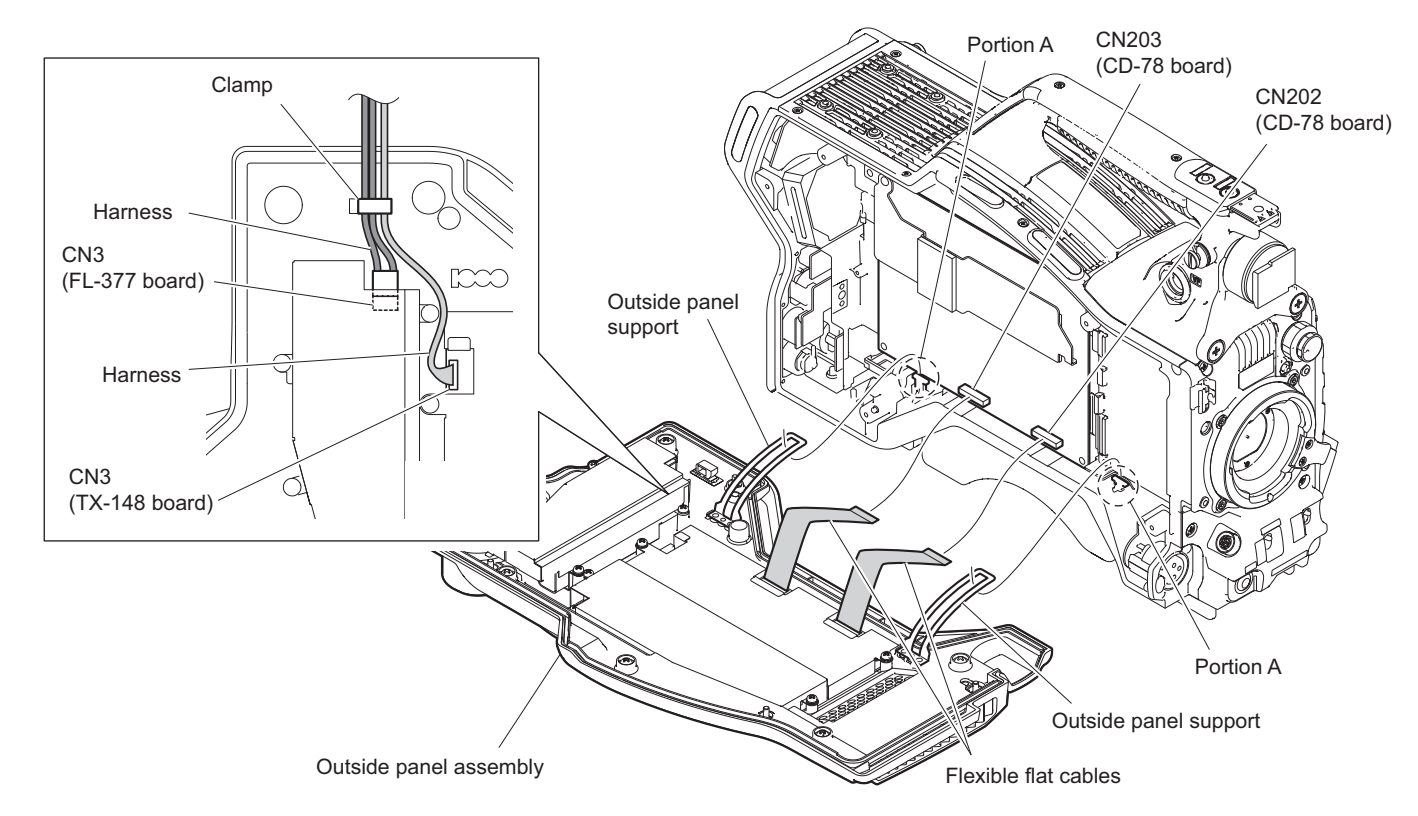

7. Install the removed parts by reversing the steps of removal.

# 2-2-2. TX-148 Board (TRIAX)

## Preparation

1. Remove the outside panel assembly. (Refer to"2-2-1. Outside Panel Assembly (TRIAX)")

## Procedure

1. Remove the four screws to detach the shield case.

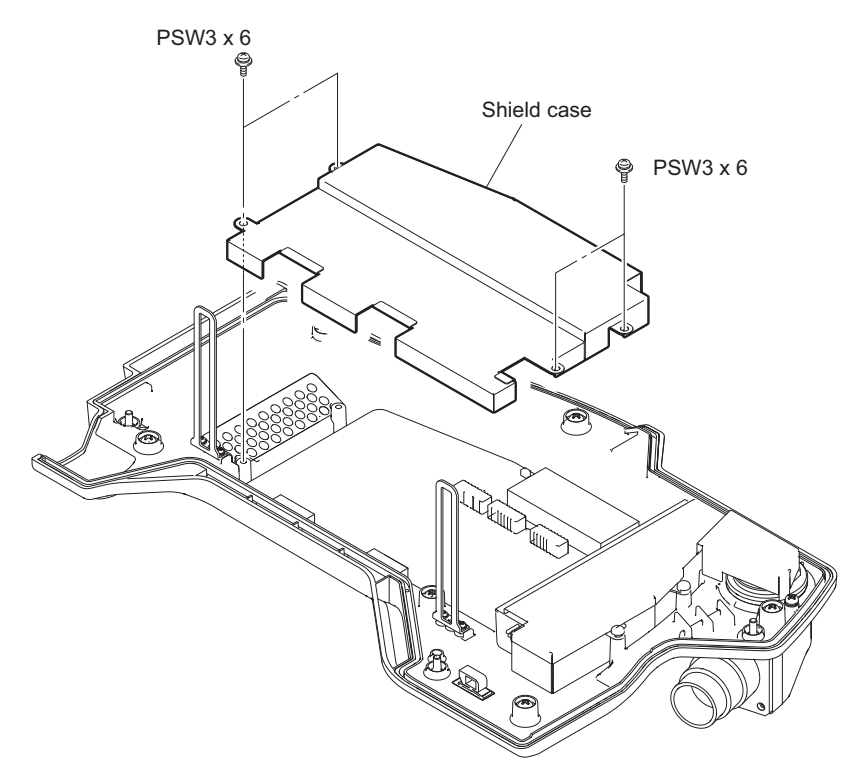

- 2. Disconnect the coaxial cable from the connector on the TX-148 board.
- 3. Remove the four screws to detach the TX-148 board.

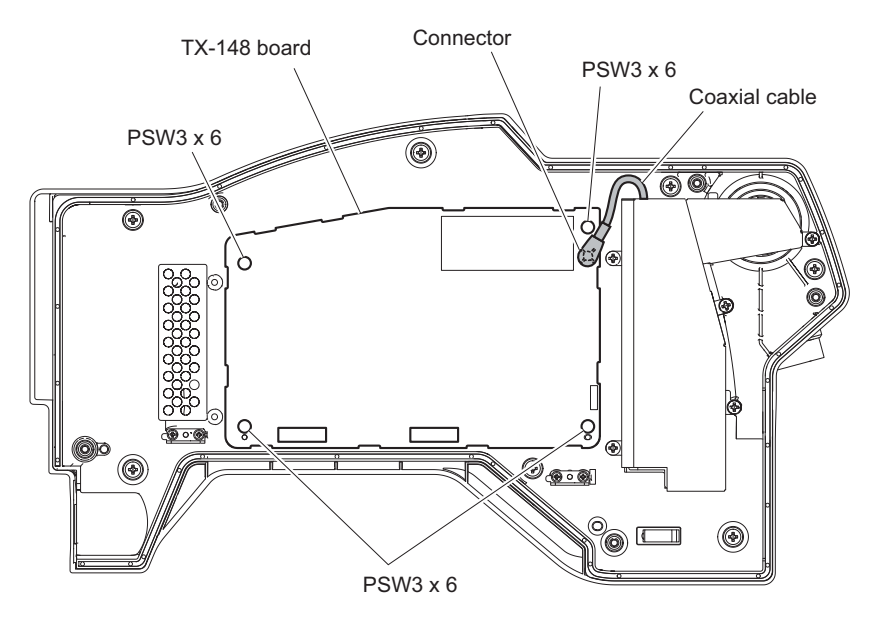

4. Install the removed parts by reversing the steps of removal.

# 2-2-3. FL-377 Board/TRIAX CN Assembly (TRIAX)

### Preparation

1. Remove the outside panel assembly (TRIAX). (Refer to"2-2-1. Outside Panel Assembly (TRIAX)")

#### Procedure

- 1. Remove the five screws to detach the shield case lid.
- 2. Remove the insulating sheet.
- 3. Remove the two screws to open the FL-377 board in the direction of the arrow.

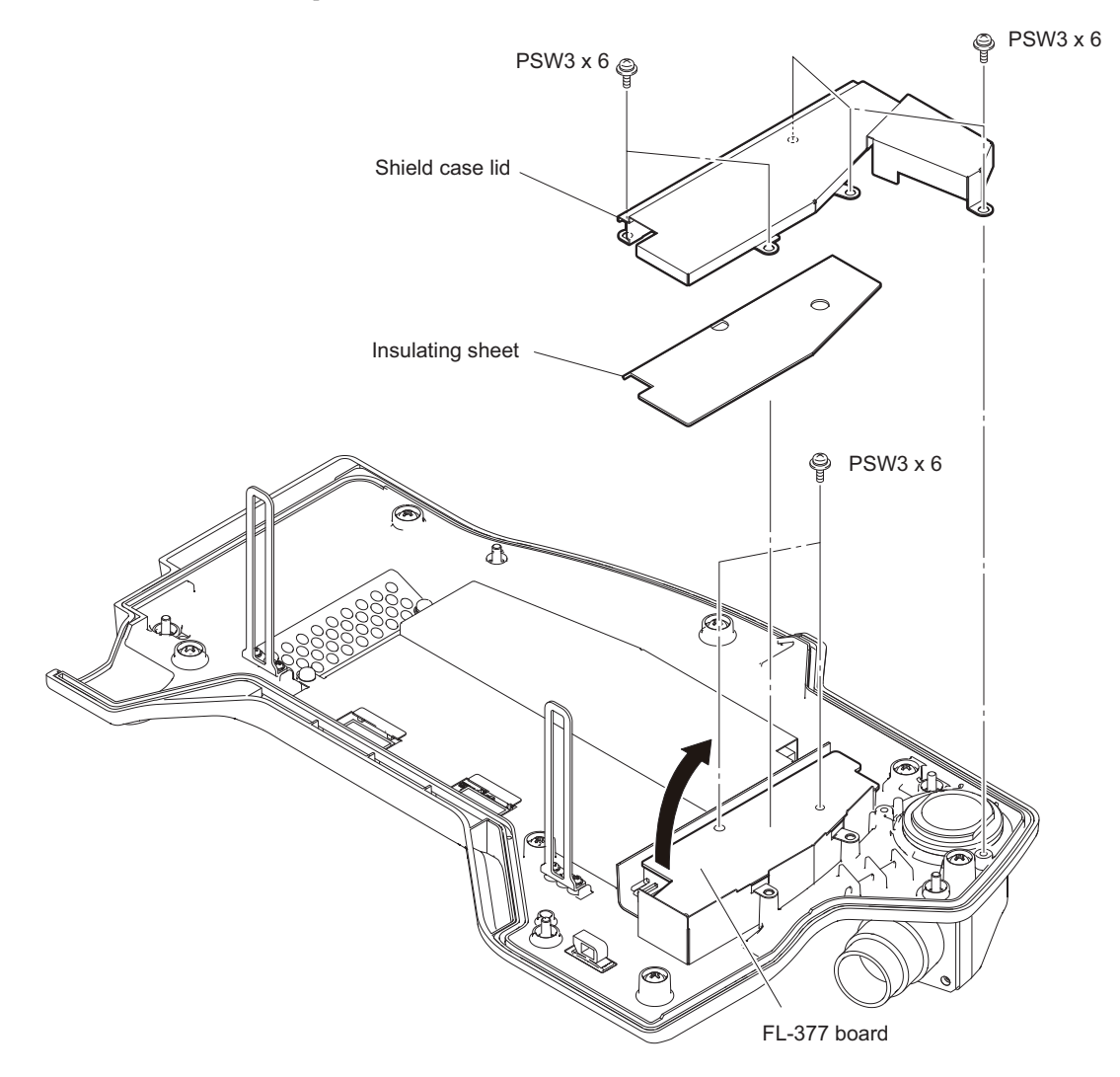

4. Disconnect the coaxial cable from the connector (CN2) on the FL-377 board.

5. Disconnect the harness from the connector (CN1) on the FL-377 board.

## Note

Be sure to hold the plug when disconnecting the coaxial cable. Do not pull the cable.

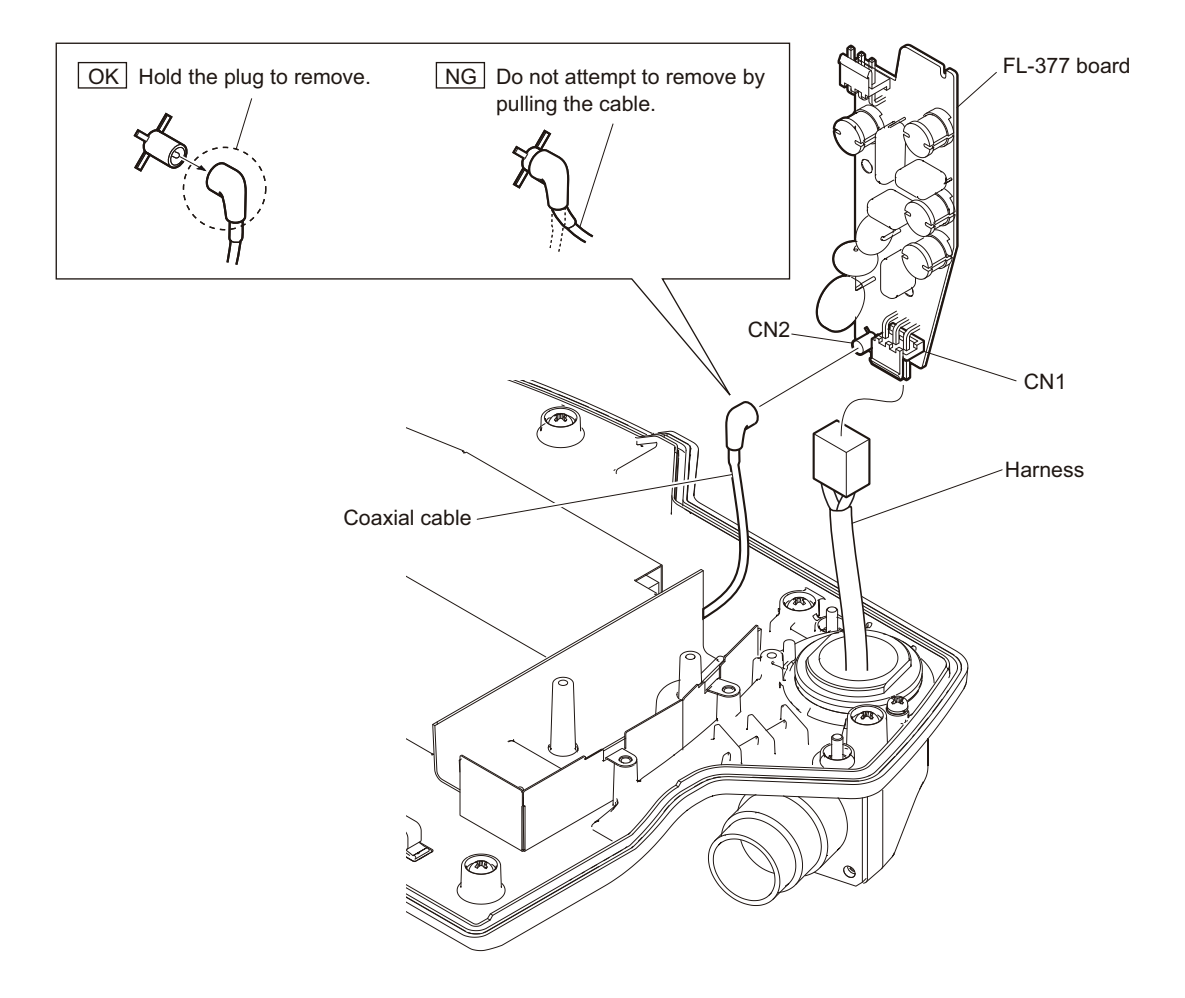

6. Remove the screw (PSW3 x 6) to detach the earth lug.

7. Remove the four screws (B3 x 10) to detach the TRIAX CN assembly.

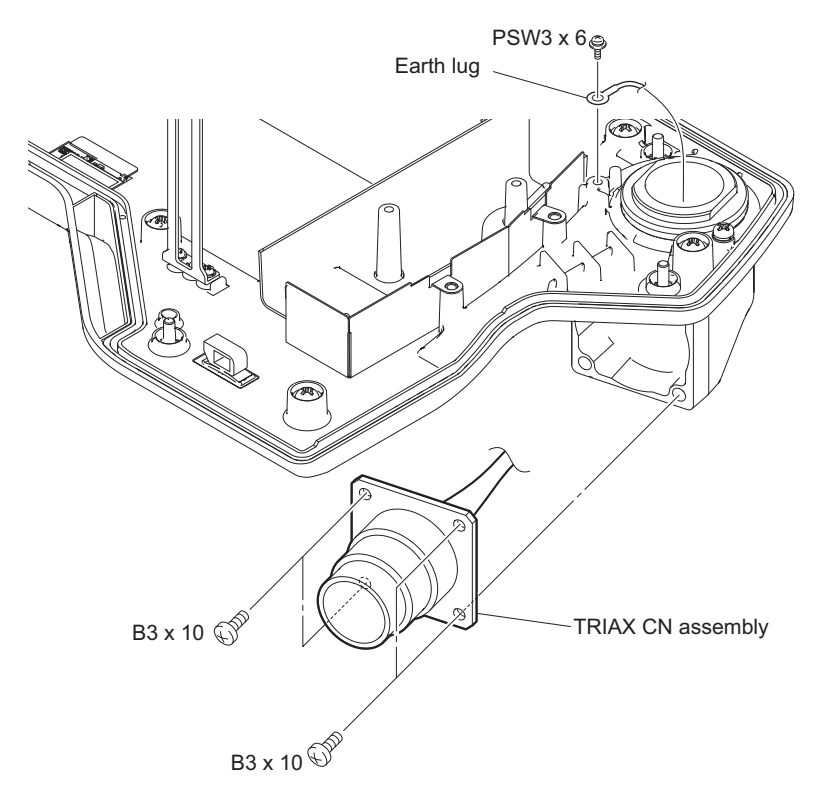

8. Install the removed parts by reversing the steps of removal.

# 2-3. Outside Panel Section (Fiber)

# 2-3-1. Outside Panel Assembly (Fiber)

## Procedure

1. Loosen the five screws with stopper and open the outside panel assembly in the direction of the arrow.

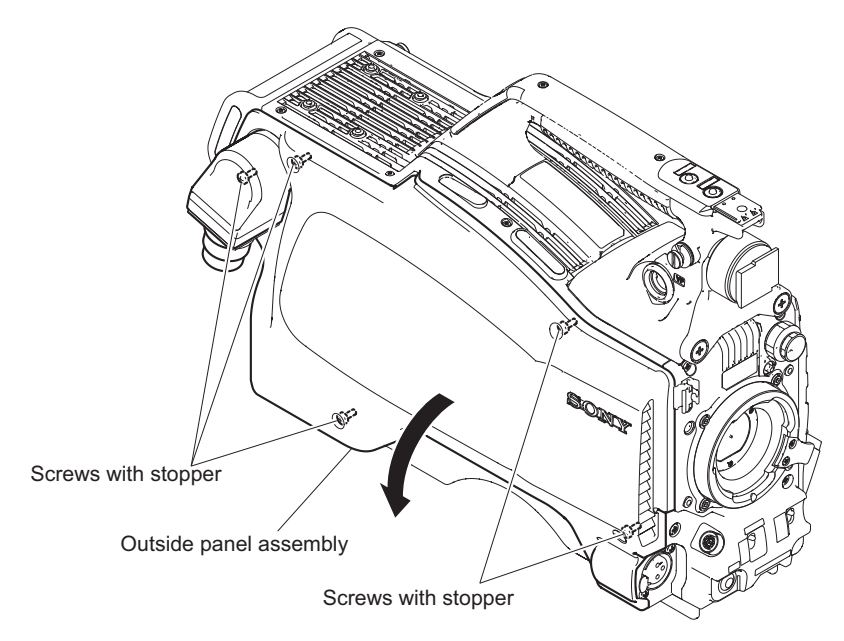

- 2. Disconnect the two optical fiber cables from the connectors on the SDI-117 board.
- 3. Disconnect the harness from the connector (CN203) on the SDI-117 board.
- 4. Disconnect the harness from the connector on the CN-3653 board.

5. Remove the two outside panel supports from the portions A and remove the outside panel assembly.

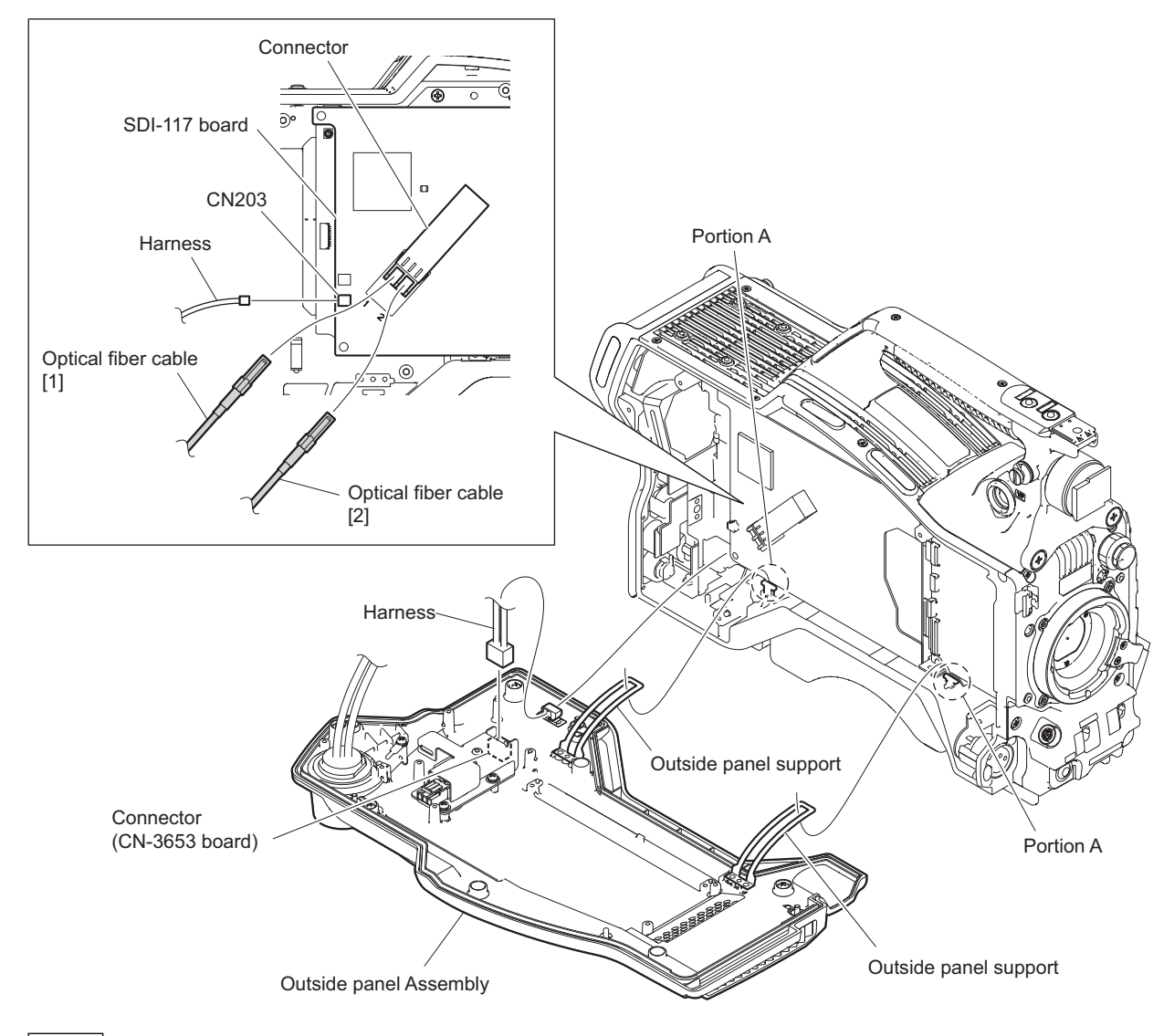

# Note

- When reconnecting the optical fiber cables, check their numbers [1],[2] and connect them correctly and securely insert the optical fiber cables to the end of respective connectors.
- After the optical fiber cable is unplugged, cover the tip of the optical fiber cable assembly with a cap or the like to prevent adhesion of dust and foreign objects.
- 6. Install the removed parts by reversing the steps of removal.

# 2-4. CCD Section

# 2-4-1. CCD Unit (HSC300R/300RF)

## Note

Do not replace the CCD unit with the power turned on.

Before replacing the CCD unit, be sure to turn off the power switch and disconnect the TRIAX/optical fiber cable or the cable connected to the DC IN connector.

## Preparation

- 1. Open the outside panel assembly.
  - HSC300R/100R: Refer to"2-2-1. Outside Panel Assembly (TRIAX)"
  - HSC300RF/100RF: Refer to"2-3-1. Outside Panel Assembly (Fiber)"

### Procedure

1. Disconnect the two flexible flat cables from the two connectors (CN001, CN003) on the TG-285 board.

#### Note

Be careful not to bend the flexible flat cable. This shortens the wire life.

2. Remove the four screws to detach the front assembly.

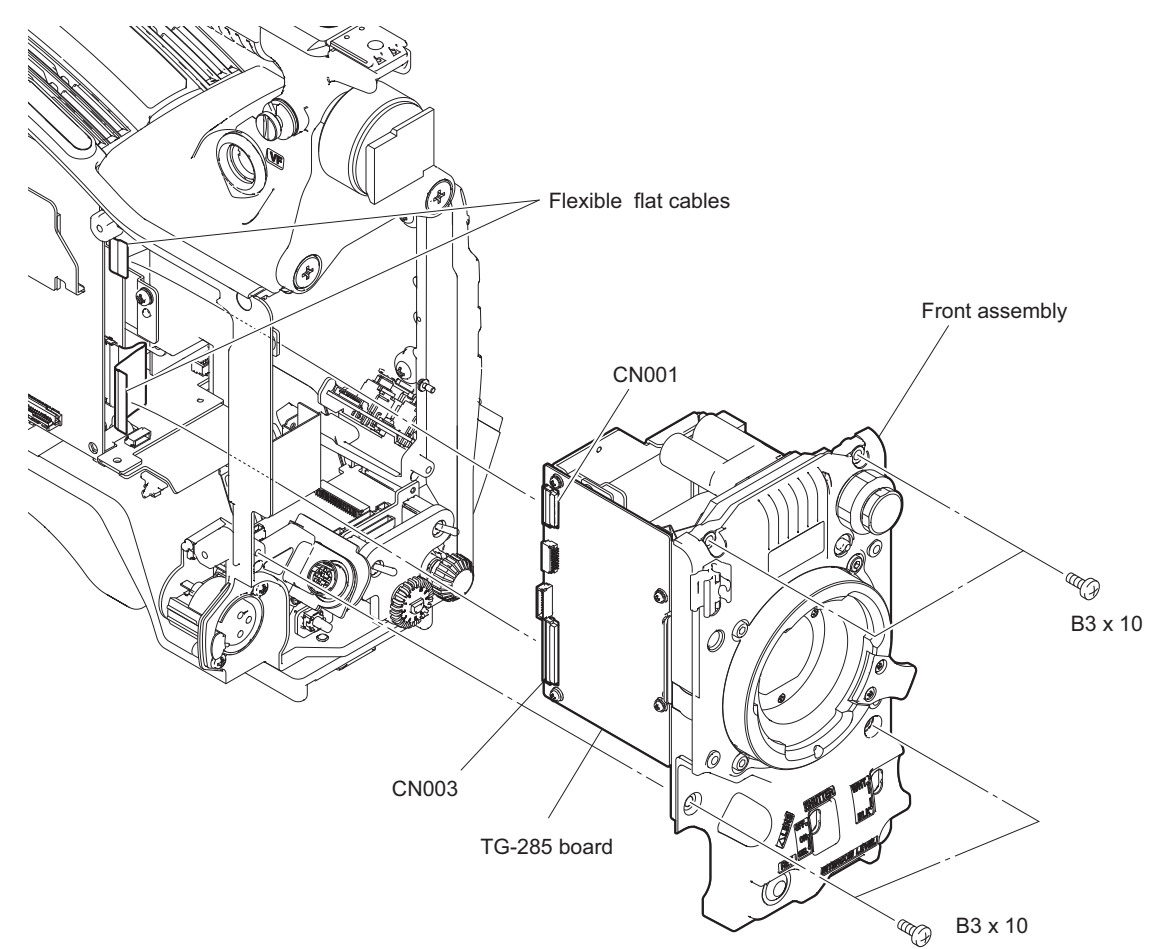

- 3. Remove the two screws to detach the mount lever.
- 4. Loosen the two setscrews to detach the ND filter knob.
- 5. Loosen the two setscrews to detach the CC filter knob.

6. Remove the four hexagon cap screws and four spring washers to detach the front panel.

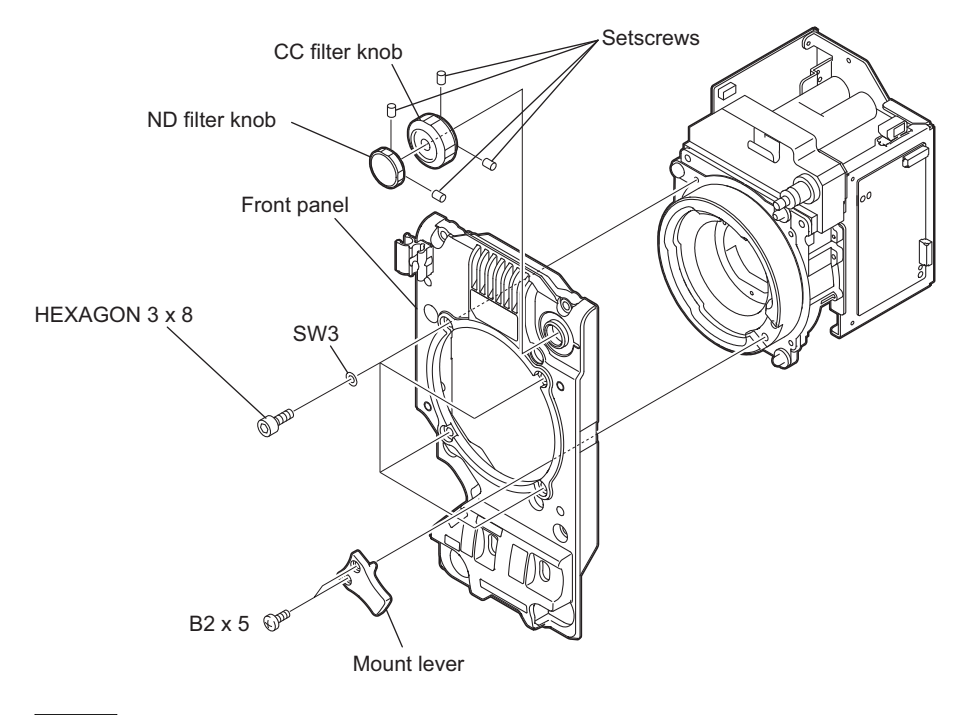

### Note

Apply threadlocker to the setscrews, then tighten them.

7. Remove the three screws and remove the transportation case from the CCD unit for repair (option).

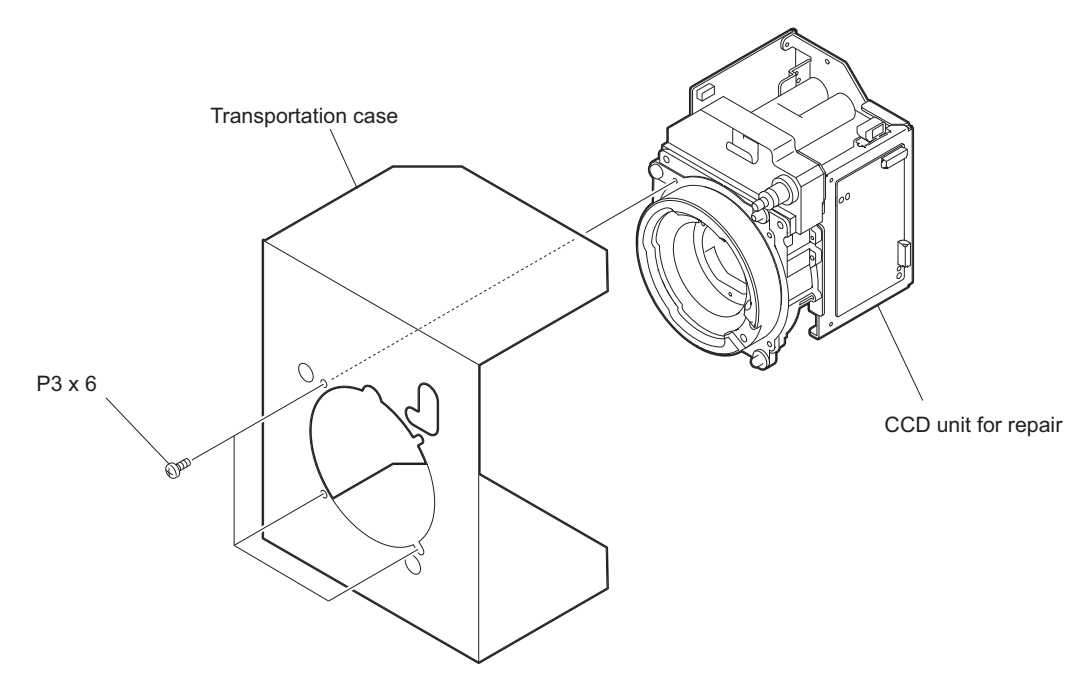

8. Install the removed parts by reversing the steps of removal.

#### Work after replacement

Perform the following after the CCD unit is replaced.

- Refer to"3-3. Electrical Alignment"
- Refer to"3-6. RPN Compensation"
- Refer to"5-7. OHB File"

# 2-4-2. CCD Unit (HSC100R/100RF)

#### Note

Do not replace the CCD unit with the power turned on.

Before replacing the CCD unit, be sure to turn off the power switch and disconnect the TRIAX/optical fiber cable or the cable connected to the DC IN connector.

#### Preparation

- 1. Remove the outside panel assembly.
  - HSC300R/100R: Refer to"2-2-1. Outside Panel Assembly (TRIAX)"
  - HSC300RF/100RF: Refer to"2-3-1. Outside Panel Assembly (Fiber)"

#### Procedure

1. Disconnect the two flexible flat cables from the two connectors (CN001, CN003) on the TG-285 board.

#### Note

Be careful not to bend the flexible card wire. This shortens the wire life.

2. Remove the four screws to detach the front assembly.

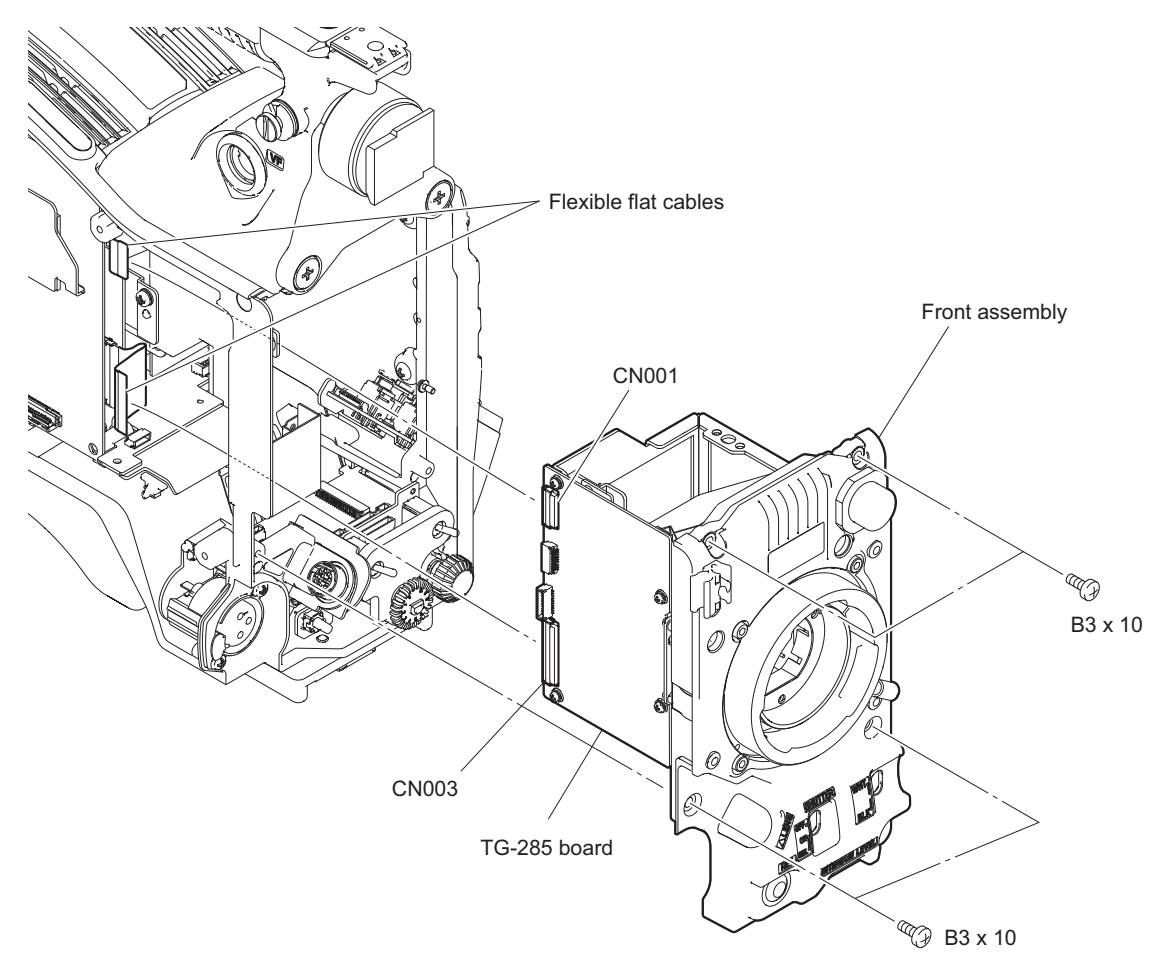

3. Loosen the setscrew to detach the filter select knob.

4. Remove the four hexagon cap screws and the four spring washers to detach the front panel.

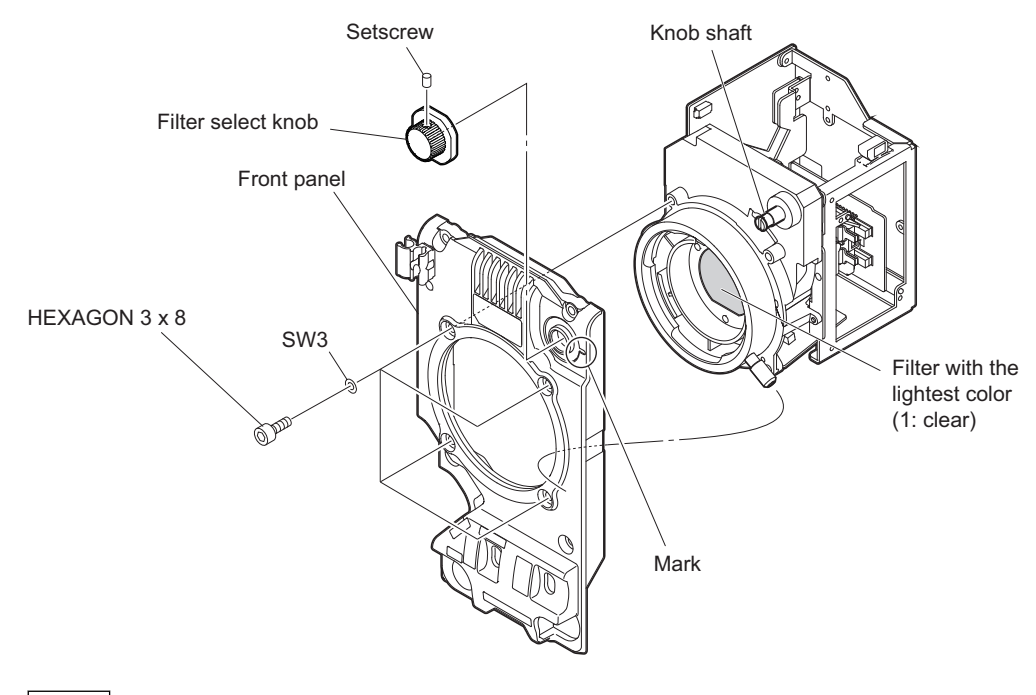

#### Note

• Attach the filtr select knob using the following steps.

(1) Turn the knob shaft to a position where the filter with the lightest color (1: clear) appears when viewed from the lens mount section.

(2) Match the filter select knob number 1 with the mark on the front panel, and secure the knob with a setscrew.

- Apply threadlocker to the setscrew, then tighten them.
- 5. Remove the three screws and remove the transportation case from the CCD unit for repair (option).

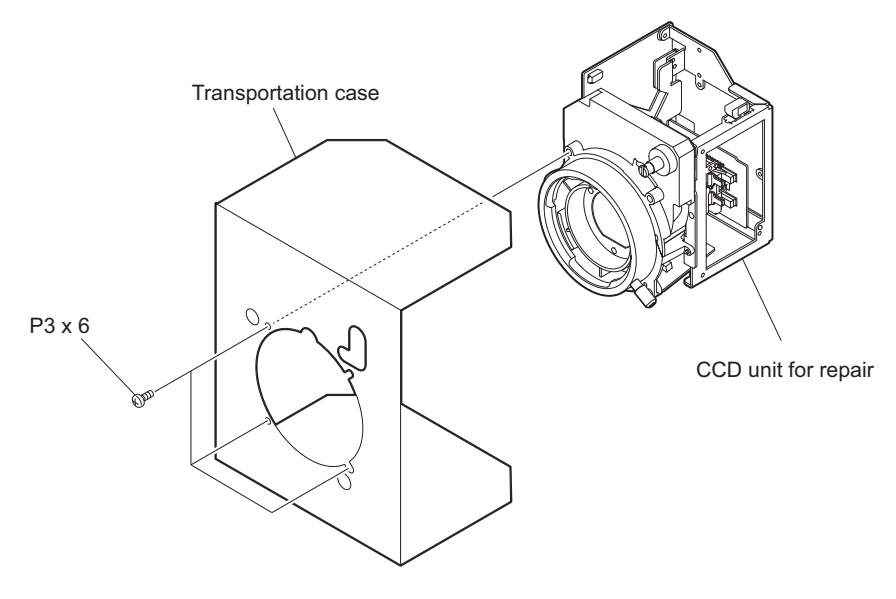

6. Install the removed parts by reversing the steps of removal.

#### Work after replacement

Perform the following after the CCD unit is replaced.

- Refer to"3-3. Electrical Alignment"
- Refer to"3-6. RPN Compensation"
- Refer to"5-7. OHB File"

# 2-4-3. TG-285 Board

### Preparation

- 1. Open the outside panel assembly.
  - HSC300R/100R: Refer to"2-2-1. Outside Panel Assembly (TRIAX)"
  - HSC300RF/100RF: Refer to"2-3-1. Outside Panel Assembly (Fiber)"
- 2. Remove the CCD unit.
  - HSC300R/300RF: Refer to "2-4-1. CCD Unit (HSC300R/300RF)"
  - HSC100R/100RF: Refer to "2-4-2. CCD Unit (HSC100R/100RF)"

## Procedure

- 1. Disconnect the harness from the connector (CN012) on the TG-285 board. (HSC300R only)
- 2. Disconnect the harness from the connector (CN011) on the TG-285 board. (HSC100R only)
- 3. Remove the four screws to detach the TG-285 board.

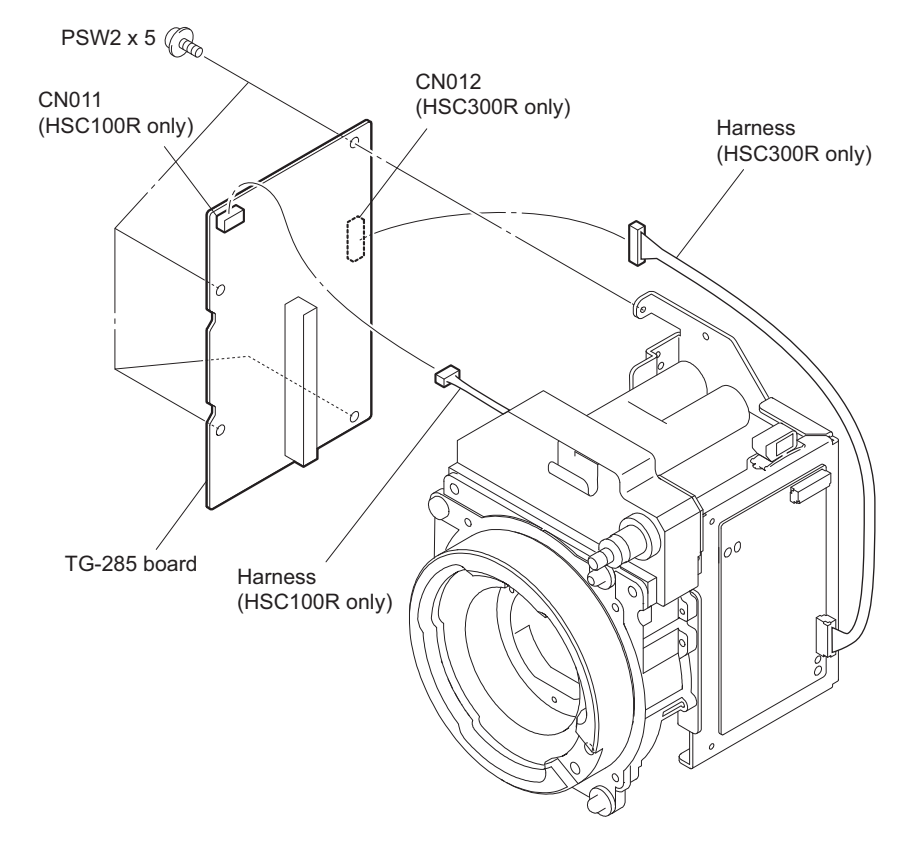

- 4. Install the removed parts by reversing the steps of removal.
- Perform "Actions to Be Taken during Board Replacement and after Board Replacement/Repair". (Refer to "1-4. Notes on Replacement of Parts and Circuit Board")

# 2-4-4. DR-675 Board

#### Preparation

- 1. Open the outside panel assembly.
  - HSC300R/100R: Refer to"2-2-1. Outside Panel Assembly (TRIAX)"
  - HSC300RF/100RF: Refer to"2-3-1. Outside Panel Assembly (Fiber)"
- 2. Remove the CCD unit.
  - HSC300R/300RF: Refer to "2-4-1. CCD Unit (HSC300R/300RF)"
  - HSC100R/100RF: Refer to"2-4-2. CCD Unit (HSC100R/100RF)"
- 3. Remove the TG-285 board. (Refer to"2-4-3. TG-285 Board")

### Procedure

1. Disconnect the three flexible flat cables from the three connectors (CN2, CN3, CN4) on the DR-675 board.

### Note

Be careful not to bend the flexible flat cable. This shortens the wire life.

2. Remove the three screws to detach the DR-675 board.

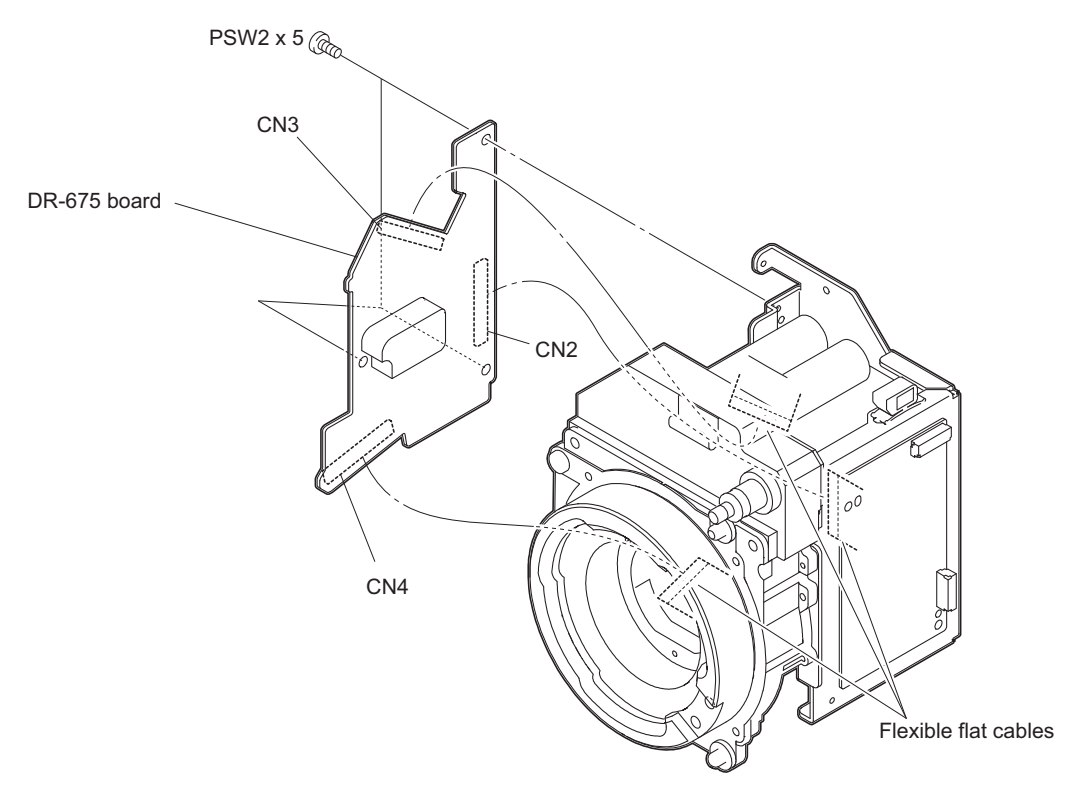

- 3. Install the removed parts by reversing the steps of removal.
- 4. Perform "Actions to Be Taken during Board Replacement and after Board Replacement/Repair". (Refer to "1-4. Notes on Replacement of Parts and Circuit Board")

# 2-4-5. Filter Servo Board/Filter Disk (HSC300R/300RF)

#### Note

When replacing the filter servo board, replace the filter disk unit with the filter servo board contained.

### Preparation

- 1. Open the outside panel assembly.
  - HSC300R/100R: Refer to"2-2-1. Outside Panel Assembly (TRIAX)"
  - HSC300RF/100RF: Refer to"2-3-1. Outside Panel Assembly (Fiber)"
- 2. Remove the CCD unit. (Refer to"2-4-1. CCD Unit (HSC300R/300RF)")

#### Procedure

- 1. Open the filter clamp.
- 2. Disconnect the harness from the connector (J2) on the filter servo board.
- 3. Remove the two screws (PSW2 x 5) to detach the filter servo board.
- 4. Remove the two screws (K3 x 4) to detach the filter disk.
- 5. Remove the EMC spring (motor).

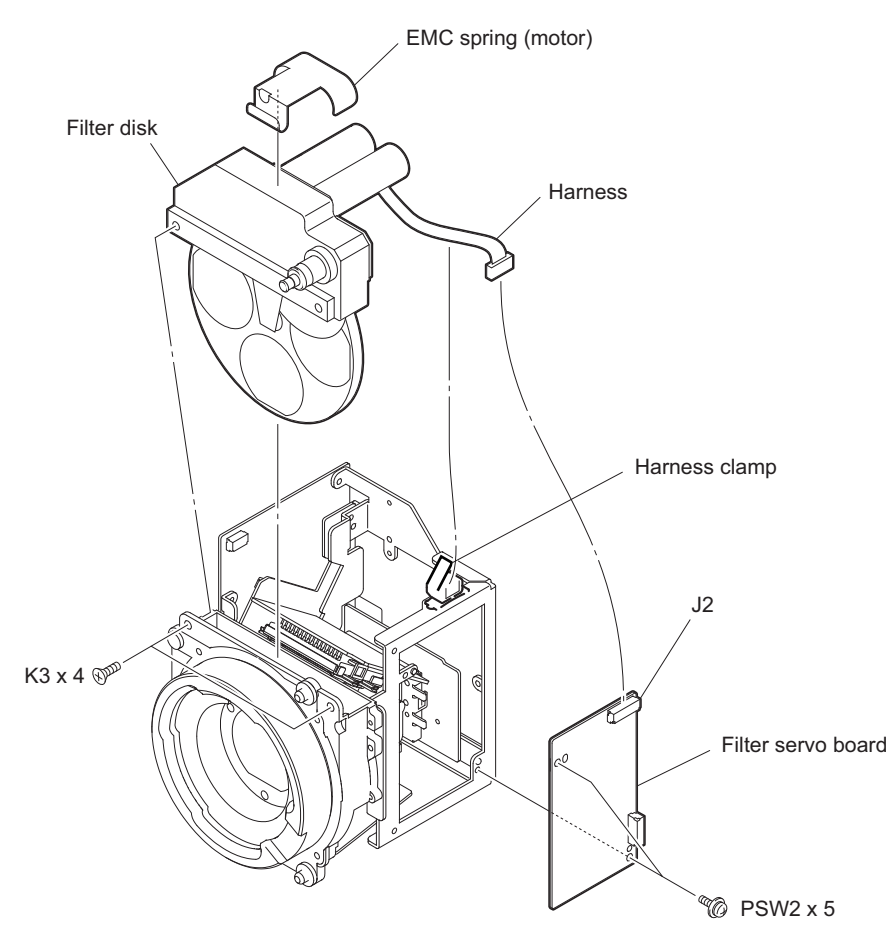

6. Install the removed parts by reversing the steps of removal.

# 2-4-6. PA-418 Board

## Note

The PA-418 board is not a spare part. When replacing the PA-418 board, replace the CCD unit with the PA-418 board contained.

# Тір

This unit uses three PA-418 boards (for channels R, G, and B). The following describes the procedure of removing the PA-418 board of channel G as an example.

## Preparation

- 1. Open the outside panel assembly.
  - HSC300R/100R: Refer to"2-2-1. Outside Panel Assembly (TRIAX)"
  - HSC300RF/100RF: Refer to"2-3-1. Outside Panel Assembly (Fiber)"
- 2. Remove the CCD unit.
  - HSC300R/300RF: Refer to "2-4-1. CCD Unit (HSC300R/300RF)"
  - HSC100R/100RF: Refer to "2-4-2. CCD Unit (HSC100R/100RF)"
- 3. Remove the TG-285 board. (Refer to"2-4-3. TG-285 Board")
- 4. Remove the DR-675 board. (Refer to"2-4-4. DR-675 Board")
- 5. Remove the filter servo board. (Refer to"2-4-5. Filter Servo Board/Filter Disk (HSC300R/300RF)")

### Procedure

1. Disconnect the flexible flat cable wire from the connector (CN1) on the PA-418 board (channel G).

#### Note

Be careful not to bend the flexible flat cable. This shortens the wire life.

2. Remove the four screws to detach the OHB bracket.

3. Unsolder the pins of the image sensor to detach the PA-418 board (channel G).

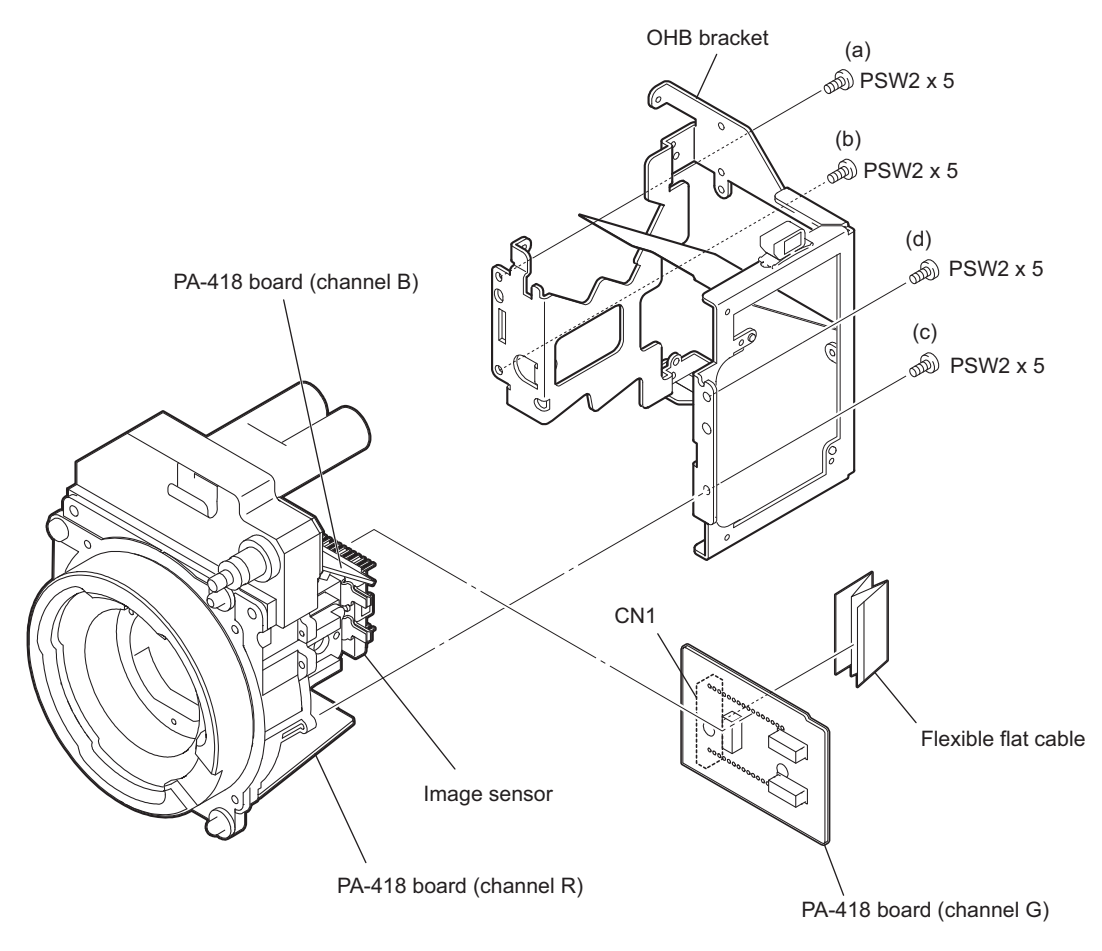

# Note

- Connect the flexible flat cable to the connector on the PA-418 board, before soldering the PA-418 board.
- When installing the OHB bracket, tighten screws (a) to (d) in alphabetical order.
- 4. Install the removed parts by reversing the steps of removal.
- 5. Perform "Actions to Be Taken during Board Replacement and after Board Replacement/Repair". (Refer to "1-4. Notes on Replacement of Parts and Circuit Board")

# 2-4-7. SE-1138 Board (HSC100R/100RF)

## Preparation

- 1. Open the outside panel assembly.
  - HSC300R/100R: Refer to"2-2-1. Outside Panel Assembly (TRIAX)"
  - HSC300RF/100RF: Refer to"2-3-1. Outside Panel Assembly (Fiber)"
- 2. Remove the CCD unit. (Refer to"2-4-2. CCD Unit (HSC100R/100RF)")

## Procedure

- 1. Disconnect the harness from the connector (CN1) on the SE-1138 board.
- 2. Remove the three screws to detach the filter ID plate and the SE-1138 board.

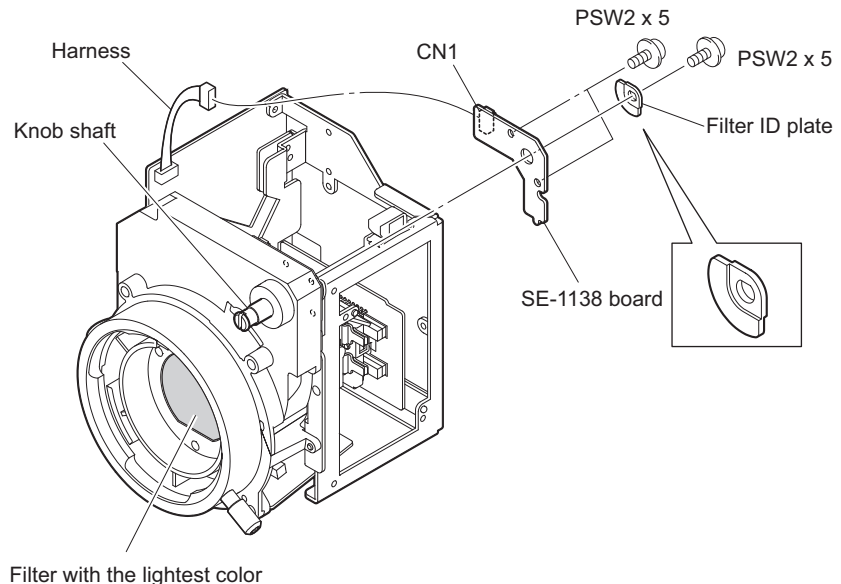

Filter with the lightest color (1: clear)

Note

When installing the SE-1138 board, turn the knob shaft to a position where the filter with the lightest color (1: clear) appears when viewed from the lens mount section.

- 3. Install the removed parts by reversing the steps of removal.
- 4. Perform "Actions to Be Taken during Board Replacement and after Board Replacement/Repair". (Refer to "1-4. Notes on Replacement of Parts and Circuit Board")

# 2-5. CD-78 Board (HSC300R/100R)

# Preparation

1. Open the outside panel assembly. (Refer to"2-2-1. Outside Panel Assembly (TRIAX)")

## Procedure

1. Remove the four screws to detach the CD-78 board.

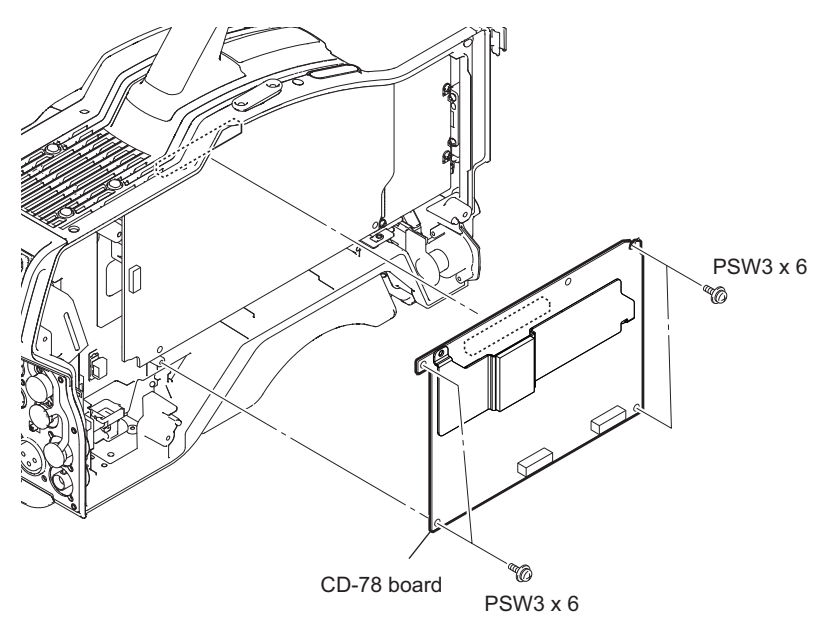

2. Install the removed parts by reversing the steps of removal.

# 2-6. SDI-117 Board (HSC300RF/100RF)

# Preparation

1. Open the outside panel assembly. (Refer to"2-3-1. Outside Panel Assembly (Fiber)")

## Procedure

1. Remove the four screws to detach the SDI-117 board.

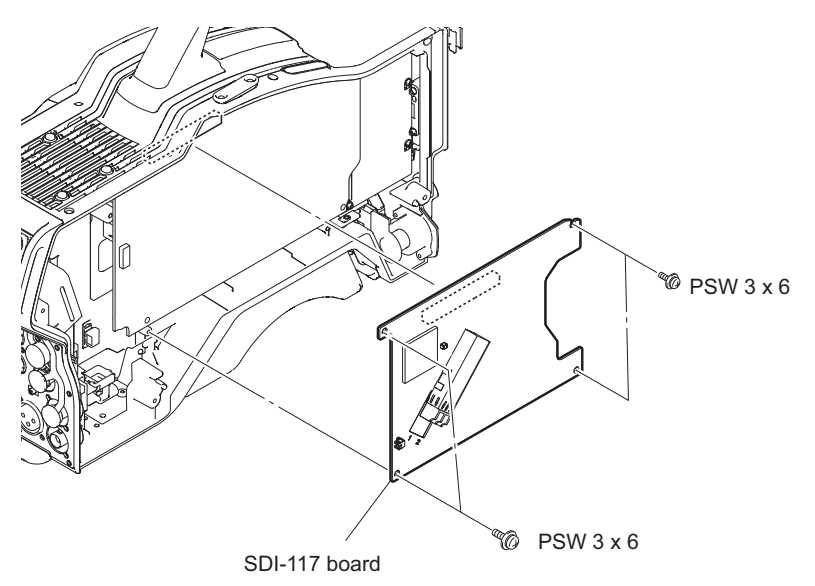

2. Install the removed parts by reversing the steps of removal.
# 2-7. DPR-358 Board

# Preparation

- 1. Open the outside panel assembly.
  - HSC300R/100R: Refer to"2-2-1. Outside Panel Assembly (TRIAX)"
  - HSC300RF/100RF: Refer to"2-3-1. Outside Panel Assembly (Fiber)"
- 2. Remove the CD -78 board. (HSC300R/100R) (Refer to"2-5. CD-78 Board (HSC300R/100R)")
- 3. Remove the SDI-117 board. (HSC300RF/100RF) (Refer to "2-6. SDI-117 Board (HSC300RF/100RF)")

#### Procedure

Disconnect the two flexible flat cables from the two connectors (CN001, CN003) on the TG-285 board.
 Note

Be careful not to bend the flexible flat cable. This shortens the wire life.

2. Disconnect the coaxial cable from the connector (CN600) on the DPR-358 board.

Note

Be sure to hold the plug when disconnecting the coaxial cable. Do not pull the cable.

- 3. Remove the four screws to detach the DPR-358 board.
- 4. Disconnect the two flexible flat cables from the two connectors (CN200, CN201) on the DPR-358 board.

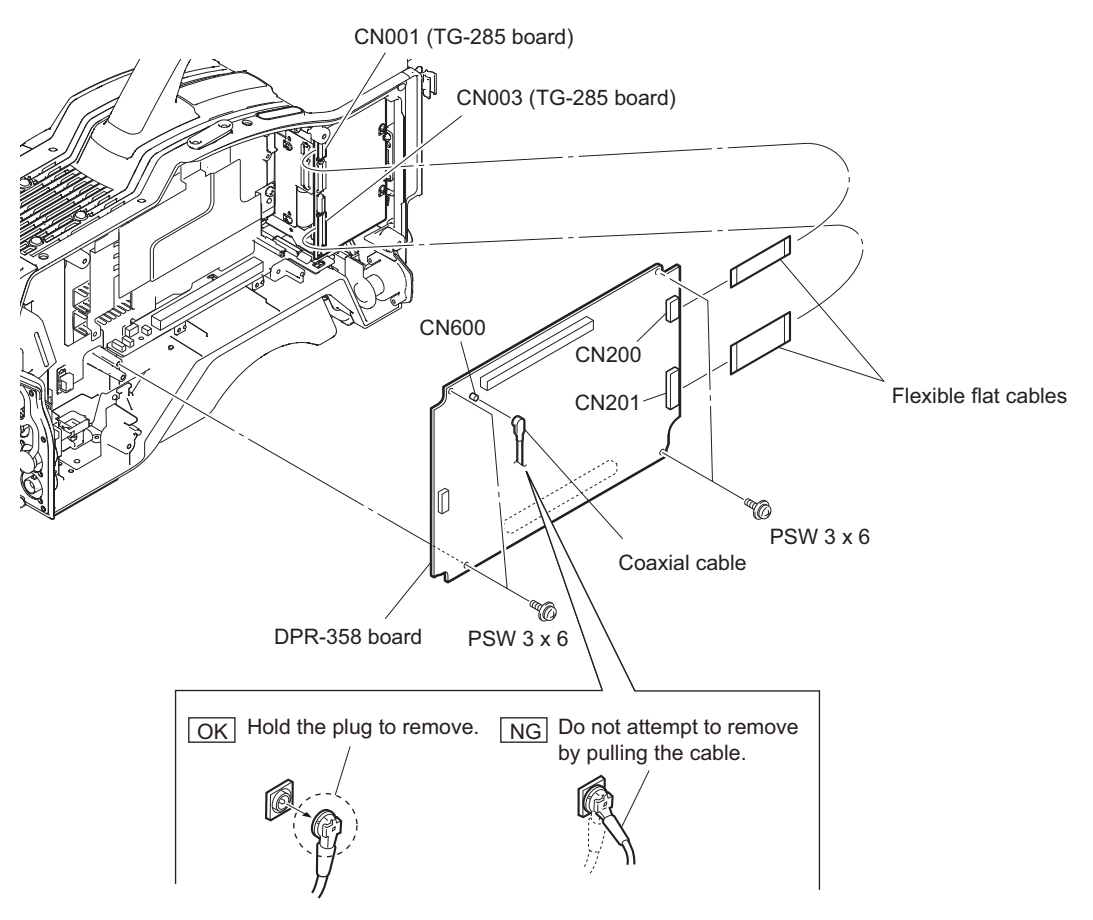

5. Install the removed parts by reversing the steps of removal.

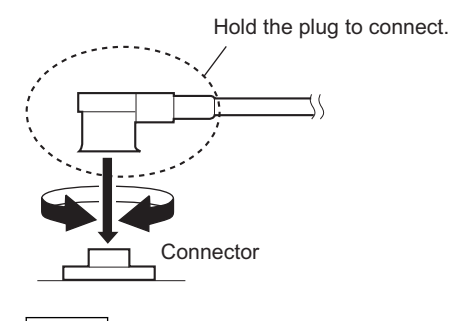

Note

Hold the plug of the coaxial cable, and connect it perpendicularly to the connector. Push the plug into the connector while turning it clockwise and counterclockwise several times.

# 2-8. DC Fan

## Preparation

- 1. Open the outside panel assembly.
  - HSC300R/100R: Refer to"2-2-1. Outside Panel Assembly (TRIAX)"
  - HSC300RF/100RF: Refer to"2-3-1. Outside Panel Assembly (Fiber)"
- 2. Remove the CD -78 board. (HSC300R/100R) (Refer to"2-5. CD-78 Board (HSC300R/100R)")
- 3. Remove the SDI-117 board. (HSC300RF/100RF) ("2-6. SDI-117 Board (HSC300RF/100RF)")
- 4. Remove the DPR-358 board. (Refer to"2-7. DPR-358 Board")

#### Procedure

- 1. Disconnect the harness from the connector (CN9) on the MB-1207 board.
- 2. Open the harness clamp and release the harness.
- 3. Remove the fan duct and DC fan while pressing portion A of the fan duct.
- 4. Remove the DC fan from the fan duct.

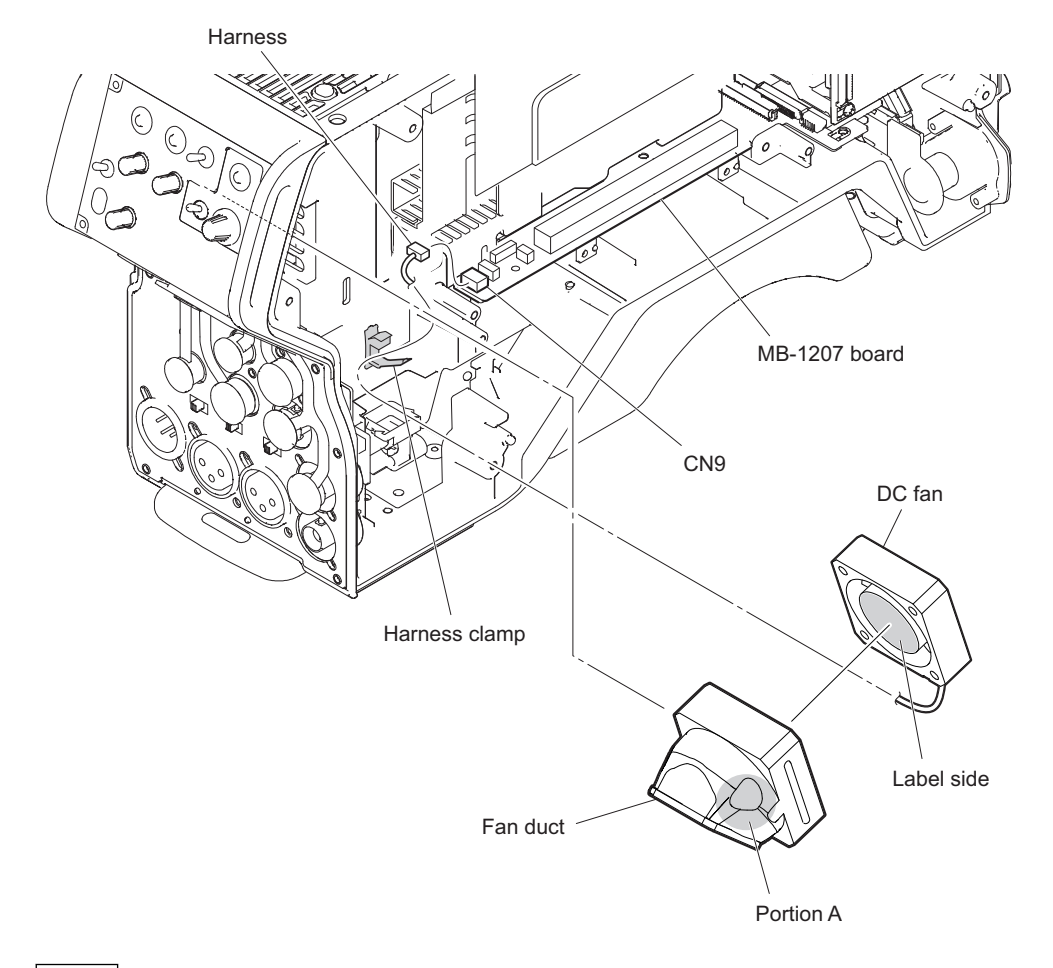

#### Note

• Be careful of the orientation of the label side and the harness when installing the new DC fan.

5. Install a new DC fan by reversing the steps above.

# Note

• Attach the fan duct to the intercom panel properly so as not to block the vent hole.

C ිු

3

0

Ľ Ø.,

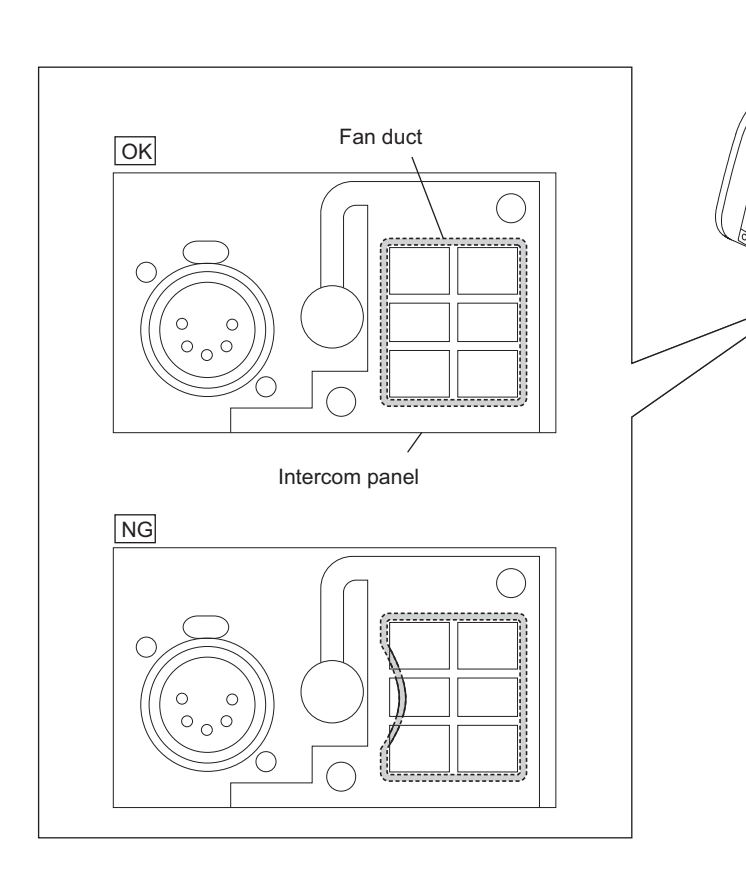

# 2-9. SY-430 Board/AT-189 Board

#### Preparation

1. Remove the inside panel assembly. (Refer to"2-1. Inside Panel")

#### Procedure

- 1. Remove the DC-OUT packing.
- 2. Remove the two screws (PSW3 x 6, B3 x 10) to detach the DC-OUT bracket.

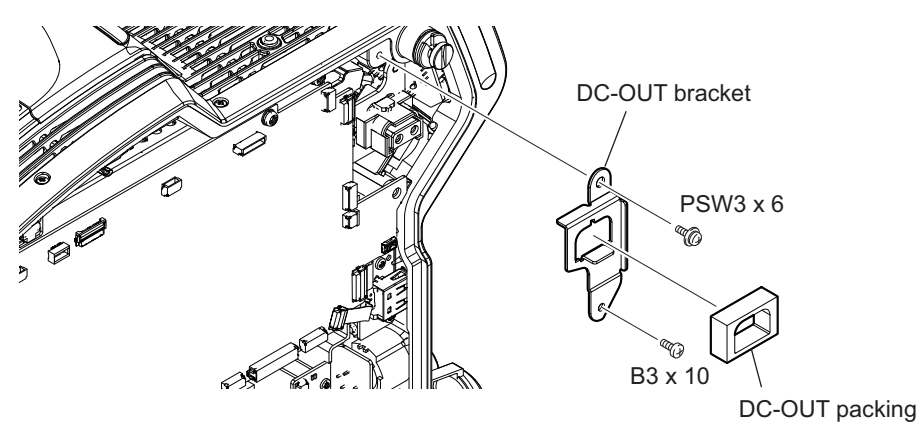

- 3. Disconnect the eight harnesses from the eight connectors (CN1, CN2, CN3, CN4, CN7, CN10, CN12, CN103) on the SY-430 board.
- 4. Disconnect the harness from the connector (CN11) on the SY-430 board. (HSC300R/300RF only)
- Disconnect the three flexible flat cables from the three connectors (CN5, CN8, CN9) on the SY-430 board.
   Note

Be careful not to bend the flexible flat cable. This shortens the wire life.

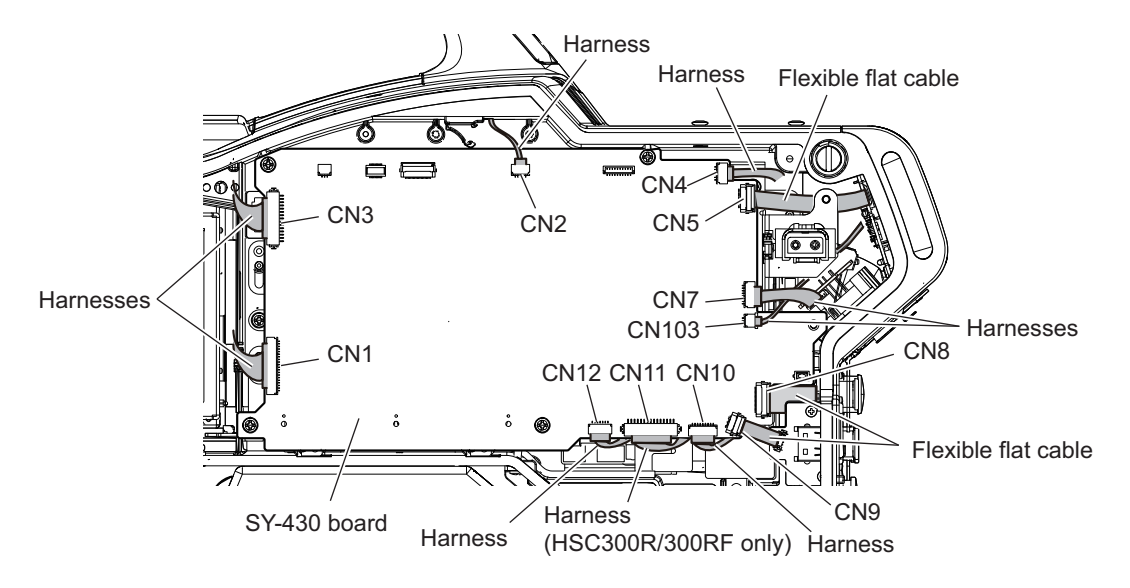

6. Remove the four screws (PSW3 x 6) to detach the SY-430 board.

7. Remove the two screws to detach the AT-189 board.

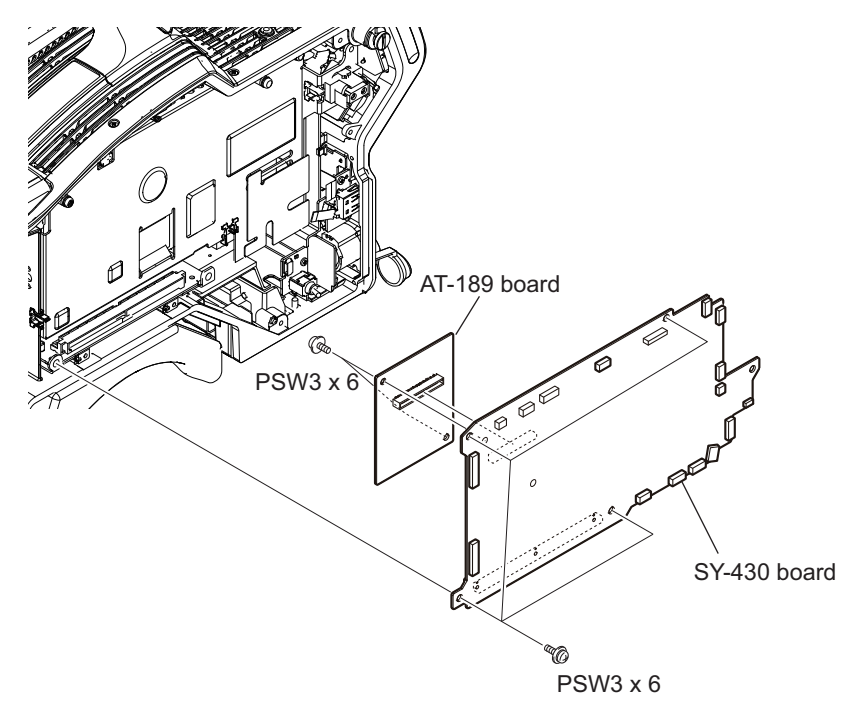

# 2-10. Power Supply Assembly

#### Preparation

- 1. Remove the inside panel assembly. (Refer to"2-1. Inside Panel")
- 2. Open the outside panel assembly.
  - HSC300R/100R: Refer to"2-2-1. Outside Panel Assembly (TRIAX)"
  - HSC300RF/100RF: Refer to"2-3-1. Outside Panel Assembly (Fiber)"
- 3. Remove the SY-430 board. (Refer to"2-9. SY-430 Board/AT-189 Board")

#### Procedure

1. Disconnect the harness from the connector (CN3001) on the PS-879 board.

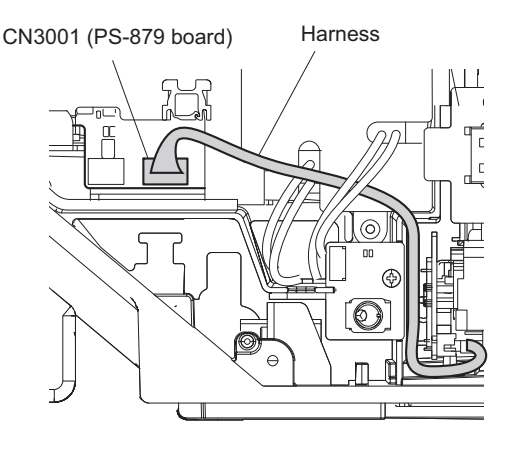

- 2. Remove the insulating sheet (PS connector).
- 3. Disconnect the harness from the connector (CN6002) on the RE-319 board.
- 4. Disconnect the harness from the connector (CN100) on the PS-879 board.
- 5. Disconnect the harness from the connector (CN101) on the PS-879 board. (HSC300R/300RF only)
- 6. Remove the three screws and remove the power supply assembly in the direction of the arrow.

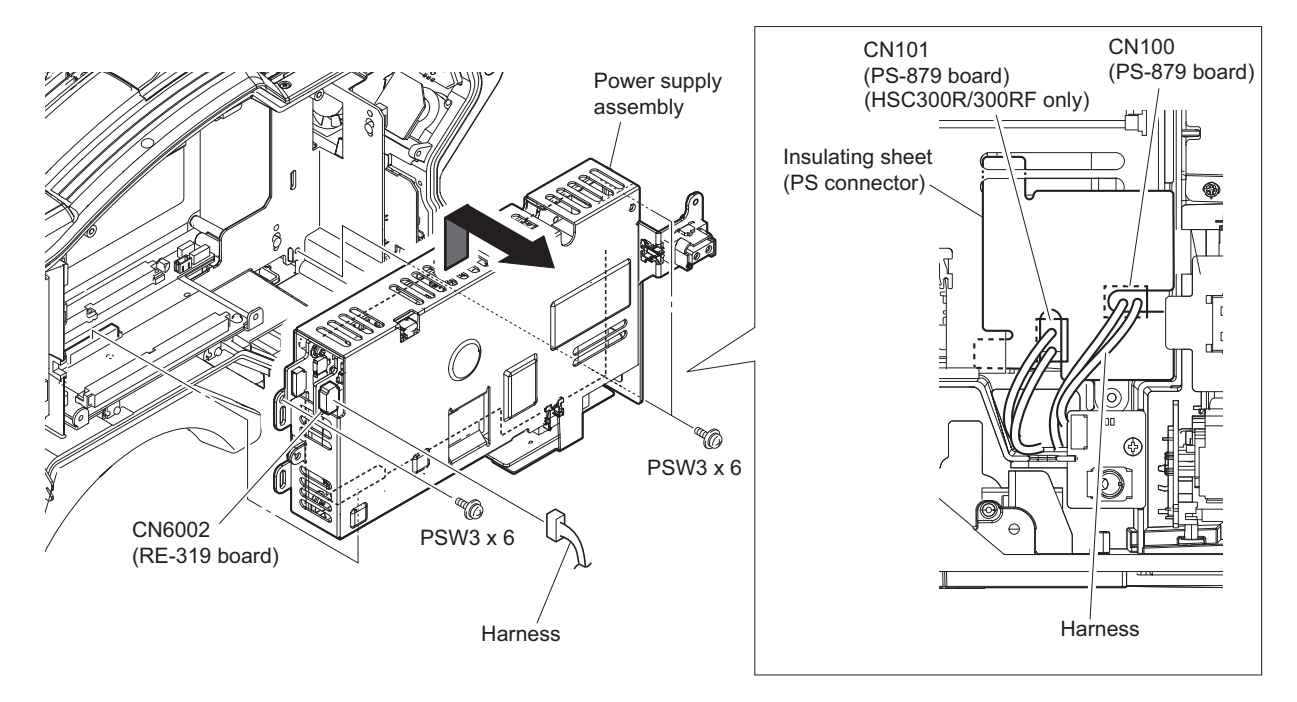

# 2-11. MB-1207 Board

# Preparation

- 1. Remove the inside panel. (Refer to"2-1. Inside Panel")
- 2. Open the outside panel assembly.
  - HSC300R/100R: Refer to"2-2-1. Outside Panel Assembly (TRIAX)"
  - HSC300RF/100RF: Refer to"2-3-1. Outside Panel Assembly (Fiber)"
- 3. Remove the front assembly. (Refer to"2-4-1. CCD Unit (HSC300R/300RF)")
- 4. Remove the CD-78 board. (HSC300R/100R) (Refer to "2-5. CD-78 Board (HSC300R/100R)")
- 5. Remove the SDI-117 board. (HSC300RF/100RF) (Refer to"2-6. SDI-117 Board (HSC300RF/100RF)")
- 6. Remove the DPR-358 board. (Refer to"2-7. DPR-358 Board")
- 7. Remove the SY-430 board. (Refer to"2-9. SY-430 Board/AT-189 Board")
- 8. Remove the power supply assembly. (Refer to"2-10. Power Supply Assembly")

# Procedure

- 1. Disconnect the six harnesses from the six connectors (CN1, CN5, CN6, CN8, CN9, CN10) on the MB-1207 board.
- 2. Remove the two screws and remove the MB bracket in the direction of the arrow.

3. Remove the five screws to detach the MB-1207 board.

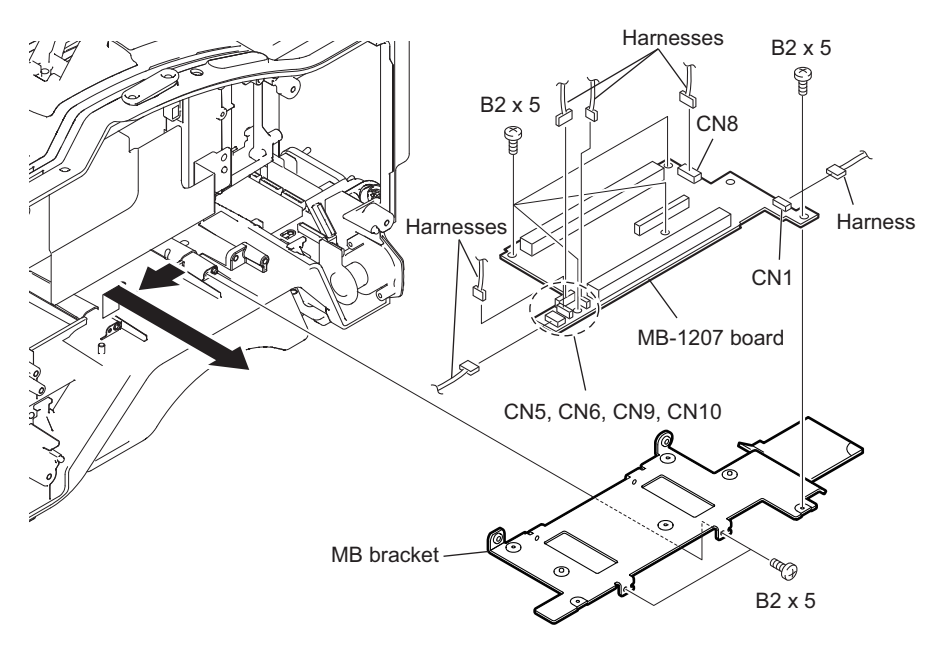

Note

• When installing the MB bracket, comfirm that the soft shield 3500 (3133), gasket (VF) and the radiation sheet main A (S) are attached.

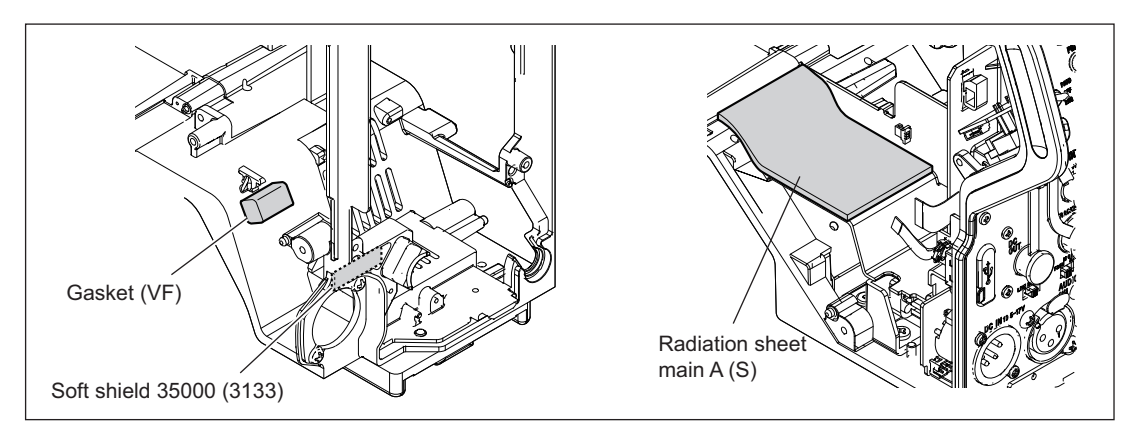

# 2-12. Connector Panel

#### Preparation

- 1. Remove the inside panel assembly. (Refer to"2-1. Inside Panel")
- 2. Open the outside panel assembly.
  - HSC300R/100R: Refer to"2-2-1. Outside Panel Assembly (TRIAX)"
  - HSC300RF/100RF: Refer to "2-3-1. Outside Panel Assembly (Fiber)"

#### Procedure

1. Disconnect the harness from the connector (CN3001) on the PS-879 board.

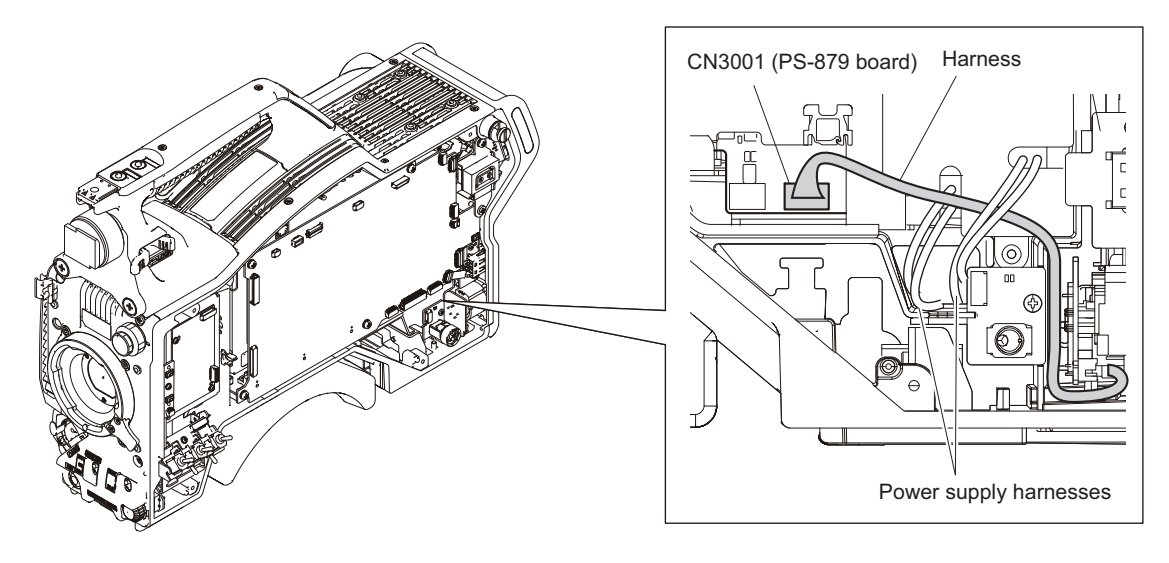

Note

- When installing the connector panel assembly, arrange the harness as shown in the figure.
- Disconnect the two flexible flat cables from the two connectors (CN8, CN9) on the SY-430 board.
   Note

Be careful not to bend the flexible flat cable. This shortens the wire life.

- 3. Disconnect the harness from the connector (CN12) on the SY-430 board.
- 4. Disconnect the harness from the connector (CN11) on the SY-430 board. (HSC300R/300RF only)

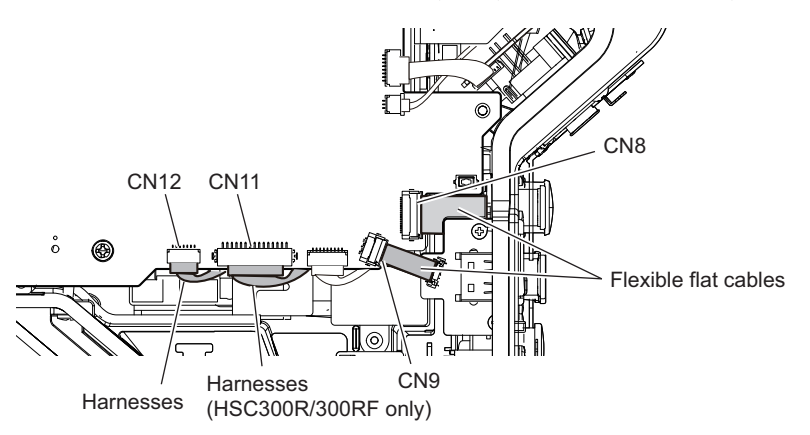

- 5. Disconnect the coaxial cable from the SDI connector.
- 6. Remove the two screws to detach the connector (1) cap.
- 7. Remove the five screws and draw the connector panel.

8. Disconnect the harness from the connector (CN1) on the CN-3641 board.

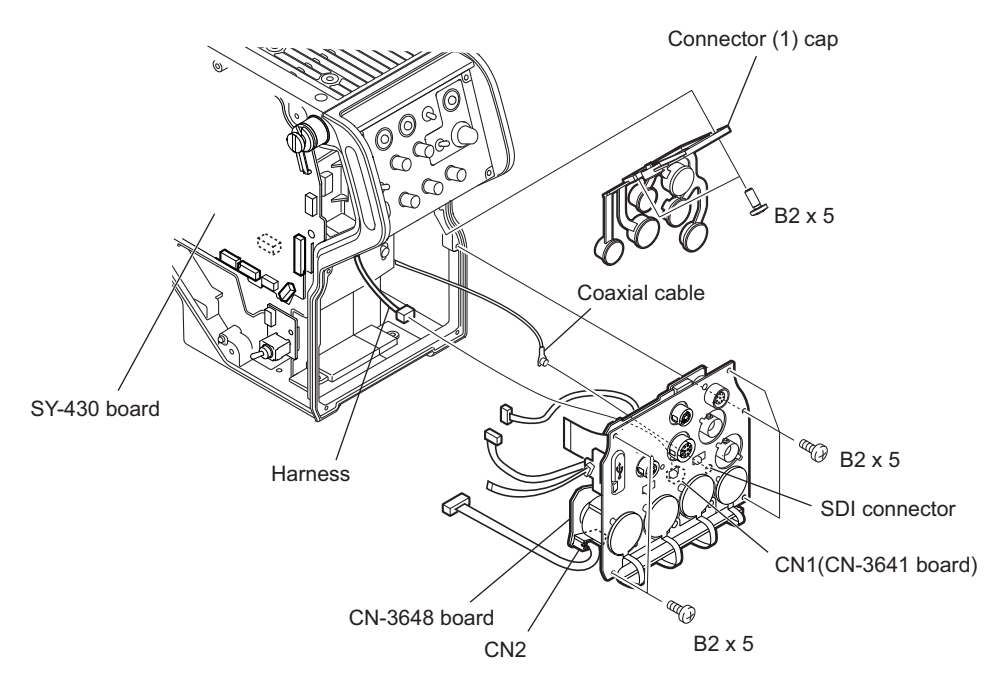

# 2-13. Intercom Panel

#### Preparation

1. Remove the inside panel assembly. (Refer to"2-1. Inside Panel")

## Procedure

- 1. Disconnect the flexible flat cable from the connector (CN5) on the SY-430 board.
- 2. Disconnect the two harnesses from the two connectors (CN7, CN103) on the SY-430 board.
- 3. Open the connector (1) cap.
- 4. Remove the six screws and draw the intercom panel.

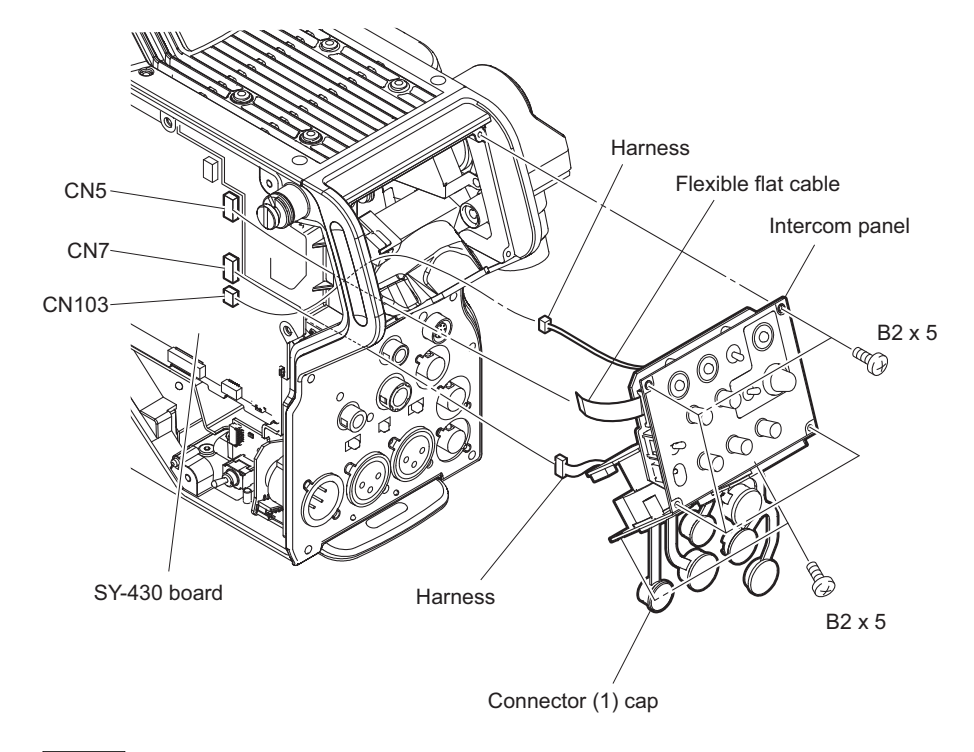

Note

• When installing the intercom panel assembly, arrange the harness as shown in the figure.

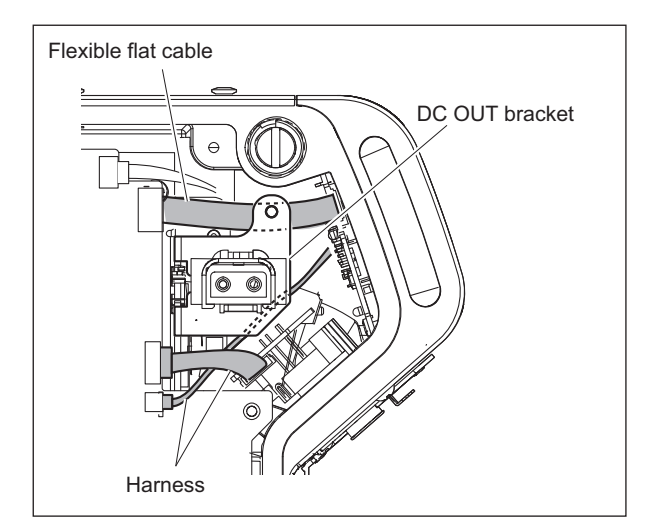

# 2-14. CN-3647 Board/SW-1608A Board

#### Preparation

- 1. Remove the inside panel assembly. (Refer to"2-1. Inside Panel")
- 2. Remove the intercom panel. (Refer to"2-13. Intercom Panel")

# Procedure

- 1. Disconnect the harness from the connector (CN1) on the CN-3647 board.
- 2. Remove the two screws to detach the CN-3647 board.

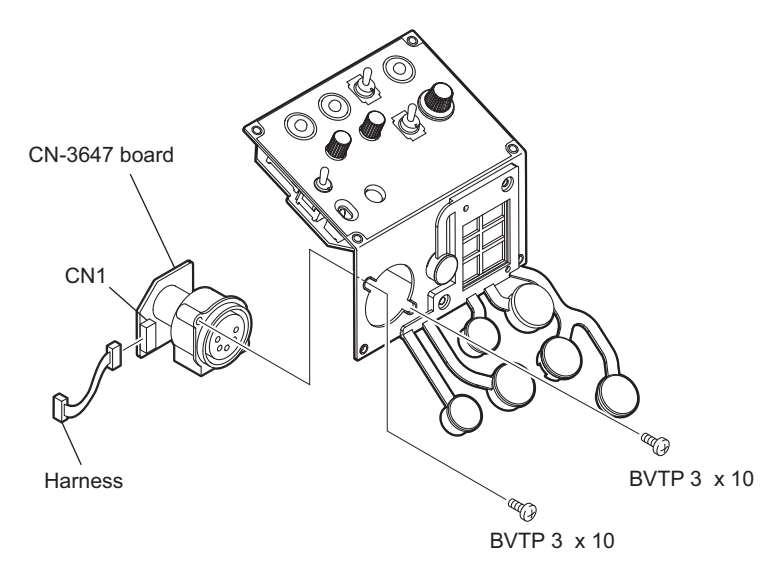

- 3. Remove the ENCODER knob.
- 4. Remove the four screws to detach the SW-1608A board.
- 5. Disconnect the flexible flat cable from the connector (CN1) on the SW-1608A board.

#### Note

Be careful not to bend the flexible flat cable. This shortens the wire life.

- 6. SW-1608A 基板から以下の部品を取り外す。
  - INCOM waterproof sheet
  - Earth plate
  - Switch cap
  - Waterproof rubber

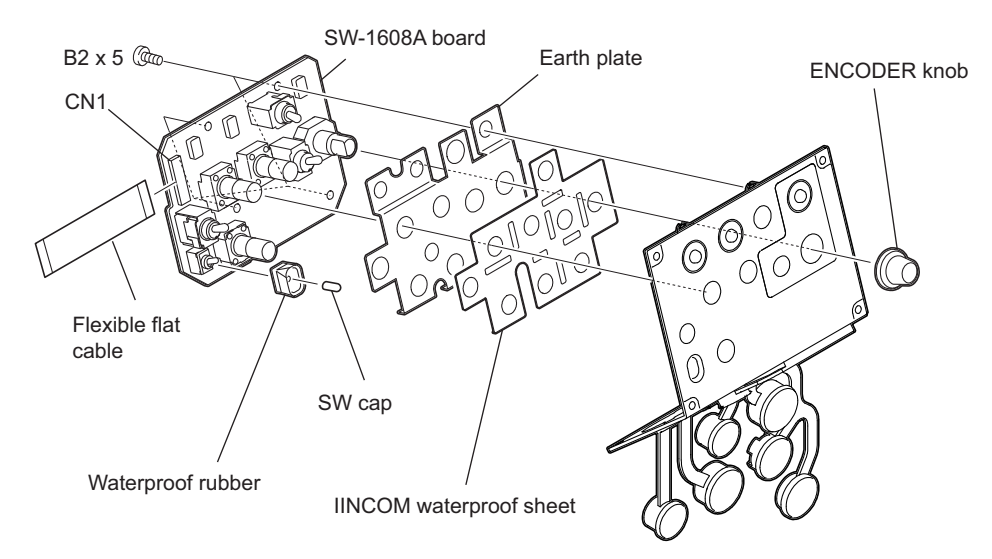

# Section 3 Electrical Alignment

When any board of this unit is repaired or replaced, perform electrical adjustments as this section.

Note

- Perform the "3-4. Video System Level Adjustment" according to the system that the customer uses.
- Master setup unit MSU-1000 and other equipment/fixtures are used for electrical adjustments of the unit. Refer to "3-1-8. Adjustment Items and Setup Menu Items" when using the camera setup menu for electrical adjustments without using MSU-1000.

# 3-1. Preparations

# 3-1-1. Equipment Required

# **Measuring Equipment**

- HD waveform monitor: Leader Electronics LV5150DA, Leader Electronics LV5152DA (multi format) or equivalent
- HD color monitor: Sony BVM-D20F1J/BVM-D14H5J or equivalent
- Oscilloscope: Tektronix TDS460A or equivalent

# **Related Equipment**

- Master setup unit: Sony MSU-1000/1500
- HD camera control unit: Sony HSCU300RF/300R
- HD viewfinder: Sony HDVF-200/C35W
- · Lens: Canon HJ18 or equivalent

# Fixtures

- Pattern box PTB-500: Sony Part No. J-6029-140-B
- Grayscale chart (16 : 9 transparent type): Sony Part No. J-6394-080-A
- Grayscale chart (16 : 9 reflective type): Commercially available

# 3-1-2. Precautions on Adjustments

- Turn on the external main power switch before starting adjustments, and warm up the unit for about 10 minutes.
- All measuring equipment must have been calibrated.
- Periodic maintenance must have been conducted for the pattern box.
- "3-1-7. Initial Settings" must have been completed.

# 3-1-3. File Data at Adjustment

The file structure of the adjustment data of this unit is as follows.

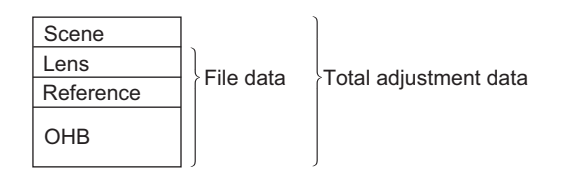

- Lens file is used for compensating the deviation generated by switching the lens extender from OFF to ON and for compensating the difference in the characteristics between lenses. This file is stored in the camera. For electrical adjustments, mount the lens that is actually used.
- The reference file stores the custom paint data adjusted by the video engineer. This file is stored in the camera and USB drive. Therefore, store this data in the USB drive first before starting adjustment, and clear this data from the USB drive after adjustment.
- OHB file is used for adjustment for the CCD block maintenance. This file is stored in the camera.

# 3-1-4. Handling the Grayscale Chart

It is preferable to use an 89.9%-reflective grayscale chart for electrical adjustments.

If a reflective chart is not available, use a calibrated pattern box and a transparent grayscale chart for adjustments. Before beginning adjustment, set the illumination of the light source (or the luminous intensity on the chart surface) properly proceeding as follows and set the color temperature to 3200 K exactly by adjusting light.

#### Information on the Reflective Grayscale Chart (16:9)

#### **Recommended chart**

The reflective grayscale chart (16 : 9) is commercially available. Product name: Reflective grayscale chart Supplier: MURAKAMI COLOR RESEARCH LABORATORY

#### Handling precautions

- Do not touch the chart's surface with bare hands.
- Do not subject the surface to dirt or scratches.
- Do not prolonged exposure to sunlight.
- Protect the chart from excessive moisture or harmful gas.
- Avoid resting articles against the case.
- When the chart is not used for a long period and is stored, open the case and dry the chart for about an hour once or twice a month.

#### Replacement period when the chart is used as the reference

The reflective grayscale chart should be replaced every two years if it used as the reference. Because the chart deteriorates with time and proper adjustment cannot be achieved.

Replacement period varies depending on the chart storage condition.

# Setting Illumination (When the Reflective Chart is Used)

#### Measuring equipment

Illuminance meter: Calibrated

#### Procedure

1. Turn on the light source and warm up for about 30 minutes.

2. Place the illuminance meter on the chart surface. Adjust the position and angle of the light source so that the whole surface of the chart is evenly 2000 lx.

```
Note
```

Light the chart from almost the same direction and height as the camera to shoot the chart.

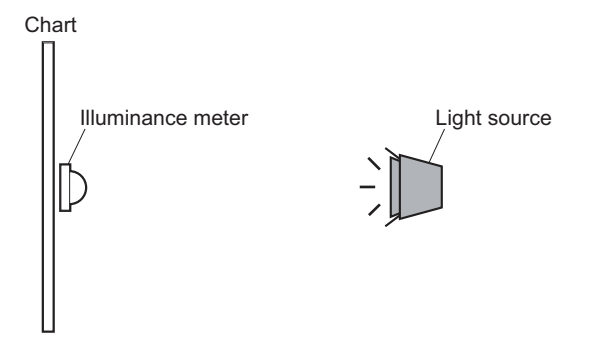

# Setting Luminous Intensity (When the Transparent Chart is Used)

#### **Measuring equipment**

Luminance meter: Konica Minolta LS-110 or equivalent. Calibrated

#### Procedure

- 1. Light the pattern box and warm up for about 30 minutes.
- Place the pattern box where the chart is not exposed to light, such as a darkroom. (Or cover the pattern box with a cover whose inside is painted in black.)
- 3. Fix the luminance meter facing straight to the chart at a distance of 1 m from it.
- 4. Adjust the luminance control of the pattern box so that the white portion in the center of the chart is  $573 \pm 6 \text{ cd/m}^2$ .

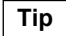

This corresponds to the luminous intensity on the 89.9%-reflective chart at 2000 lx.

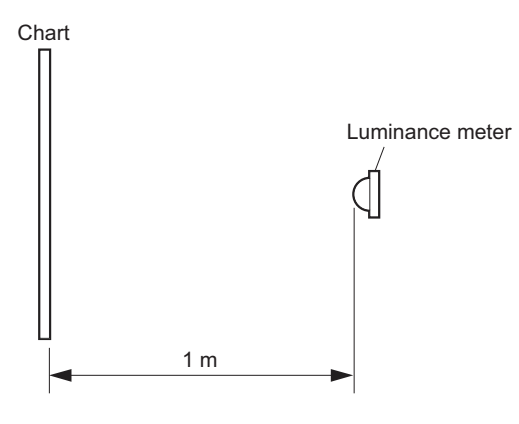

# 3-1-5. Setup Menu

Some of adjustments given in this section use the setup menu. The setup menu consists of the following menus. In addition, there is a TOP menu indicating the entire configuration of menu items.

- USER menu
- USER MENU CUSTOMIZE menu
- OPERATION menu
- PAINT menu

- MAINTENANCE menu
- FILE menu
- DIAGNOSIS menu
- SERVICE menu

For some adjustments, the setup menu operation is described as follows. Example: When the AUTO SETUP page of MAINTENANCE menu is selected from the TOP menu and AUTO LEVEL is performed. MENU: MAINTENANCE PAGE: AUTO SETUP ITEM: AUTO LEVEL

# How to Display the SERVICE Menu

Set the DISPLAY switch to "MENU" while pressing the ASSIGNABLE 1 switch and the rotary encoder.

# How to Change the Setting Values

Perform the following to enter or cancel the setting value of items, which can be changed by turning the rotary encoder. To enter the setting value: Press the rotary encoder.

After the setting value is entered, the setting cannot be canceled.

# 3-1-6. Connection of Equipment

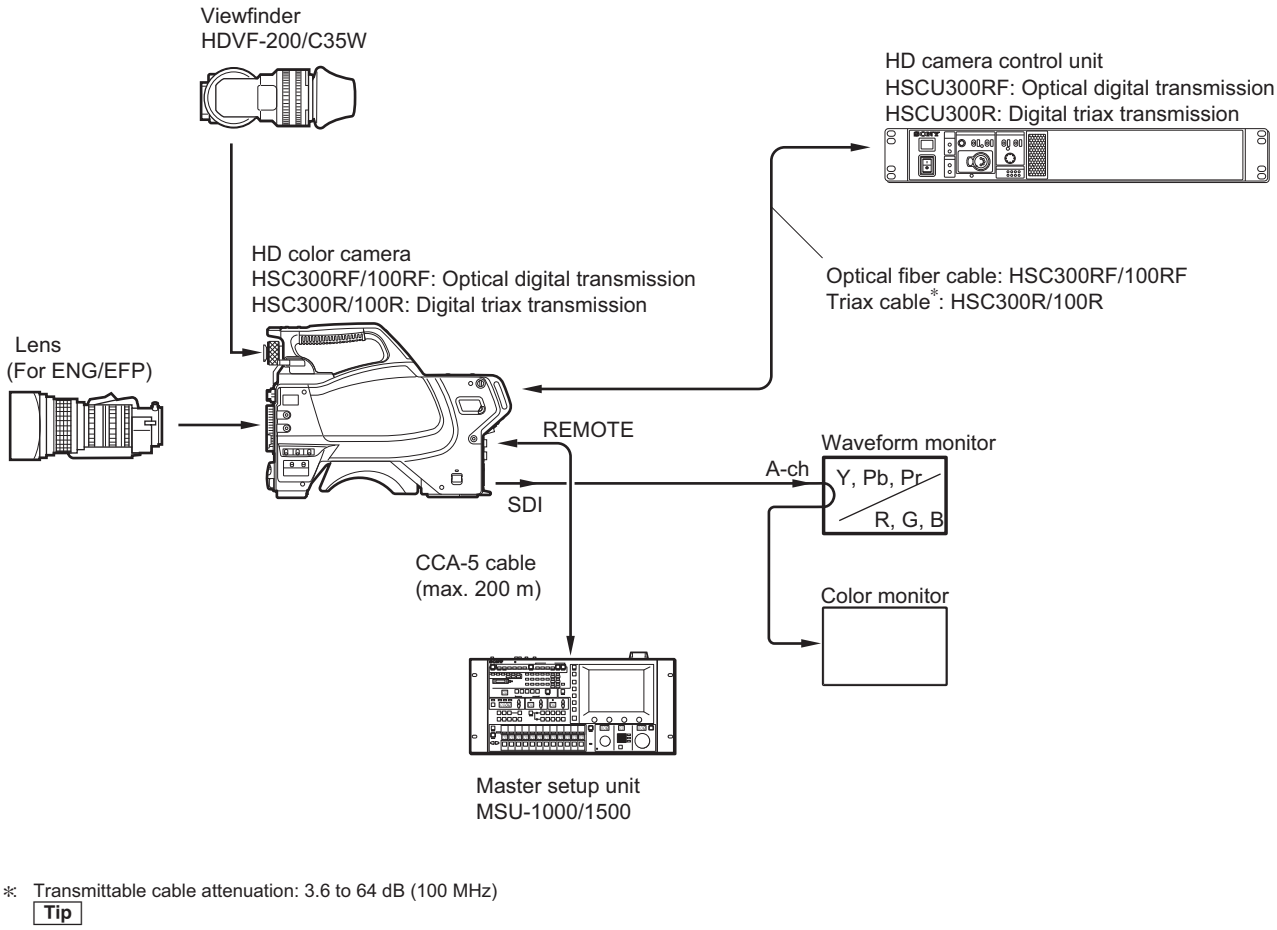

When Fujikura  $\phi 8.5~\text{mm}$  cable is used  $\rightarrow 50$  to 900 m

# 3-1-7. Initial Settings

# Note

This section describes the adjustment procedures using MSU-1000.

# When Adjusting Using the MSU-1000 Control Panel

Set each button as follows.

- Power supply and signal switching block
  - ALL button  $\rightarrow$  OFF (dark)
  - CAM PW button  $\rightarrow$  ON (lit)
  - VF PW button  $\rightarrow$  ON (lit)
  - TEST 1 button  $\rightarrow$  OFF (dark)
  - TEST 2 button  $\rightarrow$  OFF (dark)
  - BARS button  $\rightarrow$  OFF (dark)
  - CLOSE button  $\rightarrow$  ON (lit)

- Camera/CCU circuit ON/OFF block
  - KNEE OFF button  $\rightarrow$  OFF (lit)
  - DETAIL OFF button  $\rightarrow$  OFF (lit)
  - MATRIX OFF button  $\rightarrow$  OFF (lit)
  - AUTO KNEE button  $\rightarrow$  OFF (dark)
  - SKIN DETAIL button  $\rightarrow$  OFF (dark)
- Others
  - GAMMA OFF button  $\rightarrow$  ON (dark)
  - MASTER GAIN  $\rightarrow 0 (0 \text{ dB})$
  - ON button (shutter control block)  $\rightarrow$  OFF (dark)
- Filter position
  - ND filter  $\rightarrow 1$  (CLEAR)

# When Adjusting Using the Setup Menu

Set each item and the switch, etc. as follows.

• PAINT menu

| Page        | Setting Item | Initial Setting |
|-------------|--------------|-----------------|
| SW STATUS   | FLARE        | ON              |
|             | GAMMA        | ON              |
|             | BLK GAM      | OFF             |
|             | KNEE         | OFF             |
|             | WHT CLIP     | OFF             |
|             | DETAIL       | ON              |
|             | LVL DEP      | ON              |
|             | SKIN DTL     | OFF             |
|             | MATRIX       | OFF             |
| VIDEO LEVEL | TEST         | OFF             |

- Inside panel
  - GAIN switch  $\rightarrow$  L (0 dB)
  - AUTO/AUTO KNEE switch  $\rightarrow$  CAM/OFF
  - WHITE BAL switch  $\rightarrow$  PRST
- Front panel
  - SHUTTER switch  $\rightarrow$  OFF
- Filter position
  - ND filter  $\rightarrow 1$  (CLEAR)

# 3-1-8. Adjustment Items and Setup Menu Items

Refer to the following tables when using the camera setup menu for electrical adjustments without using MSU-1000. These tables list camera menu items corresponding to adjustment items of MSU-1000.

# PAINT Menu (PAINT Button/MSU-1000 → ON (lit))

| Menu Item of MSU-1000 |          | Menu Item of Camera |      |      |      |
|-----------------------|----------|---------------------|------|------|------|
| Menu                  | Sub Menu | Adjustment Item     | MENU | PAGE | ITEM |

Continued

| Menu Item of MSU-1000 |            | Menu Item of Camera |       |             |               |
|-----------------------|------------|---------------------|-------|-------------|---------------|
| Black                 |            | R/G/B               | PAINT | VIDEO LEVEL | BLACK R/G/B/M |
|                       |            | Master              |       |             |               |
| Flare                 |            | R/G/B               |       |             | FLARE R/G/B/M |
|                       |            | Master              |       |             |               |
| Detail                | 1/3        | Level               |       | DETAIL 1    | LEVEL         |
|                       |            | Limiter             |       |             | LIMITER [M]   |
|                       |            | Crispening          |       |             | CRISP         |
|                       |            | Level Dep           |       |             | LVL DEP       |
|                       | 2/3        | H/V Ratio           |       |             | HV RATIO      |
|                       | 3/3        | W Limiter           |       |             | LIMITER WHT   |
|                       |            | B Limiter           |       |             | LIMITER BLK   |
| Gamma                 | Gamma      | R/G/B               |       | GAMMA       | LEVEL R/G/B/M |
|                       |            | Master              |       |             |               |
| Knee                  | Knee Point | R/G/B               |       | KNEE        | POINT R/G/B/M |
|                       |            | Master              |       |             |               |
|                       | Knee Slope | R/G/B               |       |             | SLOPE R/G/B/M |
|                       |            | Master              |       |             |               |
| White Clip            |            | R/G/B               |       | WHITE CLIP  | WHT CLP       |
|                       |            | Master              | ]     |             |               |

# FILE Menu (FILE Button/MSU-1000 → ON (lit))

| Menu Item of MSU-1000 |            | Menu Item of Camera |           |            |  |
|-----------------------|------------|---------------------|-----------|------------|--|
| Menu                  | Sub Menu   | MENU                | PAGE      | ITEM       |  |
| Ref File              | Ref Store  | FILE                | REFERENCE | STORE FILE |  |
| Lens File             | Lens Store |                     | LENS FILE | STORE FILE |  |
| OHB File              | OHB Store  |                     | OHB FILE  | STORE FILE |  |

# MAINTENANCE Menu (MAINTENANCE Button/MSU-1000 → ON (lit))

| Menu Item of MSU-1000 |                       |          | Menu Item of Camera |             |                  |               |
|-----------------------|-----------------------|----------|---------------------|-------------|------------------|---------------|
| Menu                  | Secondary<br>Menu     | Sub Menu | Adjustment<br>Item  | MENU        | PAGE             | ITEM          |
| Camera                | White Shading         | R/G/B    | H SAW               | MAINTENANCE | WHITE<br>SHADING | H SAW R/G/B   |
|                       |                       |          | H PARA              |             |                  | H PARA R/G/B  |
|                       |                       |          | V SAW               |             |                  | V SAW R/G/B   |
|                       |                       |          | V PARA              |             |                  | V PARA R/G/B  |
| Lens                  | ns Auto Iris Settings |          | Level               |             | AUTO IRIS        | IRIS LEVEL    |
|                       |                       |          | APL Ratio           |             |                  | APL RATIO     |
|                       | V Mod Saw             |          | R/G/B               | PAINT       | VIDEO LEV-<br>EL | V MOD R/G/B/M |
|                       |                       |          | Master              |             |                  |               |

# 3-2. Automatic Adjustment

# 3-2-1. Execute the Automatic Adjustment

- 1. Operate the control panel of MSU-1000.
  - 1) Press the LEVEL button (AUTO SETUP block)  $\rightarrow$  ON (lit)
  - 2) Press the START/BREAK button (AUTO SETUP block)  $\rightarrow$  ON (lit)

Тір

When performing automatic adjustment using the menu of the camera, set the setup menu as follows. MENU: MAINTENANCE PAGE: AUTO SETUP ITEM: AUTO LEVEL

2. When the adjustment is completed, a message "Completed" appears.

# 3-3. Electrical Alignment

# 3-3-1. Clamp Level Adjustment between Channel A and Channel B (Black Offset Adjustment)

# Preparation

- Menu setting MENU: MAINTENANCE PAGE: SDI OUT ITEM: SDI OUT: MAIN
- Setting for MSU-1000 KNEE OFF button → OFF (lit) DETAIL OFF button → OFF (lit) LVL DEP OFF button → OFF (lit) GAMMA OFF button → ON (dark) MATRIX OFF button → OFF (lit) MASTER GAIN → 12 IRIS → CLOSE

#### **Adjustment Procedure**

- Set in the SERVICE menu as shown below. MENU: SERVICE PAGE: OHB\_ADJ1 ITEM: FILTER: OFF ITEM: MONITOR SEL: R
- 2. The following item is adjusted by the SERVICE menu, and adjust parameters to equalize clamp levels between channels.

MENU: SERVICE PAGE: OHB\_ADJ1 ITEM: DC\_ADJ\_B [R]

#### Note

If the pedestal level is low and the adjustment is not easy, raise the black level by MASTER BLACK to level that makes the adjustment easy.

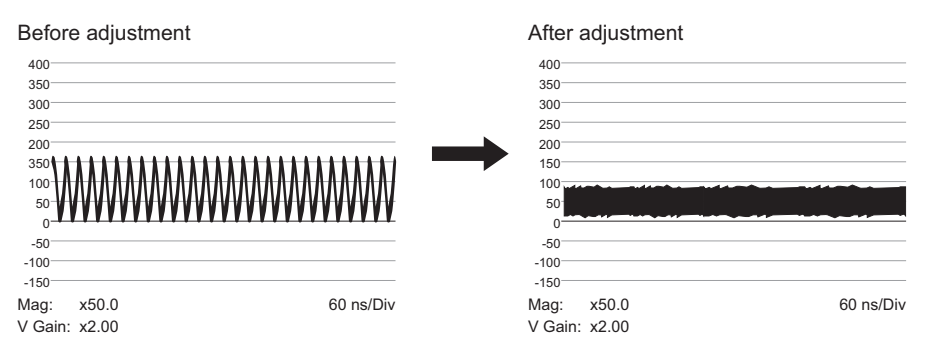

- 3. Make adjustment for the G and B channels in the same way.
- Execute file storing for each format. MENU: SERVICE
   PAGE: OHB\_ADJ1
   ITEM: STORE FILE

# 3-3-2. Black Set Adjustment

# Preparation

 Setting for MSU-1000 CLOSE button → ON (lit) MASTER GAIN → 12

#### **Adjustment Procedure**

- Open the following items with SERVICE menu. MENU: SERVICE PAGE: BLACK SHADING ITEM: BLK SET [R], [G], [B]
- Adjust this using the waveform monitor so that the pedestal level of each channel becomes equal within a range of -3 to +12 dB.
- Set the value to the value adjusted in step 2, and execute file storing for each format. MENU: SERVICE PAGE: BLACK SHADING ITEM: STORE FILE

# 3-3-3. Sensitivity Adjustment

# Preparation

Setting for MSU-1000 CLOSE button → OFF (dark) GAMMA OFF button → OFF (lit) MASTER GAIN → 0 DETAIL OFF button → OFF (lit)
Turn ON (lighting) the TEST 1 button to display the TEST SAW waveform, and check that the amplitude is 700 mV size the set of the set of the set

mV using the waveform monitor.
If the amplitude is not 700 mV, check that WHITE [R], [G], [B] values are zero.
MENU: SERVICE
PAGE: WHITE SHADING
ITEM: WHITE [R], [G], [B]
Then turn OFF (light off) the TEST 1 button.
Shoot the grayscale chart so that the chart frame is aligned with the under scanned monitor frame.

- - F10 (1080 59.94i)
  - F11 (1080 50i)

Use a lens with a transmittance equivalent to Canon HJ18.

 Open the SERVICE menu, and adjust the item so that the specification is satisfied. MENU: SERVICE PAGE: OHB\_ADJ1 ITEM: GAIN\_CONT [R], [G], [B]

Specification: A = 700 mV

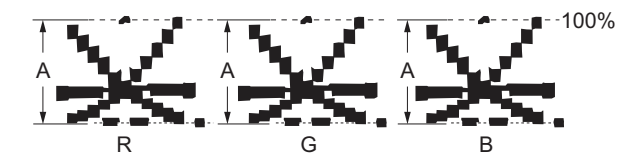

- 2. Execute file storing. MENU: SERVICE PAGE: OHB\_ADJ1 ITEM: STORE FILE
- Open the SERVICE menu, and adjust the item so that the specification is satisfied. MENU: SERVICE PAGE: WHITE SHADING ITEM: WHITE [R], [G], [B] Specification: A = 700 mV

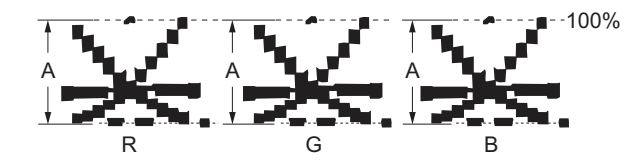

- Execute file storing.
   MENU: SERVICE
   PAGE: WHITE SHADING
   ITEM: STORE FILE
- 5. Set the value to the value adjusted in steps 1 and 3, and execute file storing for each format.

# 3-3-4. V-SUB Adjustment

#### Preparation

- Setting for MSU-1000 MASTER GAIN → 0 DETAIL OFF button → OFF (lit) AUTO KNEE button → OFF (lit) MATRIX OFF button → OFF (lit) GAMMA OFF button → OFF (lit) ON button (shutter control block) → OFF (dark)
- Filter position
   ND filter → 1 (CLEAR)
- Shoot the grayscale chart so that the chart frame is aligned with the under scanned monitor frame.
- Lens iris: Released

1. Open the SERVICE menu, and adjust the item so that the specification is satisfied.

MENU: SERVICE PAGE: OHB ADJ2

TAGE. OIID\_

ITEM:

- V-SUB [R], [G], [B]
- TEST MODE: ON

Specification:

| Format                | R      | G      | В      |
|-----------------------|--------|--------|--------|
| 1080/59.94i (50i)     | 450 mV | 450 mV | 370 mV |
| 1080/59.94P (50P)     | 435 mV | 450 mV | 220 mV |
| 1080/59.97PsF (25PsF) | 415 mV | 400 mV | 185 mV |

- 2. Execute file storing.
  - MENU: SERVICE PAGE: OHB\_ADJ2 ITEM: STORE FILE

#### 3. Set the setting of MSU-1000 or the menu of this unit.

- Setting for MSU-1000 ON button (shutter control block)  $\rightarrow$  ON (lit) SHUTTER SPEED  $\rightarrow$  1/500
- Setting for this unit MENU: SERVICE PAGE: OHB\_ADJ2 ITEM: SHUTTER: ON ITEM: SHUT\_SPEED: 1/500
- Input the same value as the value adjusted according to step 1, and execute file storing. MENU: SERVICE PAGE: OHB\_ADJ2 ITEM: STORE FILE
- 5. Make the following settings if the MSU-1000 is used. ON button (shutter control block)  $\rightarrow$  OFF (dark)
- 6. Set the value to the value adjusted in step 1, and do steps 2 to 5.
- 7. Return the TEST MODE setting to OFF if this unit is used.

# 3-3-5. Black Shading Adjustment

#### Preparation

 Setting for MSU-1000 CLOSE button → ON (lit) GAMMA OFF button → OFF (lit) MASTER GAIN → 12 MASTER BLACK → 30

- Open the following items with SERVICE menu. MENU: SERVICE PAGE: BLACK SHADING ITEM: H SAW, H PARA, V SAW, V PARA [R], [G], [B]
- 2. Adjust this so that the R channel becomes as flat as possible. (Check this in the mode of V: FIELD, H: LINE.)

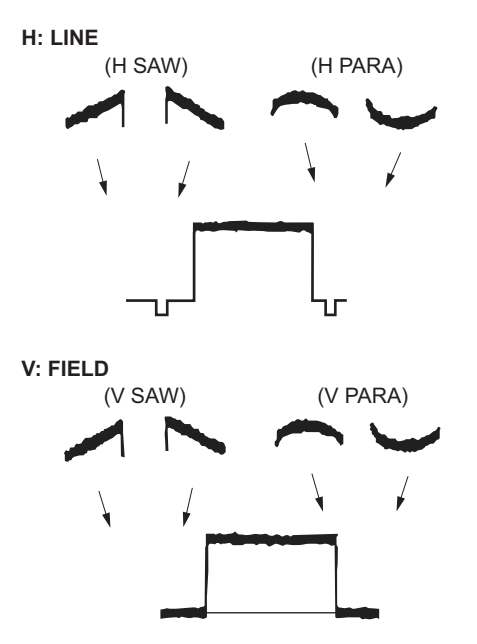

- 3. Make the same adjustment for channels G and B.
- Execute file storing for each format. MENU: SERVICE
   PAGE: BLACK SHADING
   ITEM: STORE FILE

# 3-3-6. White Shading Adjustment

Equipment: Waveform monitor (R, G, B) Test Point: SDI connector Object: Full-white pattern

# Note

When performing the white shading adjustment, make sure that the unevenness of pattern, luminance, iris and zoom of lens conditions are proper. If not, proper adjustment cannot be obtained.

# Preparation

- Setting for MSU-1000 KNEE OFF button → OFF (lit)
- Shoot the full-white pattern so that it is aligned with the under scanned monitor frame.

• Lens iris:  $A = 600 \pm 20 \text{ mV}$  (F4 to F5.6) If the lens aperture is greater than F5.6, adjust the light amount with the shutter.

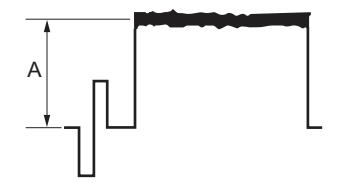

- Lens focus: ∞
- Lens extender/shrinker:  $\times 2$ ,  $\times 0.8 \rightarrow OFF$
- Set the camera setup menu as follows. MENU: OPERATION PAGE: LENS FILE ITEM: FILE
   Select the file in accordance with the lens a

Select the file in accordance with the lens attached. If there is no appropriate file, select NO OFFSET, then change the name of lens with MSU.

# **Adjustment Procedure**

- Operate the control panel of MSU-1000, and perform the automatic white balance adjustment. WHITE button → ON (lit)
- 2. If the shading is monitored, adjust it with menu control of MSU-1000.
  - 1) MAINTENANCE button  $\rightarrow$  ON (lit)
  - 2) Touch panel operation: [Camera]  $\rightarrow$  [White Shading]  $\rightarrow$  [R]
- 3. Adjust this so that the R channel becomes as flat as possible. (Check this in the mode of V: FIELD, H: LINE.)

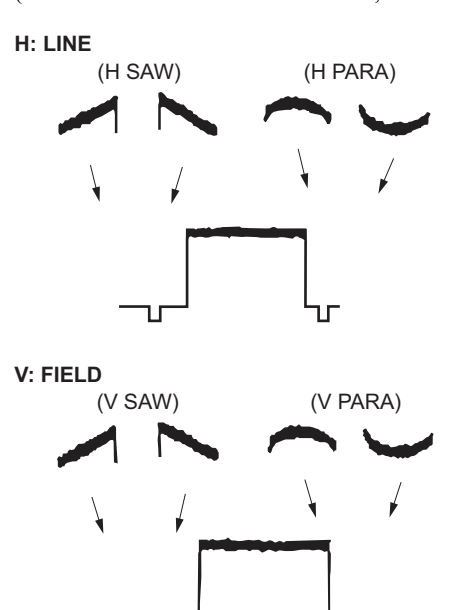

- 4. Make the same adjustment for channels G and B.
- Operate the control panel of MSU-1000, and perform the automatic white balance adjustment. WHITE button → ON (lit)

# **OHB File Store**

- 1. Operate the menu of MSU-1000.
  - 1) FILE button  $\rightarrow$  ON (lit)
  - 2) Touch panel operation: [OHB File]  $\rightarrow$  [OHB Store]  $\rightarrow$  [Store]

#### Adjustment for Lens Extender/Shrinker

When the WHITE or shading of V is out of alignment by using the lens extender or lens shrinker, perform the following lens adjustment after the completion of OHB file store.

- 1. Operate the control panel of MSU-1000, and perform the automatic white balance adjustment. WHITE button  $\rightarrow$  ON (lit)
- 2. In the status of lens extender (×1), perform the lens file store with MSU-1000 menu operation.
  - 1) FILE button  $\rightarrow$  ON (lit)
  - 2) Touch panel operation: [Lens File]  $\rightarrow$  [Lens Store]  $\rightarrow$  [Store]
- 3. Set the lens extender or the lens shrinker to the following settings.
  - Lens extender  $(\times 2) \rightarrow ON$
  - Lens shrinker  $(\times 0.8) \rightarrow ON$
- Operate the control panel of MSU-1000, and perform the automatic white balance adjustment. WHITE button → ON (lit)
- 5. Operate the menu of MSU-1000.
  - 1) MAINTENANCE button  $\rightarrow$  ON (lit)
  - 2) Touch panel operation: [Lens]  $\rightarrow$  [V Mod Saw]
  - Adjustment item: R, G, B

Specification: Set the V modulation correction value as required.

- 6. Execute the lens file store with MSU-1000 menu operation.
  - 1) FILE button  $\rightarrow$  ON (lit)
  - 2) Touch panel operation: [Lens File]  $\rightarrow$  [Lens Store]  $\rightarrow$  [Store]
- 7. Return the setting of lens extender or lens shrinker.
  - Lens extender (×2)  $\rightarrow$  OFF
  - Lens shrinker ( $\times 0.8$ )  $\rightarrow$  OFF

# 3-4. Video System Level Adjustment

#### Note

Perform the video system level adjustment according to the system that the customer uses.

# 3-4-1. H/V Ratio Adjustment

Equipment: Waveform monitor (R, G, B) Test Point: SDI connector Object: Grayscale chart

#### Preparation

- Setting for MSU-1000
   DETAIL OFF button → ON (dark)
   KNEE OFF button → OFF (lit)
- Shoot the grayscale chart so that the chart frame is aligned with the under scanned monitor frame.
- Lens iris:  $A = 600 \pm 20 \text{ mV}$  (F4 to F5.6) If the lens aperture is greater than F5.6, adjust the light amount with the shutter.

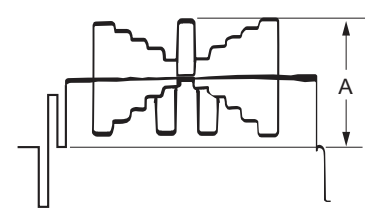

#### **Adjustment Procedure**

1. Operate the menu of MSU-1000.

#### Note

Customer's settings must be restored after the adjustment. Write down the customer's settings.

- 1) PAINT button  $\rightarrow$  ON (lit)
- 2) Touch panel operation: (Page 1)  $\rightarrow$  [Detail]  $\rightarrow$  [1/3]
  - Set each item as follows:
  - Level  $\rightarrow$  99
  - Limiter  $\rightarrow 0$
  - Crispening  $\rightarrow -99$
  - Level Dep  $\rightarrow$  99
- 2. Operate the menu of MSU-1000.

3. Adjust the H/V Ratio adjustment, a ratio between H and V detail amounts (white) to be added shall be equal.

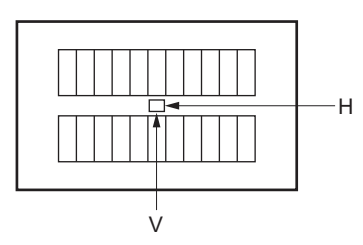

4. Change the settings to the recorded customer's settings.

# 3-4-2. Detail Level Adjustment

Equipment: Waveform monitor (R, G, B) Test Point: SDI connector Object: Grayscale chart

# Preparation

- Setting for MSU-1000
   DETAIL OFF button → ON (dark)
   KNEE OFF button → OFF (lit)
- Shoot the grayscale chart so that the chart frame is aligned with the under scanned monitor frame.
- Lens iris:  $A = 600 \pm 20 \text{ mV}$  (F4 to F5.6) If the lens aperture is greater than F5.6, adjust the light amount with the shutter.

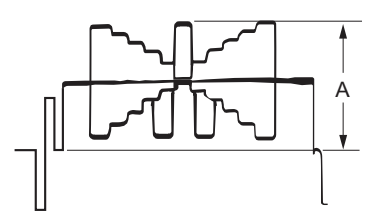

# **Adjustment Procedure**

- 1. Operate the menu of MSU-1000.
  - 1) PAINT button  $\rightarrow$  ON (lit)
  - 2) Touch panel operation: (Page 1)  $\rightarrow$  [Detail]  $\rightarrow$  [1/3]
- 2. Adjust the detail level to be added to each step of the grayscale to the desired level.

# 3-4-3. Crispening Adjustment

Equipment: Waveform monitor (R, G, B) Test Point: SDI connector Object: Grayscale chart

# Preparation

- Setting for MSU-1000
   DETAIL OFF button → ON (dark)
- Shoot the grayscale chart so that the chart frame is aligned with the under scanned monitor frame.
- Lens iris:  $A = 600 \pm 20 \text{ mV}$  (F4 to F5.6)

If the lens aperture is greater than F5.6, adjust the light amount with the shutter.

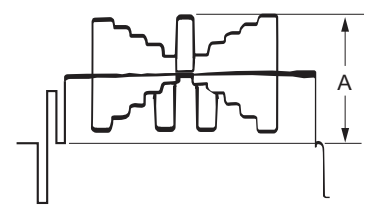

#### **Adjustment Procedure**

- 1. Operate the control panel of MSU-1000, and perform the automatic white balance adjustment. WHITE button  $\rightarrow$  ON (lit)
- 2. Operate the menu of MSU-1000.
  - 1) PAINT button  $\rightarrow$  ON (lit)
  - 2) Touch panel operation: (Page 1)  $\rightarrow$  [Detail]  $\rightarrow$  [1/3]
- 3. Set Crispening to -99 once, and turn slowly for increment until the noise at the black level of the waveform just decreases. Or adjust for the desired level.

# 3-4-4. Level Dependent Adjustment

Equipment: Waveform monitor (R, G, B) Test Point: SDI connector Object: Grayscale chart

#### Preparation

- Setting for MSU-1000
   DETAIL OFF button → ON (dark)
- Shoot the grayscale chart so that the chart frame is aligned with the under scanned monitor frame.
- Lens iris:  $A = 600 \pm 20 \text{ mV}$  (F4 to F5.6)

If the lens aperture is greater than F5.6, adjust the light amount with the shutter.

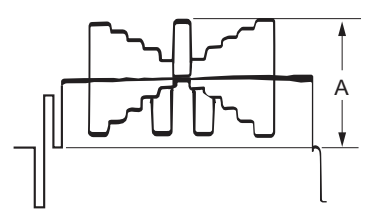

- 1. Operate the menu of MSU-1000.
  - 1) PAINT button  $\rightarrow$  ON (lit)
  - 2) Touch panel operation: (Page 1)  $\rightarrow$  [Detail]  $\rightarrow$  [1/3]  $\rightarrow$  [Level Dep]
- 2. Set Level Dep to -99 once, and turn slowly for increment until spikes at portions B just decrease. Or adjust for the desired level.

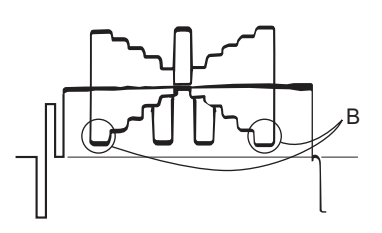

# Note

After adjustment is completed, be sure to perform "3-4-1. H/V Ratio Adjustment".

# 3-4-5. Detail Clip Adjustment

Equipment: Waveform monitor (R, G, B) Test Point: SDI connector Object: Grayscale chart

# Preparation

- Setting for MSU-1000
   DETAIL OFF button → ON (dark)
   KNEE OFF button → OFF (lit)
- Shoot the grayscale chart so that the chart frame is aligned with the under scanned monitor frame.
- Lens iris:  $A = 600 \pm 20 \text{ mV}$  (F4 to F5.6) If the lens aperture is greater than F5.6, adjust the light amount with the shutter.

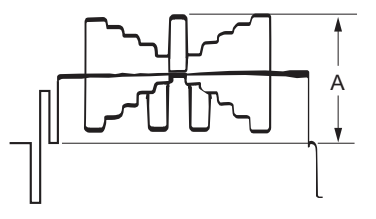

# **Adjustment Procedure**

 Operate the control panel of MSU-1000, and perform the automatic white balance adjustment. WHITE button → ON (lit) 2. Make a line selection at the center white portion of the grayscale chart.

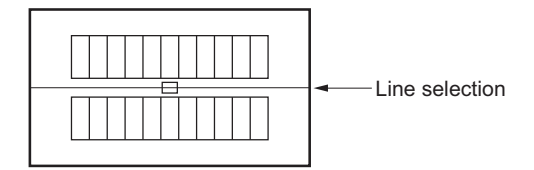

- 3. Operate the menu of MSU-1000.
  - 1) PAINT button  $\rightarrow$  ON (lit)
  - 2) Touch panel operation: (Page 1)  $\rightarrow$  [Detail]  $\rightarrow$  [3/3]
- 4. Adjust the W Limiter so that the edge at portion B to the desired clip level.

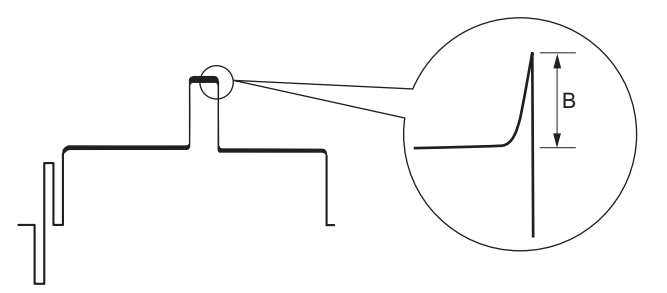

- 5. Operate the menu of MSU-1000.
  - 1) PAINT button  $\rightarrow$  ON (lit)
  - 2) Touch panel operation: (Page 1)  $\rightarrow$  [Detail]  $\rightarrow$  [3/3]
- 6. Adjust the B Limiter so that the edge at portion C to the desired clip level.

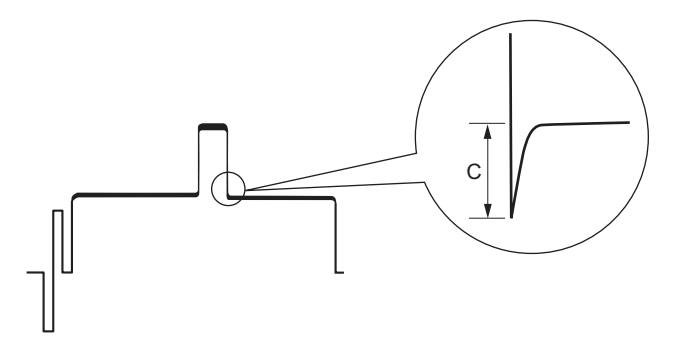

# 3-4-6. Auto-iris Adjustment

Equipment: Waveform monitor (R, G, B) Test Point: SDI connector Object: Grayscale chart

# Preparation

- Setting for MSU-1000
   AUTO IRIS button → ON (lit)
   KNEE OFF button → OFF (lit)
- Shoot the grayscale chart so that the chart frame is aligned with the under scanned monitor frame.

- Operate the control panel of MSU-1000, and perform the automatic white balance adjustment. WHITE button → ON (lit)
- 2. Operate the menu of MSU-1000.
  - 1) MAINTENANCE button  $\rightarrow$  ON (lit)
  - 2) Touch panel operation: [Lens]  $\rightarrow$  [Auto Iris Settings]
- 3. Adjust the APL ratio adjustment, set the auto-iris operation mode as required.
  - (It can be set between the average and the peak value of video signal.)
    - $99 \rightarrow average$
    - $-99 \rightarrow \text{peak value}$
- 4. Set the auto-iris by the adjustment item Level to meet the specification below. Specification:  $A = 700 \pm 7 \text{ mV}$

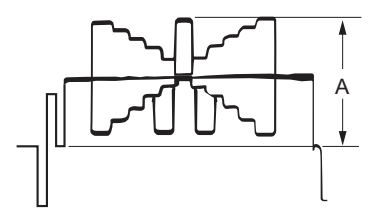

# 3-4-7. Pedestal Level Adjustment

Equipment: Waveform monitor (R, G, B) Test Point: SDI connector

# Preparation

• Setting for MSU-1000 CLOSE button → ON (lit)

#### **Adjustment Procedure**

- 1. Operate the menu of MSU-1000.
  - 1) PAINT button  $\rightarrow$  ON (lit)
  - 2) Touch panel operation: (Page 1)  $\rightarrow$  [Black]
- Adjust the levels A to desired level for R, G and B respectively. To adjust all levels for R, G and B simultaneously, adjust them using Master. (Reference value: A = 21 mV)

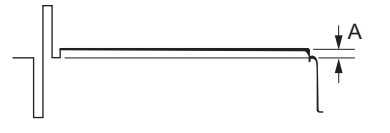

# 3-4-8. Flare Adjustment

Equipment: Waveform monitor (R, G, B) Test Point: SDI connector Object: Grayscale chart

# Preparation

- Setting for MSU-1000
   DETAIL OFF button → ON (dark)
   KNEE OFF button → OFF (lit)
   MATRIX OFF button → OFF (lit)
- Shoot the grayscale chart so that the chart frame is aligned with the under scanned monitor frame.
- Lens iris: A = 600 ±20 mV (F4 to F5.6)
   If the lens aperture is greater than F5.6, adjust the light amount with the shutter.

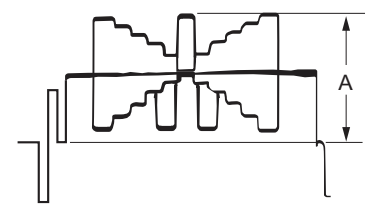

## **Adjustment Procedure**

- 1. Operate the menu of MSU-1000.
  - 1) PAINT button  $\rightarrow$  ON (lit)
  - 2) Touch panel operation: (Page 1)  $\rightarrow$  [Flare]
- 2. Adjust the levels B to desired level for R, G and B respectively. Or adjust the levels of other channels to the lowest level B of a channel.

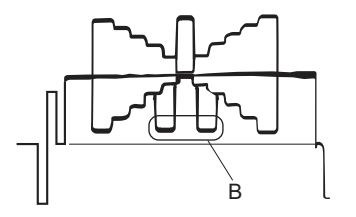

# 3-4-9. Gamma Correction Adjustment

Equipment: Waveform monitor (R, G, B) Test Point: SDI connector Object: Grayscale chart

# Preparation

- Setting for MSU-1000 KNEE OFF button → OFF (lit) GAMMA OFF button → ON (dark)
- Shoot the grayscale chart so that the chart frame is aligned with the under scanned monitor frame.
• Lens iris:  $A = 700 \pm 20 \text{ mV}$ 

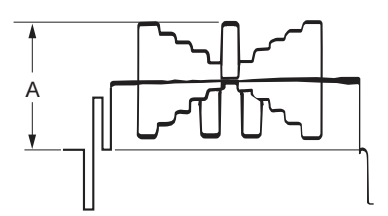

## **Adjustment Procedure**

- Operate the control panel of MSU-1000, and perform the automatic white balance adjustment. WHITE button → ON (lit)
- 2. Operate the menu of MSU-1000.
  - 1) PAINT button  $\rightarrow$  ON (lit)
  - 2) Touch panel operation: (Page 2)  $\rightarrow$  [Gamma]
- Adjust the levels B to desired level for R, G and B respectively. To adjust all levels for R, G and B simultaneously, adjust them using Master.

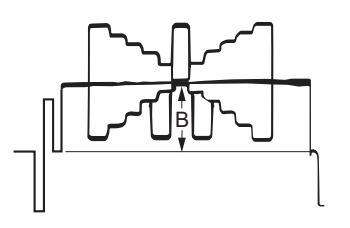

## 3-4-10. Knee Point/Knee Slope Adjustment

Equipment: Waveform monitor (R, G, B) Test Point: SDI connector

## Preparation

 Setting for MSU-1000 MASTER GAIN → 6 TEST 1 button → ON (lit) KNEE OFF button → ON (dark)

## **Adjustment Procedure**

- 1. Operate the menu of MSU-1000.
  - 1) PAINT button  $\rightarrow$  ON (lit)
  - 2) Touch panel operation: (Page 1)  $\rightarrow$  [Knee]  $\rightarrow$  [Knee Slope]
- 2. Set the Master adjustment to +99.
- 3. Operate the menu of MSU-1000.

Touch panel operation: (Page 1)  $\rightarrow$  [Knee]  $\rightarrow$  [Knee Point]

4. Adjust the levels A to desired level for R, G and B respectively. To adjust all levels for R, G and B simultaneously, adjust them using Master. (Reference value: A = 686 mV (98% of factory setting))

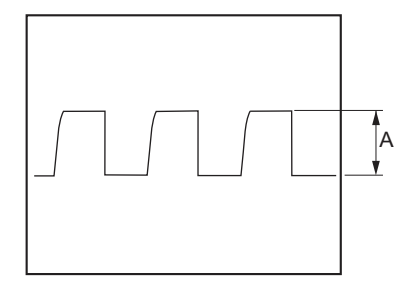

- Operate the menu of MSU-1000.
   Touch panel operation: (Page 1) → [Knee] → [Knee Slope]
- 6. Adjust the levels B to desired level for R, G and B respectively. To adjust all levels for R, G and B simultaneously, adjust them using Master. (Reference value: B = 735 mV (factory setting))

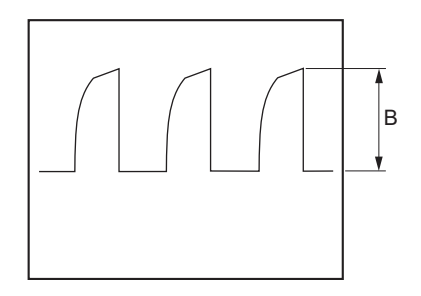

## Setting after Adjustment

 Setting for MSU-1000 MASTER GAIN → 0 TEST 1 button → OFF (dark) KNEE OFF button → OFF (lit)

## 3-4-11. White Clip Level Adjustment

Equipment: Waveform monitor (R, G, B) Test Point: SDI connector

## Preparation

 Setting for MSU-1000 MASTER GAIN → 12 TEST 1 button → ON (lit)

## **Adjustment Procedure**

- 1. Operate the menu of MSU-1000.
  - 1) PAINT button  $\rightarrow$  ON (lit)
  - 2) Touch panel operation: (Page 1)  $\rightarrow$  [White Clip]
- Adjust the levels A to desired level for R, G and B respectively. To adjust all levels for R, G and B simultaneously, adjust them using Master. (Reference value: A = 756 mV)

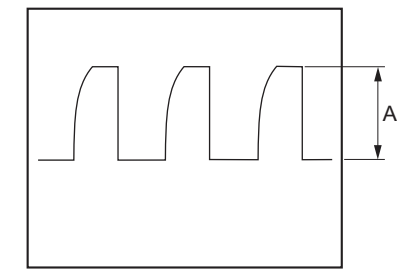

## Setting after Adjustment

 Setting for MSU-1000 MASTER GAIN → 0 TEST 1 button → OFF (dark)

#### 3-4-12. File Store

After adjustments described in "3-4. Video System Level Adjustment" are completed, be sure to execute the reference file store.

## **Reference File Store**

- 1. Operate the menu of MSU-1000.
  - 1) FILE button  $\rightarrow$  ON (lit)
  - 2) Touch panel operation: [Ref File]  $\rightarrow$  [Ref Store]  $\rightarrow$  [Store]
- 2. When the reference file entry is completed, a message "Completed" appears.

# 3-5. ND Offset Adjustment

## 3-5-1. White Balance Compensation

#### Note

When the filter disk unit or the TG-285 board is replaced, the correction of white balance is required. Proceed as follows.

Equipment: Waveform monitor (R, G, B) Test Point: SDI connector Object: Grayscale chart

#### Preparation

- Setting for MSU-1000 AUTO IRIS button  $\rightarrow$  ON (lit)
- Shoot the grayscale chart so that the chart frame is aligned with the under scanned monitor frame.
- Lens iris:  $A = 600 \pm 20 \text{ mV}$  (F4 to F5.6) If the lens aperture is greater than F5.6, adjust the light amount with the shutter.

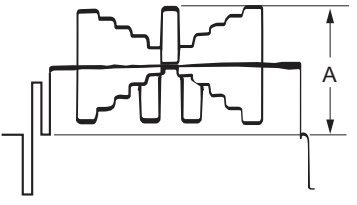

#### **Adjustment Procedure**

- 1. Operate the control panel of MSU-1000. FILTER CONTROL button  $\rightarrow$  ON (lit)
- 2. Operate the control panel of MSU-1000, and select the ND filter 1. ND1 button  $\rightarrow$  ON (lit)
- 3. Operate the control panel of MSU-1000, and perform the automatic white balance adjustment. WHITE button  $\rightarrow$  ON (lit)
- 4. After the automatic white balance adjustment is completed, switch the filter to ND filters 2 to 4, and execute the automatic white balance adjustment for each. At that time, set the GAIN for each ND filter as follows.
  - MASTER GAIN setting of MSU-1000
    - ND filter 2: 6 dB
    - ND filter 3: 12 dB
    - ND filter 4: 12 dB

# **OHB File Store**

- 1. Operate the menu of MSU-1000.
  - 1) FILE button  $\rightarrow$  ON (lit)
  - 2) Touch panel operation: [OHB File]  $\rightarrow$  [OHB Store]  $\rightarrow$  [Store]
- 2. When the store operation is completed, a message "OHB File Stored" appears.

# Setting after Adjustment

Setting for MSU-1000 MASTER GAIN  $\rightarrow 0$ 

# 3-6. RPN Compensation

#### Notes

- The residual point noise (RPN) of the CCD is automatically compensated with the automatic compensation (APR) function usually during the automatic black balance adjustment (ABB). If the RPN still remains after the APR is executed, perform the manual RPN compensation adjustment.
- If any RPN still remains after the RPN compensation adjustment, handle it according to the flowchart.

# 3-6-1. Automatic Compensation (APR)

When an RPN is detected in the screen, perform the automatic black balance adjustment (ABB) and remove the RPN with the APR function.

#### Automatic Black Balance Adjustment (ABB)

- 1. Press the AUTO W/B BAL switch to the BLK side (lower).
- 2. When the adjustment is completed, a message "ABB: OK" appears.

Note

- RPNs of only one channel (R, G, or B) can be detected and compensated with one-time APR. To scan these three channels, be sure to perform the ABB three times.
- The log of the address data of RPNs that have been compensated is updated each time the APR is performed. RPNs that are not detected with the APR function five times in a row, they are excluded from the scope of compensation and their data is deleted.

## 3-6-2. Manual RPN Compensation Adjustment

The manual RPN compensation adjustment uses the SERVICE menu. For how to change the setting value, refer to "6-1-1. How to Display the SERVICE Menu/ How to Change the Setting Values". Open the MANUAL RPN [S03] page of the SERVICE menu.

| <manual rpn=""></manual>                                                                                                    | S03 TOP                                                                                                    |
|----------------------------------------------------------------------------------------------------|----------------------------------------------------------------------------------------------------|
| RPN CH SELECT<br>RPN CURSOR<br>CURSOR H POS.<br>CURSOR V POS.<br>CURSOR JUMP<br>RPN WIDTH<br>RECORD RPN<br>DELETE RPN<br>MONITOR SEL | нарования<br>нарования<br>наровани<br>нарования<br>нарования<br>нарования<br>нарования<br>нарования |

### Preparation

#### Automatic Black Balance Adjustment (ABB)

- 1. Press the AUTO W/B BAL switch to the BLK side (lower).
- 2. When the adjustment is completed, a message "ABB: OK" appears.

#### **Adjustment Procedure**

Note

Points that are adjacent laterally and diagonally to already compensated RPNs cannot be compensated.

- 1. Select the channel (R, G, or B) to be compensated. ITEM: RPN CH SELECT  $\rightarrow$  R, G, B
- 2. Adjust the H and V values and set the cross cursor center at the target RPN. When the cursor is placed accurately at the RPN position, the RPN is compensated.

## Note

Some RPNs seem to have been compensated even if the cursor is placed off the RPNs by one line or one pixel. Before proceeding to step 3, shift the cursor by one line or one pixel and check that the compensation position is correct.

ITEM: RPN CURSOR  $\rightarrow$  ON ITEM: CURSOR H POS. ITEM: CURSOR V POS.

# Tip

One click of the rotary encoder is equivalent to one-pixel shift. On the other hand, the cursor moves by two clicks of the rotary encoder because the cursor has a size of two pixels.

- Press the rotary encoder and record the RPN data (correction value). ITEM: RECORD RPN → EXEC
- 4. A message "RECORD DATA OK? YES  $\rightarrow$  NO" appears.

Check that the RPN has disappeared and then select "YES" with turning the rotary encoder.

5. Press the rotary encoder. A message "COMPLETE!" appears and the RPN compensation starts.

Тір

If a compensation pixel has been wrongly recorded, delete the RPN data. ITEM: DELETE RPN  $\rightarrow$  EXEC

 Repeat steps 2 to 5 to compensate other RPNs.
 If any RPN still remains after this manual adjustment, handle it according to the flowchart in "3-6-5. RPN Compensation Flowchart".

## Setting after Adjustment

ITEM: RPN CURSOR  $\rightarrow$  OFF

# 3-6-3. Procedures to be Taken when the RPN Compensation Fails

When the RPN compensation is not successful even after the manual RPN compensation adjustment was made, the following causes are possible.

- An adjacent wrong position was compensated.
- The compensation failed due to the influence of other RPNs.
- The RPN with a very large level has an extent over one pixel that was made in the signal generation process.

## **Checking Correction Points**

1. Open the MANUAL RPN [S03] page of the SERVICE menu.

| <manual rpn=""></manual>                                                                                                    | SO3 TOP                                                       |
|----------------------------------------------------------------------------------------------------|---------------------------------------------------------------|
| RPN CH SELECT<br>RPN CURSOR<br>CURSOR H POS.<br>CURSOR V POS.<br>CURSOR JUMP<br>RPN WIDTH<br>RECORD RPN<br>DELETE RPN<br>MONITOR SEL | В<br>ОFF<br>1008<br>576<br>CURR<br>1<br>ЕХЕС<br>ЕХЕС<br>YPbPr |

2. Set RPN CURSOR to ON. ITEM: RPN CURSOR  $\rightarrow$  ON

3. Check whether there are any compensated pixels close to the pixel to be compensated with the CURSOR JUMP function.

Тір

Correction points can be checked effectively by placing the cursor in advance close to the pixel to be compensated by using CURSOR H POS. and CURSOR V POS..

- When the target pixel is above the cursor position, ITEM: CURSOR JUMP → PREV
- When the target pixel is under the cursor position, ITEM: CURSOR JUMP  $\rightarrow$  NEXT

- 4. When the cursor stopped at a position near the target pixel:
  - Delete the data because the data is recorded so as to compensate the pixel at the cursor position. ITEM: DELETE RPN → EXEC
  - A message "DELETE DATA OK? YES → NO" appears. Select YES with the rotary encoder and then press the rotary encoder.

## Note

Appearance of an RPN next to the pixel to be compensated means that adjacent RPNs exit. If an RPN appears in the diagonal direction, the RPN cannot be compensated. In this case, the CCD or the CCD block must be replaced. For more information, contact your local Sony Sales Office/Service Center.

- If nothing has changed, change the compensation position. Move the cursor horizontally or vertically to check whether the RPN can be compensated.
- 4) When the RPN has been successfully compensated, record the data. ITEM: RECORD RPN → EXEC
- A message "RECORD DATA OK? YES → NO" appears. Select YES with the rotary encoder and then press the rotary encoder.
- 6) A message "COMPLETE!" appears and the data is recorded.

## Note

When two RPNs are vertically adjacent to each other, record the data at the position where one RPN can be compensated.

Then shift the cursor vertically by 1 at the same horizontal address and check whether the other RPN can becompensated.

When the other RPN has been successfully compensated, record the data of the RPN.

When two RPNs are horizontally adjacent to each other, move the cursor to the position where the left RPN can be compensated. Next, set RPN WIDTH to 2 and record the data, and then check whether these RPNs can be successfully compensated.

If the RPN compensation failed, delete the data.

Increase RPN WIDTH to 3, 4, ..., and select a value that allows the best compensation.

For an RPN that has a horizontal extent (smear), increase RPN WIDTH from 1 to 2, 3, 4, ..., and select a value that allows the best compensation.

## 3-6-4. Performing Automatic RPN Detection Effectively

## Preparation

- Lens iris  $\rightarrow$  CLOSE
- Setting for MSU-1000
   BARS button → OFF (dark)
   SHUTTER button → OFF (dark)

## Procedure

1. Open the RPN MANAGE [S04] page of the SERVICE menu.

| <rpn manage=""></rpn>                        | S04 TOP                  |
|----------------------------------------------|--------------------------|
| RPN ALL PRESET<br>AUTO CONCEAL<br>APR AT ABB | : EXEC<br>: EXEC<br>: ON |

2. Only perform the APR of RPNs.

ITEM: AUTO CONCEAL  $\rightarrow$  EXEC

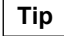

RPNs of three channels are automatically detected at the same time through this operation.

## Note

If AUTO CONCEAL is executed with a wrong switch setting, delete all the recorded data. Make these settings and execute AUTO CONCEAL carefully so that the RPN compensated data is not deleted completely. ITEM: RPN ALL PRESET  $\rightarrow$  EXEC

# 3-6-5. RPN Compensation Flowchart

If any RPN still remains after the manual RPN compensation adjustment, handle the RPN according to the following flowchart.

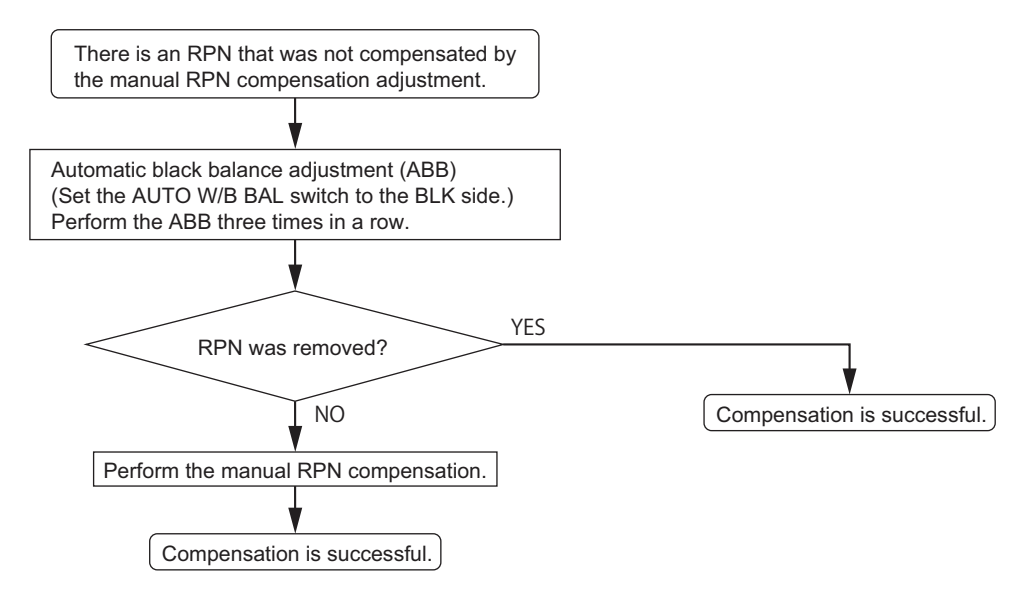

# Section 4 Digital Triax Transmission System Alignment

Тір

Adjustment of the digital triax transmission system is required for HSC300R/100R. This adjustment is not required for HSC300RF/100RF.

# 4-1. Preparations

# 4-1-1. Equipment Required

## **Measuring Equipment**

- Frequency counter: Advantest TR5821AK or equivalent
- Oscilloscope: Tektronix TDS460A or equivalent
- FM signal generator: Rohde & Schwarz SMHU58 or equivalent

# 4-1-2. Precautions on Adjustments

• All measuring equipment must have been calibrated.

# 4-2. 1.4-MHz Modulation Circuit Adjustment

# 4-2-1. Frequency Adjustment

## Preparation

- Supply the DC IN connector with external power (+12 V).
- Set the CAMERA POWER switch to EXT.
- Disconnect the INTERCOM connector.

## **Adjustment Procedure**

- Connect the frequency counter to the following terminals on the TX-148 board. Test Point: TP001 GND: E002
- 2. Adjust the LV001 on the TX-148 board so that the frequency counter shows  $1.4 \pm 0.001$  MHz.

## Measuring Point/Adjusting Point

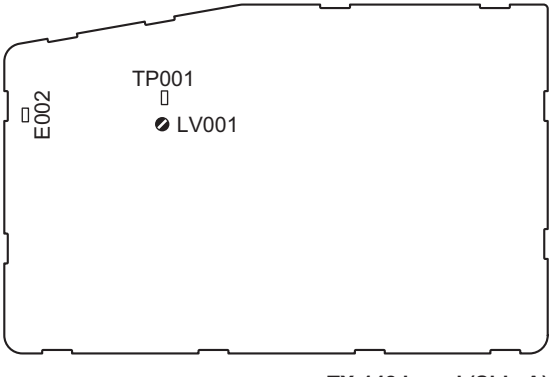

TX-148 board (Side A)

# 4-3. Demodulation Circuit Adjustment

## 4-3-1. Tuning Adjustment

## Preparation

- Supply the DC IN connector with external power (+12 V).
- Set the CAMERA POWER switch to EXT.
- Disconnect the coaxial cable from the connector CN601 on the TX-148 board, and connect the FM signal generator to CN601. Input the following FM signal from the FM signal generator.
  - Carrier: 1.0MHz
  - AF: 1 kHz
  - Dev: ±3 kHz
  - RF level: -15 dBm

## **Adjustment Procedure**

- Connect the oscilloscope to the following terminals on the TX-148 board. Test Point: TP004 GND: E301
- 2. Adjust the LV004 on the TX-148 board so that the DC level becomes  $2.5 \pm 0.2$  V.

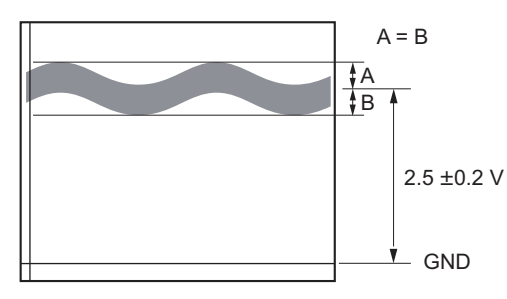

## Measuring Point/Adjusting Point

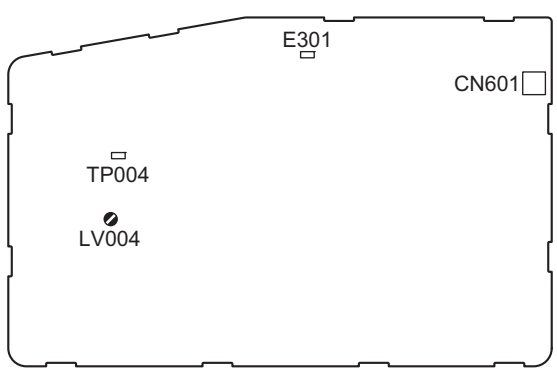

TX-148 board (Side A)

# Section 5 File System

This unit is equipped with the file systems for managing data. In this section, the menu operations are described as follows. Example: When executing WRITE (CAM  $\rightarrow$  USB) on the OPERATOR FILE page of the OPERATION menu [OPERATION]  $\rightarrow$  [OPERATOR FILE]  $\rightarrow$  [WRITE (CAM  $\rightarrow$  USB)] As for the details on the setup menu, refer to "6. Setup Menu".

# 5-1. File Structure

The following six types of files are available. As for the items to be stored in each file, refer to "5-8. File Items". 1. Operator File (Refer to "5-2. Operator File".)

Stores the items displayed on the viewfinder and switch settings for camera operator. This file can be stored in a USB drive, yet video data (paint data) cannot be stored.

- Preset Operator File (Refer to "5-3. Preset Operator File")
   Stores the factory settings of Operator File.
   This file can be stored in the camera, yet video data (paint data) cannot be stored.
- Scene File (Refer to "5-4. Scene File")
   Stores the temporary video setting data according to the scene. This file can be stored in the camera and a USB drive.
- Reference File (Refer to "5-5. Reference File")
   Stores the custom paint data adjusted by the video engineer. This file can be stored in the camera and a USB drive.
- Lens File (Refer to "5-6. Lens File")
   Used for compensation of the deviation which is generated by switching the lens extender from OFF to ON and for compensation of the difference in the characteristics between lenses. This file is stored in the camera.

# OHB File (Refer to "5-7. OHB File") Used for adjustment of the CCD block maintenance. This file can be stored in the camera.

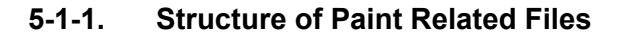

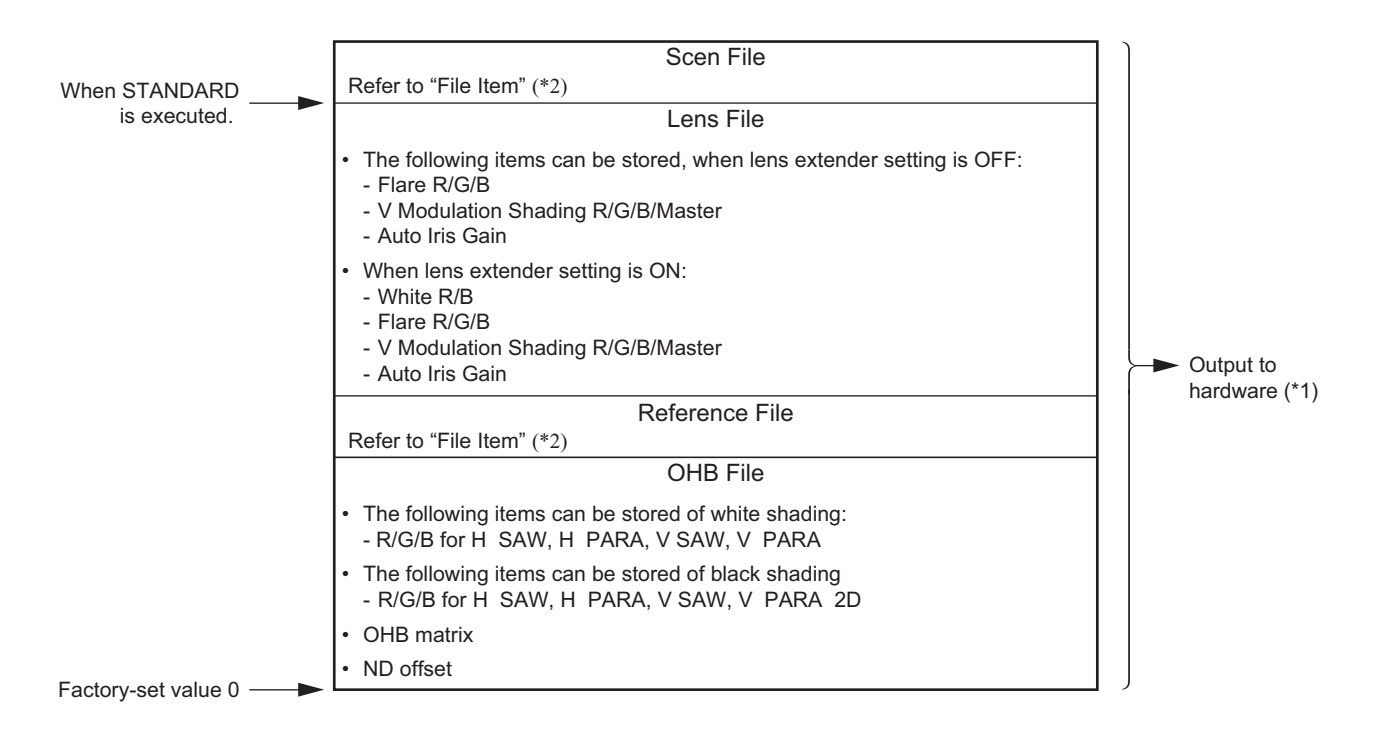

(\*1): The additional data of each file is sent to each circuit in the unit.

(\*2): For items that can be stored in the scene file and the reference file, refer to "5-8. File Items".

# 5-2. Operator File

The operator file can be stored and read in the camera.

Use the setup menu to store the operator file in and read the operator file from the USB memory.

#### Note

- Operator file data stored in the USB drive cannot be read when the power is just turned ON.
- The current operator file data is retained even when the power is turned off.

## 5-2-1. Operator File Operation

## Outline Figure of Operation

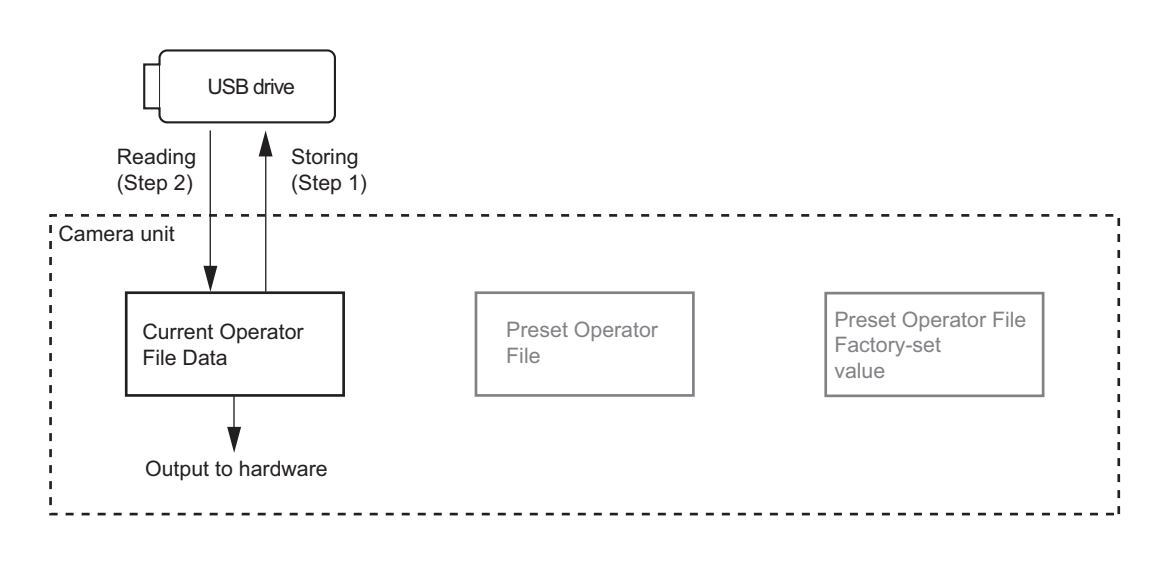

## Storing

Reference: Refer to step 1 of "Outline Figure of Operation".

#### **Using OPERATION Menu of This Unit**

Stores the current status in the USB drive. [OPERATION]  $\rightarrow$  [OPERATOR FILE]  $\rightarrow$  [WRITE (CAM  $\rightarrow$  USB)]

## Reading

Reference: Refer to step 2 of "Outline Figure of Operation".

#### **Using OPERATION Menu of This Unit**

Reads the operator file stored in the USB drive to the camera. [OPERATION]  $\rightarrow$  [OPERATOR FILE]  $\rightarrow$  [READ (USB  $\rightarrow$  CAM)]

# 5-3. Preset Operator File

Preset Operator File can be stored data in the camera. Data is called and stored using the setup menu. Items to be stored as Preset Operator File are the same as Operator File.

## 5-3-1. Preset Operator File Operation

## **Outline Figure of Operation**

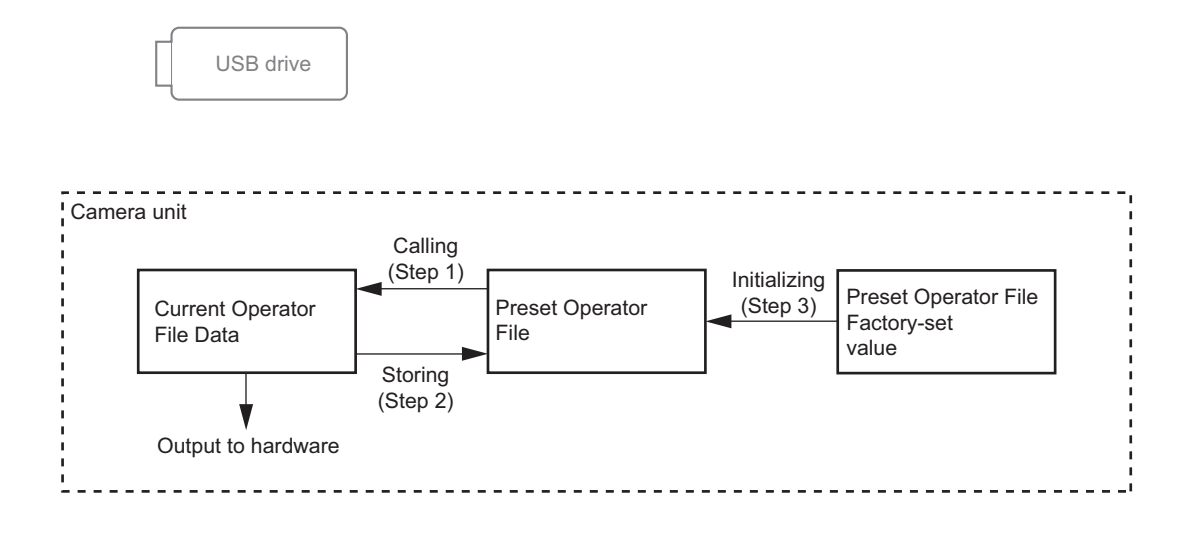

#### Calling

Reference: Refer to step 1 of "Outline Figure of Operation".

#### **Using OPERATION Menu of This Unit**

Calls the preset operator file stored in the camera as the current operator file. [OPERATION]  $\rightarrow$  [OPERATOR FILE]  $\rightarrow$  [PRESET]

#### Storing

Reference: Refer to step 2 of "Outline Figure of Operation".

#### Using FILE Menu of This Unit

Stores the current operator file as the preset operator file. [FILE]  $\rightarrow$  [OPERATOR FILE]  $\rightarrow$  [STORE PRESET FILE]

## Initializing

Reference: Refer to step 3 of "Outline Figure of Operation".

#### Using FILE Menu of This Unit

Introduce preset operator file from the factory settings. [FILE]  $\rightarrow$  [FILE CLEAR]  $\rightarrow$  [PRESET OPERATOR]

# 5-4. Scene File

Scene files can be stored in the camera and USB drive.

Scene files can also be stored in the USB drive if the master setup unit (MSU) is used. For details, refer to the MSU operation manual.

Data is stored and called using the setup menu or MSU.

Scene files can be copied between cameras using the USB drive.

Note

Scene Files are files for storing the differences from the Reference File. Therefore, when the Reference File is changed, output of the Scene File item corresponding to the item changed in the Reference File also varies.

## 5-4-1. Scene File Operation

## **Outline Figure of Operation**

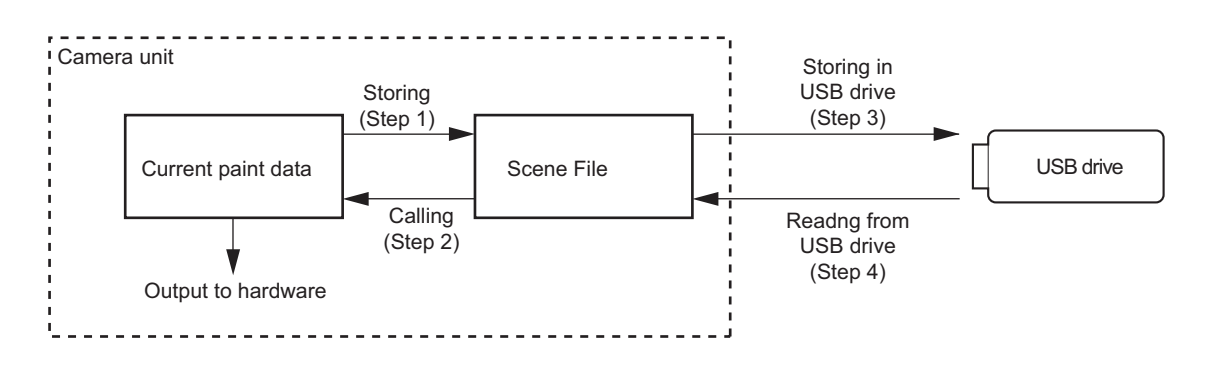

### Storing

Reference: Refer to step 1 of "Outline Figure of Operation".

## **Using PAINT Menu of This Unit**

- 1. Change the scene file item to the desired value.
- 2. Select the scene file number [1] to [5] to be stored. [PAINT]  $\rightarrow$  [SCENE FILE]  $\rightarrow$  [STORE]  $\rightarrow$  [1]  $\sim$  [5]

## With MSU (Master Setup Unit)

- 1. Change the scene file item to the desired value.
- 2. Press the STORE button in the functional operation area on the operation panel.
- 3. Press the scene file number button in the functional operation area on the operation panel.

#### Calling and Clearing the Call

Reference: Refer to step 2 of "Outline Figure of Operation".

## **Using PAINT Menu of This Unit**

Select the scene file number to be called on the SCENE FILE page.

 $[PAINT] \rightarrow [SCENE FILE] \rightarrow [1] \sim [5]$ 

A file currently being called is indicated with its file number highlighted. Select the number again to cancel the call and resume the previous status.

#### With MSU (Master Setup Unit)

When the number button of the scene file you want to call is pressed and lit while the STORE button on the operation panel is not lit, the scene file of the number is called. Repressing the number button cancels calling of the scene file and the state before calling is restored.

## Storing the Scene File to the USB Drive

Reference: Refer to step 3 of "Outline Figure of Operation".

#### **Using PAINT Menu of This Unit**

Stores the scene file stored in the camera to the USB drive.  $[PAINT] \rightarrow [SCENE FILE] \rightarrow [WRITE (CAM \rightarrow USB)]$ 

#### Reading the Scene File from the USB Drive

Reference: Refer to step 4 of "Outline Figure of Operation".

#### **Using PAINT Menu of This Unit**

Reads the scene file stored in the USB drive to the camera.

$$[PAINT] \rightarrow [SCENE FILE] \rightarrow [READ (USB \rightarrow CAM)]$$

Note

Scene File data stored in the USB drive cannot be read when the power is just turned on.

# 5-5. Reference File

Reference files can be stored in the camera and USB drive.

Reference files can also be stored in the memory stick if the master setup unit (MSU) is used. For details, refer to the MSU operation manual.

Data is stored and called using the setup menu or MSU.

Reference files can be copied between cameras using the USB drive.

Note

Reference File stores the differential data taking the factory-setting as 0. Therefore, initializing the Reference File brings the settings to the same status at the factory setting. If Lens File or OHB File retains the data, they need to be initialized as well.

To initialize data, use the setup menu. You can select all file items or only specified items to initialize.

## 5-5-1. Reference File Operation

#### Outline Figure of Operation

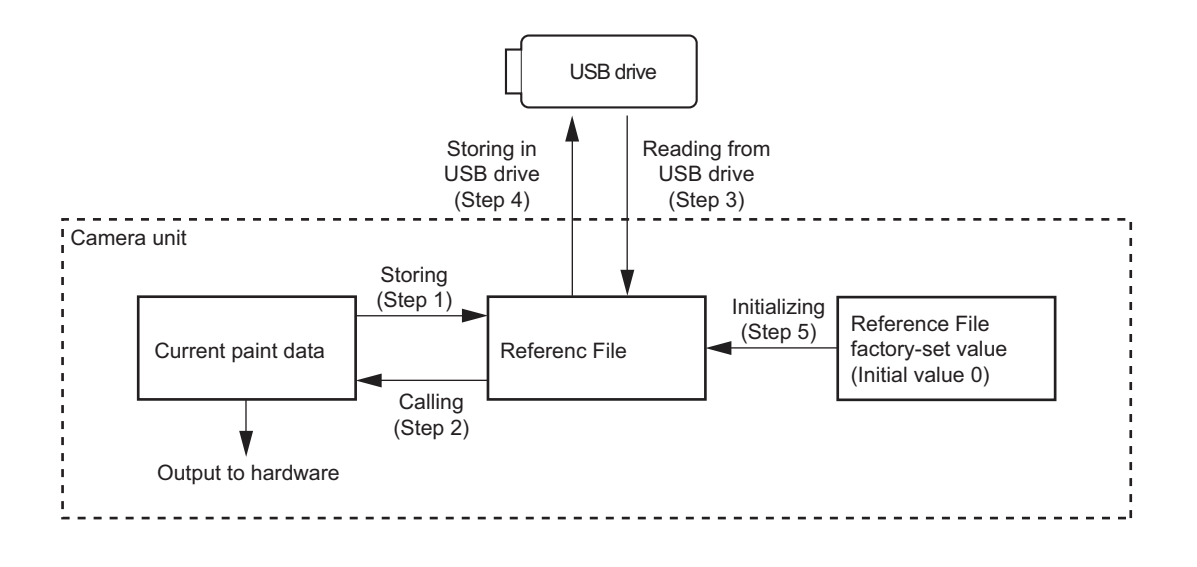

#### Storing

Reference: Refer to step 1 of "Outline Figure of Operation".

#### **Using FILE Menu of This Unit**

Reference file is stored in the camera and the numerical data is displayed as 0. (Excluding some items. Refer to "5-8. File Items".)

 $[FILE] \rightarrow [REFERENCE] \rightarrow [STORE FILE]$ 

#### With MSU (Master Setup Unit)

- 1. Press the FILE button in the functional operation area on the operation panel.
- Select [Reference] → [Reference Store] by the menu operation. Reference file is stored in the camera and the numerical data is displayed as 0. (Excluding some items. Refer to "5-8. File Items")

## Calling

Reference: Refer to step 2 of "Outline Figure of Operation". Refer to "5-1-1. Structure of Paint Related Files".

#### **Using PAINT Menu of This Unit**

Temporary paint (values of each item) and selection of scene file are reset, and the state when the reference file was stored is resumed.

 $[PAINT] \rightarrow [SCENE \ FILE] \rightarrow [STANDARD]$ 

#### With MSU (Master Setup Unit)

Pressing the STANDARD button in the camera/panel control area on the operation panel restores the state when the reference file was stored.

#### Reading the Reference File from the USB Drive

Reference: Refer to step 3 of "Outline Figure of Operation".

#### Using FILE Menu of This Unit

Reference File data stored in the camera can be changed by reading the Reference File data stored in the USB drive. [FILE]  $\rightarrow$  [REFERENCE]  $\rightarrow$  [READ (USB  $\rightarrow$  CAM)]

#### Note

Reference file data stored in the USB drive cannot be read when the power is just turned on.

#### Storing the Reference File in the USB Drive

Reference: Refer to step 4 of "Outline Figure of Operation".

## Using FILE Menu of This Unit

Stores the reference file stored in the camera to the USB drive. [FILE]  $\rightarrow$  [REFERENCE]  $\rightarrow$  [WRITE (CAM  $\rightarrow$  USB)]

#### **Initializing All File Items**

Reference: Refer to step 5 of "Outline Figure of Operation".

## Using FILE Menu of This Unit

Re-set the reference file to the factory settings (default value: 0). [FILE]  $\rightarrow$  [FILE CLEAR]  $\rightarrow$  [REFERENCE (ALL)]

# 5-6. Lens File

The Lens File stores the differential data from the Reference File.

Lens File stores the data to compensate the differences of the white shading, flare balance, and white balance, which occur when the lens extender is set to ON. It also stores the minimum f-stop value and name of the lens. These adjustment data are stored in the camera.

Lens File data of up to 16 files can be stored for a lens that is not compatible with serial communication and Lens File data of up to 25 files can be stored for a lens compatible with serial communication.

The adjustment data can be called by selecting a Lens File.

#### Note

Before creating the Lens File, perform the necessary adjustments by using the lens usually used and register the Reference File.

## 5-6-1. Lens File Operation

#### Adjusting the Lens File Data

#### Using a lens that is not compatible with serial communication

- 1. Mount the lens and select the file with the same name as the mounted lens from the setup menu. If no file with the same name as the lens exists, select NO OFFSET.
  - $[FILE] \rightarrow [LENS FILE] \rightarrow [No.]$  (Select a lens number)
- 2. Set the lens name and minimum f-stop value.
- 3. Set the lens extender to OFF.
- Shoot the white pattern, and fine-adjust it with V modulation R/G/B/Master so that the video level is around 80% (560 mV) with the lens iris set around F4 and the zoom control in the center of the ring.
   [PAINT] → [VIDEO LEVEL] → [V MOD R/G/B/M]
- 5. Adjust the white balance and flare balance with the grayscale chart.
- 6. Zoom the lens and adjust the center marker to a position at which the object does not deviate.

#### Note

The center marker position is stored in the Lens File immediately after the position is aligned. Note that the center marker position is not stored when Lens File Store is executed.

- 7. Execute Lens File Store.
  - $[FILE] \rightarrow [LENS FILE] \rightarrow [STORE FILE]$
- 8. Set the lens extender to ON and repeat steps 4 to 7.

#### For lens compatible with serial communication

- 1. Check that the lens number is No. 17.
- 2. Also check that the name of the lens and minimum f-stop value.

3. Turn on the dynamic shading.

#### Note

If using the lens compatible with serial communication with the dynamic shading turned on, you do not require the V modulation adjustment. Adjust the white shading or V modulation only when the deviation occurs. In this case, the data will not be stored in the Lens File.

• Automatic white shading adjustment:

Shoot the white pattern so that the video level is around 80% (560 mV). [MAINTENANCE] → [WHITE SHADING] → [AUTO WHITE SHADING] Or adjust the R/G/B/ white shading V SAW, V PARA, H SAW, and H PARA. [MAINTENANCE] → [WHITE SHADING] → [V SAW R/G/B], [V PARA R/G/B], [H SAW R/G/B], [H PARA R/G/B] Verset leting of interaction

- V modulation adjustment: Shoot the white pattern, and fine-adjust it with V modulation R/G/B/Master so that the video level is around 80% (560 mV) with the lens iris set around F4 and the zoom control in the center of the ring.
   [PAINT] → [VIDEO LEVEL] → [V MOD R/G/B/M]
- 4. Set the lens extender to OFF.
- 5. Adjust the white balance and flare balance with the grayscale chart.
- 6. Zoom the lens and adjust the center marker to a position at which the object does not deviate.

## Note

The center marker position is stored in the Lens File immediately after the position is aligned, and is not stored when Lens File Store is executed.

7. Execute Lens File Store.

 $[FILE] \rightarrow [LENS FILE] \rightarrow [STORE FILE]$ 

8. Set the lens extender to ON and repeat steps 5 to 7.

## Calling

#### **Using OPERATION Menu of This Unit**

Calls the lens file stored in the camera.  $[FILE] \rightarrow [LENS FILE] \rightarrow [No.]$ 

# 5-7. OHB File

OHB File is used to store the adjustment values specific to the CCD block. OHB File data is stored in the camera.

# 5-7-1. OHB File Operation

## Adjusting and Storing

#### Using FILE/MAINTENANCE Menu of This Unit

- Calls the reference file stored in the camera.
   [FILE] → [REFERENCE] → [STANDARD]
- Perform the automatic black shading adjustment.
  [MAINTENANCE] → [BLACK SHADING] → [AUTO BLACK SHADING]
  Repeat this operation 3 times or more.
  When adjustment is not completed correctly, adjust the black shading automatically again.
  Or adjust the black shading V SAW, V PARA, H SAW, and H PARA on R/G/B respectively.
  [MAINTENANCE] → [BLACK SHADING] → [V SAW R/G/B], [V PARA R/G/B], [H SAW R/G/B], [H PARA R/G/B]
- 3. Perform the automatic black balance adjustment. [MAINTENANCE] → [AUTO SETUP] → [AUTO BLACK]
- 4. Perform the automatic white shading adjustment. Shoot the white pattern so that the video level is around 80% (560 mV). [MAINTENANCE] → [WHITE SHADING] → [AUTO WHITE SHADING] Repeat this operation 3 times or more. When adjustment is not completed correctly, adjust the white shading automatically again. Or adjust the white shading V SAW, V PARA, H SAW, and H PARA on R/G/B respectively. [MAINTENANCE] → [WHITE SHADING] → [V SAW R/G/B], [V PARA R/G/B], [H SAW R/G/B], [H PARA R/G/B]
- 5. Adjust the ND offset for all of ND filter 1 to ND filter 4.
  - 1) Select 4 with the ND filter knob, and shoot the white pattern so that the video level is 50% (350 mV) or more.
  - 2) Select 1 with the ND filter knob, and adjust the lens iris so that the video level is 80 to 50% (560 to 350 mV), and then perform the automatic white balance adjustment.
  - 3) Select 2 with the ND filter knob, and adjust in the same manner as step 2).
  - 4) Select 3 with the ND filter knob, and adjust in the same manner as step 2).
  - 5) Select 4 with the ND filter knob, and adjust in the same manner as step 2).
- 6. Perform the OHB matrix adjustment.

```
[MAINTENANCE] \rightarrow [OHB MATRIX] \rightarrow [OHB MATRIX: ON]
```

## Note

Perform this adjustment only when it is necessary to adjust a slight difference in color reproduction.

Execute the OHB File store.
 [FILE] → [OHB FILE] → [STORE FILE]

## With MSU (Master Setup Unit)

- 1. Press the STANDARD button in the camera/panel control area on the operation panel (ON: lit).
- 2. Press the FILE button in the menu operation area on the operation panel (ON: lit).

- Perform the automatic black shading adjustment.
   [OHB] → [Auto B Shading]
   Repeat this operation 3 times or more.
   When adjustment is not completed correctly, adjust the black shading automatically again.
   Or adjust the black shading V SAW, V PARA, H SAW, and H PARA on R/G/B respectively.
   [OHB] → [Adjusting] → [Black Shading] → [R/G/B] → [V SAW], [V PARA], [H SAW], [H PARA]
   Perform the automatic black balance adjustment.
   Press the BLACK button in the camera/panel control area on the operation panel (ON: lit).
   Or select [OHB] → [Auto Black] by the menu operation.
   Perform the automatic white shading adjustment.
   Shoot the white pattern so that the video level is around 80% (560 mV).
  - $[OHB] \rightarrow [Auto W Shading]$

Repeat this operation 3 times or more.

When adjustment is not completed correctly, adjust the white shading automatically again.

Or adjust the white shading V SAW, V PARA, H SAW, and H PARA on R/G/B respectively.

 $[OHB] \rightarrow [Adjusting] \rightarrow [White Shading] \rightarrow [R/G/B] \rightarrow [V SAW], [V PARA], [H SAW], [H PARA]$ 

- 6. Adjust the ND offset for all of ND filter 1 to ND filter 4.
  - 1) Select 4 with the ND filter knob, and shoot the white pattern so that the video level is 50% (350 mV) or more.
  - Select 1 with the ND filter knob, and adjust the lens iris so that the video level is 80 to 50% (560 to 350 mV), and then perform the automatic white balance adjustment.
  - Perform the automatic white shading adjustment.
     Press the WHITE button in the camera/panel control area on the operation panel (ON: lit).
     Or select [OHB] → [Auto White] by the menu operation.
  - 4) Select 2 with the ND filter knob, and adjust in the same manner as step 2) to 3).
  - 5) Select 3 with the ND filter knob, and adjust in the same manner as step 2) to 3).
  - 6) Select 4 with the ND filter knob, and adjust in the same manner as step 2) to 3).
- 7. Perform the OHB matrix adjustment.
  - $[OHB] \rightarrow [Adjusting] \rightarrow [Matrix]$

Change the adjustment display by pressing the button 1, 2 of sub menu, and adjust the value of the OHB matrix.

#### Note

Perform this adjustment only when it is necessary to adjust a slight difference in color reproduction.

8. Execute the OHB File store.  $[OHB] \rightarrow [OHB \text{ Store}] \rightarrow [\text{Store}]$ 

# 5-8. File Items

You can save the data that is set with the setup menu in files.

This section lists the destination files in which the respective setting data can be stored.

This section also shows the indication mode (absolute or relative) of each setting and the default settings when the unit was shipped from the factory.

#### **Description on symbols**

•: When executing each file store, it indicates items that can be stored in the file. (If ON or OFF is described in the list, the setting is stored as it is.)

×: Setting is not stored in the file.

-: Unstorable because of a menu of temporary operation etc.

| Function           | Switch Item           | Analog<br>Item              | SCENE<br>File | REFER-<br>ENCE File | LENS<br>File | OPERA-<br>TOR File | OHB<br>File | Note               |
|--------------------|-----------------------|-----------------------------|---------------|---------------------|--------------|--------------------|-------------|--------------------|
| GAIN               | Master Gain<br>Select |                             | 0             | 0                   | ×            | ×                  | ×           | -3 dB to<br>+12 dB |
| Iris               |                       | IRIS                        | ×             | ×                   | ×            | ×                  | ×           |                    |
|                    | Auto Iris on          |                             | 0             | 0                   | ×            | ×                  | ×           |                    |
|                    |                       | Level                       | 0             | 0                   | ×            | ×                  | ×           |                    |
|                    |                       | APL                         | 0             | 0                   | ×            | ×                  | ×           |                    |
|                    |                       | Gain                        | 0             | 0                   | 0            | ×                  | ×           |                    |
|                    |                       | Over ride                   | ×             | ×                   | ×            | ×                  | ×           |                    |
|                    | Detect Pattern        |                             | 0             | 0                   | ×            | ×                  | ×           |                    |
|                    | Close                 |                             | ×             | OFF                 | ×            | ×                  | ×           |                    |
| Shutter            | Shutter ON            |                             | 0             | OFF                 | ×            | ×                  | ×           |                    |
|                    | Shutter Select        |                             | 0             | ×                   | ×            | ×                  | ×           |                    |
| ECS                | ECS ON                |                             | 0             | OFF                 | ×            | ×                  | ×           |                    |
|                    |                       | ECS Fre-<br>quency          | 0             | ×                   | ×            | ×                  | ×           |                    |
| Black Shad-<br>ing |                       | Black Shad-<br>ing H Saw-R  | ×             | ×                   | ×            | ×                  | 0           |                    |
|                    |                       | Black Shad-<br>ing H Saw-G  | ×             | ×                   | ×            | ×                  | 0           |                    |
|                    |                       | Black Shad-<br>ing H Saw-B  | ×             | ×                   | ×            | ×                  | 0           |                    |
|                    |                       | Black Shad-<br>ing V Saw-R  | ×             | ×                   | ×            | ×                  | 0           |                    |
|                    |                       | Black Shad-<br>ing V Saw-G  | ×             | ×                   | ×            | ×                  | 0           |                    |
|                    |                       | Black Shad-<br>ing V Saw-B  | ×             | ×                   | ×            | ×                  | 0           |                    |
|                    |                       | Black Shad-<br>ing H Para-R | ×             | ×                   | ×            | ×                  | 0           |                    |
|                    |                       | Black Shad-<br>ing H Para-G | ×             | ×                   | ×            | ×                  | 0           |                    |
|                    |                       | Black Shad-<br>ing H Para-B | ×             | ×                   | ×            | ×                  | 0           |                    |
|                    |                       | Black Shad-<br>ing V Para-R | ×             | ×                   | ×            | ×                  | 0           |                    |
|                    |                       | Black Shad-<br>ing V Para-G | ×             | ×                   | ×            | ×                  | 0           |                    |
|                    |                       | Black Shad-<br>ing V Para-B | ×             | ×                   | ×            | ×                  | 0           |                    |

| Function           | Switch Item                | Analog<br>Item              | SCENE<br>File | REFER-<br>ENCE File | LENS<br>File | OPERA-<br>TOR File | OHB<br>File | Note |
|--------------------|----------------------------|-----------------------------|---------------|---------------------|--------------|--------------------|-------------|------|
|                    | Auto Black<br>Shading      |                             | ×             | ×                   | ×            | ×                  | ×           |      |
| Black set          |                            | Black Set-R                 | ×             | ×                   | ×            | ×                  | 0           |      |
|                    |                            | Black Set-G                 | ×             | ×                   | ×            | ×                  | 0           |      |
|                    |                            | Black Set-B                 | ×             | ×                   | ×            | ×                  | 0           |      |
| Test               | Test1 on<br>(TEST SAW)     |                             | ×             | ×                   | ×            | ×                  | ×           |      |
|                    | Test2 ON                   |                             | ×             | ×                   | ×            | ×                  | ×           |      |
|                    | Test2 Mode<br>3step/10step |                             | ×             | ×                   | ×            | ×                  | ×           |      |
| Optical filter     | Filter1 (ND)               |                             | 0             | ×                   | ×            | ×                  | ×           |      |
|                    | Filter2 (CC)               |                             | 0             | ×                   | ×            | ×                  | ×           |      |
|                    | Filter Re-<br>mote/Local   |                             | ×             | ×                   | ×            | ×                  | ×           |      |
| 5600k              | 5600K ON                   |                             | 0             | OFF                 | ×            | ×                  | ×           |      |
| White Shad-<br>ing |                            | White Shad-<br>ing H Saw-R  | ×             | ×                   | ×            | ×                  | 0           |      |
|                    |                            | White Shad-<br>ing H Saw-G  | ×             | ×                   | ×            | ×                  | 0           |      |
|                    |                            | White Shad-<br>ing H Saw-B  | ×             | ×                   | ×            | ×                  | 0           |      |
|                    |                            | White Shad-<br>ing V Saw-R  | ×             | ×                   | ×            | ×                  | 0           |      |
|                    |                            | White Shad-<br>ing V Saw-G  | ×             | ×                   | ×            | ×                  | 0           |      |
|                    |                            | White Shad-<br>ing V Saw-B  | ×             | ×                   | ×            | ×                  | 0           |      |
|                    |                            | White Shad-<br>ing H Para-R | ×             | ×                   | ×            | ×                  | 0           |      |
|                    |                            | White Shad-<br>ing H Para-G | ×             | ×                   | ×            | ×                  | 0           |      |
|                    |                            | White Shad-<br>ing H Para-B | ×             | ×                   | ×            | ×                  | 0           |      |
|                    |                            | White Shad-<br>ing V Para-R | ×             | ×                   | ×            | ×                  | 0           |      |
|                    |                            | White Shad-<br>ing V Para-G | ×             | ×                   | ×            | ×                  | 0           |      |
|                    |                            | White Shad-<br>ing V Para-B | ×             | ×                   | ×            | ×                  | 0           |      |
|                    | Auto White<br>Shading      |                             | ×             | ×                   | ×            | ×                  | ×           |      |
| V Modulation       | V Mod Shad-<br>ing OFF     |                             | ×             | ON                  | ×            | ×                  | ×           |      |
|                    |                            | Mod Shading<br>V Saw-R      | ×             | ×                   | 0            | ×                  | ×           |      |
|                    |                            | Mod Shading<br>V Saw-G      | ×             | ×                   | 0            | ×                  | ×           |      |
|                    |                            | Mod Shading<br>V Saw-B      | ×             | ×                   | 0            | ×                  | ×           |      |
|                    |                            | Master V<br>Mod Saw         | ×             | ×                   | 0            | ×                  | ×           |      |

| Function | Switch Item                                | Analog<br>Item          | SCENE<br>File | REFER-<br>ENCE File | LENS<br>File | OPERA-<br>TOR File | OHB<br>File | Note |
|----------|--------------------------------------------|-------------------------|---------------|---------------------|--------------|--------------------|-------------|------|
|          | Dynamic<br>Shading<br>Compensa-<br>tion ON |                         | ×             | ×                   | ×            | ×                  | ×           |      |
| White    |                                            | White-R                 | 0             | 0                   | OFF-<br>SET  | ×                  | OFF-<br>SET |      |
|          |                                            | White-G                 | 0             | 0                   | ×            | ×                  | ×           |      |
|          |                                            | White-B                 | 0             | 0                   | OFF-<br>SET  | ×                  | OFF-<br>SET |      |
|          |                                            | color temp              |               | _                   | —            | —                  | —           |      |
|          |                                            | balance                 | _             | _                   | —            | —                  | —           |      |
|          |                                            | Master<br>White Gain    | ×             | ×                   | ×            | ×                  | ×           |      |
|          | Auto White<br>Balance                      |                         | ×             | ×                   | ×            | ×                  | ×           |      |
| Flare    | Flare OFF                                  |                         | 0             | ON                  | ×            | ×                  | ×           |      |
|          |                                            | Flare-R                 | 0             | 0                   | 0            | ×                  | ×           |      |
|          |                                            | Flare-G                 | 0             | 0                   | 0            | ×                  | ×           |      |
|          |                                            | Flare-B                 | 0             | 0                   | 0            | ×                  | ×           |      |
|          |                                            | Master Flare            | 0             | 0                   | ×            | ×                  | ×           |      |
| Black    |                                            | Master Black            | 0             | 0                   | ×            | ×                  | ×           |      |
|          |                                            | Black-R                 | 0             | 0                   | ×            | ×                  | ×           |      |
|          |                                            | Black-G                 | 0             | 0                   | ×            | ×                  | ×           |      |
|          |                                            | Black-B                 | 0             | 0                   | ×            | ×                  | ×           |      |
|          | Auto Black<br>Balance                      |                         | ×             | ×                   | ×            | ×                  | ×           |      |
| Detail   | Detail Off                                 |                         | 0             | ON                  | ×            | ×                  | ×           |      |
|          |                                            | Detail Level            | 0             | 0                   | ×            | ×                  | ×           |      |
|          |                                            | Detail Limit-<br>er     | 0             | 0                   | ×            | ×                  | ×           |      |
|          |                                            | Detail White<br>Limiter | 0             | 0                   | ×            | ×                  | ×           |      |
|          |                                            | Detail Black<br>Limiter | 0             | 0                   | ×            | ×                  | ×           |      |
|          |                                            | Detail Crisp-<br>ening  | 0             | 0                   | ×            | ×                  | ×           |      |
|          |                                            | H Detail Fre-<br>quency | 0             | 0                   | ×            | ×                  | ×           |      |
|          |                                            | Mix Ratio               | 0             | 0                   | ×            | ×                  | ×           |      |
|          | DTL H/V<br>mode                            |                         | ×             | 0                   | ×            | ×                  | ×           |      |
|          | V DTL con-<br>trol mode                    |                         | ×             | 0                   | ×            | ×                  | ×           |      |
|          |                                            | Detail H/V<br>Ratio     | 0             | 0                   | ×            | ×                  | ×           |      |
|          | Level Dep.<br>Off                          |                         | 0             | 0                   | ×            | ×                  | ×           |      |
|          |                                            | Detail Level<br>Depend  | 0             | 0                   | ×            | ×                  | ×           |      |
|          | Knee Apar-<br>ture On                      |                         | 0             | 0                   | ×            | ×                  | ×           |      |
|          |                                            | Knee Apar-<br>ture      | 0             | 0                   | ×            | ×                  | ×           |      |

| Function    | Switch Item                      | Analog<br>Item | SCENE<br>File | REFER-<br>ENCE File | LENS<br>File | OPERA-<br>TOR File | OHB<br>File | Note |
|-------------|----------------------------------|----------------|---------------|---------------------|--------------|--------------------|-------------|------|
| Skin Detail | Skin DTL On                      |                | 0             | 0                   | ×            | ×                  | ×           |      |
|             | Skin gate ON                     |                | ×             | ×                   | ×            | ×                  | ×           |      |
|             | Skin gate<br>(CCU)               |                | ×             | ×                   | ×            | ×                  | ×           |      |
|             | Skin Detail<br>Auto Hue<br>(ch1) |                | ×             | ×                   | ×            | ×                  | ×           |      |
|             | Skin Detail<br>Auto Hue<br>(ch2) |                | ×             | ×                   | ×            | ×                  | ×           |      |
|             | Skin Detail<br>Auto Hue<br>(ch3) |                | ×             | ×                   | ×            | ×                  | ×           |      |
|             | Skin 1 On                        |                | ON            | ON                  | ×            | ×                  | ×           |      |
|             | Skin 1 Gate<br>On                |                | ×             | ×                   | ×            | ×                  | ×           |      |
|             |                                  | Skin 1 Level   | 0             | 0                   | ×            | ×                  | ×           |      |
|             |                                  | Skin 1 Phase   | 0             | 0                   | ×            | ×                  | ×           |      |
|             |                                  | Skin 1 Width   | 0             | 0                   | ×            | ×                  | ×           |      |
|             |                                  | Skin 1 Sat     | 0             | 0                   | ×            | ×                  | ×           |      |
|             | Skin 2 On                        |                | 0             | 0                   | ×            | ×                  | ×           |      |
| -           | Skin 2 Gate<br>On                |                | ×             | ×                   | ×            | ×                  | ×           |      |
|             |                                  | Skin 2 Level   | 0             | 0                   | ×            | ×                  | ×           |      |
|             |                                  | Skin 2 Phase   | 0             | 0                   | ×            | ×                  | ×           |      |
|             |                                  | Skin 2 Width   | 0             | 0                   | ×            | ×                  | ×           |      |
|             |                                  | Skin 2 Sat     | 0             | 0                   | ×            | ×                  | ×           |      |
|             | Skin 3 On                        |                | 0             | 0                   | ×            | ×                  | ×           |      |
|             | Skin 3 Gate<br>On                |                | ×             | ×                   | ×            | ×                  | ×           |      |
|             |                                  | Skin 3 Level   | 0             | 0                   | ×            | ×                  | ×           |      |
|             |                                  | Skin 3 Phase   | 0             | 0                   | ×            | ×                  | ×           |      |
|             |                                  | Skin 3 Width   | 0             | 0                   | ×            | ×                  | ×           |      |
|             |                                  | Skin 3 Sat     | 0             | 0                   | ×            | ×                  | ×           |      |
| Matrix      | Matrix Off                       |                | 0             | 0                   | ×            | ×                  | ×           |      |
|             | Preset Matrix<br>on              |                | 0             | 0                   | ×            | ×                  | ×           |      |
|             | Preset Matrix<br>Sel             |                | 0             | 0                   | ×            | ×                  | ×           |      |
|             | User Matrix<br>on                |                | 0             | 0                   | ×            | ×                  | ×           |      |
|             |                                  | R-G            | 0             | 0                   | ×            | ×                  | ×           |      |
|             |                                  | R-B            | 0             | 0                   | ×            | ×                  | ×           |      |
|             |                                  | G-R            | 0             | 0                   | ×            | ×                  | ×           |      |
|             |                                  | G-B            | 0             | 0                   | ×            | ×                  | ×           |      |
|             |                                  | B-R            | 0             | 0                   | ×            | ×                  | ×           |      |
|             |                                  | B-G            | 0             | 0                   | ×            | ×                  | ×           |      |
|             | Multi Matrix<br>On               |                | 0             | 0                   | ×            | ×                  | ×           |      |
|             |                                  | gate           | ×             | ×                   | ×            | ×                  | ×           |      |
|             |                                  | Phase select   | ×             | ×                   | ×            | ×                  | ×           |      |

| Function           | Switch Item                                                          | Analog<br>Item                 | SCENE<br>File | REFER-<br>ENCE File | LENS<br>File | OPERA-<br>TOR File | OHB<br>File | Note |
|--------------------|----------------------------------------------------------------------|--------------------------------|---------------|---------------------|--------------|--------------------|-------------|------|
|                    |                                                                      | Hue                            | 0             | 0                   | ×            | ×                  | ×           |      |
|                    |                                                                      | Saturation                     | 0             | 0                   | ×            | ×                  | ×           |      |
|                    | Adaptive Ma-<br>trix On                                              |                                | 0             | 0                   | ×            | ×                  | ×           |      |
| Saturation         | saturation on                                                        |                                | 0             | 0                   | ×            | ×                  | ×           |      |
|                    |                                                                      | saturation                     | 0             | 0                   | ×            | ×                  | ×           |      |
| OHB matrix         | OHB Matrix<br>On                                                     |                                | ×             | 0                   | ×            | ×                  | ×           |      |
|                    |                                                                      | Phase select                   | ×             | ×                   | ×            | ×                  | ×           |      |
|                    |                                                                      | Hue                            | ×             | ×                   | ×            | ×                  | 0           |      |
|                    |                                                                      | Saturation                     | ×             | ×                   | ×            | ×                  | 0           |      |
| Black Gamma        | Black Gamma<br>On                                                    |                                | 0             | 0                   | ×            | ×                  | ×           |      |
|                    |                                                                      | R Black<br>Gamma               | 0             | 0                   | ×            | ×                  | ×           |      |
|                    |                                                                      | G Black<br>Gamma               | 0             | 0                   | ×            | ×                  | ×           |      |
|                    |                                                                      | B Black<br>Gamma               | 0             | 0                   | ×            | ×                  | ×           |      |
|                    |                                                                      | M Black<br>Gamma               | 0             | 0                   | ×            | ×                  | ×           |      |
|                    | Black Gamma<br>(RGB) Range                                           |                                | 0             | 0                   | ×            | ×                  | ×           |      |
| Low key saturation | Low Key Sat-<br>uration ON                                           |                                | 0             | 0                   | ×            | ×                  | ×           |      |
|                    | Range                                                                |                                | 0             | 0                   | ×            | ×                  | ×           |      |
|                    |                                                                      | Low Key<br>Saturation<br>level | 0             | 0                   | ×            | ×                  | ×           |      |
| Gamma              | Gamma Off                                                            |                                | 0             | ON                  | ×            | ×                  | ×           |      |
|                    | Gamma Cate-<br>gory Select                                           |                                | 0             | 0                   | ×            | ×                  | ×           |      |
|                    | STANDARD<br>Gamma Table<br>Select                                    |                                | 0             | 0                   | ×            | ×                  | ×           |      |
|                    | HYPER<br>Gamma Table<br>Select                                       |                                | 0             | 0                   | ×            | ×                  | ×           |      |
|                    | $\begin{array}{c} \text{Step Gamma} \\ (0.90 \sim 0.35) \end{array}$ |                                | 0             | 0                   | ×            | ×                  | ×           |      |
|                    |                                                                      | R Gamma                        | 0             | ○<br>(RGB mode)     | ×            | ×                  | ×           |      |
|                    |                                                                      | G Gamma                        | 0             | 0                   | ×            | ×                  | ×           |      |
|                    |                                                                      | B Gamma                        | 0             | ○<br>(RGB mode)     | ×            | ×                  | ×           |      |
|                    |                                                                      | M Gamma                        | 0             | 0                   | ×            | ×                  | ×           |      |
| Knee               | Knee Off                                                             |                                | 0             | 0                   | ×            | ×                  | ×           |      |
|                    |                                                                      | R Knee point                   | 0             | 0                   | ×            | ×                  | ×           |      |
|                    |                                                                      | G Knee point                   | 0             | 0                   | ×            | ×                  | ×           |      |
|                    |                                                                      | B Knee point                   | 0             | 0                   | ×            | ×                  | ×           |      |
|                    |                                                                      | M Knee<br>point                | 0             | 0                   | ×            | ×                  | ×           |      |

| Function   | Switch Item             | Analog<br>Item                  | SCENE<br>File | REFER-<br>ENCE File | LENS<br>File | OPERA-<br>TOR File | OHB<br>File | Note                          |
|------------|-------------------------|---------------------------------|---------------|---------------------|--------------|--------------------|-------------|-------------------------------|
|            |                         | R Knee<br>Slope                 | 0             | 0                   | ×            | ×                  | ×           |                               |
|            |                         | G Knee<br>Slope                 | 0             | 0                   | ×            | ×                  | ×           |                               |
|            |                         | B Knee<br>Slope                 | 0             | 0                   | ×            | ×                  | ×           |                               |
|            |                         | M Knee<br>Slope                 | 0             | 0                   | ×            | ×                  | ×           |                               |
|            | Knee Max On             |                                 | ×             | OFF                 | ×            | ×                  | ×           |                               |
|            | Knee Satura-<br>tion on |                                 | 0             | 0                   | ×            | ×                  | ×           |                               |
|            |                         | Knee satura-<br>tion            | 0             | 0                   | ×            | ×                  | ×           |                               |
|            | Auto Knee<br>(DCC) on   |                                 | 0             | 0                   | ×            | ×                  | ×           |                               |
|            |                         | Auto Knee<br>Point Limit        | 0             | 0                   | ×            | ×                  | ×           |                               |
|            |                         | Auto Knee<br>Slope              | 0             | 0                   | ×            | ×                  | ×           |                               |
| White Clip | White Clip<br>Off       |                                 | 0             | ON                  | ×            | ×                  | ×           |                               |
|            |                         | M White<br>Clip                 | 0             | 0                   | ×            | ×                  | ×           |                               |
| Mono Color | Mono Color<br>On        |                                 | 0             | OFF                 | -            | _                  | -           | Connected<br>with CCU<br>only |
|            |                         | Mono Color<br>Saturation        | 0             | 0                   | -            | _                  | -           | Connected<br>with CCU<br>only |
|            |                         | Mono Color<br>Hue               | 0             | 0                   | -            | _                  | -           | Connected<br>with CCU<br>only |
| SD Detail  | SD Detail Off           |                                 | 0             | 0                   | -            | _                  | -           | Connected<br>with CCU<br>only |
|            |                         | SD Detail<br>Level              | 0             | 0                   | -            | _                  | -           | Connected<br>with CCU<br>only |
|            |                         | SD Detail<br>Limiter            | 0             | 0                   | -            | _                  | -           | Connected<br>with CCU<br>only |
|            |                         | SD Detail<br>White Limit-<br>er | 0             | 0                   | -            | _                  | -           | Connected<br>with CCU<br>only |
|            |                         | SD Detail<br>Black Limit-<br>er | 0             | 0                   | -            | _                  | -           | Connected<br>with CCU<br>only |
|            |                         | SD Detail<br>Crispening         | 0             | 0                   | -            | _                  | -           | Connected<br>with CCU<br>only |
|            |                         | SD H Detail<br>Frequency        | 0             | 0                   | -            | _                  | -           | Connected<br>with CCU<br>only |
|            |                         | SD Detail<br>H/V Ratio          | 0             | 0                   | -            | -                  | -           | Connected<br>with CCU<br>only |

| Function              | Switch Item               | Analog<br>Item                    | SCENE<br>File | REFER-<br>ENCE File | LENS<br>File | OPERA-<br>TOR File | OHB<br>File | Note                          |
|-----------------------|---------------------------|-----------------------------------|---------------|---------------------|--------------|--------------------|-------------|-------------------------------|
|                       |                           | SD Detail<br>Level De-<br>pend    | 0             | 0                   | -            | _                  | -           | Connected<br>with CCU<br>only |
|                       |                           | SD Detail<br>Comb                 | 0             | 0                   | -            | _                  | -           | Connected<br>with CCU<br>only |
| Cross Color<br>Reduce | Cross Color<br>Reduce Off |                                   | 0             | 0                   | -            | _                  | -           | Connected<br>with CCU<br>only |
|                       |                           | Cross Color<br>Reduce Lev-<br>el  | 0             | 0                   | -            | _                  | -           | Connected<br>with CCU<br>only |
|                       |                           | Cross Color<br>Reduce Cor-<br>ing | 0             | 0                   | -            | _                  | -           | Connected<br>with CCU<br>only |
| SD Matrix             | SD Matrix Off             |                                   | 0             | 0                   | -            | _                  | -           | Connected<br>with CCU<br>only |
|                       | SD Preset Ma-<br>trix On  |                                   | 0             | 0                   | -            | _                  | -           | Connected<br>with CCU<br>only |
|                       | SD User Ma-<br>trix On    |                                   | 0             | 0                   | -            | _                  | -           | Connected<br>with CCU<br>only |
|                       |                           | R-G                               | 0             | 0                   | -            | _                  | -           | Connected<br>with CCU<br>only |
|                       |                           | R-B                               | 0             | 0                   | -            | _                  | -           | Connected<br>with CCU<br>only |
|                       |                           | G-R                               | 0             | 0                   | -            | _                  | -           | Connected<br>with CCU<br>only |
|                       |                           | G-B                               | 0             | 0                   | -            | _                  | -           | Connected<br>with CCU<br>only |
|                       |                           | B-R                               | 0             | 0                   | -            | -                  | -           | Connected<br>with CCU<br>only |
|                       |                           | B-G                               | 0             | 0                   | -            | -                  | -           | Connected<br>with CCU<br>only |
|                       | SD Multi Ma-<br>trix On   |                                   | 0             | 0                   | -            | _                  | -           | Connected<br>with CCU<br>only |
|                       |                           | Phase select                      | ×             | ×                   | -            | _                  | -           | Connected<br>with CCU<br>only |
|                       |                           | Hue                               | 0             | 0                   | -            | _                  | -           | Connected<br>with CCU<br>only |
|                       |                           | Saturation                        | 0             | 0                   | -            | -                  | -           | Connected<br>with CCU<br>only |
| SD Gamma              | SD Gamma<br>Off           |                                   | 0             | ON                  | -            | _                  | -           | Connected<br>with CCU<br>only |

| Function              | Switch Item                              | Analog<br>Item  | SCENE<br>File | REFER-<br>ENCE File | LENS<br>File | OPERA-<br>TOR File | OHB<br>File | Note                          |
|-----------------------|------------------------------------------|-----------------|---------------|---------------------|--------------|--------------------|-------------|-------------------------------|
|                       |                                          | SD M Gam-<br>ma | 0             | 0                   | -            | _                  | -           | Connected<br>with CCU<br>only |
| Level auto set<br>up  | level auto set<br>up                     |                 | ×             | ×                   | ×            | ×                  | ×           |                               |
|                       | White Setup<br>Mode                      |                 | ×             | ×                   | ×            | ×                  | ×           |                               |
| File                  | Standard                                 |                 | —             | —                   | —            | —                  | —           |                               |
|                       | reference file<br>store                  |                 | _             | -                   | _            | _                  | -           |                               |
|                       | reference<br>store to USB<br>drive       |                 | _             | _                   | _            | _                  | _           |                               |
|                       | reference re-<br>call from USB<br>drive  |                 | _             | _                   | —            | _                  | _           |                               |
|                       | Scene file re-<br>call                   |                 | _             | _                   | _            | _                  | -           |                               |
|                       | Scene file<br>store                      |                 | -             | -                   | _            | —                  | -           |                               |
|                       | Scene file<br>store to USB<br>drive      |                 | _             | _                   | _            | _                  | _           |                               |
|                       | Scene file re-<br>call from USB<br>drive |                 | _             | _                   | _            | _                  | _           |                               |
|                       | Lens file re-<br>call                    |                 | _             | —                   | _            | -                  | -           |                               |
|                       | Lens file store                          |                 | —             | _                   | _            | —                  | _           |                               |
|                       | OHB file store                           |                 | —             | _                   | _            | _                  | _           |                               |
| Format                | 1080 59.94i                              |                 | —             | _                   | —            | —                  | _           |                               |
|                       | 1080<br>29.97PsF                         |                 | —             | -                   | —            | —                  | —           |                               |
|                       | 1080 50i                                 |                 | —             | _                   | —            | —                  | —           |                               |
|                       | 1080 25PsF                               |                 | —             | _                   | —            | —                  | _           |                               |
|                       | 720 59.94P                               |                 | _             | _                   | -            | _                  | _           |                               |
|                       | 720 50P                                  |                 | _             | _                   | -            | _                  |             |                               |
| Digital ex-<br>tender | digital ex-<br>tender on                 |                 | ×             | ×                   | ×            | ×                  | ×           |                               |

| Menu                   | ltem  | SCENE<br>File | REFERENCE<br>File | LENS<br>File | OPERATOR<br>File | OHB<br>File | Note |
|------------------------|-------|---------------|-------------------|--------------|------------------|-------------|------|
| USER MENU<br>customize |       | —             |                   | —            | 0                | —           |      |
| VF DISPLAY             | EX    | —             | —                 | —            | 0                | —           |      |
|                        | ZOOM  | —             | —                 | —            | 0                | —           |      |
|                        | DISP  | —             | —                 | —            | 0                | —           |      |
|                        | FOCUS | —             | —                 | —            | 0                | —           |      |
|                        | ND    | —             | —                 | —            | 0                | —           |      |
|                        | CC    | —             | —                 | —            | 0                | —           |      |
|                        | 5600K | —             | —                 | —            | 0                | —           |      |
| -                      | IRIS  | —             |                   | _            | 0                | —           |      |
|                        | WHITE | —             | —                 | —            | 0                | —           |      |

| Menu              | Item              | SCENE<br>File | REFERENCE<br>File | LENS<br>File | OPERATOR<br>File | OHB<br>File | Note |
|-------------------|-------------------|---------------|-------------------|--------------|------------------|-------------|------|
|                   | D.EXT             | —             | —                 | —            | 0                | —           |      |
|                   | GAIN              | —             | —                 | —            | 0                | —           |      |
|                   | SHUTTER           | —             | —                 | —            | 0                | —           |      |
|                   | BATT              | —             | —                 | —            | 0                | —           |      |
|                   | RETURN            | —             | —                 | —            | 0                | —           |      |
|                   | TALK              | —             | —                 | —            | 0                | —           |      |
|                   | MESSAGE           | —             | —                 | —            | 0                | —           |      |
| ! IND             | ND                | _             | —                 | —            | 0                | —           |      |
|                   | CC                | —             | —                 | —            | 0                | —           |      |
|                   | WHITE             | —             | —                 | —            | 0                | —           |      |
|                   | 5600K             | _             | _                 | —            | 0                | —           |      |
|                   | GAIN              | _             | _                 | —            | 0                | —           |      |
|                   | SHUTTER           | —             | _                 | —            | 0                | —           |      |
|                   | FAN               | _             | _                 | —            | 0                | —           |      |
|                   | EXT               | _             | _                 | —            | 0                | _           |      |
|                   | FORMAT            | _             | —                 | —            | 0                | —           |      |
| VF MARKER         | MARKER            | _             | —                 | —            | 0                | _           |      |
|                   | LEVEL             | _             | _                 | —            | 0                | _           |      |
|                   | CENTER            | _             | _                 | _            | 0                | _           |      |
|                   | SAFETY<br>ZONE    | -             | —                 | —            | 0                | -           |      |
|                   | EFFECT            | _             | —                 | —            | 0                | —           |      |
|                   | ASPECT            | _             | _                 | _            | 0                | _           |      |
|                   | MASK              | _             | —                 | _            | 0                | _           |      |
|                   | SAFETY            | —             | _                 | —            | 0                | —           |      |
| VF DETAIL         | VF DETAIL         | _             | —                 | —            | 0                | —           |      |
|                   | CRISP             | _             | _                 | —            | 0                | _           |      |
|                   | FREQUENCY         | —             | _                 | —            | 0                | —           |      |
|                   | FLICKER           | —             |                   | —            | 0                | —           |      |
|                   | AREA              | _             | _                 | —            | 0                | _           |      |
|                   | ZOOM LINK         | —             | _                 | —            | 0                | —           |      |
|                   | COLOR DE-<br>TAIL | —             | —                 | _            | 0                | —           |      |
|                   | PEAK COLOR        | —             | —                 | —            | 0                | —           |      |
|                   | CHROMA<br>LEVEL   | —             | -                 | —            | 0                | —           |      |
| FOCUS AS-<br>SIST | INDICATOR         | -             | -                 | —            | 0                | —           |      |
|                   | MODE              | —             | —                 | —            | 0                | —           |      |
|                   | LEVEL             | _             | —                 | _            | 0                | —           |      |
|                   | GAIN              | —             | _                 | —            | 0                | _           |      |
|                   | OFFSET            | —             | —                 | —            | 0                | —           |      |
|                   | AREA MAK-<br>ER   | -             | —                 | _            | 0                | —           |      |
|                   | SIZE              | —             | —                 | _            | 0                | _           |      |
|                   | POSITION          |               | —                 | —            | 0                | -           |      |
|                   | POSITION H        | —             | —                 | _            | 0                | _           |      |
|                   | POSITION V        | _             | —                 | —            | 0                | —           |      |

| Menu                | Item               | SCENE<br>File | REFERENCE<br>File | LENS<br>File | OPERATOR<br>File | OHB<br>File | Note |
|---------------------|--------------------|---------------|-------------------|--------------|------------------|-------------|------|
| ZEBRA               | ZEBRA              | —             | —                 | _            | 0                | —           |      |
|                     | ZEBRA1 LEV-<br>EL  | —             | —                 | _            | 0                | —           |      |
|                     | WIDTH              | —             | —                 | _            | 0                | —           |      |
|                     | ZEBRA2 LEV-<br>EL  | -             | —                 | _            | 0                | —           |      |
| CURSOR              | CURSOR             | —             | —                 | —            | 0                | —           |      |
|                     | LEVEL              | —             | —                 | _            | 0                | —           |      |
|                     | BOX/CROSS          | —             | —                 | —            | 0                | —           |      |
|                     | H POSITION         | —             | —                 | —            | 0                | —           |      |
|                     | V POSITION         | —             | —                 | —            | 0                | —           |      |
|                     | WIDTH              | —             | —                 | —            | 0                | —           |      |
|                     | HEIGHT             | —             | —                 | —            | 0                | —           |      |
| BOX MEMO-<br>RY     | BOX MEMO-<br>RY    | —             | _                 | -            | 0                | —           |      |
|                     | H POSI             | —             | —                 | —            | 0                | —           |      |
|                     | V POSI             | —             | —                 | _            | 0                | —           |      |
|                     | WIDTH              | —             | —                 | _            | 0                | —           |      |
|                     | HEIGHT             | —             | —                 | _            | 0                | —           |      |
| VF OUT              | VF OUT             | —             | —                 | _            | 0                | —           |      |
|                     | RET MIX VF         | —             | —                 | _            | 0                | —           |      |
|                     | MIX DIREC-<br>TION | —             | —                 | —            | 0                | —           |      |
|                     | MIX VF<br>MODE     | —             | _                 | —            | 0                | —           |      |
|                     | MIX VF LEV-<br>EL  | _             | —                 | _            | 0                | —           |      |
|                     | CHARACTER<br>LEVEL | -             | —                 | _            | 0                | —           |      |
| SWITCH AS-<br>SIGN1 | GAIN [L]           | _             | _                 | _            | 0                | _           |      |
|                     | GAIN [M]           | —             | —                 | —            | 0                | —           |      |
|                     | GAIN [H]           | —             | —                 | —            | 0                | —           |      |
|                     | ASSIGNA-<br>BLE1   | —             | —                 | _            | 0                | —           |      |
|                     | ASSIGNA-<br>BLE2   | _             | —                 | _            | 0                | —           |      |
|                     | RE.ROTA-<br>TION   | —             | —                 | _            | 0                | —           |      |
| SWITCH AS-<br>SIGN2 | LENS VTR S/S       | —             | —                 | _            | 0                | _           |      |
|                     | FRONT RET          | —             | —                 | —            | 0                | —           |      |
|                     | HANDLE SW1         | —             | —                 | —            | 0                | —           |      |
|                     | HANDLE SW2         | _             | _                 | _            | 0                | _           |      |
|                     | ZOOM SPEED         | _             | _                 | _            | 0                | _           |      |
| HEADSET<br>MIC      | INTERCOM           | -             | —                 | _            | 0                | _           |      |
|                     | LEVEL              | _             | —                 | _            | 0                | -           |      |
|                     | POWER              | —             | -                 | —            | 0                | —           |      |
|                     | UNBAL              | _             | —                 | _            | 0                | _           |      |
| Menu     | ltem                             | SCENE<br>File | REFERENCE<br>File | LENS<br>File | OPERATOR<br>File | OHB<br>File | Note |
|----------|----------------------------------|---------------|-------------------|--------------|------------------|-------------|------|
| INTERCOM | INTERCOM<br>RECEIVE SE-<br>LECT  | —             | _                 | —            | 0                | —           |      |
|          | INTERCOM                         | —             | —                 | —            | 0                | —           |      |
|          | PGM1                             | —             | —                 | —            | 0                | —           |      |
|          | PGM2                             | —             | —                 | —            | 0                | —           |      |
|          | TRACKER                          | —             | —                 | —            | 0                | —           |      |
|          | SIDE TONE                        | —             | —                 | —            | 0                | —           |      |
| TRACKER  | TRACKER RE-<br>CEIVE SE-<br>LECT | _             |                   | _            | 0                | _           |      |
|          | INTERCOM                         | —             | —                 | —            | 0                | —           |      |
|          | PGM1                             | —             | —                 | —            | 0                | —           |      |
|          | PGM2                             | —             | —                 | —            | 0                | —           |      |
| EARPHONE | EARPHONE<br>RECEIVE SE-<br>LECT  | _             |                   | _            | 0                | _           |      |
|          | INTERCOM                         | —             | —                 | —            | 0                | —           |      |
|          | PGM1                             | —             |                   | —            | 0                | —           |      |
|          | PGM2                             | —             | —                 | —            | 0                | —           |      |
|          | TRACKER                          | —             | —                 | —            | 0                | —           |      |

# Section 6 Setup Menu

# 6-1. Overview of Setup Menu

Some of adjustments given in this section use the setup menu. The setup menu consists of the following menus. Besides there is a TOP menu indicating the entire configuration of menu items.

- USER menu
- USER MENU CUSTOMIZE menu
- OPERATION menu
- PAINT menu
- MAINTENANCE menu
- FILE menu
- DIAGNOSIS menu
- SERVICE menu

In this section, describes the setup menu operation as follows. For example: When AUTO LEVEL in AUTO SETUP page of MAINTENANCE menu is performed: MENU: MAINTENANCE PAGE: AUTO SETUP ITEM: AUTO LEVEL

# 6-1-1. How to Display the SERVICE Menu/ How to Change the Setting Values

#### How to Display the SERVICE Menu

Set the DISPLAY switch to "MENU" while pressing the ASSIGNABLE 1 switch and the rotary encoder.

#### How to Change the Setting Values

To enter or cancel the setting value of items, which can be changed by turning the rotary encoder, proceed as follows. To enter the setting value: Press the rotary encoder.

To cancel the setting value: Before pressing the rotary encoder, press the STATUS/CANCEL switch toward the "CANCEL" side.

After the setting value is entered, the setting cannot be canceled.

## 6-1-2. Settable Special Functions

The following functions are made available by settings in the SERVICE menu. Note that they are limited functions. In addition, settings of the number of scene files and setting of the resume of filter position are available. Refer to the description in "6-2. SERVICE Menu".

### When an Autofocus Lens is Used

When an auto focus lens of Fujinon or Canon is used, a focal area marker and a focusing indicator can be displayed on the viewfinder.

#### Note

However, there are the following restrictions.

• When AF DISPLAY is set to ON, the EFFECT display cannot be used. Instead of the EFFECT display, you can select 100% of the SAFETY ZONE display that usually cannot be selected.

• If "Digital extender" is used, the area marker is not displayed correctly.

#### Procedure

1. Set AF DISPLAY in "SETUP" in the SERVICE menu to ON.

The focusing indicator appears according to the area marker display switch of the lens. The area marker is a rectangular frame in which auto focus is detected.

2. "AF" is added to "VF DISPLAY" in the OPERATION menu. When this "AF" is set to ON, the focusing indicator appears.

Focusing indicator:

- ▲ Front focus
- Focal point
- ▼ Rear focus

# 6-2. SERVICE Menu

This unit is provided with the SERVICE menu that is useful for maintenance and adjustment of the camera. The menu content is displayed on the viewfinder.

For how to display the SERVICE menu, refer to "6-1-1. How to Display the SERVICE Menu/ How to Change the Setting Values".

# 6-2-1. SERVICE Menu List

| Menu Page No. | Menu Page Name | Remarks                                                                                                    | Reference<br>Page |
|---------------|----------------|----------------------------------------------------------------------------------------------------|-------------------|
| S01           | SET UP         | Scene files number setting, Focal area marker and a focusing indicator displaying, Resume setting of filter position, Lens communications setting | page 6-3          |
| S02           | CC FILTER      | Color temperature conversion filter setting                                                                                                    | page 6-4          |
| S03           | MANUAL RPN     | Manual RPN compensation                                                                                                    | page 6-4          |
| S04           | RPN MANAGE     | RPN automatic detection                                                                                                    | page 6-5          |
| S05           | OHB-ADJ1       | Sensitivity adjustment                                                                                                    | page 6-5          |
| S06           | OHB-ADJ2       | V-SUB adjustment                                                                                                    | page 6-5          |
| S07           | BLACK SHADING  | Black shading adjustment                                                                                                    | page 6-6          |
| S08           | WHITE SHADING  | White shading adjustment                                                                                                    | page 6-6          |
| S09           | OHB MATRIX     | OHB matrix adjustment                                                                                                    | page 6-6          |
| S10           | TRACKER        | Tracker connector setting                                                                                                    | page 6-7          |
| S11           | SERIAL NO.     | Model name displaying, Serial number displaying                                                                                                   | page 6-7          |
| S12           | OPTION         | Gain extend, Chroma filter characteristic setting                                                                                                 | page 6-7          |
| S13           | OFDM MONITOR   | State of triax transmission displaying Tip The adjustment is applied to HSC300R/100R.                                                             | page 6-8          |

# 6-2-2. Description of SERVICE Menu

Тір

The display screen appearing in this section shows the factory settings.

# SET UP

```
<SET UP> SO1 TOP
SCENE FILE TYPE : 5
AF DISPLAY : OFF
FILTER RESUME : OFF
LENS IF MODE : AUTO
```

#### SCENE FILE TYPE

Setting of the number of scene files that a camera can have. A number of 5 or 32 can be set.

#### Note

Note that, when the number of scene files is changed from 32 to 5, the data of the sixth and the following scene files are lost.

#### AF DISPLAY

When an auto focus lens is used, a focal area marker and a focusing indicator can be displayed on the viewfinder. For details, refer to "When an Autofocus Lens is Used".

#### FILTER RESUME

When the FILTER LOCAL button is set to ON and OFF in these cameras, the filter position of camera operates as follows by setting the FILTER RESUME.

ON: Filter position before the FILTER LOCAL button is set to ON.

OFF: Filter position is not changed.

#### LENS IF MODE

When a lens that is able to communicate with a camera through the serial interface, the interface mode can be changed forcibly to the parallel interface.

AUTO: Sets an interface automatically.

PARA: Sets a parallel interface forcibly.

### **CC FILTER**

| <cc< td=""><td>FILTER&gt;</td><td>S02</td><td>тор</td></cc<> | FILTER>                          | S02 | тор |
|--------------------------------------------------------------|----------------------------------|-----|-----|
| A :<br>B :<br>C :<br>D :                                     | 3200K<br>3200K<br>4300K<br>6300K |     |     |
|                                                              |                                  |     |     |

When the CC filter is replaced with a nonstandard color temperature conversion filter, change this setting. However, when the CC filter is replaced with a filter without color temperature conversion, such as cross filter, set 3200K. This setting is a reference for color temperature display and the color temperature control function.

### MANUAL RPN

| <manual< th=""><th>RPN&gt;</th><th>S0</th><th>З ТОР</th></manual<>                        | RPN>                                                                             | S0 | З ТОР                                                         |
|-------------------------------------------------------------------------------------------|----------------------------------------------------------------------------------|----|---------------------------------------------------------------|
| RPN CH<br>RPN CUF<br>CURSOR<br>CURSOR<br>CURSOR<br>RPN WII<br>RECORD<br>DELETE<br>MONITOF | SELECT<br>RSOR<br>H POS.<br>V POS.<br>JUMP<br>JUMP<br>DTH<br>RPN<br>RPN<br>R SEL |    | В<br>ОГБ<br>1008<br>576<br>CURR<br>1<br>ЕХЕС<br>ЕХЕС<br>YPbPr |

The MANUAL RPN menu is used for manual RPN compensation. For details, refer to "3-6-2. Manual RPN Compensation AdjustmentPreparation".

# **RPN MANAGE**

| <rpn manage=""></rpn>                        | S04 | 4 TOP              |
|----------------------------------------------|-----|--------------------|
| RPN ALL PRESET<br>AUTO CONCEAL<br>APR AT ABB | :   | EXEC<br>EXEC<br>ON |

The RPN MANAGE menu is used for RPN compensation setting and management. For details, refer to "3-6-4. Performing Automatic RPN Detection EffectivelyPreparation".

# OHB\_ADJ1

| <ohb_adj1></ohb_adj1>                                                                                | S05 TOP                                 |
|----------------------------------------------------------------------------------------------------|-----------------------------------------|
| 1080-59.94 i                                                                                         |                                         |
| GAIN_CONT: 80<br>DC_ADJ_B : 7F<br>DC_ADJ_C : 7F<br>FILTER : 0N<br>MONITOR SEL: YI<br>STORE FILE : E: | 80 80<br>7F 7F<br>7F 7F<br>7F 7F<br>XEC |

The OHB\_ADJ1 menu is used for adjustment of the CCD block. For details, refer "3-3-3. Sensitivity Adjustment Preparation".

# OHB\_ADJ2

| <ohb_adj2></ohb_adj2>                     | S06 TOP                         |
|-------------------------------------------|---------------------------------|
| 1080-59.94 i                              |                                 |
| U-SUB : 80<br>TEST MODE :<br>STORE FILE : | LGJ LBJ<br>80 80<br>OFF<br>EXEC |
| SHUTTER :<br>SHUT_SPEED :                 | OFF<br>1∕500                    |
| MONITOR SEL:                              | YPbP r                          |

The OHB\_ADJ2 menu is used for adjustment of the CCD block. For details, refer "3-3-4. V-SUB Adjustment Preparation".

# **BLACK SHADING**

| 1080-59.94i<br>[R] [G] [B]<br>V SAW : 00 00 00                                                                                         |
|----------------------------------------------------------------------------------------------------|
| V PARA : FF FF FF<br>H SAW : FF 01 01<br>H PARA : FD FE FE<br>BLK SET: 04 04 04<br>OFFSET: 00 00 00<br>GAIN: 0dB<br>MONITOR SEL: YPbPr |

The BLACK SHADING menu is used for adjustment of the black shading. For details, refer to the sections below.

- "3-3-1. Clamp Level Adjustment between Channel A and Channel B (Black Offset Adjustment)"
- "3-3-2. Black Set Adjustment"
- "3-3-5. Black Shading Adjustment"

#### WHITE SHADING

| <white< th=""><th>SHA</th><th>DING&gt;</th><th>S0</th><th>8 TOP</th></white<> | SHA   | DING>                              | S0                               | 8 TOP                             |
|-------------------------------------------------------------------------------|-------|------------------------------------|----------------------------------|-----------------------------------|
| V SAW<br>V PARA<br>H SAW<br>H PARA<br>WHITE                                   | :     | [R]<br>→00<br>00<br>00<br>00<br>00 | [G]<br>00<br>00<br>00<br>FE<br>0 | [B]<br>00<br>00<br>00<br>00<br>00 |
| STORE<br>COLOR                                                                | FI_TE | LE:<br>MP_SE                       | EXE<br>L: 3                      | C<br>200K                         |

The WHITE SHADING menu is used for adjustment of the white shading. For details, refer to "3-3-3. Sensitivity Adjustment Preparation".

# **OHB MATRIX**

| <ohb matrix=""></ohb>              | SO9 TOP         |
|------------------------------------|-----------------|
| PHASE:00<br>HUE :00<br>SAT :00     | ALL CLEAR       |
| STORE FILE :<br>MATRIX<br>PRESET : | EXEC<br>OFF<br> |
| USER MATRIX :<br>MULTI MATRIX:     |                 |

The OHB MATRIX menu is used for adjustment of the OHB matrix. Use this menu only when it is necessary to adjust a slight differences in color reproduction between CCD blocks.

# TRACKER

| <tracker></tracker> | S10 TOP  |
|---------------------|----------|
| INPUT LEVEL         | : OdBu   |
| TALK LEVEL          | : OdBu   |
| OUTPUT LEVEL        | : 0dBu   |
| L-CH                | : -20dBu |
| R-CH                | : -20dBu |

The TRACKER menu is used for the Tracker connector input/output level setting.

### SERIAL NO.

#### Тір

The display screen is the case of serial number 10001 of HSC300R.

```
<SERIAL NO.> S11 TOP
MODEL: HSC300R
NO. : 10001
DEST: UC
OHB TYPE: OPTION BASIC
STORE FILE: EXEC
```

The SERIAL NO. menu is used setting the current model name, serial number, destination and the OHB type.

# OPTION

```
<OPTION> S12 TOP
GAIN EXTEND : OFF
CHROMA FILTER : FULL
```

#### **GAIN EXTEND**

When GAIN EXTEND is set to "ON", the master gain is extended up to + 36 dB. When it is set to "OFF", the master gain is extended to + 12 dB.

#### **CHROMA FILTER**

Chroma filter characteristic setting.

### OFDM MONITOR

| <of d<="" th=""><th>M MON</th><th>ITOR&gt;</th><th>S13</th><th>з тор</th></of> | M MON                                 | ITOR>                        | S13                         | з тор                       |
|--------------------------------------------------------------------------------|---------------------------------------|------------------------------|-----------------------------|-----------------------------|
| FREQ<br>F7<br>F8<br>F9                                                         | RSSI<br>2 · 18<br>2 · 17<br>2 · 09    | STEP<br>ULOW<br>ULOW<br>ULOW | AGC<br>0.95<br>0.90<br>0.95 | SNR<br>26.5<br>25.7<br>25.6 |
| F7<br>F8<br>F9<br>RF                                                           | VITB<br>034A<br>0230<br>03DF<br>DETEC | т тн                         | DETE                        | ст                          |

| Item             | Description                                                    |  |
|------------------|----------------------------------------------------------------|--|
| F7               | 86 MHz                                                         |  |
| F8               | 96 MHz                                                         |  |
| F9               | 106 MHz                                                        |  |
| RSSI of F7 to F9 | 0.0 V to 3.3 V: Receive signal detection output voltage        |  |
| STEP of F7 to F9 | U_L/Low/Mid/Hi: Step gain amplifier operating status           |  |
| AGC of F7 to F9  | 0.20 V to 3.27 V: AGC amplifier control voltage                |  |
| SNR of F7 to F9  | S/N measurement value of the OFDM demodulation IC input signal |  |
| VITB of F7 to F9 | OFDM signal reception status                                   |  |
| RF               | NO/DET: RF signal detection status                             |  |
| TH               | Synchronizing signal detection status                          |  |

# Section 7 Spare Parts

# 7-1. Note on Repair Parts

# 1. Safety Related Components Warning WARNING

Components marked  $\triangle$  are critical to safe operation. Therefore, specified parts should be used in the case of replacement.

#### 2. Standardization of Parts

Some repair parts supplied by Sony differ from those used for the unit. These are because of parts commonality and improvement.

#### 3. Stock of Parts

Parts marked with "o" at SP (Supply Code) column of the spare parts list may not be stocked. Therefore, the delivery date will be delayed.

#### 4. Harness

Harnesses with no part number are not registered as spare parts.

# 1. 安全重要部品

#### ⚠警告

△印のついた部品は安全性を維持するために重 要な部品です。したがって,交換する時は必ず 指定の部品を使ってください。

### 2. 部品の共通化

ソニーから供給する補修用部品は,セットに使われ ているものと異なることがあります。 これは部品の共通化,改良等によるものです。

### 3. 部品の在庫

部品表の SP(Supply code)欄に "o" で示される部品 は在庫していないことがあり,納期が長くなること があります。

## 4. ハーネス

部品番号の記載されていないハーネスは, サービス 部品として登録されていません。

# 7-2. Exploded Views

# **Inside Panel**

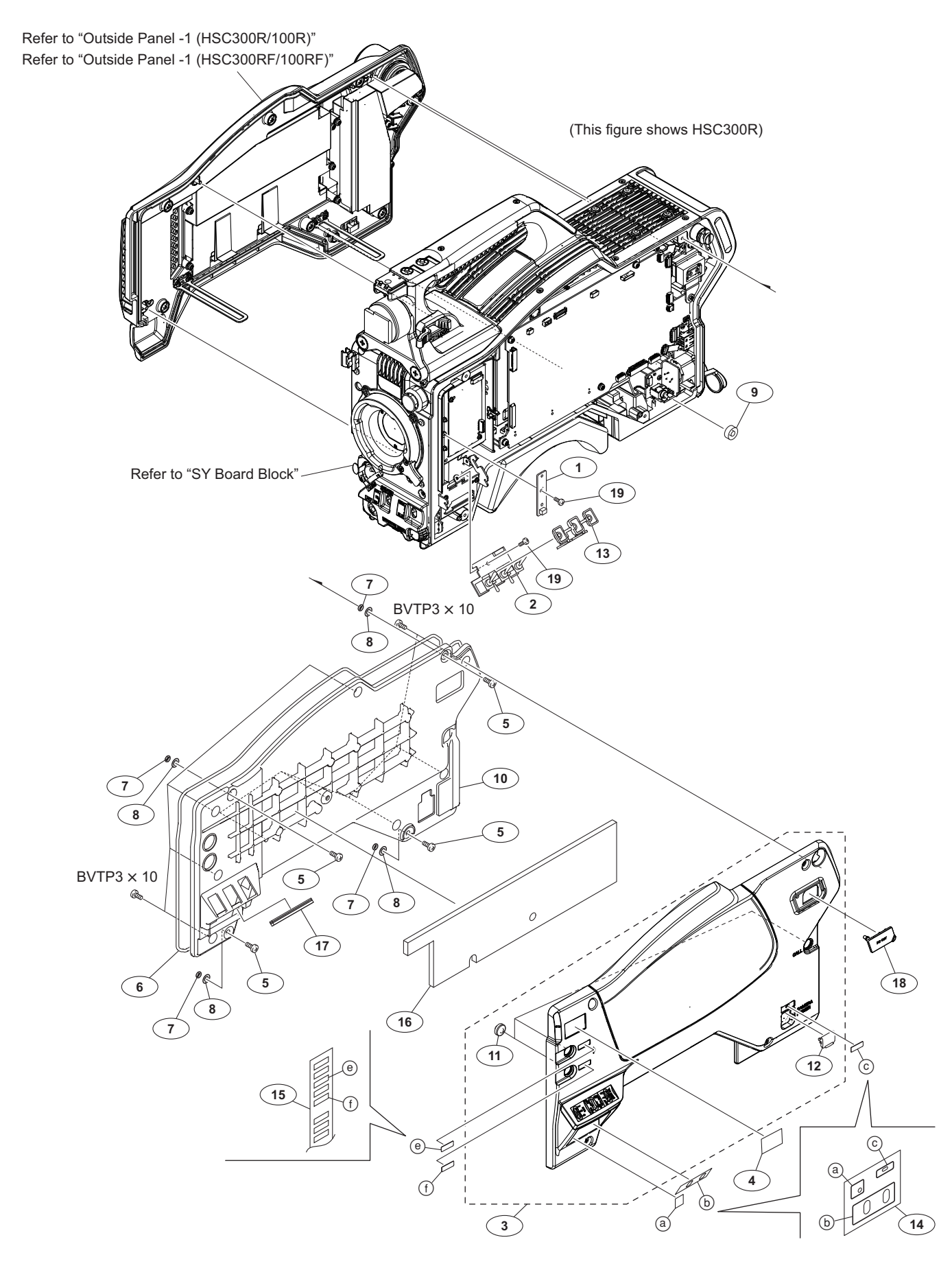

#### Inside Panel

| No.                        |   | Part No.                                                                     | SP               | Description                                                                                                    |
|----------------------------|---|------------------------------------------------------------------------------|------------------|----------------------------------------------------------------------------------------------------|
| 1<br>2<br>3<br>4           |   | A-1946-172-A<br>A-1946-175-A<br>X-2588-914-1<br>3-182-055-11<br>3-868-600-02 | s<br>s<br>s<br>s | MOUNTED CIRCUIT BOARD, SW-1604<br>MOUNTED CIRCUIT BOARD, SW-1607<br>COVER ASSY (TYPE R), IN SIDE<br>LABEL (1), FILTER (HSC300R/<br>300RF)<br>LABEL,FILTER (HSC100R/100RF) |
| 5<br>6<br>7<br>8<br>9      |   | 3-603-679-02<br>3-624-455-01<br>3-672-250-01<br>3-701-439-11<br>3-870-137-02 | S<br>S<br>S<br>S | STAINLESS SCREW +B3X10<br>TUBE,SHIELD<br>RING (M2.6), O<br>WASHER<br>CAP, DROP PROTECTION                                                                                 |
| 10<br>11<br>12<br>13<br>14 | ⚠ | 4-138-533-02<br>4-138-542-01<br>4-138-673-02<br>4-138-719-01<br>4-138-726-01 | S<br>S<br>S<br>S | PANEL,INSIDE<br>COVER, SW<br>LID, POWER SW<br>RUBBER, DROP PROTECTION<br>SHEET, INSIDE (MULTI)                                                                            |
| 15<br>16<br>17<br>18<br>19 |   | 4-138-727-01<br>4-138-735-01<br>4-138-737-01<br>4-415-079-01<br>4-654-273-02 | S<br>S<br>S<br>S | LABEL(HANDLE)<br>CUSHION (LARGE)<br>CUSHION (SMALL)<br>CAP, CONNECTOR(DC OUT)<br>ACE (M2), LOCK [M2X5]                                                                    |

7-685-647-79 s SCREW +BVTP 3X10 TYPE2 TT(B)

# Outside Panel-1 (HSC300R/100R)

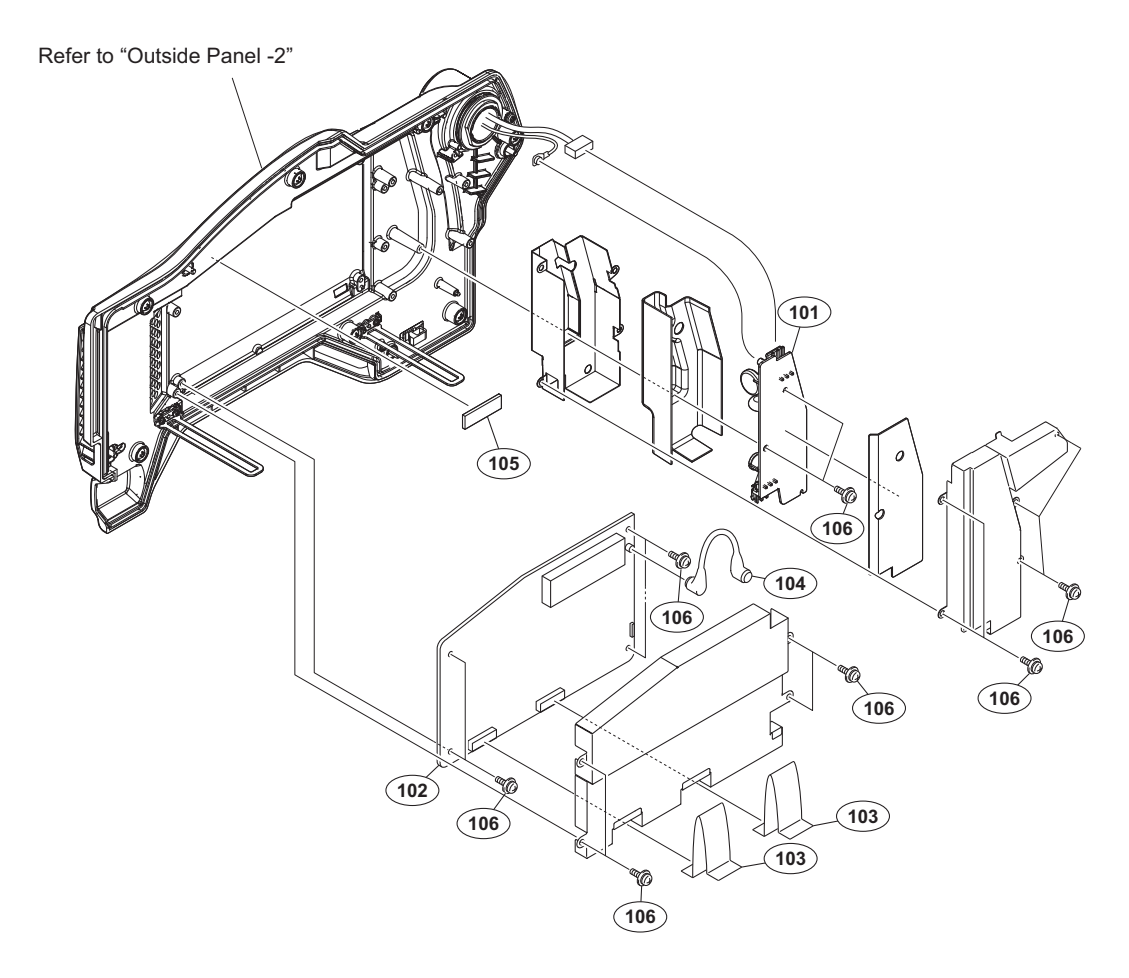

#### No. Part No. SP Description

| 101 | A-1969-373-A s | MOUNTED CIRCUIT BOARD, FL-377 |
|-----|----------------|-------------------------------|
| 102 | A-1969-517-A s | MOUNTED CIRCUIT BOARD, TX-148 |
| 103 | 1-833-470-21 s | CABLE, FLEXIBLE FLAT (33P)    |
| 104 | 1-836-686-11 s | CABLE, CONNECTOR WITH COAXIAL |
| 105 | 4-275-213-01 s | RADIATION SHEET B             |
|     |                |                               |

# Outside Panel-1 (HSC300RF/100RF)

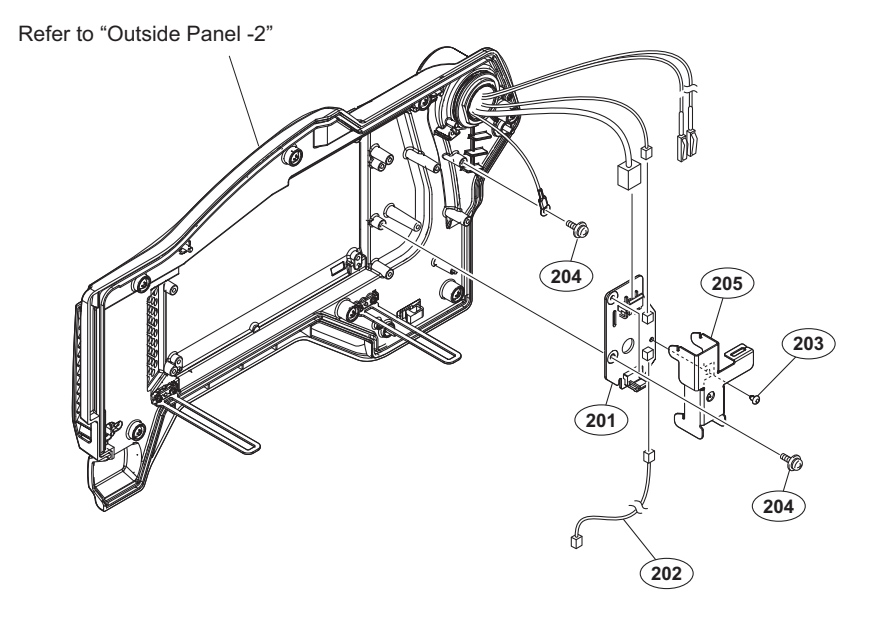

| No. | Part No. | SP Description |
|-----|----------|----------------|
|     |          |                |

| 201 | A-1969-374-A s   | MOUNTED CIRCUIT BOARD, CN-3653 |
|-----|------------------|--------------------------------|
| 202 | 1-969-852-11 s   | HARNESS, SUB(CCU SENCE(SDI))   |
| 203 | 2-279-715-21 s   | RIVET, NYLON                   |
| 204 | 4-382-854-51 s   | SCREW (M3X6), P, SW (+)        |
| 205 | ⚠ 4-477-369-01 s | INSULATING SHEET (CN-3653)     |

# **Outside Panel-2**

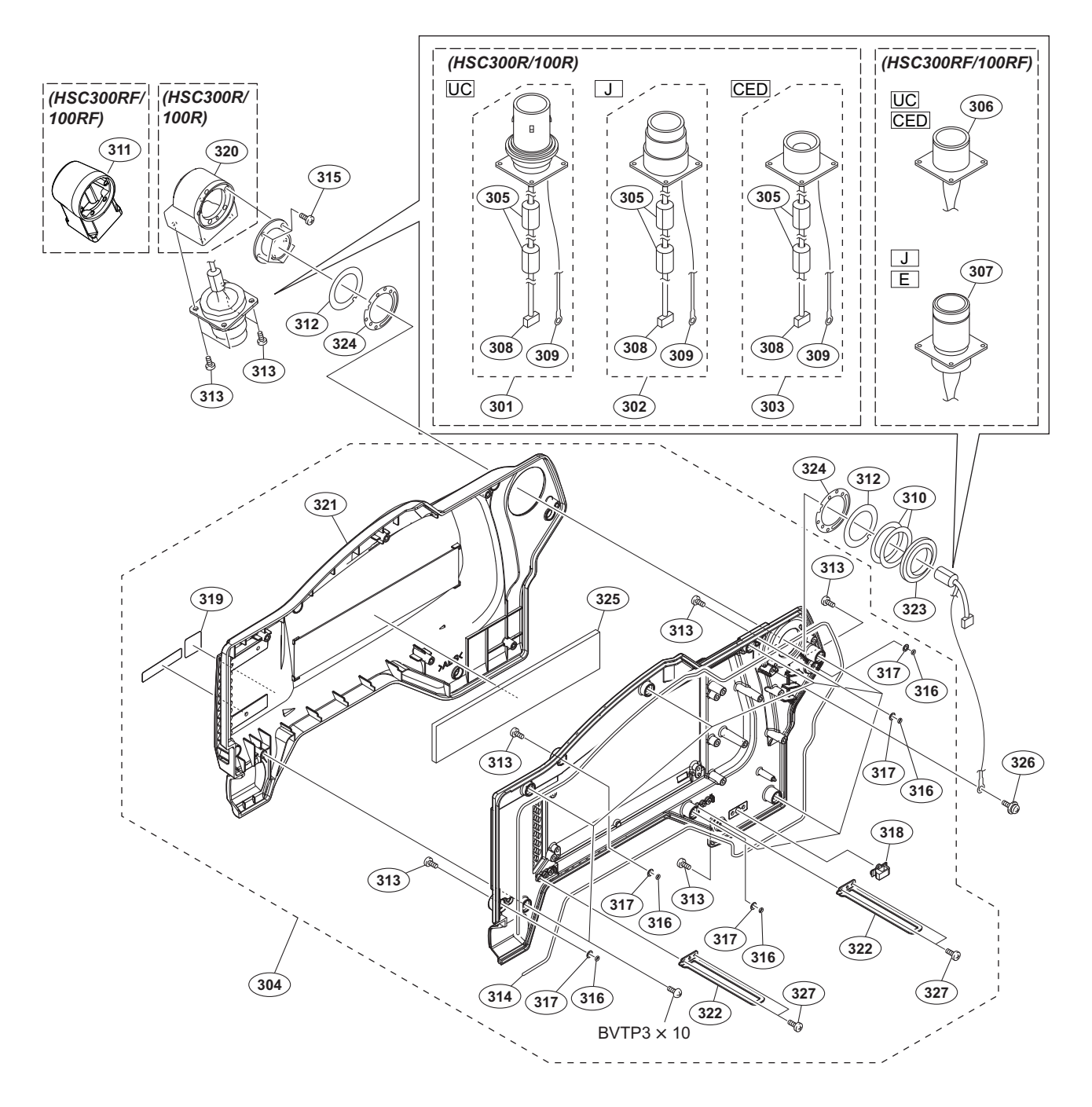

| No. | Part No.     | SP Description                                           | No. | Part No.       | SP Description                            |
|-----|--------------|----------------------------------------------------------|-----|----------------|-------------------------------------------|
| 301 | A-1705-805-A | <pre>s TRIAX CN (K) ASSY (HSC300R:UC/<br/>100R:UC)</pre> | 309 | 1-966-623-11 : | SUB HARNESS (EARTH LUG)<br>(HSC300R/100R) |
| 302 | A-1705-819-A | s TRIAX CN (T) ASSY (HSC300R:J/                          |     |                |                                           |
|     |              | 100R:J)                                                  | 310 | 3-176-525-01 0 | WASHER, SPRING                            |
| 303 | A-1705-822-A | s TRIAX CN (F) ASSY (HSC300R:CED/                        | 311 | 3-602-404-14 : | B HOUSING, CONNECTOR (HSC300RF/           |
|     |              | 100R:CED (FISCHER))                                      |     |                | 100RF)                                    |
|     | A-1999-292-A | s TRIAX CONNECTOR (L) ASSY                               | 312 | 3-602-464-02 : | MASHER, CONDUCTIVE                        |
|     |              | (HSC300R:CED/100R:CED (LEMO))                            | 313 | 3-603-679-02 : | s STAINLESS SCREW +B3X10                  |
| 304 | A-1972-041-A | s PANEL SUB ASSY, OUTSIDE                                | 314 | 3-624-455-01 : | s TUBE,SHIELD                             |
| 305 | 1-500-082-21 | s CLAMP, SLEEVE FERRITE (HSC300R/                        | 315 | 3-637-901-11 : | s SCREW M2.6X5                            |
|     |              | 100R)                                                    | 316 | 3-672-250-01 : | s RING (M2.6), O                          |
| 306 | 1-839-826-11 | s OPTICAL MULTI CABLE ASSEMBLY-M                         | 317 | 3-701-439-11 : | s WASHER                                  |
|     |              | (HSC300RF:UC, CED/100RF:UC,                              | 318 | 3-853-802-01 : | s CLAMP, REUSE                            |
|     |              | CED)                                                     | 319 | 4-137-565-01 : | S LABEL, R SERIES                         |
| 307 | 1-839-827-11 | s OPTICAL MULTI CABLE ASSEMBLY                           |     |                |                                           |
|     |              | (HSC300RF:J, E/100RF:J, E)                               | 320 | 4-138-537-01 : | s BOX, TRIAX (HSC300R/100R)               |
| 308 | 1-966-622-11 | s SUB HARNESS (TRIAX-CAM)                                | 321 | A-1972-041-A : | PANEL SUB ASSY, OUTSIDE                   |
|     |              | (HSC300R/100R)                                           | 322 | 4-138-680-01 : | S SUPPORT, OUTSIDE PANEL                  |

#### Outside Panel-2

| No. | Part No. S     | P Description           |
|-----|----------------|-------------------------|
| 323 | 4-138-689-01 s | SHAFT, ROTARY(TRIAX)    |
| 324 | 4-138-707-01 s | WASHER, TRIAX(2)        |
| 325 | 4-138-738-01 s | CUSHION, OUTSIDE        |
| 326 | 4-382-854-51 s | SCREW (M3X6), P, SW (+) |
| 327 | 4-654-273-02 s | ACE (M2), LOCK [M2X5]   |

7-685-647-79 s SCREW +BVTP 3X10 TYPE2 TT(B)

# SY Board Block

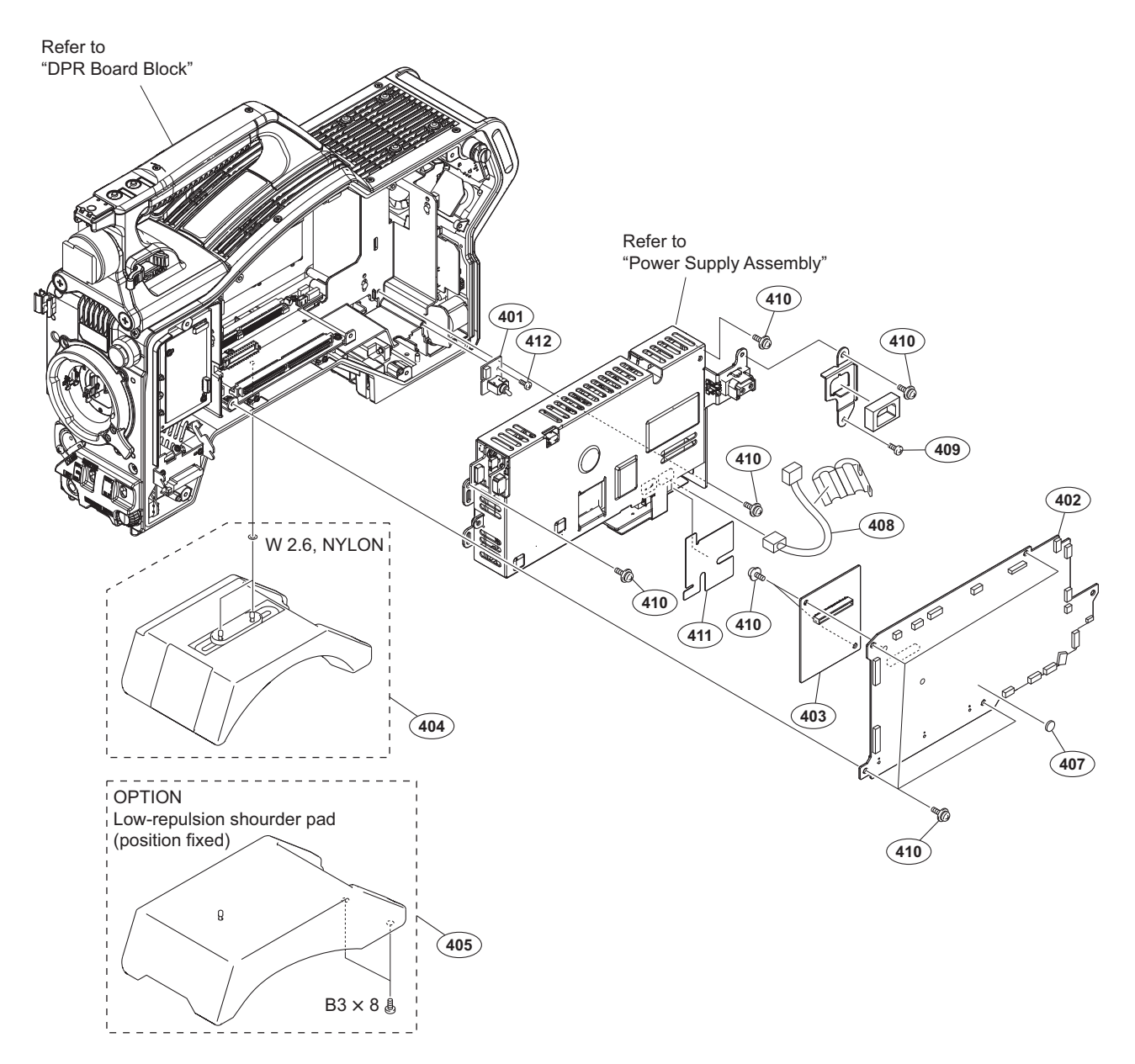

#### No. Part No. SP Description

| 401<br>402<br>403<br>404<br>405        | A-1946-177-A s<br>A-1969-512-A s<br>A-1974-764-A s<br>A-8286-163-C s<br>B-8286-346-4 s     | MOUNTED CIRCUIT BOARD, SW-1609<br>MOUNTED CIRCUIT BOARD, SY-430<br>MOUNTED CIRCUIT BOARD, AT-189E<br>PAD ASSY, SHOULDER<br>PAD ASSY SHOULDER        |
|----------------------------------------|--------------------------------------------------------------------------------------------|----------------------------------------------------------------------------------------------------|
| 403<br>407<br>408<br>409<br>410<br>411 | ▲ 1-756-134-15 s<br>1-969-850-11 s<br>3-603-679-02 s<br>4-382-854-51 s<br>▲ 4-477-763-01 s | BATTERY, LITHIUM (SECONDARY)<br>SUB HARNESS (POWER IN (PS))<br>STAINLESS SCREW +B3X10<br>SCREW (M3X6), P, SW (+)<br>INSULATING SHEET (PS CONNECTOR) |
| 412                                    | 4-654-273-02 s                                                                             | ACE (M2), LOCK [M2X5]                                                                                                    |

7-682-548-09 s SCREW +B 3X8

# **DPR Board Block**

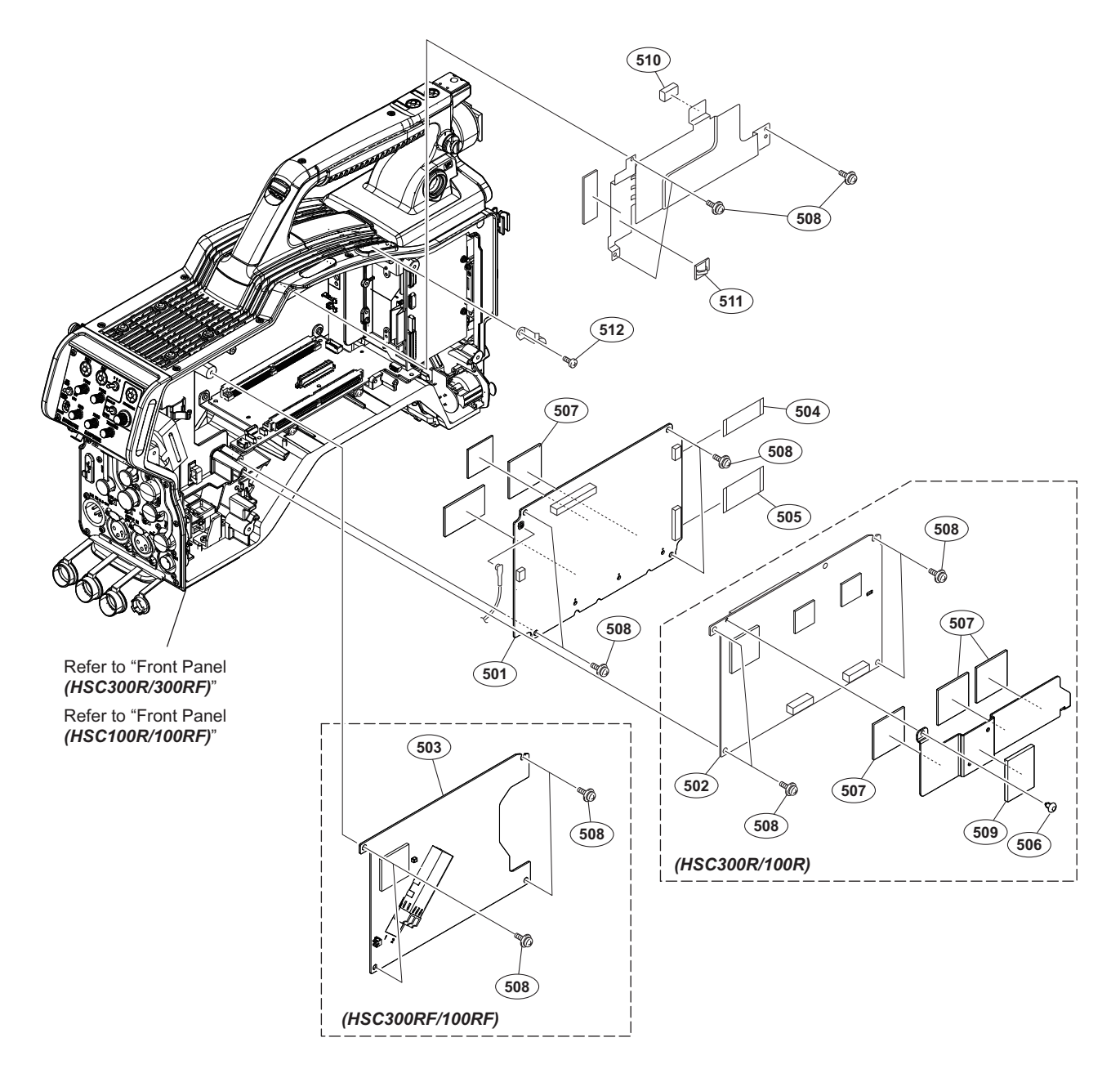

#### No. Part No. SP Description

| 501                             | A-1969-513-A s | MOUNTED CIRCUIT BOARD, DPR-358                                                                           |
|---------------------------------|----------------|----------------------------------------------------------------------------------------------------|
| 502                             | A-1969-514-A s | MOUNTED CIRCUIT BOARD, CD-78                                                                             |
| 503                             | A-1969-515-A s | MOUNTED CIRCUIT BOARD, SDI-117                                                                           |
| 504                             | 1-831-104-11 s | CABLE, FLEXIBLE FLAT (24 CORE)                                                                           |
| 505                             | 1-831-124-11 s | CABLE, FLEXIBLE FLAT (45 CORE)                                                                           |
| 506<br>507<br>508<br>509<br>510 | 2-279-715-21 s | RIVET, NYLON<br>SHEET A, RADIATION<br>SCREW (M3X6), P, SW (+)<br>SHEET, PS CASE THERMAL<br>GASKET (VF) S |
| 511                             | 4-137-924-01 s | CLAMP (PJ-15B), CABLE                                                                                    |
| 512                             | 4-654-273-02 s | ACE (M2), LOCK [M2X5]                                                                                    |

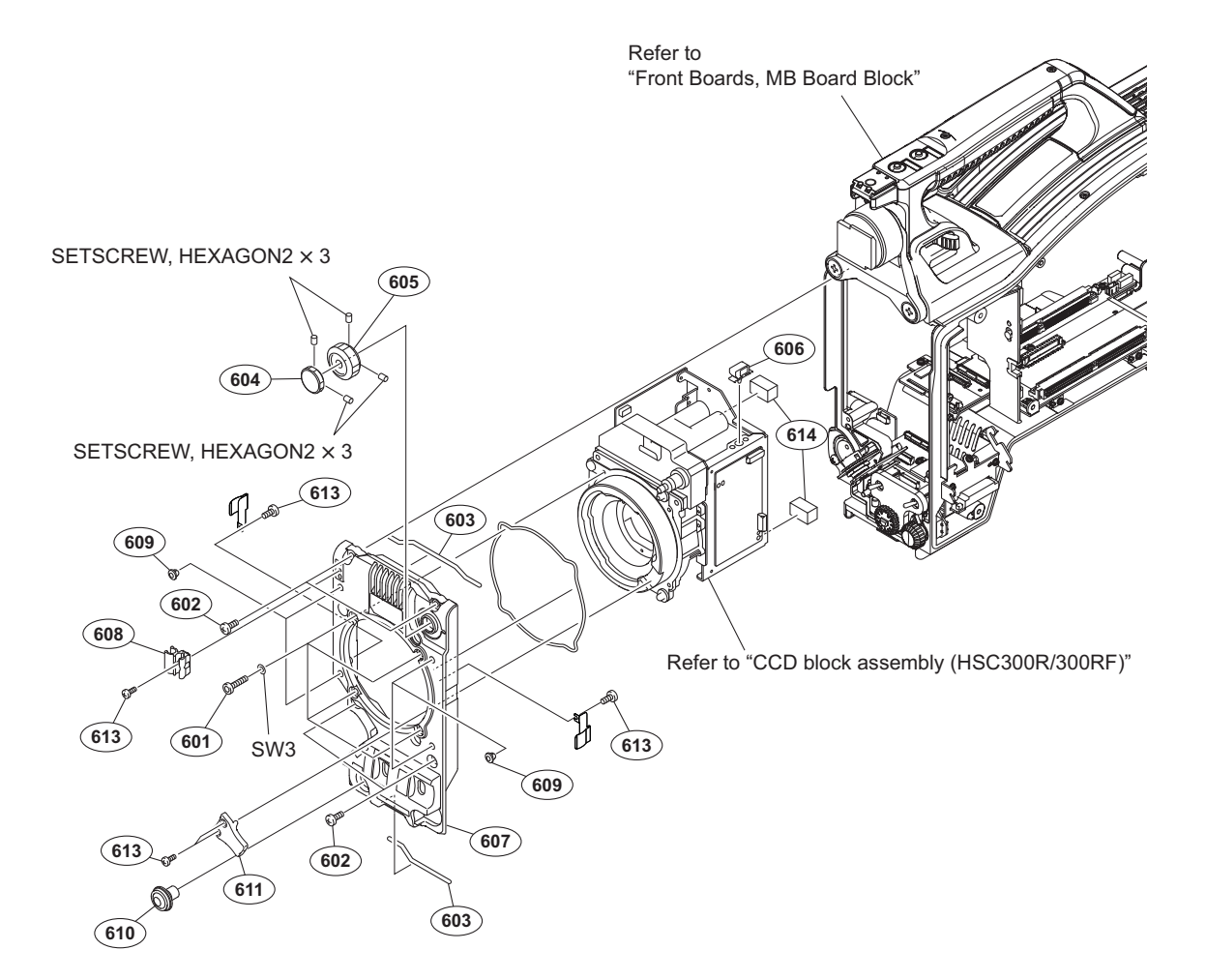

| No. | Part No. SP Description               |
|-----|---------------------------------------|
| 601 | 2-623-773-11 s BOLT (M3X8), STAINLESS |
| 602 | 3-603-679-02 s STAINLESS SCREW +B3X10 |
| 603 | 3-624-455-01 s TUBE,SHIELD            |
| 604 | 3-679-670-03 s KNOB, FILTER (ND)      |
| 605 | 3-679-671-11 s KNOB,FILTER(CC)        |
| 606 | 3-853-802-01 s CLAMP,REUSE            |
| 607 | ⚠ 4-138-534-01 s PANEL, FRONT (2S)    |
| 608 | 4-138-678-01 s CLAMP, CABLE           |
| 609 | 4-138-679-01 s SCREW, BLIND           |
| 610 | 4-138-681-01 s COVER, SS SW           |
| 611 | 4-138-685-01 s LEVER, MOUNT           |
| 613 | 4-654-273-02 s ACE (M2), LOCK [M2X5]  |
| 614 | 4-119-228-01 s GASKET (VF)            |

7-621-732-09 s SET-SCT HEX. 2X3 WP 7-623-208-22 s SW 3,TYPE 2

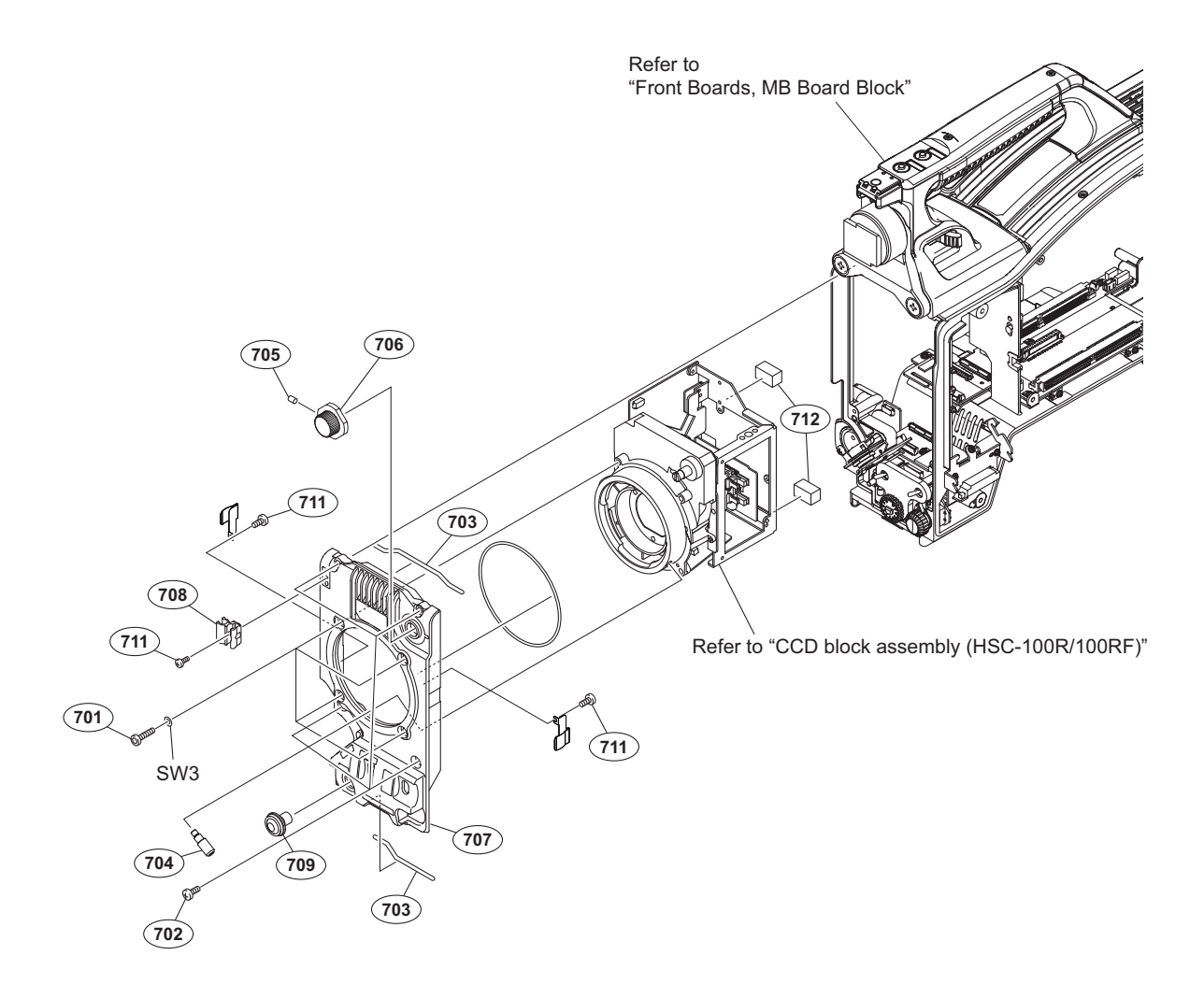

| No.                             | Part No.                                                                     | SP               | Description                                                                                                    |
|---------------------------------|------------------------------------------------------------------------------|------------------|----------------------------------------------------------------------------------------------------|
| 701<br>702<br>703<br>704<br>705 | 2-623-773-11<br>3-603-679-02<br>3-624-455-01<br>3-678-629-04<br>3-701-505-01 | S<br>S<br>S<br>S | BOLT (M3X8), STAINLESS<br>STAINLESS SCREW +B3X10<br>TUBE,SHIELD<br>LEVER, MOUNT<br>SET SCREW, DOUBLE POINT 3X3 |
| 706<br>707<br>708<br>709        | 3-710-054-01<br>▲ 4-138-444-02<br>4-138-678-01<br>4-138-681-01               | s<br>s<br>s      | KNOB, FILTER<br>PANEL, FRONT (1M)<br>CLAMP, CABLE<br>COVER, SS SW                                              |

| 105 | 1 100  | 001 01 0 | 001110 00 | 011         |
|-----|--------|----------|-----------|-------------|
| 711 | 4-654- | 273-02 s | ACE (M2), | LOCK [M2X5] |

712 4-119-228-01 s GASKET (VF)

7-623-208-22 s SW 3,TYPE 2

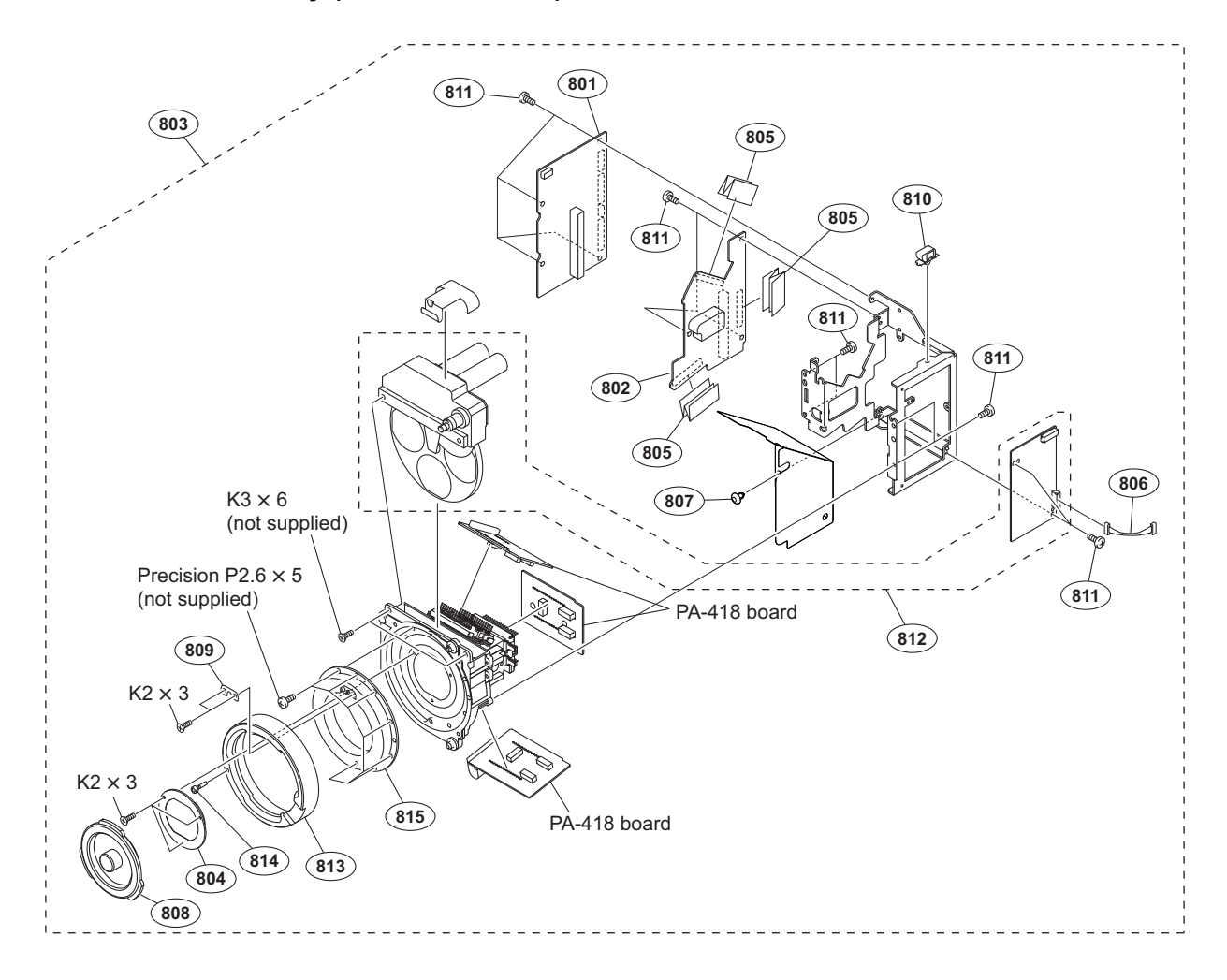

| No.                             | Part No.                                                                     | SP                    | Description                                                                                                    |
|---------------------------------|------------------------------------------------------------------------------|-----------------------|----------------------------------------------------------------------------------------------------|
| 801<br>802<br>803<br>804        | A-1969-516-A<br>A-1969-520-A<br>A-1974-801-A<br>1-788-764-21                 | s<br>s<br>s           | MOUNTED CIRCUIT BOARD, TG-285<br>MOUNTED CIRCUIT BOARD, DR-675<br>CCD BLOCK ASSY (RP)<br>FILTER UNIT, OPTICAL                    |
| 805                             | 1-829-549-11                                                                 | S                     | CABLE, FLEXIBLE FLAT (50 CORE)                                                                                                   |
| 806<br>807<br>808<br>809<br>810 | 1-969-851-11<br>2-279-715-21<br>3-699-048-01<br>3-776-897-02<br>3-853-802-01 | s<br>s<br>s<br>s<br>s | SUB HARNESS(FILTER DISK)<br>RIVET, NYLON<br>CAP, MOUNT<br>GUIDE PLATE<br>CLAMP,REUSE                                             |
| 811<br>812<br>813<br>814<br>815 | 2-640-315-02<br>9-885-131-66<br>9-885-131-67<br>9-885-131-68<br>9-885-131-69 | s<br>s<br>s<br>s<br>s | SCREW (M2X5), SMALL +P, SW<br>FD UNIT/CPJ-MS-42<br>BAYONET RING/CPJ-MS-42<br>DRIVING PIN/CPJ-MS-42<br>SLEEP BACK MOUNT/CPJ-MS-42 |

7-627-452-18 s SCREW, PRECISION +K 2X3

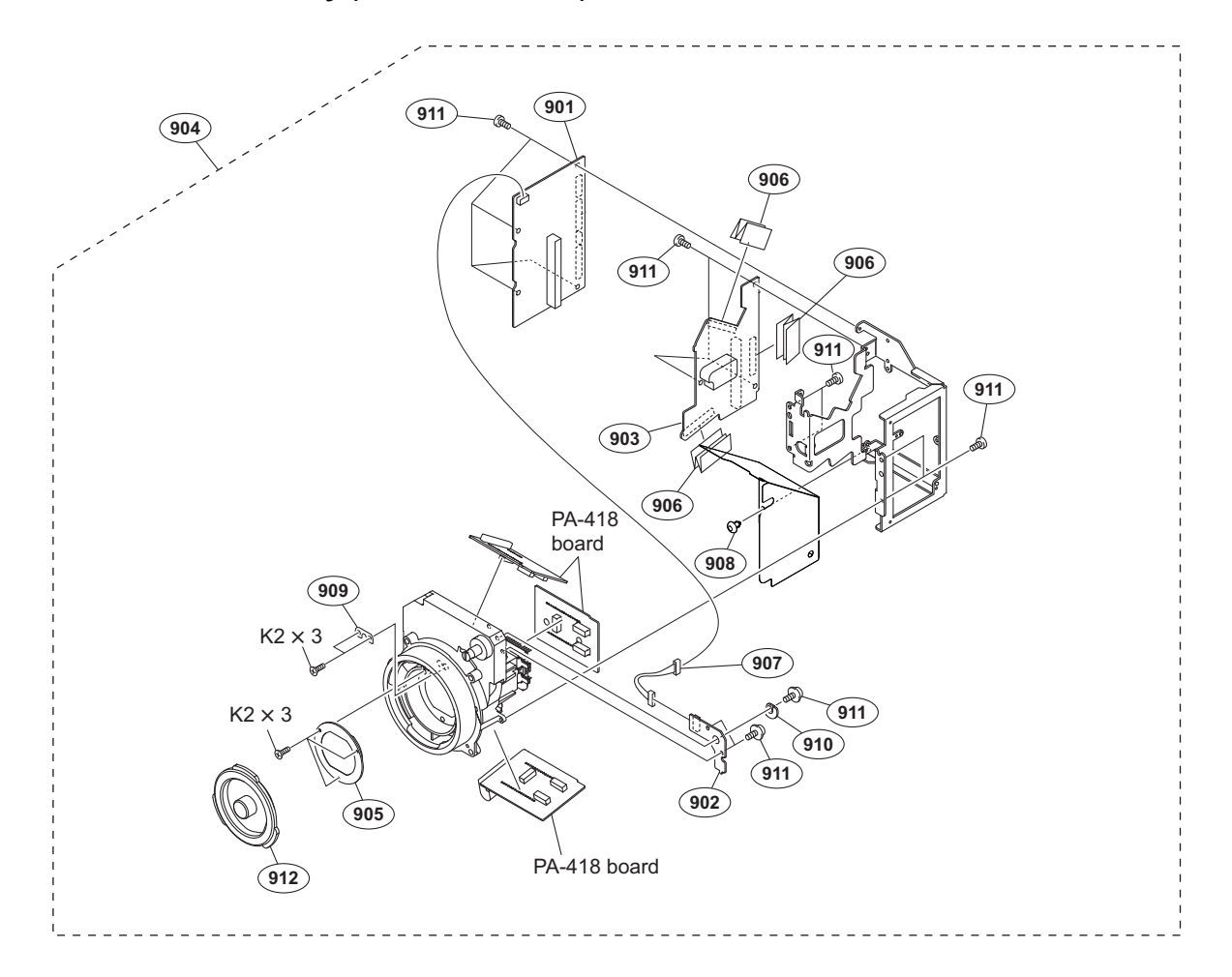

| No.                             | Part No.                                                                     | SP               | Description                                                                                                    |
|---------------------------------|------------------------------------------------------------------------------|------------------|----------------------------------------------------------------------------------------------------|
| 901<br>902<br>903<br>904<br>905 | A-1969-516-A<br>A-1969-519-A<br>A-1969-520-A<br>A-1974-805-A<br>1-788-765-21 | S<br>S<br>S<br>S | MOUNTED CIRCUIT BOARD, TG-285<br>MOUNTED CIRCUIT BOARD, SE-1138<br>MOUNTED CIRCUIT BOARD, DR-675<br>CCD BLOCK ASSY (RP)<br>FILTER UNIT, OPTICAL |
| 906<br>907<br>908<br>909<br>910 | 1-829-549-11<br>1-963-930-11<br>2-279-715-21<br>3-776-897-02<br>4-138-446-01 | S<br>S<br>S<br>S | CABLE, FLEXIBLE FLAT (50 CORE)<br>HARNESS, SUB (BI-PA)<br>RIVET, NYLON<br>GUIDE PLATE<br>PLATE, FILTER ID (S)                                   |
| 911<br>912                      | 2-640-315-02<br>3-699-048-01                                                 | s<br>s           | SCREW (M2X5), SMALL +P, SW<br>CAP, MOUNT                                                                                                    |

7-627-452-18 s SCREW, PRECISION +K 2X3

# Front Boards, MB Board Block

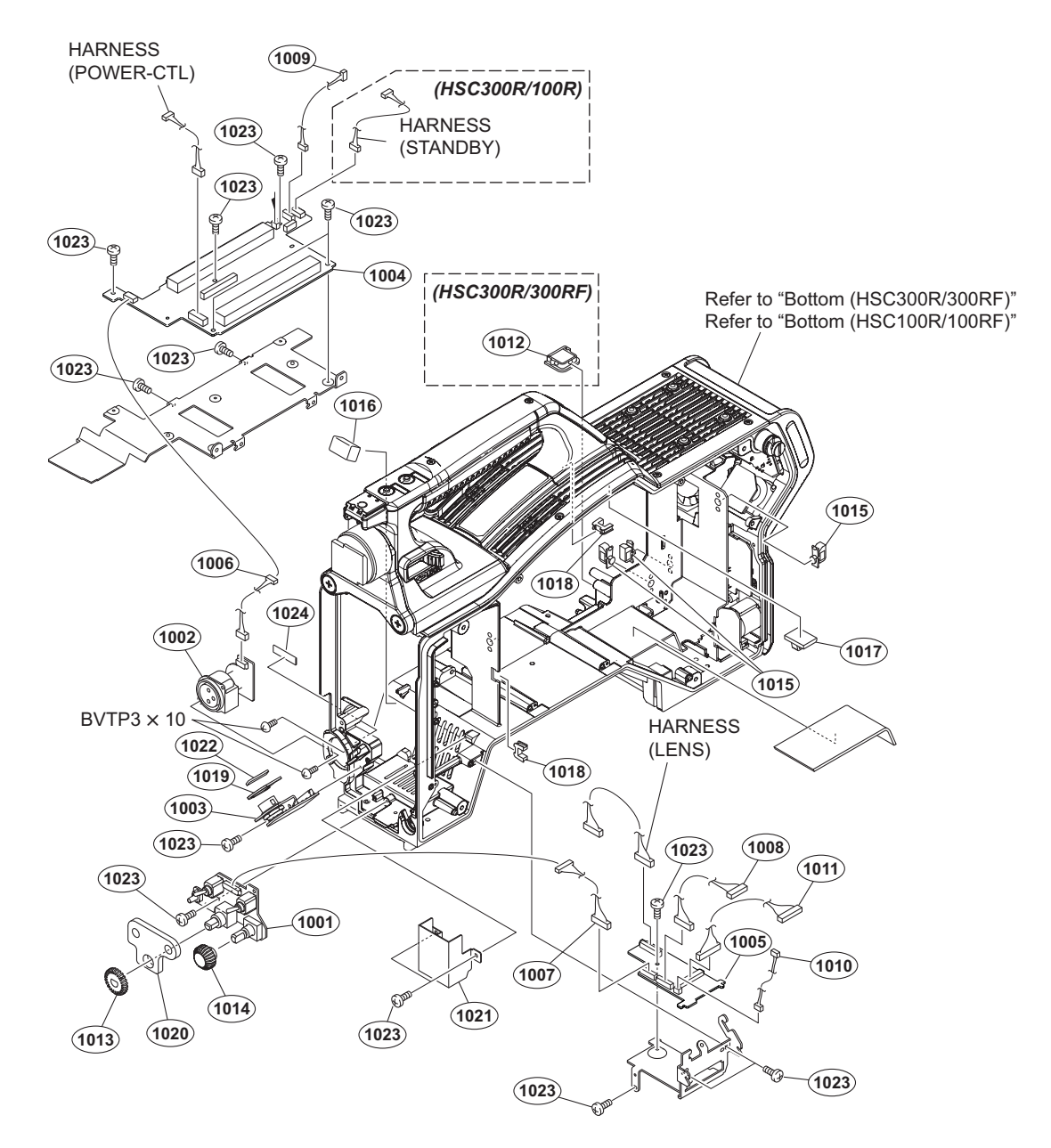

| No.  | Part No.     | SP | Description                     | No.  | Part No.     | SP | Description                  |
|------|--------------|----|---------------------------------|------|--------------|----|------------------------------|
| 1001 | A-1946-174-A | s  | MOUNTED CIRCUIT BOARD, SW-1606  | 1020 | 4-138-733-02 | s  | CUSHION, FRONT SW            |
| 1002 | A-1969-392-A | S  | MOUNTED CIRCUIT BOARD, CN-3638  |      |              |    |                              |
| 1003 | A-1969-393-A | s  | MOUNTED CIRCUIT BOARD, CN-3637  | 1021 | 4-178-936-01 | S  | AIR FLOW SHEET               |
| 1004 | A-1969-394-A | s  | MOUNTED CIRCUIT BOARD, MB-1207  | 1022 | 4-299-766-01 | s  | GASKET (1.5X3), SHIELD       |
| 1005 | A-1969-396-A | s  | MOUNTED CIRCUIT BOARD, CN-3640  | 1023 | 4-654-273-02 | s  | ACE (M2), LOCK [M2X5]        |
|      |              |    |                                 | 1024 | 3-990-217-01 | s  | SOFT SHIELD 3500 (3133)      |
| 1006 | 1-966-584-11 | s  | HARNESS, SUB (FRONT-MIC)        |      |              |    |                              |
| 1007 | 1-966-586-11 | s  | HARNESS, SUB (FRONT)            |      |              |    |                              |
| 1008 | 1-966-587-11 | s  | HARNESS, SUB (INSIDE)           |      |              |    |                              |
| 1009 | 1-966-592-11 | s  | HARNESS, SUB (POWER-SW)         |      | 7-685-647-79 | s  | SCREW +BVTP 3X10 TYPE2 TT(B) |
| 1010 | 1-966-597-11 | s  | HARNESS, SUB (ASSIGNABLE)       |      |              |    |                              |
| 1011 | 1-969-848-12 | s  | SUB HARNESS (FRONT CTL)         |      |              |    |                              |
| 1012 | 2-433-598-01 | s  | HOLDER (LT-11U), WIRE (HSC300R/ |      |              |    |                              |
|      |              |    | 300RF)                          |      |              |    |                              |
| 1013 | 3-679-679-05 | s  | KNOB, VR (AUDIO)                |      |              |    |                              |
| 1014 | 3-692-111-02 | s  | KNOB, RE                        |      |              |    |                              |
| 1015 | 3-853-802-01 | s  | CLAMP, REUSE                    |      |              |    |                              |
| 1016 | 4-119-228-01 | s  | GASKET (VF)                     |      |              |    |                              |
| 1017 | 4-137-924-01 | s  | CLAMP (PJ-15B), CABLE           |      |              |    |                              |
| 1018 | 4-137-926-01 | s  | SADDLE (LES-0505), EDGE         |      |              |    |                              |

1019

4-138-732-01 s CUSHION, LENS CN

# Bottom (HSC300R/300RF)

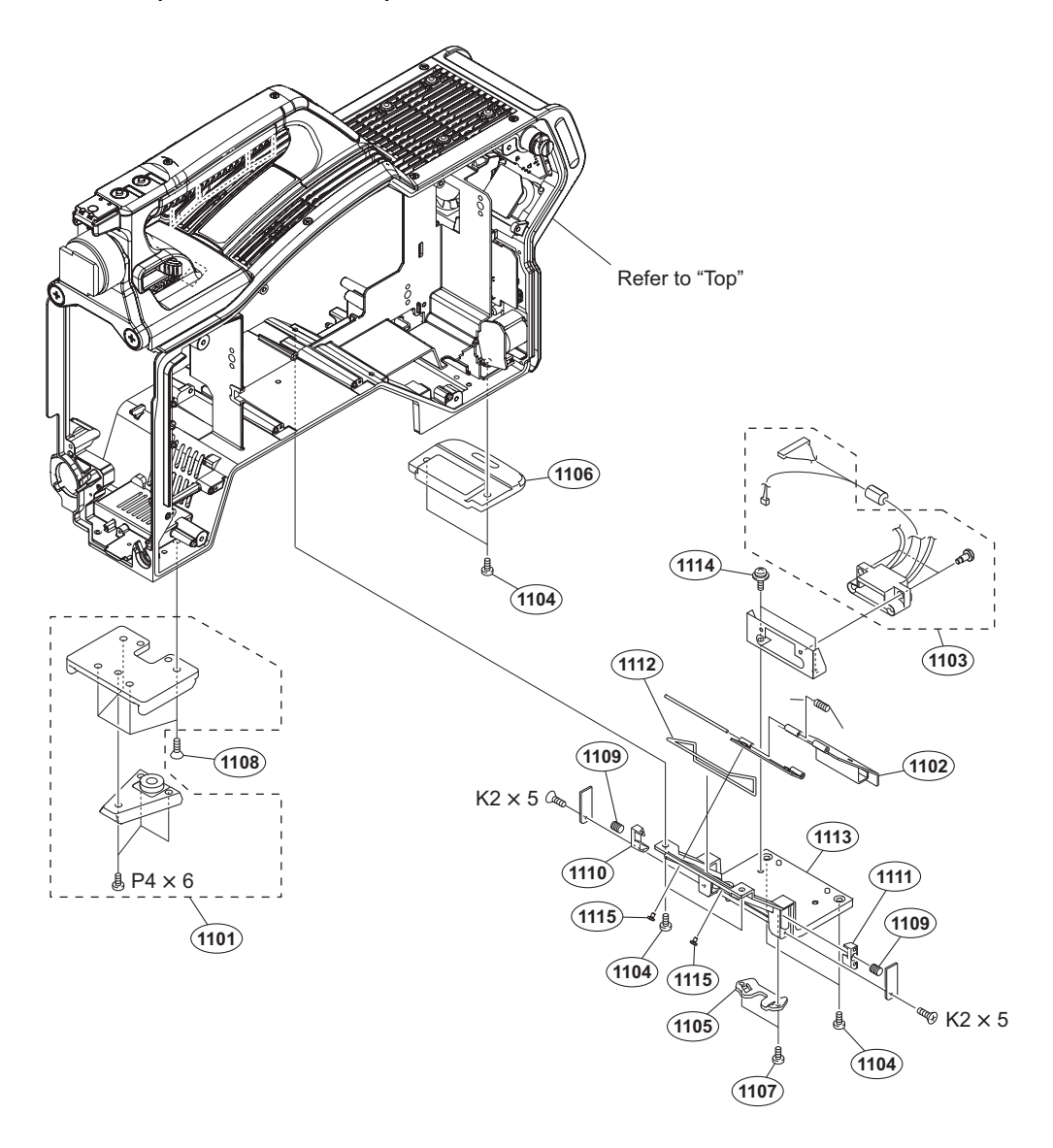

| No.                                  | Part No.                                                                     | S₽                    | Description                                                                                                    |
|--------------------------------------|------------------------------------------------------------------------------|-----------------------|----------------------------------------------------------------------------------------------------|
| 1101<br>1102<br>1103<br>1104<br>1105 | A-8279-993-D<br>X-3704-670-2<br>1-966-598-11<br>3-603-679-02<br>3-626-781-03 | S<br>S<br>S<br>S<br>S | SHOE (D)ASSY,V<br>HOT DOOR<br>HARNESS, SUB (BUILDUP)<br>STAINLESS SCREW +B3X10<br>STOPPER                            |
| 1106<br>1107<br>1108<br>1109<br>1110 | 3-626-960-02<br>3-637-901-11<br>3-729-072-02<br>3-872-522-02<br>3-872-550-02 | S<br>S<br>S<br>S      | GUARD, TAIL<br>SCREW M2.6X5<br>SCREW, +K (4X8)<br>SPRING, COMPRESSION (STOPPER)<br>STOPPER(R), HOT DOOR              |
| 1111<br>1112<br>1113<br>1114<br>1115 | 3-872-551-02<br>3-872-573-02<br>4-295-666-01<br>4-382-854-51<br>4-654-273-02 | s<br>s<br>s<br>s      | STOPPER(L),HOT DOOR<br>WATER PROTECT(HOT DOOR)<br>BASE, HOT SHOE<br>SCREW (M3X6), P, SW (+)<br>ACE (M2), LOCK [M2X5] |

7-621-555-30 s SCREW +K 2X5 7-682-160-09 s SCREW +P 4X6

# Bottom (HSC100R/100RF)

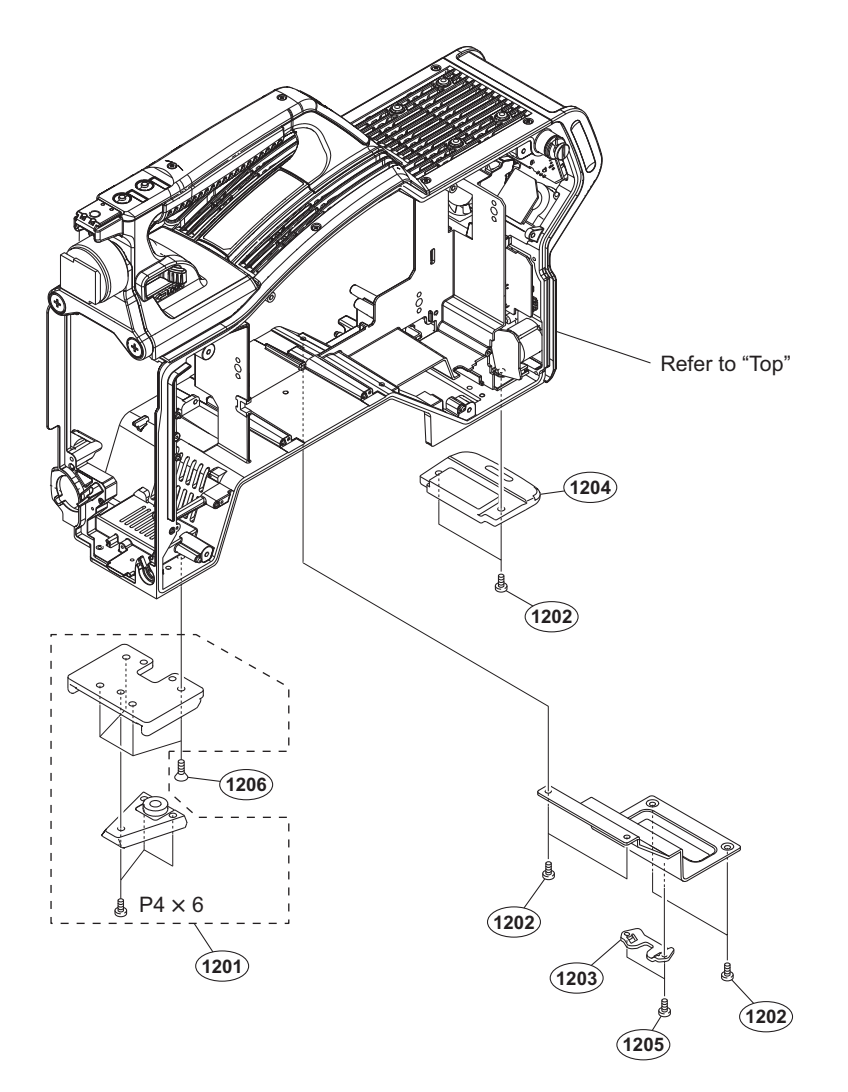

| No.                                  | Part No.                                                                     | SP               | Description                                                                       |
|--------------------------------------|------------------------------------------------------------------------------|------------------|-----------------------------------------------------------------------------------|
| 1201<br>1202<br>1203<br>1204<br>1205 | A-8279-993-D<br>3-603-679-02<br>3-626-781-03<br>3-626-960-02<br>3-637-901-11 | S<br>S<br>S<br>S | SHOE (D)ASSY,V<br>STAINLESS SCREW +B3X10<br>STOPPER<br>GUARD,TAIL<br>SCREW M2.6X5 |
| 1206                                 | 3-729-072-02                                                                 | s                | SCREW, +K (4X8)                                                                   |

7-682-160-09 s SCREW +P 4X6

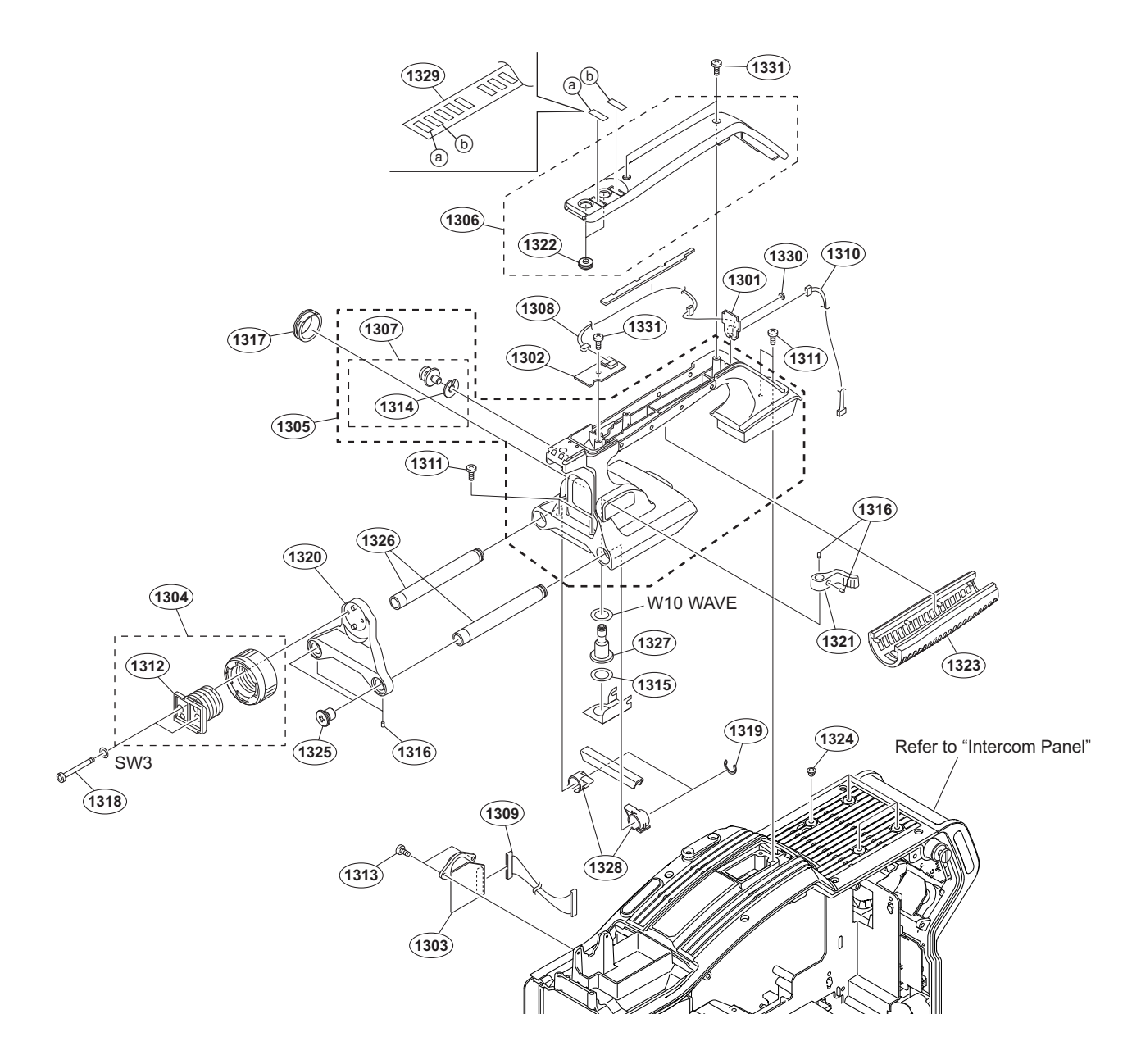

| No.  | Part No.     | SP | Description                    | No.  |             | Part No.     | SP | Description           |
|------|--------------|----|--------------------------------|------|-------------|--------------|----|-----------------------|
| 1301 | A-1946-171-A | s  | MOUNTED CIRCUIT BOARD, LE-392  | 1321 |             | 4-138-536-01 | s  | LEVER, LOCK           |
| 1302 | A-1946-173-A | s  | MOUNTED CIRCUIT BOARD, SW-1605 | 1322 |             | 4-138-542-01 | S  | COVER, SW             |
| 1303 | A-1969-395-A | s  | MOUNTED CIRCUIT BOARD, CN-3639 | 1323 |             | 4-138-676-01 | S  | GRIP                  |
| 1304 | A-8278-412-J | s  | SHOE ASSY, VF                  | 1324 |             | 4-138-679-01 | S  | SCREW, BLIND          |
| 1305 | X-2348-333-1 | S  | SUB ASSY, HANDLE               | 1325 |             | 4-138-691-01 | S  | SCREW, PIPE CAP       |
| 1306 | X-2348-338-1 | s  | COVER ASSY, HANDLE             | 1326 |             | 4-138-692-02 | s  | PIPE, VF SLIDE        |
| 1307 | X-3710-037-1 | s  | SUSPENSION ASSY (C)            | 1327 |             | 4-138-693-01 | s  | SCREW, VF SLIDE LOCK  |
| 1308 | 1-966-589-11 | s  | HARNESS, SUB (HANDLE-SW)       | 1328 | $\triangle$ | 4-138-694-01 | S  | LOCK, VF SLIDE        |
| 1309 | 1-969-847-11 | S  | SUB HARNESS (VF)               | 1329 |             | 4-138-727-01 | s  | LABEL (HANDLE)        |
| 1310 | 1-969-849-11 | S  | SUB HARNESS (HANDLE TALLY)     | 1330 |             | 4-138-742-01 | S  | CUSHION, HANDLE TALLY |
| 1311 | 3-603-679-02 | s  | STAINLESS SCREW +B3X10         | 1331 |             | 4-654-273-02 | s  | ACE (M2), LOCK [M2X5] |
| 1312 | 3-627-853-07 | s  | SHOE, SLIDE                    |      |             |              |    |                       |
| 1313 | 3-637-901-11 | S  | SCREW M2.6X5                   |      |             |              |    |                       |
| 1314 | 3-654-615-02 | S  | COLLAR, SUSPENSION             |      |             |              |    |                       |
| 1315 | 3-701-447-11 | s  | WASHER, 10                     |      |             | 7-623-208-22 | S  | SW 3, TYPE 2          |
|      |              |    |                                |      |             | 7-623-710-57 | s  | WASHER 10, WAVE TYPE  |
| 1316 | 3-701-505-01 | S  | SET SCREW, DOUBLE POINT 3X3    |      |             |              |    |                       |
| 1317 | 3-710-024-02 | S  | PACKING, VF                    |      |             |              |    |                       |
| 1318 | 3-711-765-01 | S  | BOLT (M3), HEXAGON SOCKET      |      |             |              |    |                       |
| 1319 | 4-138-139-01 | s  | STOP RING 9, TYPE-CE           |      |             |              |    |                       |
| 1320 | 4-138-535-01 | S  | PLATE, VF SHOE                 |      |             |              |    |                       |

### **Intercom Panel**

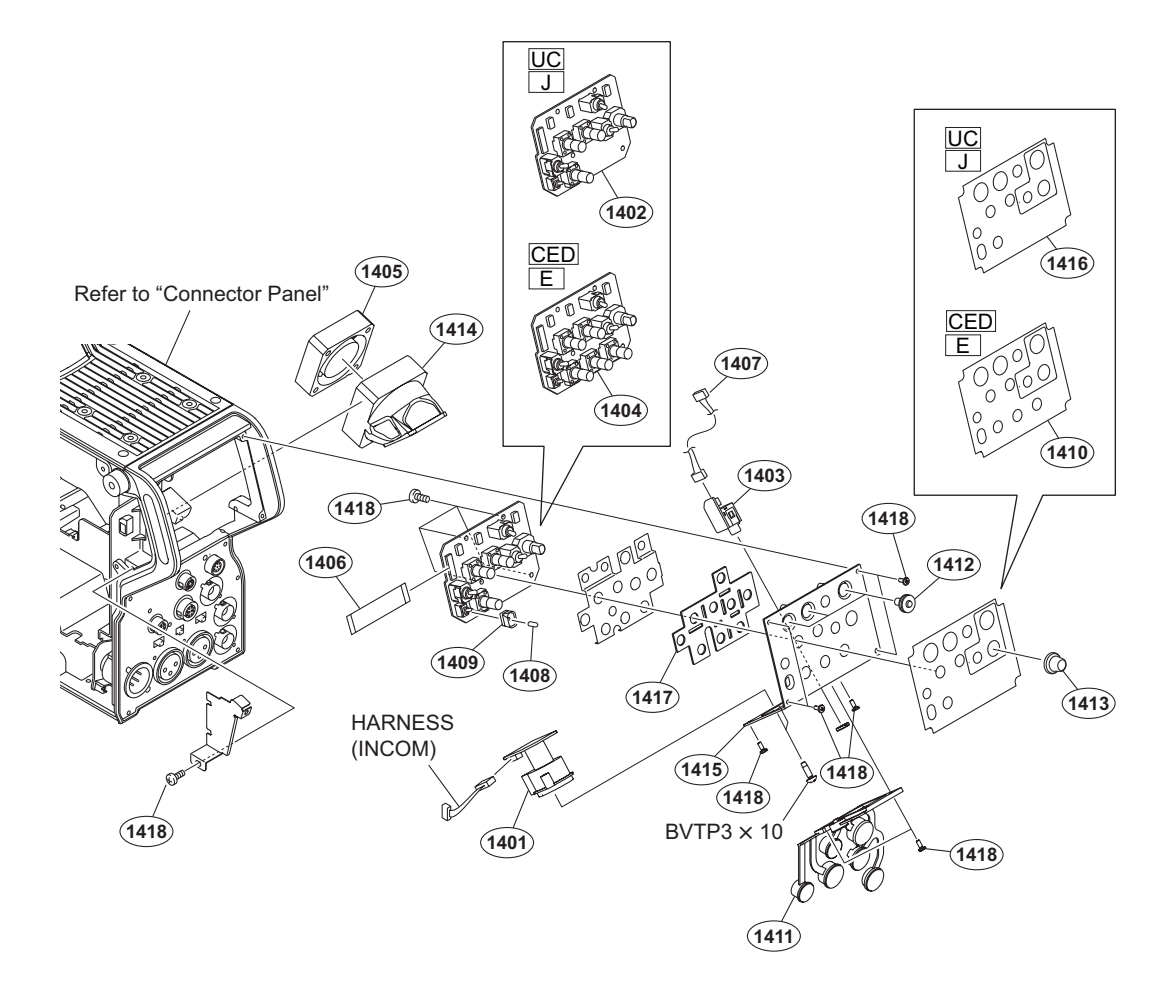

| No.                                  | Part No.                                                                     | SP               | Description                                                                                                    |
|--------------------------------------|------------------------------------------------------------------------------|------------------|----------------------------------------------------------------------------------------------------|
| 1401<br>1402                         | A-1946-169-A<br>A-1946-176-A                                                 | S<br>S           | MOUNTED CIRCUIT BOARD, CN-3647<br>MOUNTED CIRCUIT BOARD, SW-1608<br>(UC/J)                                           |
| 1403<br>1404                         | A-1969-391-A<br>A-1974-765-A                                                 | S<br>S           | MOUNTED CIRCUIT BOARD, CN-3645<br>MOUNTED CIRCUIT BOARD, SW-1608A<br>(CED/E)                                         |
| 1405 🖄                               | 1-787-899-11                                                                 | S                | FAN, DC (40 SQUARE)                                                                                                  |
| 1406<br>1407<br>1408<br>1409<br>1410 | 1-831-103-11<br>1-969-845-11<br>3-869-842-01<br>3-903-660-01<br>4-138-449-01 | S<br>S<br>S<br>S | CABLE, FLEXIBLE FLAT (15 CORE)<br>SUB HARNESS (EARPHONE)<br>CAP,SW<br>DROP PROTECTION,TOGGLE<br>SHEET, INCOM (CED/E) |
| 1411<br>1412<br>1413<br>1414<br>1415 | 4-138-674-02<br>4-138-682-01<br>4-138-683-02<br>4-138-686-11<br>4-138-699-02 | S<br>S<br>S<br>S | CAP, CONNECTOR (1)<br>SW COVER<br>KNOB, ENCODER<br>DUCT, FAN<br>PANEL, INCOM                                         |
| 1416<br>1417<br>1418                 | 4-138-725-01<br>4-138-736-01<br>4-654-273-02                                 | S<br>S<br>S      | SHEET, INCOM(N) (UC/J)<br>SHEET, WATER PROOF INCOM<br>ACE (M2), LOCK [M2X5]                                          |

7-685-647-79 s SCREW +BVTP 3X10 TYPE2 TT(B)

# **Connector Panel**

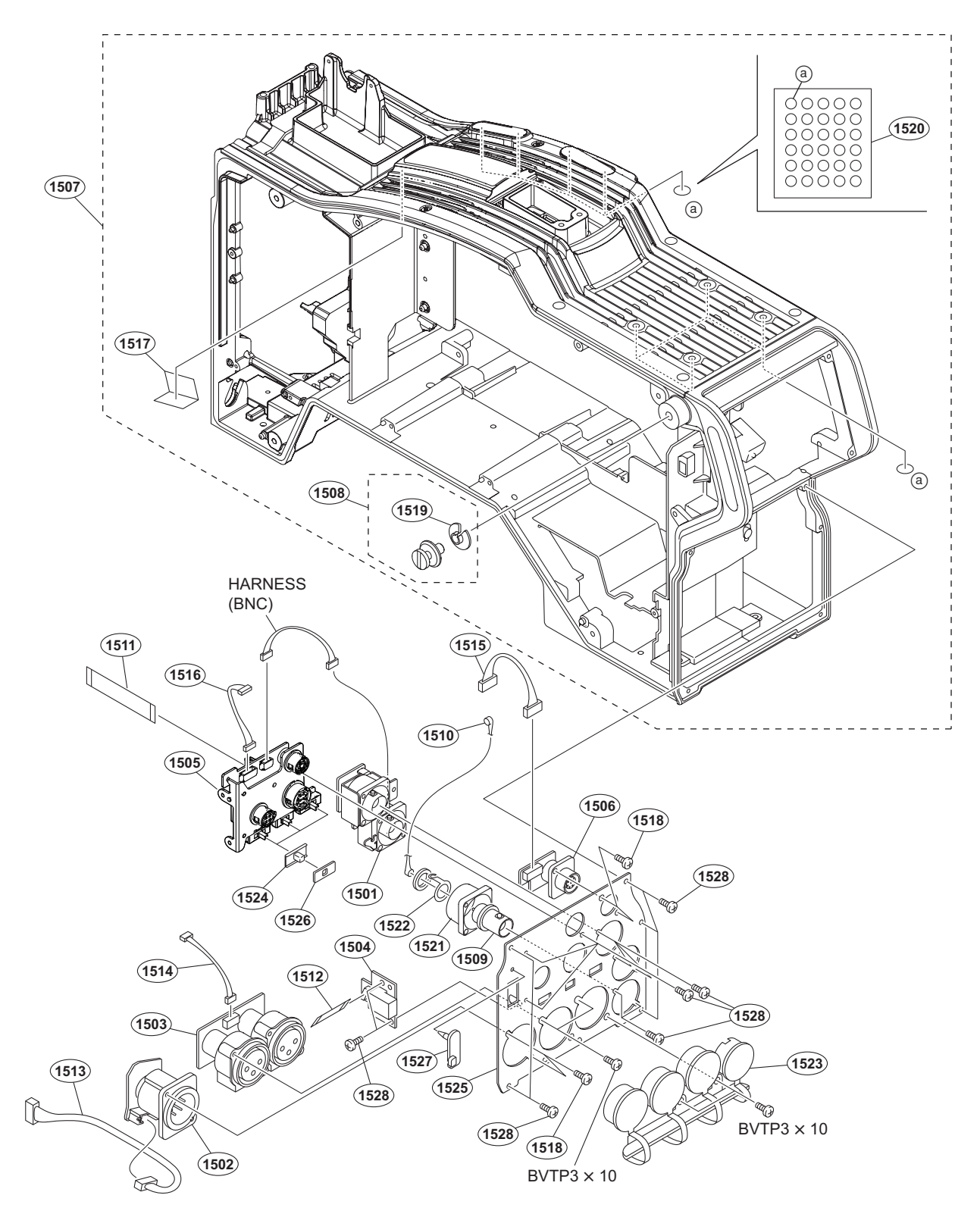

| No.  | Part No. SI    | P Description                  | No.  | Part No. SI    | P Description                  |
|------|----------------|--------------------------------|------|----------------|--------------------------------|
| 1501 | A-1946-168-A s | MOUNTED CIRCUIT BOARD, CN-3646 | 1510 | 1-829-055-11 s | CABLE ASSEMBLY, COAXIAL        |
| 1502 | A-1946-170-A s | MOUNTED CIRCUIT BOARD, CN-3648 |      |                |                                |
| 1503 | A-1969-387-A s | MOUNTED CIRCUIT BOARD, CN-3641 | 1511 | 1-831-088-11 s | CABLE, FLEXIBLE FLAT (20 CORE) |
| 1504 | A-1969-388-A s | MOUNTED CIRCUIT BOARD, CN-3642 | 1512 | 1-836-689-11 s | CABLE, FLEXIBLE FLAT (10 CORE) |
| 1505 | A-1969-389-A s | MOUNTED CIRCUIT BOARD, CN-3643 | 1513 | 1-968-146-11 s | HARNESS, SUB (EXT DC IN)       |
|      |                |                                | 1514 | 1-968-153-11 s | HARNESS, SUB (MIC)             |
| 1506 | A-1969-390-A s | MOUNTED CIRCUIT BOARD, CN-3644 | 1515 | 1-968-154-11 s | HARNESS, SUB (REMOTE)          |
| 1507 | X-2348-331-3 s | SUB ASSY, MAIN CHASSIS         |      |                |                                |
| 1508 | X-3710-037-1 s | SUSPENSION ASSY (C)            | 1516 | 1-969-846-11 s | SUB HARNESS (UNREG)            |
| 1509 | 1-784-240-11 s | CONVERTER, COAXIAL CONNECTOR   | 1517 | 2-678-968-01 o | TAPE AS (1215)                 |

#### **Connector Panel**

| No.                  | Part No.                                     | SP     | Description                                                    |
|----------------------|----------------------------------------------|--------|----------------------------------------------------------------|
| 1518<br>1519         | 3-637-901-11<br>3-654-615-02                 | s<br>s | SCREW M2.6X5<br>COLLAR, SUSPENSION                             |
| 1520                 | 3-796-946-03                                 | s      | TAPE (A)                                                       |
| 1521<br>1522<br>1523 | 3-863-319-01<br>4-136-517-01<br>4-138-675-02 | s<br>s | BRACKET BNC<br>WASHER, BNC COAXIAL FIXED<br>CAP, CONNECTOR (2) |
| 1524                 | 4-138-687-01<br>▲ 4-138-698-11               | S      | COVER, SLIDE SWITCH                                            |
| 1526                 | 4-138-731-01                                 | q      | SHEET WATER PROOF SW                                           |
| 1527<br>1528         | 4-478-730-01<br>4-654-273-02                 | s<br>s | CAP, USB<br>ACE (M2), LOCK [M2X5]                              |

7-685-647-79 s SCREW +BVTP 3X10 TYPE2 TT(B)

# **Power Supply Assembly**

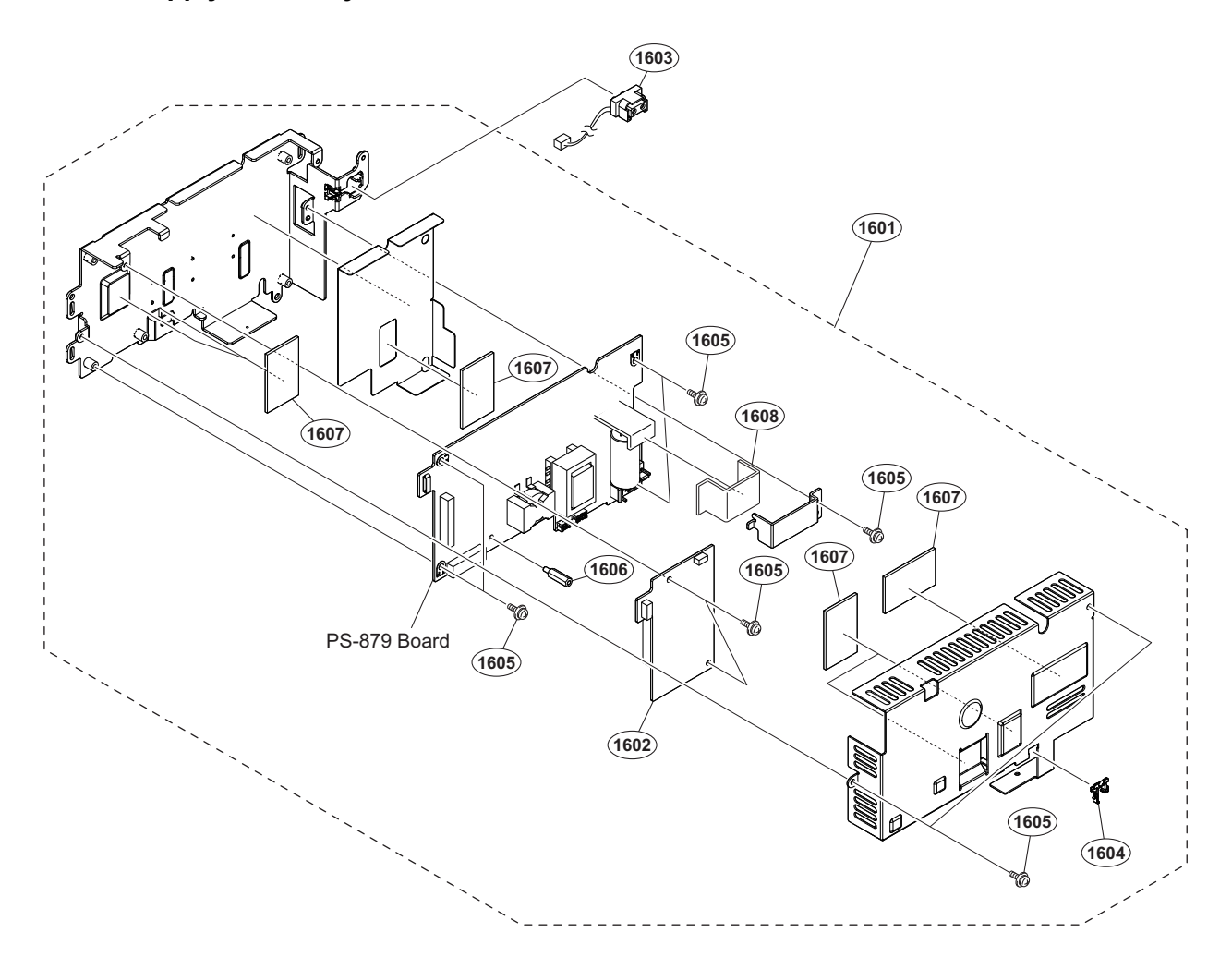

| No.  | Part No. SP Description                      |
|------|----------------------------------------------|
| 1601 | ⚠ A-1972-028-A s POWER SUPPLY ASSY           |
| 1602 | A-1980-228-A s MOUNTED CIRCUIT BOARD, RE-319 |
| 1603 | 1-968-160-11 s HARNESS, SUB (DC-OUT)         |
| 1604 | 4-137-926-01 s SADDLE (LES-0505), EDGE       |
| 1605 | 4-382-854-51 s SCREW (M3X6), P, SW (+)       |
|      |                                              |

| 1606 | 4-415-279-01 s   | SUPPORT (3SQ-16), | HEXAGON   |
|------|------------------|-------------------|-----------|
| 1607 | ⚠ 4-477-764-01 s | SHEET (T2) 28X45, | RADIATION |
| 1608 | ⚠ 4-477-765-01 s | SHEET (T2) 25X78, | RADIATION |

# 7-3. Supplied Accessories

#### Q'ty Part No. SP Description

| 2pcs | 3-603-679-02 s | STAINLESS SCREW +B3X10                |
|------|----------------|---------------------------------------|
| 1pc  | 3-704-295-01 o | BAG, PROTECTION (550X500)             |
| 1pc  | 3-764-889-01 o | CHART, ADJUSTMENT (HSC100R/<br>100RF) |
| 1pc  | 4-138-677-01 s | BRACKET, BELT                         |
| 1pc  | 4-138-758-01 s | CLAMP BELT, CABLE                     |

1pc \Lambda 4-479-626-01 s CD-ROM PACK

### **Block Diagrams**

# Section 8 Diagrams

# Overall (1/5)

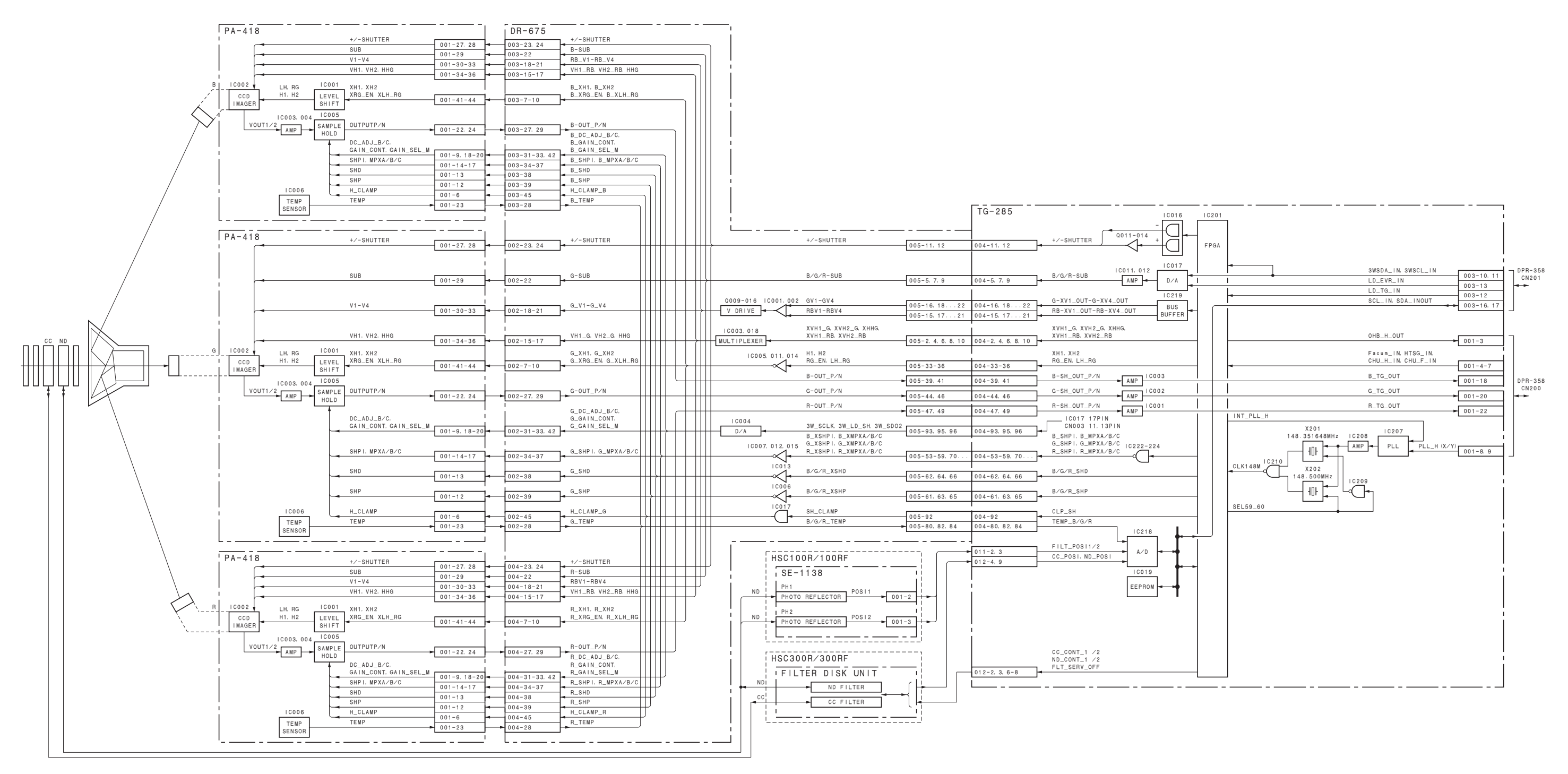

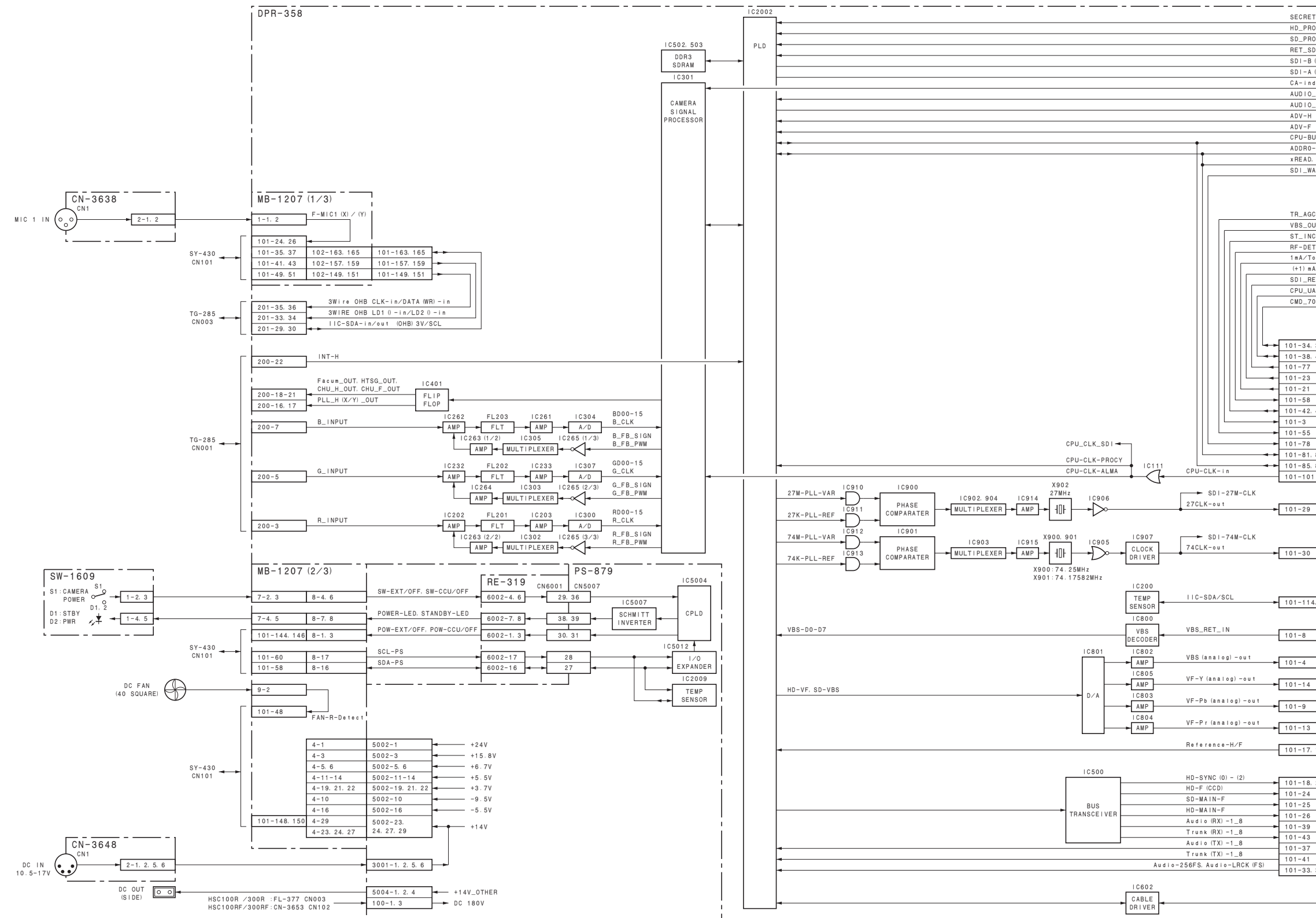

| T [0] - [0]   |                |                   |                           |
|---------------|----------------|-------------------|---------------------------|
| OMPT (V) / (V |                | 106-6, 8 32       | 7                         |
| OMPT (X) / (V | 0              | 106-5.7           |                           |
| D (X) Z (V)   |                | 106-11, 13        |                           |
| (X) ∠ (Y)     |                | 106-17, 19        |                           |
| (X) ∠ (Y)     | •              | 106-23, 25        |                           |
| dentify (0)   | / (1)          | 106-29, 31        |                           |
| RX RX         | / 11/          | 106-37, 39        |                           |
| тх            |                | 106-49.5155       |                           |
|               | •              | 106-50, 5260      |                           |
|               |                | 106-63            |                           |
| 190-7         |                | 106-64            |                           |
| -4            |                | 106-70, 7284      |                           |
| WDITE VO      |                | 106-90, 9298      | HSC100R /300R :CD-78 CN20 |
| AWRITE, AU    | •              | 106-100, 102, 104 | HSC100RF/300RF:SDI-117 CN |
| A I I         |                | 106-86            |                           |
|               | CPU_CLK_SDI    | 106-113           |                           |
|               | SDI-27M-CLK    | 106-109           |                           |
|               | SDI-74M-CLK    | 106-105           |                           |
| C_ANALOG      |                | 106-36            |                           |
| JT            |                | 106-40            |                           |
| COM_TX/RX     | **             | 106-41, 43        |                           |
| TECT          |                | 106-44            |                           |
| one−OFF∕ON    |                | 106-46            |                           |
| A∕(-1) mA     |                | 106-110           |                           |
| ESET          |                | 106-67            |                           |
| ART_TX/RX     |                | 106-83, 85        |                           |
| 00P_TX/RX     |                | 106-87.89         |                           |
|               |                | . 50 01, 58       |                           |
|               |                |                   |                           |
|               | IMB-1207 (3/3  |                   | _                         |
| 36            | 102-34, 36     | 101-166.168       |                           |
| 40            | 102-38, 40     | 101-162, 164      |                           |
|               | 102-77         | 101-123           |                           |
|               | 102-23         | 101-177           |                           |
|               | 102-21         | 101-179           |                           |
|               | 102-58         | 101-36            |                           |
| 46            | 102-42.46      | 101-156, 160      |                           |
|               | 102-3          | 101-197           |                           |
|               | 102-55         | 101-145           |                           |
|               | 102-78         | 101-124           |                           |
| 83 100        | 102-81 82 100  | 101-102 104       |                           |
| 83100         | 102-81, 83100  | 101-102, 104      |                           |
| 8799          | 102-85, 8799   | 101-101, 103      |                           |
|               | 102-101        | 101-99            |                           |
|               |                |                   |                           |
|               | 400.00         | 101 171           |                           |
|               | 102-29         | 101-171           |                           |
|               |                |                   |                           |
|               |                |                   |                           |
|               |                |                   |                           |
|               | 102-30         | 101-172           |                           |
|               |                | 02                |                           |
|               | EEP            | ROM               |                           |
|               |                |                   |                           |
| 1. 116        | 102-114, 116   | 101-86.88         | SV-430                    |
|               |                |                   | CN101                     |
|               |                |                   |                           |
|               | 102-8          | 101-194           |                           |
|               | 132.0          | 101 104           |                           |
|               |                |                   |                           |
|               | 102-4          | 101-198           |                           |
|               | 1              |                   |                           |
|               | 102-14         | 101-188           |                           |
|               |                |                   |                           |
|               | 102-9          | 101-191           |                           |
|               | 1              |                   |                           |
|               | 102-13         | 101-187           |                           |
|               |                |                   |                           |
| 19            | 102-17, 19     | 101-181, 183      |                           |
|               |                |                   |                           |
|               |                |                   |                           |
| 20. 22        | 102-18, 20, 22 | 101-180, 182, 184 |                           |
| -0, -2        | 102-24         | 101-178           |                           |
|               | 102-25         | 101-175           |                           |
|               | 102-20         | 101-176           |                           |
|               | 102-20         | 101-101           |                           |
|               | 102-39         | 101-161           |                           |
|               | 102-43         | 101-157           |                           |
|               | 102-37         | 101-163           |                           |
|               | 102-41         | 101-159           |                           |
| 35            | 102-33, 35     | 101-165, 167      |                           |
|               | ' ·            |                   |                           |
|               |                |                   |                           |

# Overall (3/5)

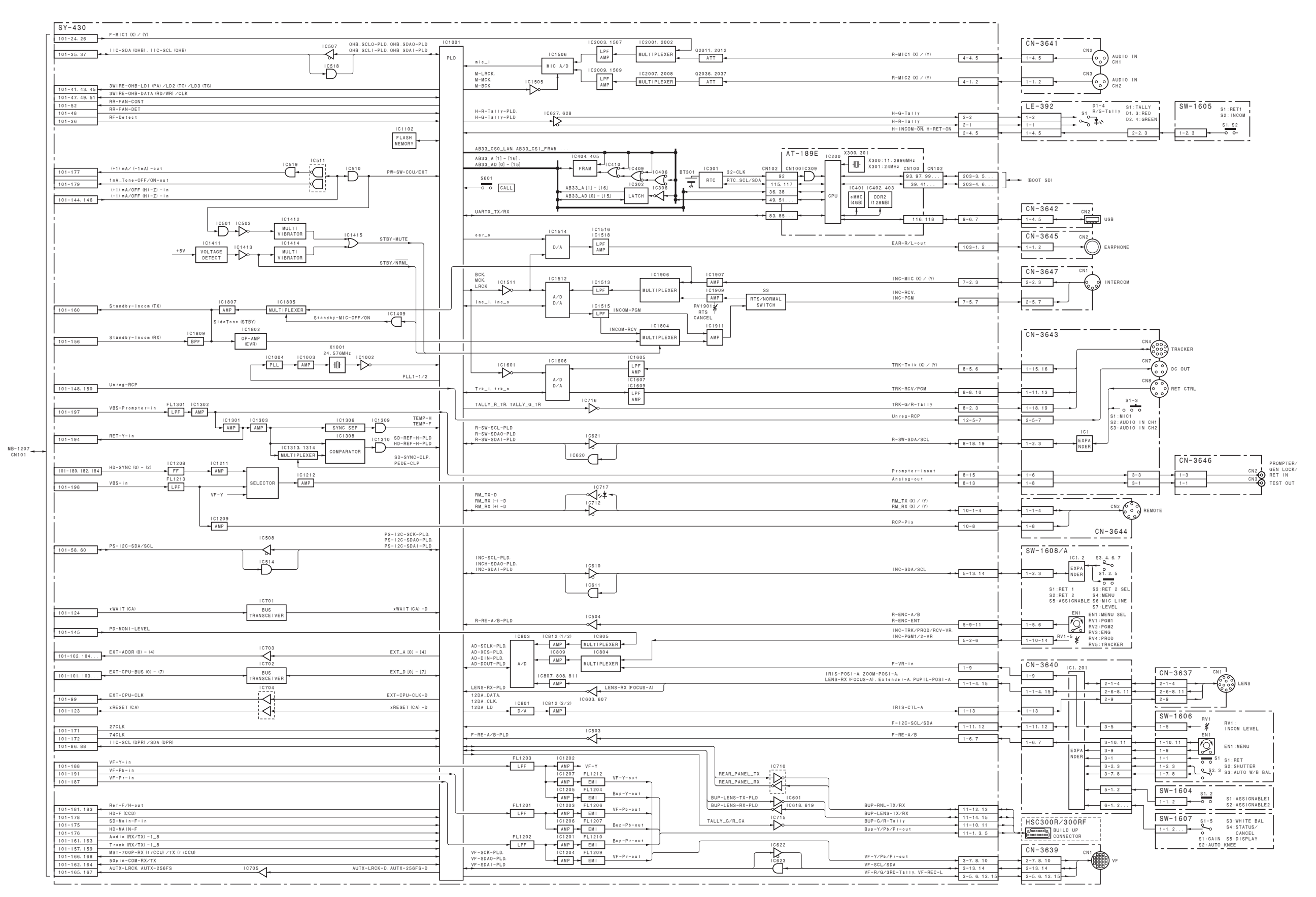

# Overall (4/5)

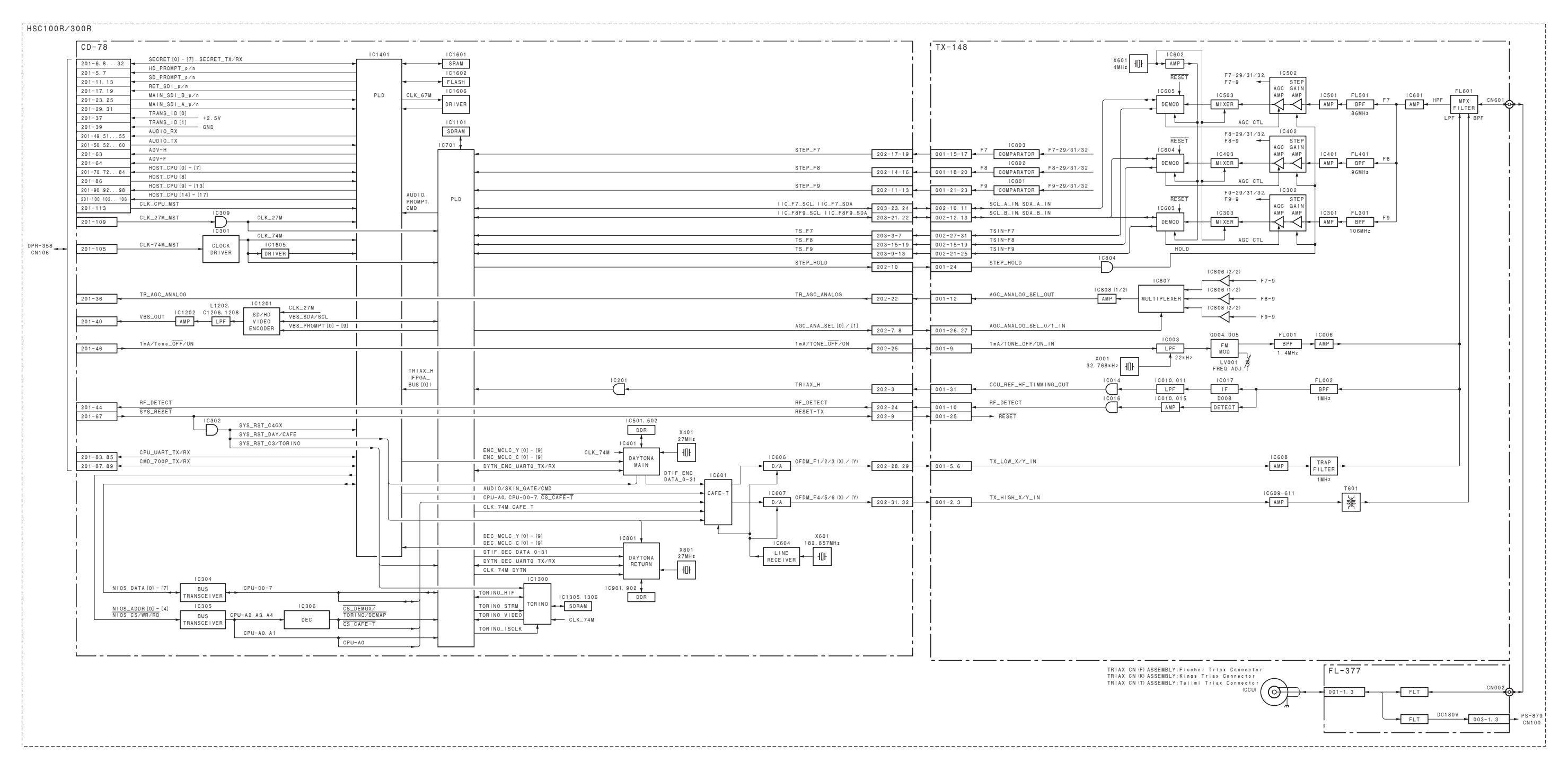
## Overall (5/5)

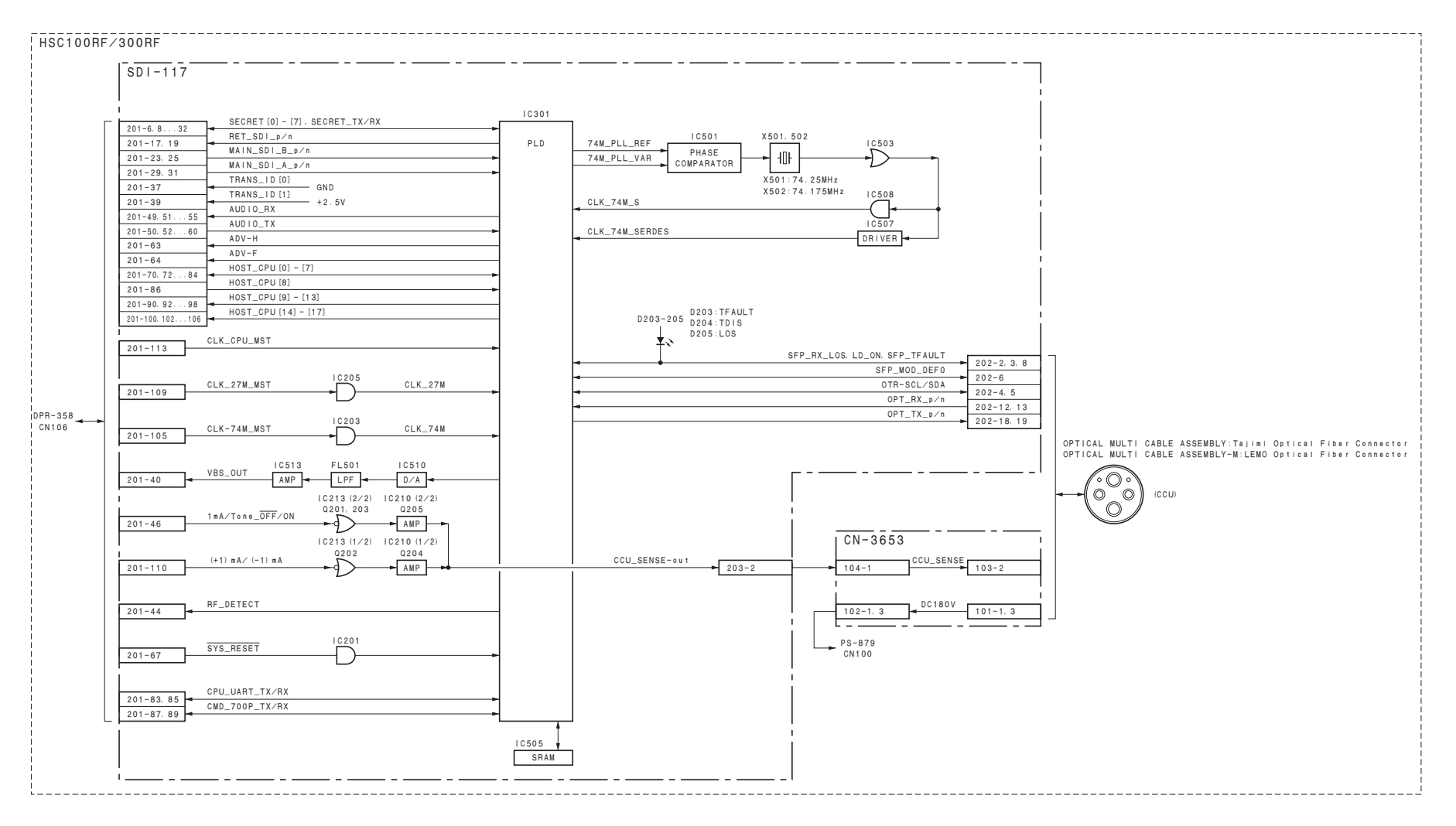

## Frame Wiring

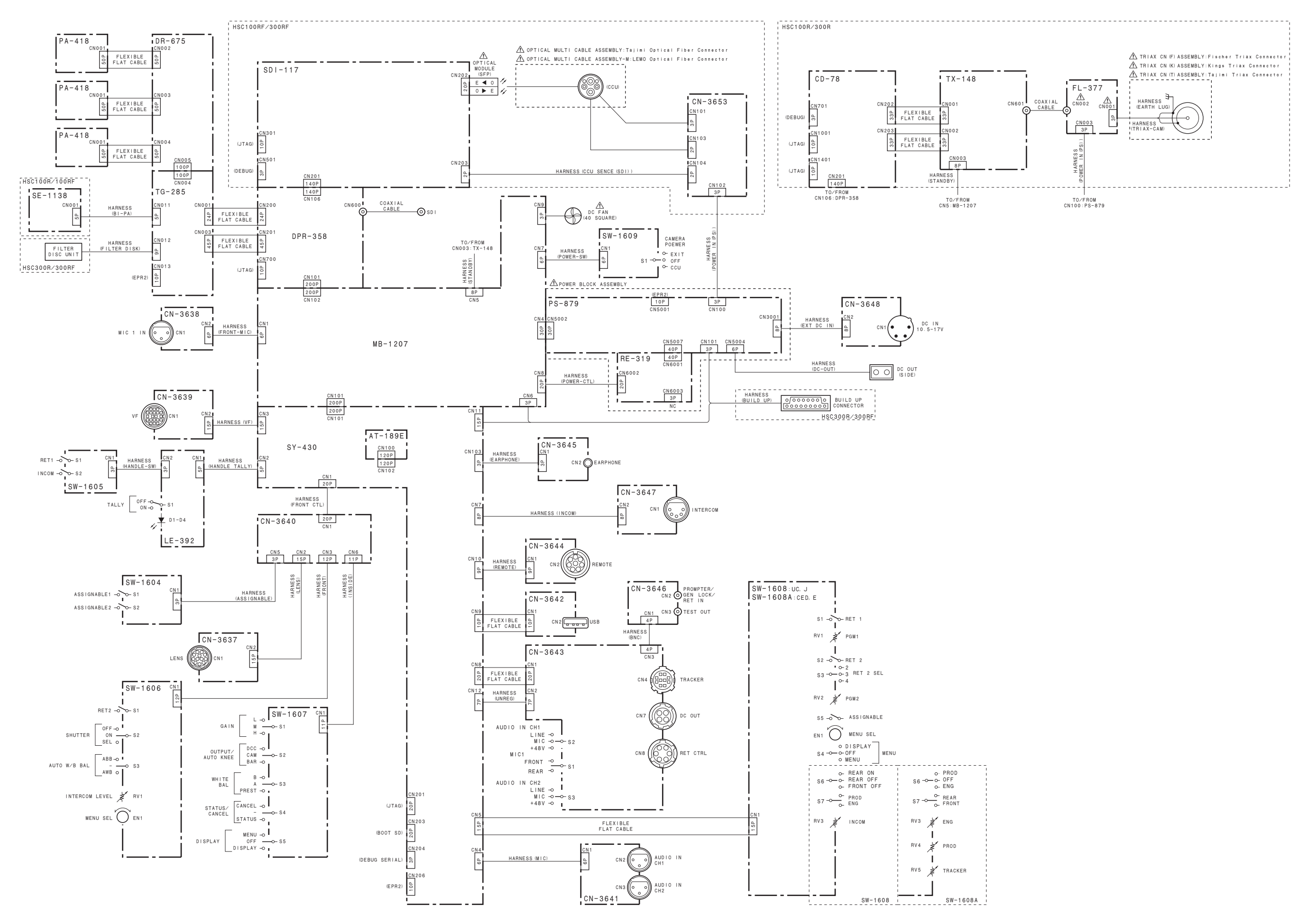

HSC300RF (CED) HSC300RF (J) HSC100RF (UC) HSC100RF (CED) HSC100RF (E) HSC100RF (J) HSC300R (UC) HSC300R (CED) HSC300R (J) HSC100R (UC) HSC100R (CED) HSC100R (J) J, E 9-878-492-01

HSC300RF (UC)

## Sony Corporation

Printed in Japan 2013. 10 08 © 2013